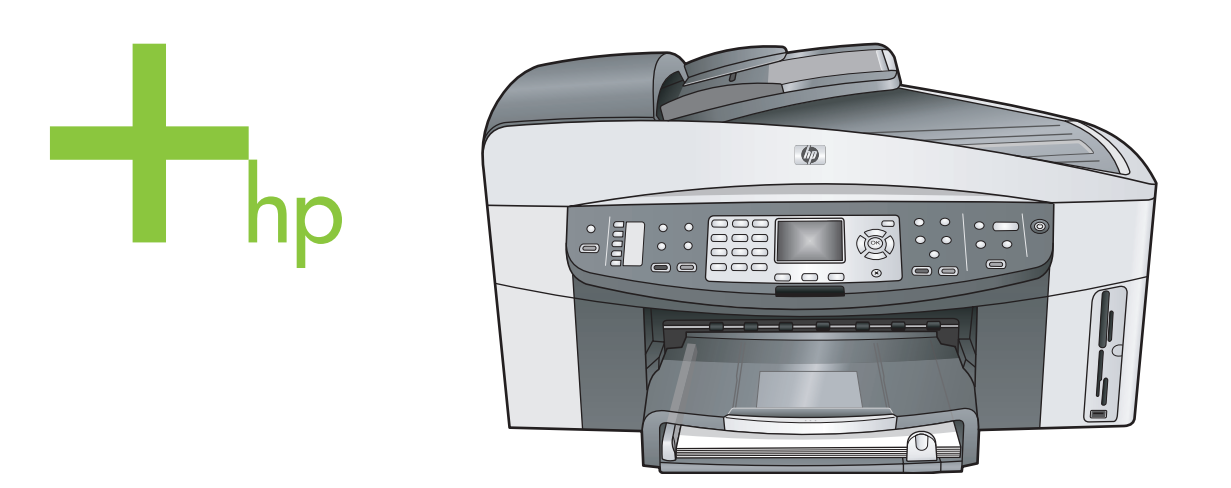

# HP Officejet 7300/7400 series all-in-one

Kasutusjuhend

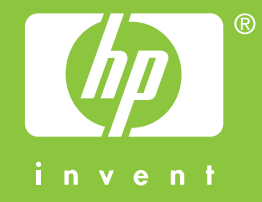

HP Officejet 7300/7400 series all-in-one

Kasutusjuhend

© Copyright 2004 Hewlett-Packard Development Company, L.P. Siin sisalduvat informatsiooni võidakse ilma ette teatamata muuta. Paljundamine, kohandamine ja tõlkimine on ilma eelneva kirjaliku loata keelatud, välja arvatud autoriõiguse seadustes lubatud juhtudel.

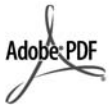

Adobe ja Acrobat logo on Adobe Systems Incorporatedi registreeritud kaubamärgid või kaubamärgid USA-s ja/või teistes riikides.

Windows®, Windows NT®, Windows ME®, Windows XP® ja Windows 2000® on -Microsoft Corporationi USA-s registreeritud kaubamärgid. Intel® ja Pentium® on Intel Corporationi registreeritud kaubamärgid.

Energy Star® ja Energy Star logo® on United States Environmental Protection Agency USA-s registreeritud kaubamärgid. Trükise number: Q3461-90178 Second edition

#### Märkus

Ainsad HP toodetele ja teenustele kehtivad garantiid on toodud nende toodete ja teenustega kaasas olevates garantiikirjades. Midagi siintoodut ei saa võtta kui lisagarantiid. HP ei vastuta siin esineda võivate tehniliste või toimetuslike vigade lünkade eest. Hewlett-Packard ei vastuta juhuslike või põhjuslike kahjude eest, mis on seotud käesoleva dokumendi või selles kirjeldatud programmimaterjali sisu, omaduste või kasutamisega.

**Märkus:**Regulatiivset informatsiooni võite leida selle käsiraamatu peatükis Tehniline informatsioon.

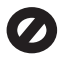

Mitmetes kohtades on ebaseaduslik teha koopiaid järgnevatest esemetest. Kahtluse korral otsige eelnevalt juriidilist abi.

- Riiklikud paberid või dokumendid:
  - Passid
  - Immigratsioonidokumendid
  - Valimiste paberid

- Identifitseerimismärgid, kaardid või ametitunnused
- Riiklikud margid:
   Postmargid
   Toidumargid
- Riiklike agentuuride tšekid või vekslid
- Paberraha, reisitšekid või maksekäsundid
- Tagatiskirjad
- Autoriõigusega kaitstud teosed

## turvainformatsioon

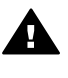

Ettevaatust! Tule- ja elektrilöögiohu vältimiseks ärge jätke seda toodet vihma või muu niiskuse kätte.

Tule või elektrilöögi läbi vigastada saamise vältimiseks järgige seda toodet kasutades alati peamisi ettevaatusabinõusid.

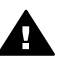

Ettevaatust! Võimaliku elektrilöögi oht

- 1 Lugege ja tehke endale selgeks kõik juhendid häälestusplakatil.
- 2 Seadet vooluallikaga ühendades kasutage ainult maandatud pistikupesa. Kui te ei tea, kas pistikupesa on maandatud, kontrollige seda koos kvalifitseeritud elektrikuga.
- 3 Järgige kõiki tootel märgitud hoiatusi ja instruktsioone.
- 4 Enne puhastamist tõmmake see toode pistikupesast välja.
- 5 Ärge paigaldage või kasutage seda toodet vee lähedal või märjana.
- 6 Paigutage toode kindlalt stabiilsele pinnale.
- 7 Paigaldage toode kaitstud kohta, kus keegi ei saa astuda või komistada juhtmele ja kus juhe ei saa viga.
- Kui toode korralikult ei tööta, vaadake Veaotsingu onlain-abi.
- 9 Ei sisalda kasutaja poolt hooldatavaid osi. Hooldamiseks pöörduge kvalifitseeritud hoolduspersonali poole.
- 10 Kasutage hästiventileeritud kohas.

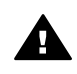

Ettevaatust! Kui elektrivool katkeb, ei saa seda seadet kasutada.

# Sisukord

| 2       Lisateabe saamine.       17         3       Ühenduse loomise teave.       19         4       Fotodega töötamine.       24         5       Originaalide ja paberi laadimine.       31         6       Mälukaardi või PictBridge kaamera kasutamine.       40         7       Kopeerimisfunktsioonide kasutamine.       55         8       Skannimisfunktsioonide kasutamine.       55         8       Skannimisfunktsioonide kasutamine.       76         10       Faksi häälestamine.       79         11       Faksi häälestamine.       79         11       Faksi funktsioonide kasutamine.       87         12       HP Instant Share (USB) kasutamine.       111         13       HP Instant Share'i kasutamine (võrguühendusega).       119         14       Kaupade tellimine.       137         15       HP all-in-one hooldamine.       140         16       Törkeotsingu teave.       155         17       HP klienditoe saamine.       195         18       Garantiiteave.       204         19       Tehniline teave.       208         Tähestikuline register.       220 | 1   | HP all-in-one ülevaade                          | 2   |
|----------------------------------------------------------------------------------------------------|-----|-------------------------------------------------|-----|
| 3       Ühenduse loomise teave       19         4       Fotodega töötamine       24         5       Originaalide ja paberi laadimine       31         6       Mälukaardi või PictBridge kaamera kasutamine       40         7       Kopeerimisfunktsioonide kasutamine       55         8       Skannimisfunktsioonide kasutamine       71         9       Arvutist printimine       76         10       Faksi häälestamine       79         11       Faksi funktsioonide kasutamine       87         12       HP Instant Share (USB) kasutamine       111         13       HP Instant Share'i kasutamine (võrguühendusega)       119         14       Kaupade tellimine       137         15       HP all-in-one hooldamine       140         16       Törkeotsingu teave       155         17       HP klienditoe saamine       195         18       Garantiiteave       204         19       Tehniline teave       208         Tähestikuline register       220                                                                                                    | 2   | Lisateabe saamine                               | 17  |
| 4       Fotodega töötamine.       24         5       Originaalide ja paberi laadimine.       31         6       Mälukaardi või PictBridge kaamera kasutamine.       40         7       Kopeerimisfunktsioonide kasutamine.       55         8       Skannimisfunktsioonide kasutamine.       71         9       Arvutist printimine.       76         10       Faksi häälestamine.       79         11       Faksi funktsioonide kasutamine.       87         12       HP Instant Share (USB) kasutamine.       111         13       HP Instant Share'i kasutamine (võrguühendusega).       119         14       Kaupade tellimine.       137         15       HP all-in-one hooldamine.       140         16       Törkeotsingu teave.       155         17       HP klienditoe saamine.       195         18       Garantiiteave.       204         19       Tehniline teave.       208         Tähestikuline register.       220                                                                                                    | 3   | Ühenduse loomise teave                          | 19  |
| 5       Originaalide ja paberi laadimine.       .31         6       Mälukaardi või PictBridge kaamera kasutamine.       .40         7       Kopeerimisfunktsioonide kasutamine.       .55         8       Skannimisfunktsioonide kasutamine.       .71         9       Arvutist printimine.       .76         10       Faksi häälestamine.       .79         11       Faksi funktsioonide kasutamine.       .87         12       HP Instant Share (USB) kasutamine.       .111         13       HP Instant Share'i kasutamine (võrguühendusega).       .119         14       Kaupade tellimine.       .137         15       HP all-in-one hooldamine.       .140         16       Törkeotsingu teave.       .155         17       HP klienditoe saamine.       .195         18       Garantiiteave.       .204         19       Tehniline teave.       .208         Tähestikuline register.       .200                                                                                                    | 4   | Fotodega töötamine                              | 24  |
| 6       Mälukaardi või PictBridge kaamera kasutamine.       .40         7       Kopeerimisfunktsioonide kasutamine.       .55         8       Skannimisfunktsioonide kasutamine.       .71         9       Arvutist printimine.       .76         10       Faksi häälestamine.       .79         11       Faksi funktsioonide kasutamine.       .87         12       HP Instant Share (USB) kasutamine.       .111         13       HP Instant Share'i kasutamine (võrguühendusega).       .119         14       Kaupade tellimine.       .137         15       HP all-in-one hooldamine.       .140         16       Törkeotsingu teave.       .155         17       HP klienditoe saamine.       .195         18       Garantiiteave.       .204         19       Tehniline teave.       .208         Tähestikuline register.       .220                                                                                                    | 5   | Originaalide ja paberi laadimine                | 31  |
| 7       Kopeerimisfunktsioonide kasutamine.       .55         8       Skannimisfunktsioonide kasutamine.       .71         9       Arvutist printimine.       .76         10       Faksi häälestamine.       .79         11       Faksi funktsioonide kasutamine.       .87         12       HP Instant Share (USB) kasutamine.       .111         13       HP Instant Share'i kasutamine (võrguühendusega).       .119         14       Kaupade tellimine.       .137         15       HP all-in-one hooldamine.       .140         16       Törkeotsingu teave.       .155         17       HP klienditoe saamine.       .195         18       Garantiiteave.       .204         19       Tehniline teave.       .208         Tähestikuline register.       .220                                                                                                    | 6   | Mälukaardi või PictBridge kaamera kasutamine    | 40  |
| 8       Skannimisfunktsioonide kasutamine.       71         9       Arvutist printimine.       76         10       Faksi häälestamine.       79         11       Faksi funktsioonide kasutamine.       87         12       HP Instant Share (USB) kasutamine.       111         13       HP Instant Share'i kasutamine (võrguühendusega).       119         14       Kaupade tellimine.       137         15       HP all-in-one hooldamine.       140         16       Törkeotsingu teave.       155         17       HP klienditoe saamine.       195         18       Garantiiteave.       204         19       Tehniline teave.       208         Tähestikuline register.       220                                                                                                    | 7   | Kopeerimisfunktsioonide kasutamine              | 55  |
| 9Arvutist printimine7610Faksi häälestamine7911Faksi funktsioonide kasutamine8712HP Instant Share (USB) kasutamine11113HP Instant Share'i kasutamine (võrguühendusega)11914Kaupade tellimine13715HP all-in-one hooldamine14016Törkeotsingu teave15517HP klienditoe saamine19518Garantiiteave20419Tehniline teave208Tähestikuline register220                                                                                                    | 8   | Skannimisfunktsioonide kasutamine               | 71  |
| 10Faksi häälestamine.7911Faksi funktsioonide kasutamine.8712HP Instant Share (USB) kasutamine.11113HP Instant Share'i kasutamine (võrguühendusega).11914Kaupade tellimine.13715HP all-in-one hooldamine.14016Törkeotsingu teave.15517HP klienditoe saamine.19518Garantiiteave.20419Tehniline teave.208Tähestikuline register.220                                                                                                    | 9   | Arvutist printimine                             | 76  |
| 11Faksi funktsioonide kasutamine8712HP Instant Share (USB) kasutamine11113HP Instant Share'i kasutamine (võrguühendusega)11914Kaupade tellimine13715HP all-in-one hooldamine14016Törkeotsingu teave15517HP klienditoe saamine19518Garantiiteave20419Tehniline teave208Tähestikuline register220                                                                                                    | 10  | Faksi häälestamine                              | 79  |
| 12HP Instant Share (USB) kasutamine11113HP Instant Share'i kasutamine (võrguühendusega)11914Kaupade tellimine13715HP all-in-one hooldamine14016Tõrkeotsingu teave15517HP klienditoe saamine19518Garantiiteave20419Tehniline teave208Tähestikuline register220                                                                                                    | 11  | Faksi funktsioonide kasutamine                  | 87  |
| 13 HP Instant Share'i kasutamine (võrguühendusega)11914 Kaupade tellimine13715 HP all-in-one hooldamine14016 Tõrkeotsingu teave15517 HP klienditoe saamine19518 Garantiiteave20419 Tehniline teave208Tähestikuline register220                                                                                                    | 12  | HP Instant Share (USB) kasutamine               | 111 |
| 14Kaupade tellimine13715HP all-in-one hooldamine14016Törkeotsingu teave15517HP klienditoe saamine19518Garantiiteave20419Tehniline teave208Tähestikuline register220                                                                                                    | 13  | HP Instant Share'i kasutamine (võrguühendusega) | 119 |
| 15HP all-in-one hooldamine14016Törkeotsingu teave15517HP klienditoe saamine19518Garantiiteave20419Tehniline teave208Tähestikuline register220                                                                                                    | 14  | Kaupade tellimine                               | 137 |
| 16Törkeotsingu teave.15517HP klienditoe saamine.19518Garantiiteave.20419Tehniline teave.208Tähestikuline register.220                                                                                                    | 15  | HP all-in-one hooldamine                        | 140 |
| 17 HP klienditoe saamine19518 Garantiiteave20419 Tehniline teave208Tähestikuline register220                                                                                                    | 16  | Tõrkeotsingu teave                              | 155 |
| 18 Garantiiteave20419 Tehniline teave208Tähestikuline register220                                                                                                    | 17  | HP klienditoe saamine                           | 195 |
| 19 Tehniline teave   208     Tähestikuline register   220                                                                                                    | 18  | Garantiiteave                                   | 204 |
| Tähestikuline register                                                                                                    | 19  | Tehniline teave                                 | 208 |
|                                                                                                    | Täh | estikuline register                             |     |

# HP all-in-one ülevaade

Mitmetele HP all-in-onei funktsioonidele saab pääseda ligi otse, ilma arvutit sisse lülitamata. Ülesanded nagu koopia tegemine, faksi saatmine või fotode printimine mälukaardilt saab täita kiirelt ja lihtsalt teie HP all-in-oneilt. Selles peatükis kirjeldatakse HP all-in-onei riistvaralisi funktsioone, juhtpaneeli funktsioone ja seda, kuidas **HP Image Zone** tarkvarale juurde pääseda.

- Märkus HP Officejet 7300 series ja HP Officejet 7400 series all-in-one mudelitel on pisut erinevad funktsioonid. Mõned selles käsiraamatus kirjeldatud funktsioonid ei pruugi teie ostetud mudeli puhul kehtida.
- Nõuanne Oma HP all-in-onega saate rohkem teha, kasutades teie arvutisse installitud HP Image Zone tarkvara. Selles tarkvarapaketis on täiustatud kopeerimis-, faksimis-, skannimis- ja fotofunktsioonid ning ka tõrkeotsingu soovitused ja spetsiifiline abi toote kohta. Lisainfot leiate ekraanilolevast abist (HP Image Zone Help).

# HP all-in-one ülevaade

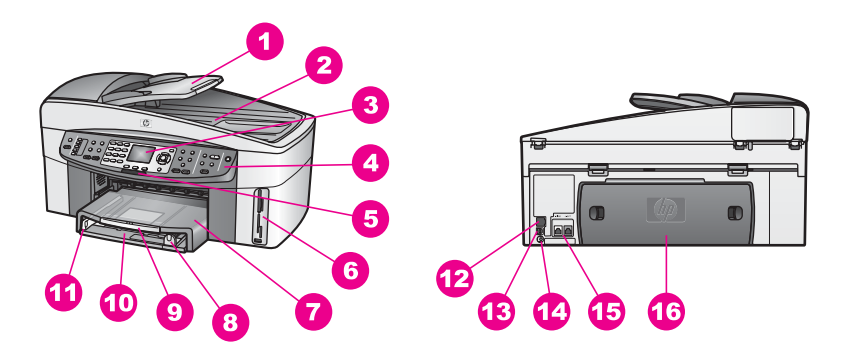

| Etikett | Kirjeldus                                                                             |
|---------|---------------------------------------------------------------------------------------|
| 1       | Dokumendisööturi salv                                                                 |
| 2       | Kaas                                                                                  |
| 3       | Värviline displei                                                                     |
| 4       | Juhtpaneel                                                                            |
| 5       | 802.11g raadiokohtvõrgu tuli<br>(ainult HP Officejet 7300/7400 series all-in-<br>one) |
| 6       | Mälukaardipilud ja kaamera port                                                       |
| 7       | Väljundsalv                                                                           |

| (jätkub) |                                               |  |
|----------|-----------------------------------------------|--|
| Etikett  | Kirjeldus                                     |  |
| 8        | Paberi pikkusjuhik                            |  |
| 9        | Väljundsalve laiendi                          |  |
| 10       | Sisendsalv                                    |  |
| 11       | Paberi laiusjuhik                             |  |
| 12       | Etherneti pistik ja Etherneti indikaatortuled |  |
| 13       | Tagumine USB port                             |  |
| 14       | Toitepistmik                                  |  |
| 15       | Faksi pordid (1-LINE ja 2-EXT)                |  |
| 16       | Tagumine puhastusluuk                         |  |

Märkus HP Officejet 7400 series all-in-one raadiokohtvõrk on vaikimisi sisse lülitatud. Sinine (raadiokohtvõrgu) tuli näitab raadiokohtvõrgu olekut ja seega põleb, kui raadio töötab. Kui ühendate oma HP all-in-one USB või Etherneti kaabli abil, lülitage raadiokohtvõrk välja. Raadiokohtvõrgu välja lülitamise ja sinise tule kohta lisateabe saamiseks vaadake HP all-in-onega komplektis olevat Võrgujuhendit.

# Juhtpaneeli ülevaade

Selles osas kirjeldatakse juhtpaneeli nuppude, tulede ja klaviatuuri funktsioone ning ka värvilisel näidiku ikoone ja ekraanisäästjat.

## Juhtpaneeli funktsioonid

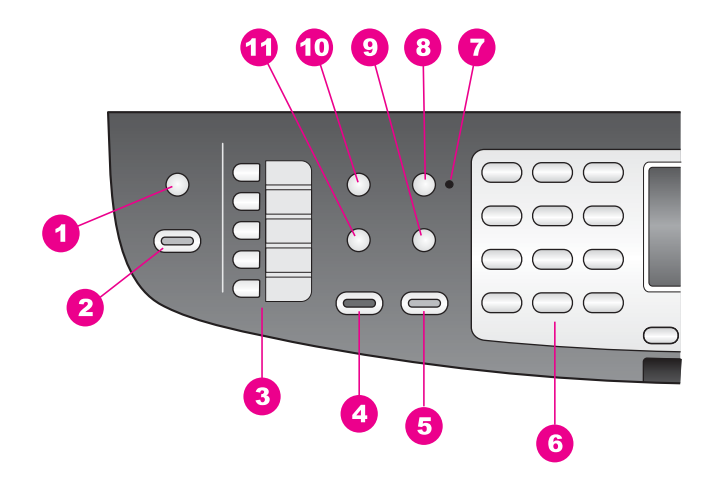

#### Peatükk 1

| Etikett | Nimi ja kirjeldus                                                                                                    |
|---------|----------------------------------------------------------------------------------------------------|
| 1       | Scan Document (Skanni dokument): Skannimise sihtkoha valimine.                                                                                                    |
| 2       | HP Scan (HP skannimine) Skannimise alustamine ja skanni saatmine nupu Scan To (Skannimise sihtkoht) abil valitud asukohta.                                                                                                    |
| 3       | Ühe vajutusega kiirvalimisnupud: Juurdepääs esimesele viiele kiirvalimisnumbrile.                                                                                                    |
| 4       | Start Fax Black (Mustvalge faksi saatmine): Mustvalge faksi saatmise alustamine.                                                                                                    |
| 5       | Start Fax Color (Värvilise faksi saatmine): Värvilise faksi saatmine.                                                                                                    |
| 6       | Numbriklahvid Faksinumbrite, väärtuste või teksti sisestamine.                                                                                                    |
| 7       | Automaatvastaja tuli: Kui tuli Auto Answer (Automaatvastaja) põleb, on HP all-<br>in-one seatud fakse automaatselt vastu võtma.                                                                                                    |
| 8       | Auto Answer (Automaatvastaja): Faksi seadmine telefonile määratud arvu helinate järel automaatselt vastama.                                                                                                    |
| 9       | Redial/Pause (Kordusvalimine/Paus): Viimati valitud numbri uuesti valimine või faksinumbrile 3-sekundilise pausi lisamine.                                                                                                    |
| 10      | Menu (Menüü): Faksi valikute, sealhulgas <b>Resolution</b> , <b>Lighter/Darker</b><br>(Eraldusvõime: Heledam/Tumedam), <b>Two-Sided Send</b> (Kahepoolne saatmine) ja<br>muude valikute valimine faksialal oleva nupu Menu (Menüü) abil. |
| 11      | Speed Dial (kiirvalimine): Kiirvalimisnumbri valimine.                                                                                                    |

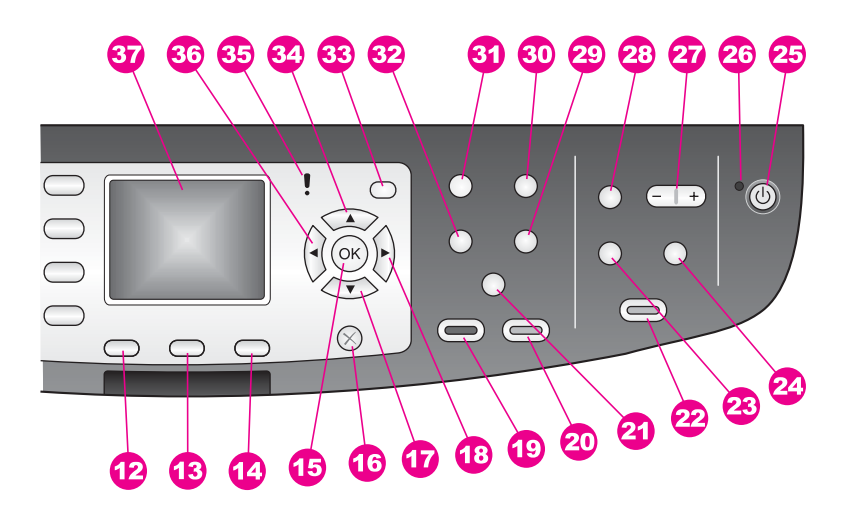

| Etikett | Nimi ja kirjeldus                                                                     |
|---------|---------------------------------------------------------------------------------------|
| 12      | Two-sided (Kahepoolne): Kahe poolega koopia tegemine või kahe poolega faksi saatmine. |

| Etikett | Nimi ja kirjeldus                                                                                                    |
|---------|----------------------------------------------------------------------------------------------------|
| 13      | Tray Select (Salve valimine) Paberisalve valimine.                                                                                                    |
| 14      | HP Instant Share: Juurdepääs HP Instant Share funktsioonidele.                                                                                                    |
| 15      | OK: Menüü, sätte või värviliselt näidikult prinditavate fotode valimine.                                                                                                    |
| 16      | Katkesta Töö peatamine, menüüst väljumine või seadetest väljumine.                                                                                                    |
| 17      | Nool alla Menüüvalikutes alla liikumine.                                                                                                    |
| 18      | Nool paremale Väärtuste suurendamine või edasi liikumine fotosid värvilisel displeil vaadates.                                                                                                    |
| 19      | Vajutage Alusta kopeerimist, Must-valge. Mustvalge koopia tegemise alustamine.                                                                                                    |
| 20      | Vajutage Alusta kopeerimist, Värviline. Värvikoopia tegemise alustamine.                                                                                                    |
| 21a     | Collate (Põimi) Koopiate tegemine samas järjestuses, milles need dokumendisööturi salves sisse skanniti. (ainult HP Officejet 7400 series all-in-one)                                                                                                  |
| 21b     | Lighter/Darker (Heledam/tumedam) Juurdepääs menüüle, milles saate<br>väljastatavat koopiat heledamaks või tumedamaks reguleerida. (ainult HP Officejet<br>7300 series all-in-one)                                                                      |
| 22      | Photo printing (Fotoprintimine) Praegu värvilisel näidikul kuvatava foto printimine mälukaardilt või kõigi nupu OK abil valitud fotode printimine.                                                                                                    |
| 23      | Proovileht Proovilehe printimine, kui mälukaardi pilusse on sisestatud mälukaart.<br>Proovileht näitab kõigi mälukaardil olevate fotode pisipilte. Võite proovilehel fotod<br>valida ning seejärel need fotod printida skannides proovilehe.           |
| 24      | Pööra Värvilisel displeil näidatud foto pööramine 90 kraadi võrra. Edasised vajutamised pööravad fotot jätkuvalt 90 kraadi võrra.                                                                                                    |
| 25      | On (Sees) HP all-in-onei sisse või välja lülitamine. Kui HP all-in-one on välja lülitatud, kasutab seade siiski minimaalset vooluhulka. Voolu täielikuks katkestamiseksHP all-in-oneist lülitage seade välja ja seejärel tõmmake juhe pistikust välja. |
| 26      | On (Sees) Kui tuli On (Sees) põleb, on HP all-in-one sisse lülitatud. Toimingu tegemise ajal tuli vilgub.                                                                                                    |
| 27      | Suum Kujutise suurendamine värvilisel displeil. Samuti saate seda nuppu kasutada kärpimiskasti reguleerimiseks printimisel.                                                                                                    |
| 28      | Menu (Menüü): Foto printimine, fotode saatmine teie arvutisse, slaidiseansi vaatamine või fotode jagamine funktsiooni HP Instant Share abil, kasutades fotoalal olevat nuppu Menu (Menu).                                                              |
| 29      | Number of Copies (Koopiate arv) Koopiate arvu valimine nupu ◀ või ▶ abil või sisestamine otse numbriklahvide abil.                                                                                                    |
| 30      | Quality (Kvaliteet) Koopiate tegemise kiiruse ja kvaliteedi kontrollimine.                                                                                                    |

(jätkub)

| (jätkub) |                                                                                                    |
|----------|----------------------------------------------------------------------------------------------------|
| Etikett  | Nimi ja kirjeldus                                                                                                    |
| 31       | Menu (Menüü): Kopeerimisvalikute, sealhulgas <b>Tray Select</b> (Salve valimine),<br><b>Paper Type</b> (Paberi tüüp), <b>Paper Size</b> (Paberi formaat) ja muude valikute<br>valimine kopeerimisalal oleva nupu Menu (Menüü) abil. |
| 32       | Reduce/Enlarge (Vähenda/suurenda) Foto suuruse muutmine printimiseks.                                                                                                    |
| 33       | Häälestamine Ligipääs menüüsüsteemile aruannete, faksi seadete ja hoolduse jaoks. Samuti juurdepääs toote abiteabele.                                                                                                    |
| 34       | Nool üles Menüüvalikutes üles liikumine.                                                                                                    |
| 35       | Tähelepanu-tuli: Vilkuv Tähelepanu-tuli viitab tekkinud tõrkele, mis vajab teie tähelepanu.                                                                                                    |
| 36       | <b>Nool vasakule</b> Väärtuste vähendamine või tagasi liikumine fotosid värvilisel displeil vaadates.                                                                                                    |
| 37       | Värviline displei Menüüde, fotode ja sõnumite vaatamine. Sellel seadmel on sisseehitatud värviline ekraan.                                                                                                    |

## Värvilisel ekraanil olevad ikoonid

Värvilise ekraani allosas on järgmised teie HP all-in-one kohta olulist teavet pakkuvad ikoonid. Mõni ikoon ilmub vaid juhul, kui teie HP all-in-oneil on traadita võrgu võimalus.

| lkoon    | Otstarve                                                                                                    |
|----------|----------------------------------------------------------------------------------------------------|
| 0000     | Näitab, et üks tindikassettidest on peaaegu tühi. Ikooni all<br>olev värv vastab tindikasseti peal olevale värvile. Näiteks<br>vastab roheline ikoon kassetile mille peal on roheline, s.o.<br>kolmevärvilisele tindikassetile. |
| 0000     | Näitab ikooni värvile vastava tindikasseti tindi taset. See<br>näide näitab halli fototindi kassetti.                                                                                                    |
| 88       | Vasakul: näitab juhtmega ühenduse olemasolu.<br>Paremal: shows that there is no wired connection.                                                                                                    |
| (((19))) | Näitab, et HP all-in-oneil on traadita võrgu võimalus, ent<br>hetkel puudub traadita võrgu ühendus. Ainult<br>infrastruktuuri režiimile. (ainult HP Officejet 7400 series all-<br>in-one)                                       |
| (9)      | Näitab, et olemas on vastavaotstarbeline traadita võrgu<br>ühendus. (ainult HP Officejet 7400 series all-in-one)                                                                                                    |

6

Peatükk 1

#### (jätkub)

| lkoon             | Otstarve                                                                                                    |
|-------------------|----------------------------------------------------------------------------------------------------|
| P (P) (P)         | Näitab traadita võrgu ühenduse signaali tugevust. Ainult infrastruktuuri režiimile. (ainult HP Officejet 7400 series all-in-one) |
| (((9))) ((((9)))) |                                                                                                    |
|                   | Näitab, et HP Instant Share sõnu, on vastu võetud.                                                                               |
| JX.               | Näitab, et HP Instant Share on häälestatud, kuid küsimine on väljalülitatud.                                                     |
| *                 | Näitab, et bluetoothi adapter on paigaldatud ja ühendus on loodud.                                                               |

## Värvilise ekraani ekraanisäästja

Värvilise displei tööea pikendamiseks hämardub displei peale kaheminutilist ootamist. Peale veel kaheksat minutit ootamist (kokku kümme minutit) läheb displei ekraanisäästja režiimi. Peale 60 minutit ootamistläheb värviline displei unerežiimi ning ekraan lülitub täielikult välja. Displei lülitub uuesti sisse, kui teete mõne toimingu, nagu juhtpaneeli nupule vajutamine, kaane tõstmine, mälukaardi sisestamine, ühendatud arvutist HP all-in-onei poole pöördumine või seadme ühendamine eesmisesse kaamera porti.

# Menüü ülevaade

Järgnevad tabelis annavad kiire ülevaate HP all-in-onei värvilisele displeile ilmuvatest kõrgeima astme menüüdest.

### Copy Menu (Kopeerimise menüü)

| Copy Menu                               |
|-----------------------------------------|
| 1. Tray Select (Salve valimine)         |
| 2. Paper Size (Paberi suurus)           |
| 3. Paper Type (Paberi tüüp)             |
| 4. Collate (Põimi)                      |
| 5. Two-Sided (Kahepoolne)               |
| 6. Number of Copies<br>(Koopiate arv)   |
| 7. Reduce/Enlarge<br>(Vähenda/suurenda) |

8. Quality (Kvaliteet)

(jätkub)

## Copy Menu

9. Lighter/Darker (Heledam/ tumedam)

0. Enhancements (Laiendused)

\*. Color Intensity (Värvide intensiivsus)

#. Set New Defaults (Uute vaikeseadete seadmine)

## Menüü Scan To (Skanni sihtkoht)

Menüüs **Scan To** (Skanni sihtkoht) on loetletud skannimise sihtkohad, sealhulgas teie arvutisse installitud programmid. Seega võib teie menüüs **Scan To** (Skanni sihtkoht) olev skanni sihtkohtade loetelu erineda siintoodud menüü omast.

## Scan To (USB - Windows) (Skanni sihtkoht (USB -Windows))

- 1. HP Image Zone
- 2. Microsoft PowerPoint
- 3. Adobe PhotoShop
- 4. HP Instant Share
- 5. Memory Card (Mälukaart)

Scan To (USB - Windows) (Skanni sihtkoht (USB -Macintosh))

- 1. JPEG HP Gallery (Galeriisse)
- 2. Microsoft Word
- 3. Microsoft PowerPoint
- 4. HP Instant Share
- 5. Memory Card (Mälukaart)

# Scan Menu (Skannimise menüü)

Kui HP all-in-one on ühendatud traadiga või traadita võrguga, kus on üks või mitu arvutit, lubab skannimise menüü (Scan Menu) teil enne mõningate valikute näitamist valida ühe ühendatud arvuti.

Scan Menu (networked) (Skannimise menüü (võrgus))

1. Select Computer (Vali arvuti)

2. HP Instant Share

3. Memory Card (Mälukaart)

## Photo Menu (Fotomenüü)

Kui HP all-in-one on ühendatud võrgu kaudu ühe või mitme arvutiga, näitab fotomenüü (**Photo Menu**) erinevat valikute komplekti sellest kui ta on ühendatud arvutiga USB-kaabli abil.

#### Photo Menu (Fotomenüü)

1. Print Options (Printimisvalikud)

2. Edit (Muuda)

3. Transfer to Computer (Kanna arvutile üle)

4. Slideshow (Slaidiseanss)

5. HP Instant Share

## Fax Menu (Faksi menüü)

#### Fax Menu (Faksi menüü)

1. Resolution (Eraldusvõime)

2. Lighter/Darker (Heledam/ tumedam)

3. Two-Sided Send (Kahepoolne saatmine)

4. Scan and Fax (Skannimine ja faksi saatmine)

5. Send Fax Later (Hilisem faksi saatmine)

6. Poll to Receive (Vastuvõtmise päring)

7. Set New Defaults (Uute vaikeseadete seadmine)

## Proof Sheet Menu (Proovilehe menüü)

Proof Sheet Menu (Proovilehe menüü)

 Print Proof Sheet (Prindi proovileht)
 Scan Proof Sheet (Skanni proovileht)

## HP Instant Share menu (iShare menüü)

### **HP Instant Share**

- 1. Send (Saada)
- 2. Receive (Võta vastu)
- 3. HP Instant Share Options
- (iShare valikud)

## Setup Menu (Häälestusmenüü)

The **Help Menu** (Abimenüü) valimine menüüs **Setup Menu** (Häälestusmenüü) võimaldab kiiret juurdepääsu abiteemadele. Enamik informatsioonist esitatakse ühendatud Windows või Macintosh arvuti ekraanil. Informatsioon värvilise displei ikoonide kohta esitatakse aga värvilisel displeil.

#### Setup Menu

- 1. Help Menu (Abi menüü)
- 2. Print Report (Prindi aruanne)
- 3. Speed Dial Setup (Kiirvalimise seadistamine)
- 4. Basic Fax Setup (Faksi lihtseadistus)
- 5. Advanced Fax Setup (Faksi eriseadistus)
- 6. Tools (Tööriistad)
- 7. Preferences (Eelistused)
- 8. Network (Võrk)
- 9. HP Instant Share
- 0. Bluetooth

# Kasutage HP Image Zone'i, et teha oma HP all-in-onega rohkem.

**HP Image Zone**'i tarkvara installitakse teie arvutisse HP all-in-onei seadistamise ajal. Lisainformatsiooni saamiseks vaadake oma seadmega kaasasolevat häälestusjuhendit.

Juurdepääs**HP Image Zone** tarkvarale erineb erinevates operatsioonisüsteemides (OS). Näiteks kui teil on PC ja kasutate Windows, saate **HP Image Zone**i tarkvara käivitada asukohast **HP Director**. Kui teil on Macintosh ja kasutate OS X V19 või uuemat, saate **HP Image Zone**i tarkvara käivitada aknast **HP Image Zone**. Käivitamisasukoht on **HP Image Zone**i tarkvara ja teenust käivitamise algpunkt.

Oma HP all-in-onei funktsioone saate **HP Image Zone** tarkvara abil kiiresti ja lihtsalt laiendada. Vaadake selliseid bokse kogu käsiraamatus, need pakuvad teemakohaseid soovitusi ja abistavat teavet teie projektide jaoks.

## Juurdepääs HP Image Zonei tarkvarale (Windows)

Avage **HP Director** töölauaikoonilt, süsteemisalve ikoonilt või menüüst **Start**. **HP Image Zone**i tarkvara funktsioonid on kasutusel **HP Director**is.

#### **HP Director avamine**

- 1 Teostage ühte toimingut alljärgnevast:
  - Tehke Windowsi töölaual topeltklõps HP Directori ikoonile.
  - Tehke Windowsi tegumiriba paremas ääres tööriistaribal topeltklõps ikoonile
     Hewlett-Packard Digital Imaging Monitor.
  - Klõpsake tegumiribal Start (Alusta), valige Programs (Programmid) või All Programs (Kõik Programmid), valige HP ning seejärel klõpsake HP Director.
- 2 Klõpsake Select Device aknas paigaldatud HP seadmete nimekirja nägemiseks.
- 3 Valige HP all-in-one.
- Märkus Ikoonid allpool toodud HP Director joonisel võivad teie arvutil siintoodust erineda. HP Director kohaldatakse näitama valitud HP seadmele vastavaid ikoone. Kui valitud seadmel mingit omadust või funktsiooni ei ole,siis selle omaduse või funktsiooni ikooni HP Directoris ei näidata.
- Nõuanne Kui teie arvutil olev HP Director ikoone ei sisalda, võib tarkvara installeerimisel olla tekkinud viga. Vea parandamiseks kasutage Windowsi juhtpaneeli HP Image Zonei tarkvara täielikuks desinstallimiseks ja seejärel installige tarkvara uuesti. Lisainformatsiooni saamiseks vaadake oma seadmega kaasasolevat häälestusjuhendit.

| Nupp | Nimi ja otstarve                                                                                                    |
|------|----------------------------------------------------------------------------------------------------|
|      | Scan Picture (Skanni pilt): Skannib foto, pildi või joonistuse ja näitab seda<br>HP Image Zoneis.                                           |
|      | Scan Document (Skanni dokument): Skannib dokumendi, mis sisaldab teksti või niiteksti kui graafikat ja näitab seda teie valitud programmis. |

HP all-in-one ülevaade

Peatükk 1 (jätkub)

| Nupp | Nimi ja otstarve                                                                                                    |
|------|----------------------------------------------------------------------------------------------------|
|      | <b>Make Copies</b> (Tee koopiaid): Kuvab valitud seadme dialoogiakent Copy (Kopeeri), kust võite oma kujutisest või dokumendist teha prinditud koopia. Saate valida koopia kvaliteedi, hulga, värvi ja suuruse.                                                                  |
|      | <ul> <li>Kuvab HP Image Zone'i, kus saate:</li> <li>Pilte vaadata ja muuta</li> <li>Printida erinevates suurustes fotosid</li> <li>Luua ja printida fotoalbumi, postkaardi või flaieri</li> <li>Luua multimeedia-CD</li> <li>Jagada pilte e-posti või veebilehe kaudu</li> </ul> |
|      | Transfer Images (Kanna pildid üle) Kuvab HP Image Transfer tarkvara, mis lubab teil pilte HP all-in-oneilt üle kanda ja need arvutisse salvestada.                                                                                                    |

Märkus Lisafunktsioonide ja menüü-üksuste (näiteks Software Update (Tarkvaravärskendus), Creative Ideas (Loovad ideed) ja HP Shopping (HP Internetipood)) kohta teabe saamiseks kasutage ekraanil olevat **HP Image Zone Help** (HP Image Zone Abi).

Saadaval on ka menüü- ja loendiüksused, mis aitavad teil valida seadme, mida soovite kasutada, kontrollida selle olekut, reguleerida erinevaid tarkvarasätteid ja pääseda ekraanilolevasse abisüsteemi. Järgnev tabel seletab neid punkte.

| Funktsioon                    | Otstarve                                                                                                    |  |
|-------------------------------|----------------------------------------------------------------------------------------------------|--|
| Help (Abi)                    | Kasutage seda funktsiooni ligipääsemiseks <b>HP Image Zone</b> 'ile, mis pakub tarkvaraabi ja veaotsingu informatsiooni teie HP all-in-one                    |  |
| Select Device<br>(Vali seade) | Kasutage seda funktsiooni installeeritud seadmete nimekirjast seadme, mida te kasutada soovite, valimiseks.                                                   |  |
| Settings<br>(Seaded)          | Kasutage seda funktsiooni oma HP all-in-onei erinevate seadete, nagu näiteks printimine, skaneerimine, kopeerimine või faksimine, vaatamiseks või muutmiseks. |  |
| Status (Olek)                 | Kasutage seda funktsiooni oma HP all-in-onei jooksva oleku kuvamiseks.                                                                                        |  |

## Avage HP Image Zonei tarkvara (Macintosh OS X v10.1.5 või uuem)

Märkus Macintosh OS X v10.2.1 ja v10.2.2 pole toetatud.

Kui installite HP Image Zone tarkvara, paigutatakse dokki HP Image Zone ikoon.

Märkus Kui installeerite rohkem kui ühe HP all-in-onei, ilmub dokki iga seadme jaoks oma **HP Image Zone** ikoon. Näiteks kui teil on onstalleeritud HP skanner ja HP all-in-one, on dokis kaks **HP Image Zone** ikoon, üks kummalegi seadmele. Kui aga olete installeerinud kaks sama liiki seadet (näiteks kaks HP all-in-onei), ilmub dokki ainult üks **HP Image Zone** ikoon, mis esindab kõiki seda liiki seadmeid.

HP Image Zone tarkvarale pääsete juurde kahel viisil:

- Aknast HP Image Zone
- HP Image Zonei dokimenüüst

#### Avage HP Image Zonei aken

Valige **HP Image Zone** akna avamiseks **HP Image Zone** ikoon. **HP Image Zone**i aknal on kaks põhielementi:

- Vahekaartide Products/Services (Tooted/teenused) kuvamisala
  - Vahekaardilt Products (Tooted) pääsete paljudele oma HP pilditöötlustoodete funktsioonidele, näiteks installitud toodete hüpikmenüü ja praeguse toote jaoks saadaolevate toimingute loend. Loendis võivad olla sellised toimingud, nagu piltide kopeerimine, skannimine, faksimine või saatmine. Toimingul klõpsates avaneb rakendus, mis aitab teil seda toimingut teostada.
  - Vahekaardilt Services (Teenused) pääsete digitaalsetele pilditöötlusrakendustele, mis aitavad teil oma pilte vaadata, redigeerida, hallata ja jagada.
- Tekstisisestusväli Search HP Image Zone Help (HP Image Zone'i abi otsing) Tekstiboksi Search HP Image Zone Help (HP Image Zone'i abi otsing) abil saate otsida rakenduse HP Image Zone Help (HP Image Zone'i abi) võtmesõnu või fraase.

#### HP Image Zonei akna avamine

- Klõpsake dokis ikooni HP Image Zone.
   Ilmub HP Image Zonei aken.
   HP Director näitab ainult valitud seadmele sobivaid nuppe.
- Märkus Ikoonid allpool toodud HP Director joonisel võivad teie arvutil siintoodust erineda. HP Director kohaldatakse näitama valitud HP seadmele vastavaid ikoone. Kui valitud seadmel mingit omadust või funktsiooni ei ole,siis selle omaduse või funktsiooni ikooni HP Directoris ei näidata.

| Tooted |                                                                                                    |
|--------|----------------------------------------------------------------------------------------------------|
| lkoon  | Funktsioon ja otstarve                                                                                                    |
|        | <b>Unload AiO Images</b> (AiO kujutiste mahalaadimine): Selle funktsiooni abil saate mälukaardilt pilte oma arvutisse saata.  |
| E      | <b>Scan Picture</b> (Skanni pilt): Selle funktsiooni abil saate skannida pildi ja kuvada selle rakenduses <b>HP Gallery</b> . |
| I      | Scan to OCR (Skanni OCR-i): Selle funktsiooni abil saate skannida teksti ja vaadata seda soovitud tekstitöötlusprogrammis.    |
|        | Märkus Teenuse kättesaadavus oleneb riigist/regioonist.                                                                       |

## Tooted

| lkoon | Funktsioon ja otstarve                                                                                                    |
|-------|----------------------------------------------------------------------------------------------------|
|       | <b>Make Copies</b> (Tee koopiaid): Selle funktsiooni abil saate teha must-valge või värvilise koopia. <b>HP Gallery</b> . |

#### Teenused

| lkoon                                                                                                    | Funktsioon ja otstarve                                                                                                    |
|----------------------------------------------------------------------------------------------------|----------------------------------------------------------------------------------------------------|
| the second second secon | <b>HP Gallery</b> : Selle funktsiooni abil saate kuvada <b>HP Gallery</b> piltide vaatamiseks ja redigeerimiseks.                                        |
| 6                                                                                                    | <b>HP Image Print</b> (HP piltide printimine): Selle funktsiooni abil saate printida albumis olevaid pilte, kasutades ühte mitmest saadaolevast mallist. |
|                                                                                                    | HP Instant Share: Selle funktsiooni abil saate avada klientrakenduse<br>HP Instant Share.                                                                |

Lisaks nuppudele lubavad mitmed menüü ja nimekirja punktid teil valida kasutatav seade, kontrollida selle olekut, reguleerida mitmesuguseid tarkvara seadeid ning pääseda ligi ekraanilolevale abile. Järgnev tabel seletab neid punkte.

| Funktsioon                     | Otstarve                                                                                                    |
|--------------------------------|----------------------------------------------------------------------------------------------------|
| Select Device<br>(Vali seade)  | Kasutage seda funktsiooni installeeritud seadmete nimekirjast seadme, mida te kasutada soovite, valimiseks.                                                                  |
| Settings<br>(Seaded)           | Kasutage seda funktsiooni oma HP all-in-onei erinevate seadete, nagu näiteks printimine, skaneerimine, kopeerimine või faksimine, vaatamiseks või muutmiseks.                |
| HP Image<br>Zone Help<br>(abi) | Selle funktsiooni abil saate otsida funtsioonist <b>HP Image Zone Help</b> (HP Image Zone abi), milles on abi teie HP all-in-one tarkvara kohta ja teave tõrkeotsingu kohta. |

### HP Image Zonei dokimenüü kuvamine

**HP Image Zone**i dokimenüüs on otseteed **HP Image Zone**i teenustele. Dokimenüü sisaldab automaatselt kõiki **HP Image Zone**i aknas vahekaardiloendis **Services** (Teenused) saadaolevaid rakendusi. Saate ka seada **HP Image Zone**i eelistusi, et lisada menüüsse lisaüksusi, näiteks toiminguid vahekaardiloendist **Products** (Tooted) või **HP Image Zone Help** (HP Image Zone abi).

#### HP Image Zone' doki menüü kuvamiseks

- ➔ Teostage ühte toimingut alljärgnevast:
  - Valige eelistatud fotohaldusprogrammiks HP Gallery või iPhoto.
  - Määrake eelistatud fotohaldusprogrammiga seotud lisavalikuid.
  - Kohandage HP Image Zone dokimenüüs olevate üksuste loendit.

## Avage HP Image Zonei tarkvara (Macintosh OS X v10.1.5 või varasem)

Märkus Toetatakse operatsioonisüsteeme Macintosh OS 9 v9.1.5 ja uuem ning v9.2.6 ja uuem. Macintosh OS X v10.0 ja v10.0.4 pole toetatud.

**HP Director** on **HP Image Zone** tarkvara avamispunkt. Sõltuvalt teie HP all-in-onei võimalustest saate **HP Director** abil käivitada erinevaid funktsioone, näiteks skannimine, kopeerimine, faksimine või piltide mahalaadimine digikaamerast või mälukaardilt. **HP Director**it saate kasutada ka **HP Gallery** avamiseks, et vaadata, muuta ja hallata teie arvutis olevaid pilte.

Kasutage **HP Image Zone**'i käivitamiseks üht järgnevatest meetoditest: Neid meetodeid saab kasutada ainult Macintosh OS-iga.

 Macintosh OS X: HP Director avaneb HP Image Zone tarkvara installimise ajal automaatselt ja teie seadme dokki luuakse HP Director ikoon. HP Directori menüü avamine:

Klõpsake dokis oma seadme HP Directori ikooni. Ilmub HP DirectorEdit (Redigeerimise) menüü.

- Märkus Kui installite mitu HP erinevat seadet (näiteks HP all-in-one, kaamera ja HP skanneri), kuvatakse dokis iga seadme kohta HP Directori ikoon. Siiski, kui te installite kaks sama tüüpi seadet (näiteks võib teil olla sülearvuti, mille ühendate kahe erineva HP allin-one seadmega -- ühega töö juures ja teisega kodus), kuivatakse dokis ainult üks HP Directori ikoon.
- Macintosh OS 9: HP Director on eraldiseisev rakendus, mis tuleb selle funktsioonidele juurde pääsemiseks avada. Kasutage HP Image Zone'i käivitamiseks üht järgnevatest meetoditest:
  - Topeltklõpsake töölaual HP Directori aliast.
  - Topeltklõpsake rakenduse HP Director aliast kaustas Applications:Hewlett-Packard:HP Photo and Imaging Software.
     HP Image Zone näitab ainult valitud seadmele vastavaid ikoone.
- Märkus Ikoonid allpool toodud HP Director joonisel võivad teie arvutil siintoodust erineda. HP Director kohaldatakse näitama valitud HP seadmele vastavaid ikoone. Kui valitud seadmel mingit omadust või funktsiooni ei ole,siis selle omaduse või funktsiooni ikooni HP Directoris ei näidata.

| Device Tasks (Seadme toimingud) |                                                                                                    |  |
|---------------------------------|----------------------------------------------------------------------------------------------------|--|
| lkoon                           | Otstarve                                                                                                    |  |
| Ĩ                               | <b>Unload AiO Images</b> (AiO kujutiste mahalaadimine): Selle funktsiooni abil saate mälukaardilt pilte oma arvutisse saata. |  |

| lkoon | Otstarve                                                                                                    |
|-------|----------------------------------------------------------------------------------------------------|
|       | Märkus         Macintosh OS 9: Piltide mahalaadimine mälukaardilt teie arvutisse<br>üle võrgu pole toetatud.                                                                                                    |
| C     | <b>Scan Picture</b> (Skanni pilt): Selle funktsiooni abil saate pildi skannida ja kuvada rakenduses <b>HP Gallery</b> .                                                                                              |
| E     | <ul> <li>Scan Document (Skanni dokument): Selle funktsiooni abil saate skannida teksti ja vaadata seda soovitud tekstitöötlusprogrammis.</li> <li>Märkus Teenuse kättesaadavus oleneb riigist/regioonist.</li> </ul> |
|       | Make Copies (Tee koopiaid): Selle funktsiooni abil saate teha must-valge või värvilise koopia. HP Gallery.                                                                                                    |

## Manage and Share (Halda ja jaga)

| lkoon | Otstarve                                                                                                    |
|-------|----------------------------------------------------------------------------------------------------|
| 121   | <b>HP Gallery</b> : Selle funktsiooni abil saate kuvada <b>HP Gallery</b> piltide vaatamiseks ja redigeerimiseks. |

Lisaks funktsioonile **HP Gallery** saate mitme ikoonita menüükäsu abil valida muid teie arvutis olevaid rakendusi, muuta HP all-in-onei funktsioonide seadeid ja vaadata ekraanil olevat abi. Järgnev tabel seletab neid punkte.

## Manage and Share (Halda ja jaga)

| Funktsioon        | Otstarve                                                                                                    |  |
|-------------------|----------------------------------------------------------------------------------------------------|--|
| Veel rakendusi    | Kasutage seda funktsiooni teiste teie arvutis leiduvate rakenduste valimiseks.                                                                                      |  |
| HP veebis         | Kasutage seda funktsiooni HP veebisaidi valimiseks.                                                                                                    |  |
| HP abi            | Kasutage seda funktsiooni oma HP all-in-onei jaoks abiallika valimiseks.                                                                                            |  |
| Settings (Seaded) | Kasutage seda funktsiooni oma HP all-in-onei erinevate seadete, nagu<br>näiteks printimine, skaneerimine, kopeerimine või faksimine, vaatamiseks<br>või muutmiseks. |  |

# **2** Lisateabe saamine

Lisateavet teie HP all-in-onei häälestamise ja kasutamise kohta leiate erinevatest ekraanil ja paberil olevatest allikatest.

| <section-header><section-header><section-header><section-header><section-header><section-header></section-header></section-header></section-header></section-header></section-header></section-header> | Häälestusjuhend<br>Häälestusjuhendis on juhised teie HP all-in-one<br>häälestamiseks ja tarkvara installimiseks. Järgige<br>juhiseid kindlasti õiges järjestuses.<br>Kui teil on häälestuse ajal probleeme, vaadake<br>häälestusjuhendi viimases osas olevat Tõrkeotsingut või<br>selle juhendi peatükki Tõrkeotsing. |
|----------------------------------------------------------------------------------------------------|----------------------------------------------------------------------------------------------------|
| Hel Photoancol<br>Also Francol<br>Also Cocces                                                                                                    | <b>Kasutusjuhend</b><br>See Kasutusjuhend sisaldab teavet teie HP all-in-onei<br>kasutamise kohta, sealhulgas tõrkeotsingu soovitused ja<br>järk-järgulised juhised.                                                                                                    |
| P Als-Ces Heads Oxfd<br>The or Particular                                                                                                    | Võrgujuhend<br>Võrgujuhend sisaldab teavet teie HP all-in-onei<br>võrguühenduse häälestamise ja ühendamise kohta.                                                                                                    |
|                                                                                                    | HP Image Zone<br>HP Image Zone Tour (HP Image Zone ringvaade) on<br>lõbus ja interaktiivne viis saada lühiülevaade HP all-in-<br>oneiga kaasa olevast tarkvarast. Saate teada, kuidas<br>HP Image Zone saab teid fotode redigeerimisel,<br>korraldamisel ja printimisel abistada.                                     |
|                                                                                                    | HP Director<br>HP Director tagab lihtsa juurdepääsu teie HP seade<br>rakendustele, vaikesätetele, olekule ja ekraanil olevale<br>abile. Rakenduse HP Director käivitamiseks<br>topeltklõpsake töölaual olevat ikooni HP Director.                                                                                     |

| (jätkub)           |                                                                                                    |
|--------------------|----------------------------------------------------------------------------------------------------|
|                    | HP Image Zone Help (abi)                                                                                                    |
|                    | HP Image Zone'i abi pakub üksikasjalikku teavet teie<br>HP all-in-one tarkvara kasutamise kohta.                                                                                                    |
|                    | <ul> <li>Teema Get step-by-step instructions (Järk-<br/>järgulised juhised) pakub teavet rakenduse<br/>HP Image Zone kasutamise kohta HP seadmetega.</li> <li>Teema Explore what you can do (Avastage, mida<br/>saate teha) pakub lisateavet praktiliste ja loovate<br/>toimingute kohta, mida saate rakenduse HP Image<br/>Zone ja oma HP seadmetega teha.</li> <li>Kui vajate täiendavat abi või soovite kontrollida, kas<br/>HP tarkvara on värskendatud, vaadake teemat<br/>Troubleshooting and support (Tõrkeotsing ja<br/>tehniline tugi).</li> </ul> |
|                    | Teie seadme ekraanil kuvatav abi<br>Teie seadme jaoks on saadaval ekraanil kuvatav abi,<br>milles on lisateave valitud teemade kohta. Ekraanil<br>kuvatava abi juurde pääsete juhtpaneelilt. Klõpsake<br>menüü Setup (Häälestus) käsku Help (Abi) ja klõpsake<br>nuppu OK.                                                                                                    |
|                    | Seletusfail<br>Seletusfailis on uusim teave, mida ei pruugi muudes<br>teabeallikates olla.<br>Seletusfaili vaatamiseks installige tarkvara.                                                                                                    |
| www.hp.com/support | Kui teil on ligipääs Internetile, saate abi järgnevalt<br>HP veebisaidilt: See veebilsait pakub tehnilist tuge,<br>draivereid, tarvikuid ja tellimisinformatsiooni.                                                                                                    |

Peatükk 2

# **3** Ühenduse loomise teave

Teie HP all-in-onel on võrguühenduse kasutamise võimalus. Sellel on ka USB port, et saaksite USB kaabli abil luua kiiresti ühenduse arvutiga. Kui sisestate HP all-in-one esiosas asuvasse PictBridge kaameraporti (USB hostiport) HP bt300 Bluetooth® traadita printeriadapteri, saavad erinevad Bluetoothi seadmed (nt PDA-d ja kaameraga telefonid) HP all-in-oneit printerina kasutada.

| Toetatud | ühend | lustüübid |
|----------|-------|-----------|
|          |       |           |

| Kirjeldus                                                                              | Parima jõudluse<br>tagamiseks<br>soovitatav<br>ühendatud arvutite<br>arv                 | Toetatud<br>tarkvarafunktsioonid                          | Häälestusjuhised                                                                                   |
|----------------------------------------------------------------------------------------|------------------------------------------------------------------------------------------|-----------------------------------------------------------|----------------------------------------------------------------------------------------------------|
| USB ühendus                                                                            | Üks seadme külge<br>USB kaabliga<br>ühendatud arvuti.                                    | Kõik funktsioonid on toetatud.                            | Üksikasjalike juhiste<br>saamiseks vaadake<br>Häälestusjuhendit.                                   |
| Ethernetiühendus<br>(traadiga)                                                         | Kuni viis jaoturi või<br>marsruuteri abil<br>ühendatud arvutit.                          | Kõik funktsioonid,<br>sealhulgas Webscan,<br>on toetatud. | Üksikasjalike juhiste<br>saamiseks vaadake<br>Häälestusjuhendit ja<br>Võrgujuhendit.               |
| 802.11b või g<br>(traadita) ühendus<br>(ainult HP Officejet<br>7400 series all-in-one) | Kuni viis<br>juurdepääsupunkti<br>abil ühendatud<br>arvutit.<br>(infrastruktuuri režiim) | Kõik funktsioonid,<br>sealhulgas Webscan,<br>on toetatud. | Üksikasjalike juhiste<br>saamiseks vaadake<br>Häälestusjuhendit ja<br>Võrgujuhendit.               |
| HP bt300 Bluetooth®<br>traadita<br>printeriadapter<br>(HP bt300)                       | Pole kasutatav.                                                                          | Printimine.                                               | Järgige HP bt300<br>Bluetooth traadita<br>printeriadapteri abil<br>ühendamine olevaid<br>juhiseid. |

# USB kaabli abil ühendamine

Üksikasjalised juhised arvuti ühendamiseks HP all-in-onega USB kaabli abil on teie seadmega kaasas olevas Häälestusjuhendis.

# Etherneti abil ühendamine

HP Officejet 7300/7400 series all-in-one toetab nii 10 Mbps kui ka 100 Mbps Etherneti võrguühendusi. Üksikasjalised juhised HP all-in-one ühendamiseks Ethernetiga (traadiga võrguga) on teie seadmega kaasas olevas Häälestusjuhendis ja Võrgujuhendis.

# Traadita võrguga ühendamine

HP Officejet 7400 series all-in-one kasutab sisemist võrguelementi, mis toetab traadita võrku. Üksikasjalised juhised HP all-in-one ühendamiseks traadita (802.11b või g) võrguga on teie seadmega kaasas olevas Häälestusjuhendis ja Võrgujuhendis.

# HP bt300 Bluetooth traadita printeriadapteri abil ühendamine

HP bt300 võimaldab teil printida pilte enamikust Bluetoothi seadmetest otse HP all-inone ilma kaabliühenduseta. Sisestage HP bt300 lihtsalt HP all-in-one esiosas asuvasse PictBridge kaameraporti ja printige Bluetoothi seadmest (nt PDA või kaameraga telefon).

Märkus Bluetoothi tehnoloogia kasutamist PC-st või sülearvutist seadmesse HP allin-one praegu ei toetata.

#### HP bt300 ühendamine seadmega HP all-in-one

1 Sisestage HP bt300 PictBridge kaameraporti (näidatud alloleval joonisel).

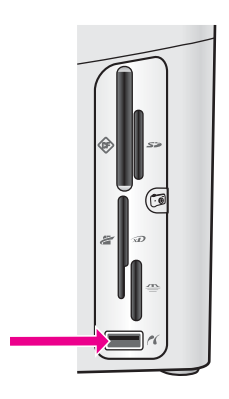

- Märkus Kui sisestate HP bt300 seadmesse HP all-in-one ja värvilisel ekraanil kuvatakse teade **No Bluetooth** (Bluetoothi pole), ühendage adapter HP all-in-one küljest lahti ja vaadake teemat Seadme värskendamine.
- 2 Mõned Bluetooth seadmed vahetavad seadmeaadresse, kui nad omavahel andmeid vahetavad ja ühenduse loovad. Kui teie Bluetoothi seade vajab ühenduse loomiseks seadme HP all-in-one aadressi, tehke järgmist:
  - Vajutage HP all-in-onei juhtpaneelil Foto nuppu.
     Värvilisele displeile ilmub Share Menu (Jagamismenüü).
  - b Vajutage 0 ning seejärel vajutage 1.
     See kuvab Copy Menu (Kopeerimise menüü) ning seejärel valib Tray Select (Salve valimise).
     Kuvatakse HP all-in-one seadme aadress. See on kirjutuskaitstud.
  - c Aadressi sisestamiseks oma seadmesse järgige Bluetoothi seadmega kaasas olevaid juhiseid.
- 3 Mõned Bluetooth seadmed näitavad ühenduse loomisel printeri nime. Kui teie Bluetooth seade näitab printeri nime, tehke järgmist:

- Vajutage HP all-in-onei juhtpaneelil Foto nuppu.
   Värvilisele displeile ilmub Share Menu (Jagamismenüü).
- b Vajutage 0 ning seejärel vajutage 2.
   See kuvab Copy Menu (Kopeerimise menüü) ning seejärel valib Tray Select (Salve valimise).
   Ilmub Fax Mode (Faksimisrežiimi) ekraan.

Märkus Teie HP all-in-onel on eelmääratud nimi HP all-in-one jaoks: TBD.

- Kasutage uue nime sisestamiseks ekraanil Device Name (Seadme nimi) olevat visuaalset klaviatuuri.
   Lisainfot visuaalse klaviatuuri kohta leiate peatükist Teksti ja sümbolite sisestamine.
- Kui olete seadmele HP all-in-one uue nime sisestamise lõpetanud, valige visuaalsel klaviatuuril nupp Done (Valmis) ja vajutage nuppu OK.
   Sisestatud nimi ilmub Bluetooth seadmel, kui loote printimiseks ühenduse HP all-in-onega.

# Bluetoothi turvalisuse seadmine HP all-in-one jaoks

Printeri turvalisuse sätted saate lubada oma HP all-in-one menüüs Bluetooth. Vajutage lihtsalt juhtpaneeli nuppu Setup (Häälestus) ja valige menüü Setup Menu (Häälestusmenüü) käsk Bluetooth. Menüüs Bluetooth saate teha järgmist:

- nõuda parooliga autentimist, enne kui keegi Bluetoothi seadmest teie HP all-inonega prindib
- teha HP all-in-one leviulatuses olevate Bluetoothi seadmete jaoks nähtavaks või nähtamatuks

### kasutada Bluetoothi seadmete autentimiseks parooli

HP all-in-one turvalisuse saate seada tasemele Low (Madal) või High (Kõrge):

- Low (Madal): HP all-in-one ei nõua parooli. Kõik leviulatuses olevad Bluetoothi seadmed saavad sellega printida.
- High (Kõrge): HP all-in-one nõuab Bluetoothi seadmelt parooli, enne kui lubab seadmel printimistööd saata.

#### HP all-in-one seadmiseks parooliga autentimisele tehke järgmist:

- Vajutage HP all-in-onei juhtpaneelil Foto nuppu.
   Värvilisele displeile ilmub Share Menu (Jagamismenüü).
- Vajutage 0 ning seejärel vajutage 3.
   See kuvab Copy Menu (Kopeerimise menüü) ning seejärel valib Enhancements (Laiendused).
   Ilmub ekraan Passkey (Parool).

Märkus Teie HP all-in-oneil on eelnevalt määratud parool - neli nulli.

- 3 Kasutage uue parooli sisestamiseks HP all-in-one juhtpaneelil olevat numbriklaviatuuri.
  - Lisainfot helitugevuse reguleerimise kohta leiate Helitugevuse reguleerimine.
- 4 Kui olete parooli sisestamise lõpetanud, vajutage nuppu OK. Ilmub Edit (Redigeerimise) menüü.
- 5 Vajutage 5.

Valitakse käsk Security Level (Turvalisuse tase) ja kuvatakse menüü Security Level (Turvalisuse tase).

- 6 Send (Saatmine) valimiseks vajutage 1. Kõrge turvalisuse tase nõuab autentimist.
  - Märkus Vaikimisi on turvalisuse tase Low (Madal). Madal turvalisuse tase ei vaja autentimist.

Nüüd on HP all-in-oneile määratud parooliga autentimine.

#### HP all-in-onei Bluetoothi seadmete jaoks nähtamatuks muutmine

HP all-in-one saate seada režiimi Visible to all (Nähtav kõigile) Bluetoothi seadmetele (avalik) või Not visible (Nähtamatu) kõigi seadmete jaoks (privaatne):

- Visible to all (Nähtav kõigile): Kõik leviulatuses olevad Bluetoothi seadmed saavad HP all-in-oneiga printida.
- Pole rakendatay Printida saavad ainult need Bluetoothi seadmed, mis on HP all-• in-one aadressi salvestanud.

HP all-in-onei nähtamatuks seadmiseks tehke järgmist:

- Vajutage HP all-in-onei juhtpaneelil Foto nuppu. 1 Värvilisele displeile ilmub Share Menu (Jagamismenüü).
- 2 Vajutage 0 ning seejärel vajutage 4. See kuvab Copy Menu (Kopeerimise menüü) ning seejärel valib Enhancements (Laiendused).

Ilmub Edit (Redigeerimise) menüü.

Märkus HP all-in-onei juurdepääsu tase on vaikimisi Visible to all (Nähtav kõigile).

3 Receive (Vastuvõtmine) valimiseks vajutage 2.

Juurdepääs HP all-in-oneile on keelatud neile Bluetoothi seadmetele, mis pole printeri aadressi salvestanud.

### Bluetoothi sätete lähtestamine HP all-in-one jaoks

Kui soovite kõiki HP all-in-one Bluetoothi sätteid uuesti konfigureerida, saate need tehase sätetele lähtestada, tehes järgmist:

- Vajutage HP all-in-onei juhtpaneelil Foto nuppu. 1 Värvilisele displeile ilmub Share Menu (Jagamismenüü).
- 2 Vajutage 6 ning seejärel vajutage 3. See kuvab Copy Menu (Kopeerimise menüü) ning seejärel valib Tray Select (Salve valimise).
  - Märkus Klõpsake nuppu Reset Bluetooth (Lähtesta Bluetooth) vaid siis, kui soovite kõik HP all-in-onei Bluetoothi sätte algseteks tehase säteteks vahetada.

# Webscani kasutamine

Webscani abil saate teha põhilisi skannimistoiminguid oma HP all-in-one kaudu, kasutades ainult veebibrauserit. Selle abil saate ka skannida HP all-in-onega ilma, et seadme tarkvara oleks teie arvutisse installitud. Sisestage lihtsalt HP all-in-onei IPaadress veebibrauserisse. Teie brauseris kuvatakse sisseehitatud veebiserveri

koduleht. Klõpsake vasakpoolses veerus jaotises Applications (Rakendused) nuppu Scan (Skanni). Oma HP all-in-onei IP-aadressi teadasaamiseks võrgukonfiguratsiooni printimise kohta lisateabe saamiseks vaadake seadmega kaasas olevat Võrgujuhendit.

Webscani kasutajaliides kasutab vaid HP all-in-onei ja ei toeta skannimise sihtkohti nagu näiteks **HP Image Zone** skannimistarkvara. Webscani meilifunktsioonid on piiratud, nii et selle funktsiooni kasutamiseks soovitatakse kasutada **HP Image Zone** skannimistarkvara.

# 4 Fotodega töötamine

HP all-in-oneiga saate fotosid saata, redigeerida, jagada ja printida mitmel erineval viisil. Selles peatükis on lühiülevaade laiaulatuslikest valikutest kõigi nende toimingute tegemiseks, sõltuvalt teie eelistustest ja arvuti häälestusest. Lisateave iga toimingu kohta on saadaval selle kasutusjuhendi muudes peatükkides või ekraanil vaadatavas rakenduses **HP Image Zone Help** (HP Image Zone abi).

# Fotode saatmine

Fotode saatmiseks on mitu erinevat võimalust. Saate fotosid saata HP all-in-onesse, oma arvutisse või mälukaarti. Lisateabe saamiseks vaadake selles peatükis oma operatsioonisüsteemile vastavat osa.

### Windows PC abil fotode saatmine

Alltoodud joonisel on erinevad meetodid fotode saatmiseks Windowsiga PC-sse, HP all-in-onei või mälukaardile. Lisateabe saamiseks vaadake joonise all olevat loendit.

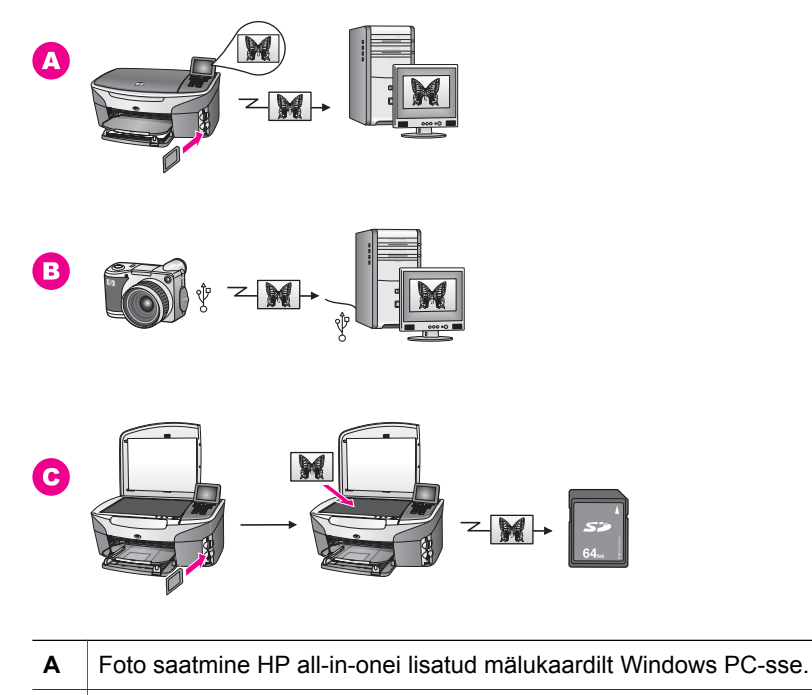

- **B** Foto saatmine HP digikaamerast Windows PC-sse.
- **C** Foto saatmine, skannides selle otse HP all-in-onei lisatud mälukaardile.

## Macintoshi abil fotode saatmine

Alltoodud joonisel on erinevad meetodid fotode saatmiseks Macintoshi, HP all-in-onei või mälukaardile. Lisateabe saamiseks vaadake joonise all olevat loendit.

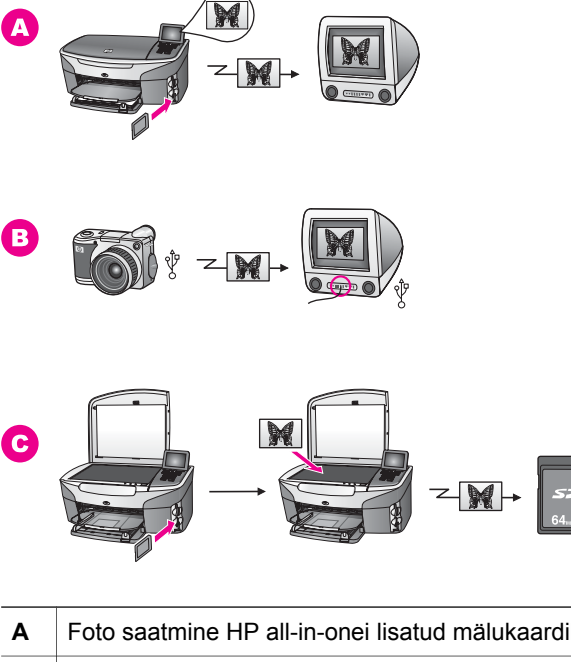

| Α | Foto saatmine HP all-in-onei lisatud mälukaardilt Macintoshi.            |
|---|--------------------------------------------------------------------------|
| в | Foto saatmine HP digikaamerast Macintoshi.                               |
| С | Foto saatmine, skannides selle otse HP all-in-onei lisatud mälukaardile. |

# Fotode redigeerimine

Fotode redigeerimiseks on mitu erinevat võimalust. Lisateabe saamiseks vaadake selles teemas teie operatsioonisüsteemile vastavat osa.

## Windows PC abil fotode redigeerimine

Alltoodud joonisel on kaks meetodit fotode redigeerimiseks Windowsi PC abil. Lisateabe saamiseks vaadake joonise all olevat loendit.

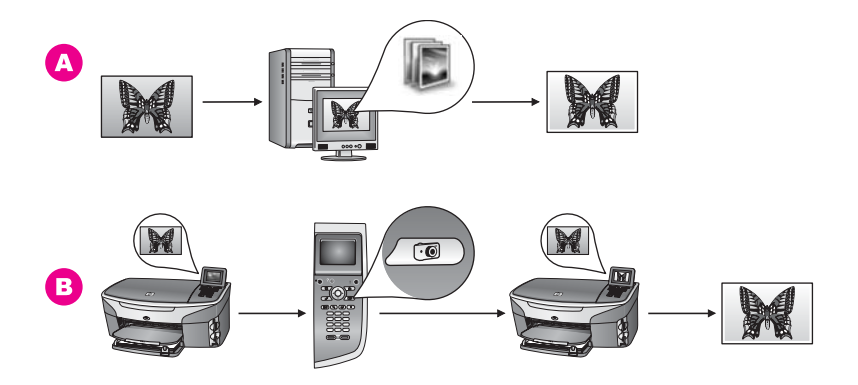

A Foto redigeerimine Windowsi PC-s HP Image Zone tarkvara abil.
B Foto redigeerimine HP all-in-onei juhtpaneeli abil.

## Macintoshi abil fotode redigeerimine

Alltoodud joonisel on kolm meetodit fotode redigeerimiseks Macintoshi abil. Lisateabe saamiseks vaadake joonise all olevat loendit.

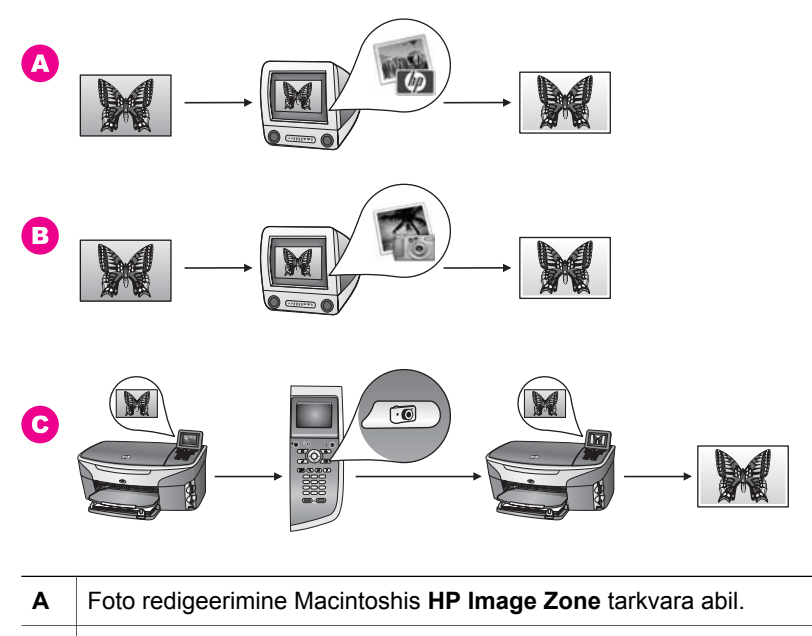

- **B** Foto redigeerimine Macintoshis iPhoto tarkvara abil.
- **C** Foto redigeerimine HP all-in-onei juhtpaneeli abil.

# Fotode jagamine

Fotode sõprade ja perega jagamiseks on mitu erinevat võimalust. Lisateabe saamiseks vaadake selles teemas teie operatsioonisüsteemile vastavat osa.

### Windows PC abil fotode jagamine

Alltoodud joonisel on mitu meetodit fotode jagamiseks Windowsi PC abil. Lisateabe saamiseks vaadake joonise all olevat loendit.

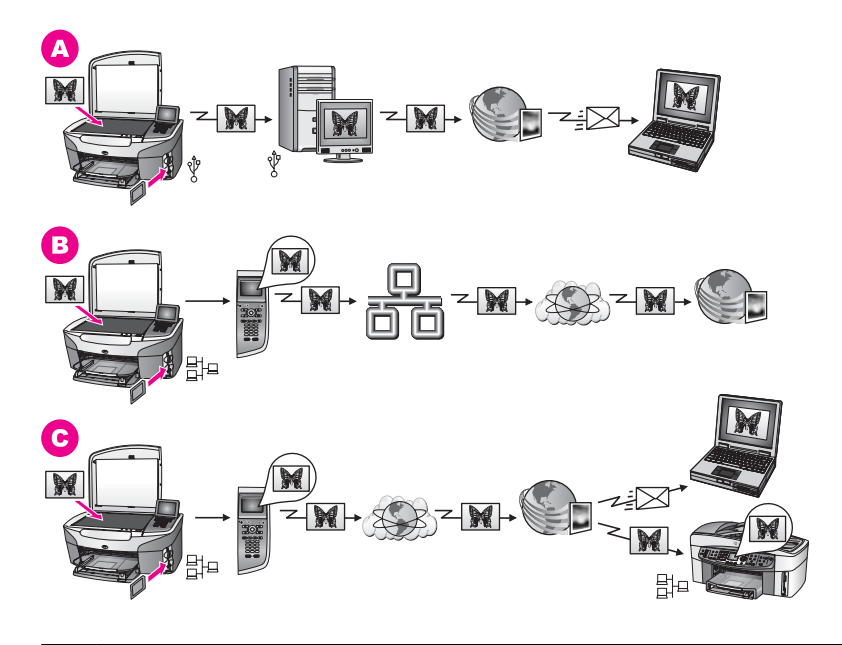

| Α | Fotode jagamine USB-ga ühendatud HP all-in-oneist teenuse HP Instant<br>Share abil. Fotode saatmine USB-ga ühendatud HP all-in-oneist oma<br>arvutisse, kus saate kasutada HP Instant Share tarkvara, et saata fotosid<br>teenuse HP Instant Share kaudu meilimanusena oma sõpradele ja perele. |
|---|----------------------------------------------------------------------------------------------------|
| В | Fotode jagamine võrguühendusega HP all-in-oneist Interneti kaudu teenusesse HP Instant Share, kus fotod salvestatakse võrgus olevasse fotoalbumisse.                                                                                                    |
| С | Fotode jagamine võrguühendusega HP all-in-oneist Interneti kaudu teenuse<br>HP Instant Share abil. Teenus HP Instant Share saab seejärel saata fotod<br>meiliga teie sõpradele ja perele või saata need mõnda muusse<br>võrguühendusega HP all-in-onei.                                         |

## Macintoshi abil fotode jagamine

Alltoodud joonisel on mitu meetodit fotode jagamiseks Macintoshi abil. Lisateabe saamiseks vaadake joonise all olevat loendit.

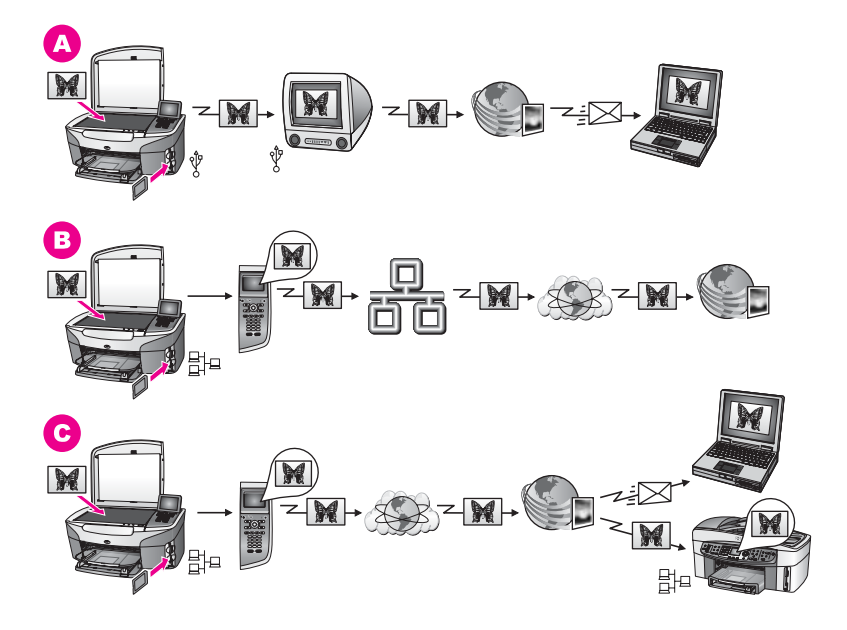

| Α | Fotode jagamine USB-ga ühendatud HP all-in-oneist teenuse HP Instant<br>Share abil. Fotode saatmine USB-ga ühendatud HP all-in-oneist oma<br>arvutisse, kus saate kasutada HP Instant Share tarkvara, et saata fotosid<br>teenuse HP Instant Share kaudu meilimanusena oma sõpradele ja perele. |
|---|----------------------------------------------------------------------------------------------------|
| В | Fotode jagamine võrguühendusega HP all-in-oneist Interneti kaudu teenusesse HP Instant Share, kus fotod salvestatakse võrgus olevasse fotoalbumisse.                                                                                                    |
| С | Fotode jagamine võrguühendusega HP all-in-oneist Interneti kaudu teenuse<br>HP Instant Share abil. Teenus HP Instant Share saab seejärel saata fotod<br>meiliga teie sõpradele ja perele või saata need mõnda muusse<br>võrguühendusega HP all-in-onei.                                         |

# fotode printimine

Fotode printimiseks on mitu erinevat võimalust. Lisateabe saamiseks vaadake selles teemas teie operatsioonisüsteemile vastavat osa.

## Windows PC abil fotode printimine

Alltoodud joonisel on mitu meetodit fotode printimiseks Windowsi PC abil. Lisateabe saamiseks vaadake joonise all olevat loendit.

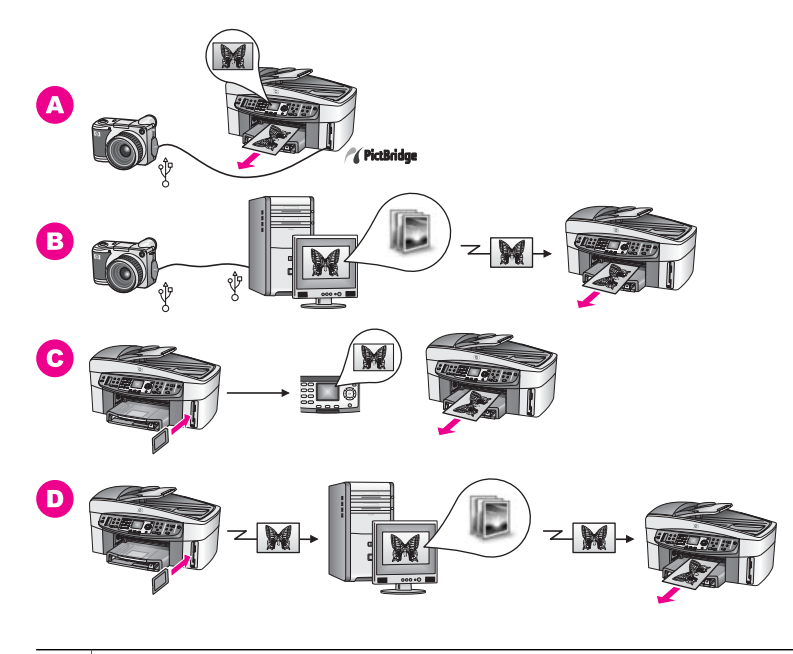

| Α | Fotode printimine PictBridge'iga ühilduvast digitaalkaamerast                                                      |
|---|----------------------------------------------------------------------------------------------------|
| в | Fotode printimine kaamerast teie arvutis oleva programmi abil.                                                     |
| С | Fotode printimine mälukaardilt HP all-in-onei juhtpaneeli abil.                                                    |
| D | Fotode printimine mälukaardilt, saates fotod Windowsi PC-sse ja printides need <b>HP Image Zone</b> tarkvara abil. |

## Fotode printimine Macintoshiga

Alltoodud joonisel on mitu meetodit fotode printimiseks Macintoshiga. Lisateabe saamiseks vaadake joonise all olevat loendit.

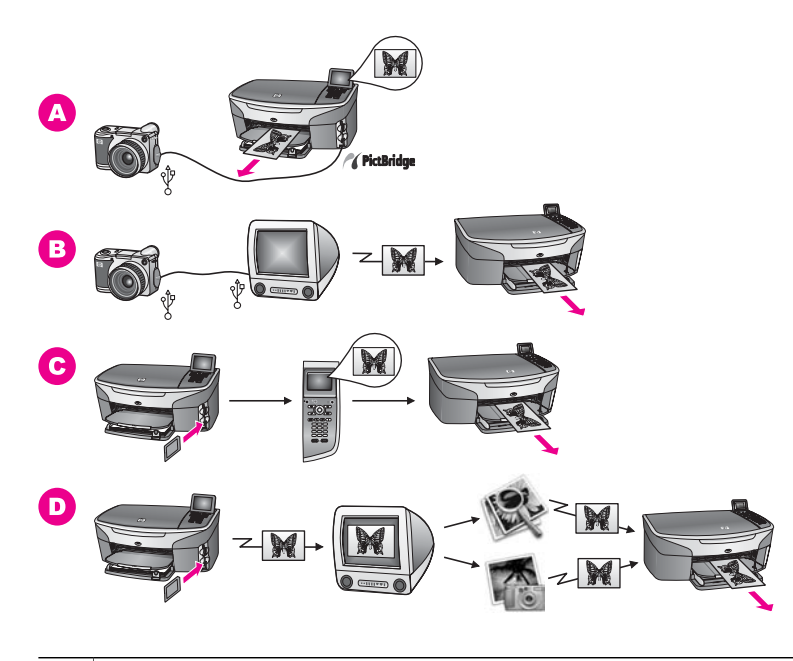

| <b>B</b> F | Fotode printimine kaamerast teie arvutis oleva programmi abil.                                                         |
|------------|----------------------------------------------------------------------------------------------------|
| <b>C</b> F | Fotode printimine mälukaardilt HP all-in-onei juhtpaneeli abil.                                                        |
| D F        | Fotode printimine mälukaardilt, saates fotod Macintoshi ja printides need<br>HP Gallery või HP Director tarkvara abil. |

# **5** Originaalide ja paberi laadimine

Selles peatükis on juhised originaalfotode laadimiseks automaatsesse dokumendisööturisse või klaasile kopeerimiseks, skannimiseks või faksimiseks, töö jaoks sobivaima paberi valimiseks, paberi laadimiseks salve ja paberiummistuste vältimiseks.

# **Originaalfotode laadimine**

Originaali saate kopeerimiseks, faksimiseks või skannimiseks laadida automaatsesse dokumendisööturisse või klaasile. Automaatsesse dokumendisööturisse laetud originaalid söödetakse automaatselt HP all-in-oneisse.

### Originaali laadimine automaatsesse dokumendisööturisse

Mitmeleheküljelist letter-, A4- või legal-suurusega dokumenti (kuni 50 lehekülge) saate skannida, pannes selle dokumendisööturi salve.

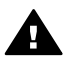

**Ettevaatust!** Ärge laadige fotosid automaatsesse dokumendisööturisse, see võib fotosid kahjustada.

Märkus Mõned funktsioonid, näiteks kopeerimisfunktsioonid Fit to Page (Leheküljele sobitamine) ja Fill Entire Page (Kogu lehekülje täitmine) ei toimi, kui laete originaalid automaatsesse dokumendisööturisse. Lisaks peate mälukaardilt fotosid printides proovilehte skannides laadima proovilehe klaasile. Lisainfot leiate peatükist Tindikasseti kaitseümbrise kasutamine.

### Originaali laadimiseks automaatsesse dokumendisööturisse tehke järgmist:

1 laadige originaalid dokumendisööturisse nii, et pealmine külg jääks üles ja lehekülje ülaosa vasakule.

Automaatsesse dokumendisööturisse mahub kuni 50 paberilehte.

Nõuanne Lisateabe saamiseks originaalide automaatsesse dokumendisööturisse laadimise kohta vaadake dokumendisööturi salvel olevat joonist.

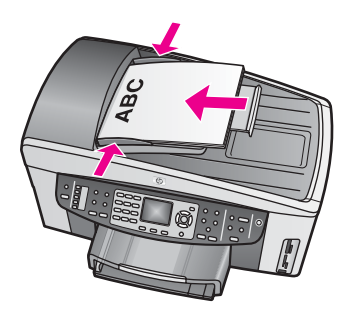

2 Libistage paberijuhikud sissepoole, kuni need paberi vasakul ja paremal serval peatuvad.

## Originaali laadimine klaasile

Võite kopeerida, skannida või faksida kuni letter või A4 suuruses originaale laadides need klaasile nagu siin kirjeldatud. Kui teie originaalil on mitu täissuurusega lehekülge, laadige see automaatsesse dokumendisööturisse. Lisainfot leiate peatükist Tindikasseti kaitseümbrise kasutamine.

Samuti peaksite neid juhiseid järgima proovilehe fofode printimiseks klaasile laadimisel. Kui teie proovilehel on mitu lehekülge, laadige iga leht ükshaaval klaasile. Ärge laadige proovilehte automaatsesse dokumendisööturisse.

Märkus Mitmed erifunktsioonid ei tööta õigesti, kui klaas ja kaane alus ei ole puhtad. Lisainfot leiate peatükist Tindikasseti kaitseümbrise kasutamine.

### Originaali laadimiseks klaasile

- 1 Eemaldage originaalid dokumendisööturi salvest ja seejärel tõstke HP all-in-one kaas üles.
- 2 Asetage originaal klaasi paremasse ülanurka, skannitav külg allapoole. Proovilehe laadimisel veenduge, et proovilehe ülemine äär on joondatud vastu klaasi paremat äärt.

Nõuanne Originaali laadimise kohta täiendava abi saamiseks vaadake klaasi esiosas ja paremal küljel olevaid juhikuid.

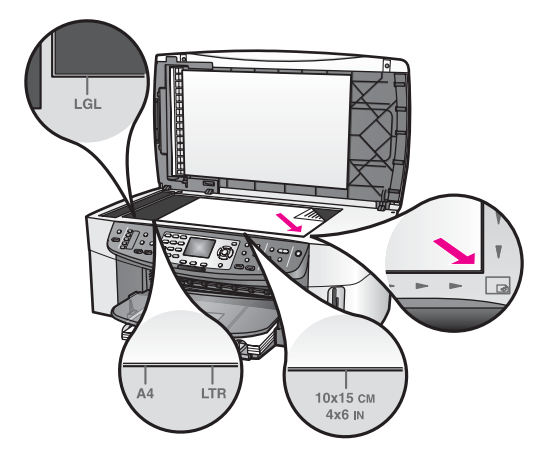

3 Sulgege kaas.

# Paberite valimine printimiseks ja kopeerimiseks

HP all-in-oneis võite kasutada paljusid paberitüüpe ja -formaate. Parima kvaliteedi saavutamiseks printimisel ja kopeerimisel vaadake järgmisi soovitusi. Pidage meeles neid seadeid muuta iga kord, kui vahetate paberitüüpe või –suurusi.

## Soovitatavad paberid

Kui soovite parimat printimiskvaliteeti, soovitab HP kasutada HP paberit, mis on spetsiifiliselt loodud seda tüüpi projekti jaoks, mida prindite. Näiteks kui prindite

fotosid, laadige salve läikivat või matti fotopaberit. Kui prindite brožüüri või esitlust, kasutage eraldi selleks otstarbeks loodud paberit.

HP paberite kohta lisateabe saamiseks vaadake ekraanil kuvatavat abifunktsiooni **HP Image Zone Help** (HP Image Zone abi) või minge veebisaidile www.hp.com/support.

## Sobimatud paberid

Liiga õhukese, libeda pealispinnaga või kergestiveniva paberi kasutamine võib põhjustada paberiummistusi. Rohmaka pealispinnaga paberi või paberi, mis ei võta tinti vastu, kasutamine võib põhjustada prinditud kujutise määrdumist, värvi migratsiooni või mittetäielikku täitumist.

## Me ei soovita printimisel kasutada järgmisi pabereid:

- Väljalõigete või perforatsiooniga paber (välja arvatud spetsiifiliselt HP Inkjet seadmetega kasutamiseks loodud paberid).
- Tugevalt tekstureeritud meediumid, nagu näiteks linane riie. Printimine võib olla ebaühtlane ja tint võib nendel paberitel värvimigratsiooni põhjustada.
- Väga libedad, läikivad või kattega paberid, mis pole loodud kasutamiseks HP allin-oneiga. Need võivad HP all-in-oneis ummistuda või tinti tõrjuda.
- Mitmeosalised vormid (nagu kahe- ja kolmekordsed vormid). Nad võivad kortsuda või kinni jääda. Samuti võib tint suurema tõenäosusega laiali määrduda.
- Klambrite või akendega ümbrikud.

### Me ei soovita kopeerida järgmistele paberitele:

- Paber, mille formaat pole letter, A4, 10 x 15 cm, 5 x 7 tolli, Hagaki, L või legal. Sõltuvalt teie riigist või piirkonnast ei pruugi mõned neist paberitest teile saadaval olla.
- Väljalõigete või perforatsiooniga paber (välja arvatud spetsiifiliselt HP Inkjet seadmetega kasutamiseks loodud paberid).
- Fotopaberid, välja arvatud HP Premium Photo Paper või HP Premium Plus Photo Paper.
- Ümbrikud.
- Linttrükipaber.
- Kiled, välja arvatud HP Premium Inkjet Transparency Film või HP Premium Plus Inkjet Transparency Film.
- Mitmeosalised vormid või etiketimeediumid.

# **Paberi laadimine**

See peatükk kirjeldab erinevat tüüpi ja erineva suurusega paberite kopeerimiseks, printimiseks või fakside vastuvõtmiseks HP all-in-oneisse laadimist.

Nõuanne Rebenemise, kortsumise ja kaardunud või murtud äärte vältimiseks hoidke pabereid tasaselt taassuletavas kotis. Kui pabereid õigesti ei hoita, võivad need temperatuuri ja õhuniiskuse suurte muutuste tõttu kaarduda ja HP allin-oneiga enam mitte koos töötada.

## Täissuurusega paberi laadimine

Võite HP all-in-onei peamisesse sisendsalve laadida mitmet erinevat tüüpi letter, A4 või legal paberit.
Nõuanne Kui teil on paigaldatud valikuline HP 250-leheline tavapaberisalv, võite alumisse salve lisaks laadida 250 lehte tavalist letter või A4 paberit.

#### Täissuuruses paberi laadimiseks peamisesse sisendsalve

1 Eemaldage väljundsalv ning nihutage paberi laiuse ja pikkuse juhikud nende välimistesse asenditesse.

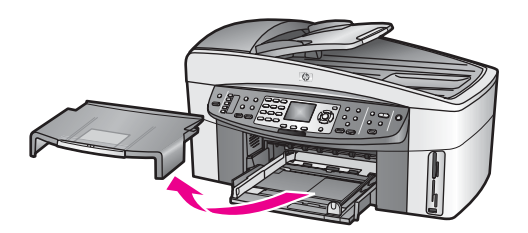

- 2 Koputage paberipakki äärte tasandamiseks tasasele pinnale ning seejärel veenduge järgnevas:
  - Veenduge, et paber poleks rebenenud, tolmune, kortsunud, ega äärtest kaardunud või murtud.
  - Veenduge, et kogu pakis olev paber on sama suuruse ja tüübiga.
- 3 Sisestage paberipakk sisendsalve lühem äär ees ja prinditav pool all. Lükake paberipakk võimalikult kaugele ette.
  - Nõuanne Kui kasutate kirjapead, sisestage lehekülje ülemine äär esimesena, prinditav pool all. Lisaabiks täissuuruses paberi ja kirjapea laadimisel vaadake sisendsalve põhjale graveeritud joonist.

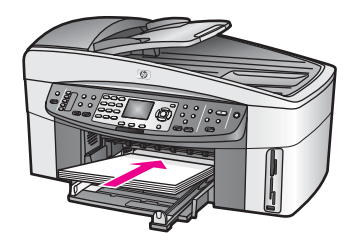

4 Nihutage paberi laiuse ja pikkuse juhikud sissepoole, kuni need paberi äärtes peatuvad.

Ärge sisendsalve ülelaadige; veenduge, et paberipakk mahub sisendsalve ega poleks paberi pikkuse juhiku ülemisest otsast kõrgem.

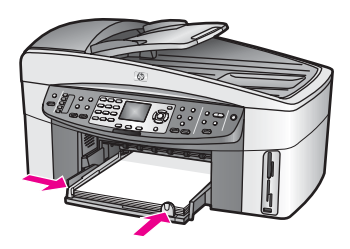

5 Pange väljundsalv tagasi.

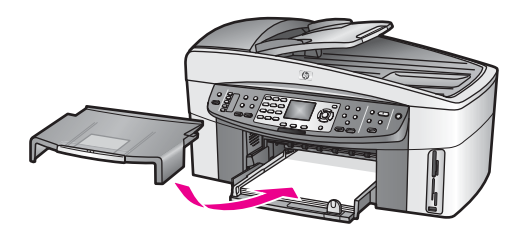

6 Tõmmake lõpetatud kopeerimis-, printimis- ja faksimistööde püüdmiseks väljundsalve pikendus lõpuni välja.

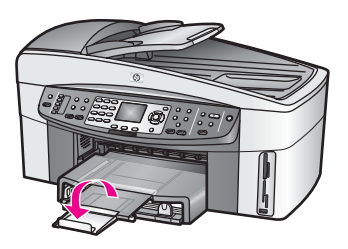

#### Täissuuruses tavapaberi laadimiseks valikulisesse alumisse salve

→ HP 250-leheline tavapaberisalv on saadaval selle toote lisatarvikuna. Informatsiooni saamiseks sellesse lisatarvikusse paberi laadimise kohta lugege ja järgige lisatarvikuga kaasas olnud juhiseid.

## 10 x 15 cm (4 x 6 tolli) fotopaberi laadimine

fotopaberi laadida HP all-in-one peamisesse sisendsalve või valikulisse tagumisse sisendsalve. (Jaapanis on selle lisatarviku nimeks Hagaki salv automaatse kahepoolse printimise tarvikuga. Mujal on selle nimeks HP automaatne kahepoolse printimise tarvik väikese paberi salvega.)

Parimate tulemuste saavutamiseks kasutage soovitatavat tüüpi 10 x 15 cm fotopaberit ja määrake oma printimis- või kopeerimistöö paberi tüüp ja suurus. Lisainfot leiate ekraanilolevast abist (**HP Image Zone Help**).

Nõuanne Rebenemise, kortsumise ja kaardunud või murtud äärte vältimiseks hoidke pabereid tasaselt taassuletavas kotis. Kui pabereid õigesti ei hoita, võivad need temperatuuri ja õhuniiskuse suurte muutuste tõttu kaarduda ja HP allin-oneiga enam mitte koos töötada.

#### 10 x 15 cm fotopaberi laadimine peamisse sisendsalve

- 1 Eemaldage väljundsalv.
- 2 Eemaldage sisendsalvest kogu paber.
- 3 Sisestage fotopaberi pakk lühem äär ees ja läikiv pool all sisendsalve paremasse äärde. Lükake fotopaberi pakk võimalikult peatumiseni ette. Kui kasutataval fotopaberil on perforeeritud sakid, laadige see nii, et sakid oleksid teie poole.
- 4 Nihutage paberi pikkuse ja laiuse juhikud sissepoole vastu fotopaberi pakki, kuni need peatuvad.

Ärge sisendsalve ülelaadige; veenduge, et fotopaberi pakk mahub sisendsalve ega poleks paberi pikkuse juhiku ülemisest otsast kõrgem.

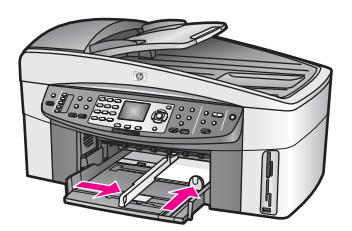

5 Pange väljundsalv tagasi.

## 10 x 15 cm fotopaberi laadimine valikulisse tagasalve

Selle toote jaoks on saadaval HP automaatne kahepoolse printimise tarvik väikese paberi salvega ja Hagaki salv automaatse kahepoolse printimise tarvikuga. Informatsiooni saamiseks paberi laadimise kohta ühte neist lisatarvikutest lugege ja järgige lisatarvikuga kaasas olnud juhiseid.

## Postkaartide või Hagaki kaartide laadimine

Võite postkaardid või Hagaki kaardid laadida HP all-in-onei peamisesse sisendsalve või valikulisse tagumisse sisendsalve. (Jaapanis on selle lisatarviku nimeks Hagaki salv automaatse kahepoolse printimise tarvikuga. Mujal on selle nimeks HP automaatne kahepoolse printimise tarvik väikese paberi salvega.)

Parimate tulemuste saavutamiseks määrake enne printimist või kopeerimist paberi tüüp ja suurus. Lisainfot leiate ekraanilolevast abist (**HP Image Zone Help**).

#### Post- või Hagaki keertide laadimiseks peamisesse sisendsalve

- 1 Eemaldage väljundsalv.
- 2 Eemaldage sisendsalvest kogu paber.
- 3 Sisestage kaardipakk lühem äär ees ja prinditav pool all sisendsalve paremasse äärde. Lükake kaardipakk võimalikult kaugele ette.
- 4 Nihutage paberi pikkuse ja laiuse juhikud sissepoole vastu kaardipakki, kuni need peatuvad.

Ärge sisendsalve ülelaadige; veenduge, et kaardipakk mahub sisendsalve ega poleks paberi pikkuse juhiku ülemisest otsast kõrgem.

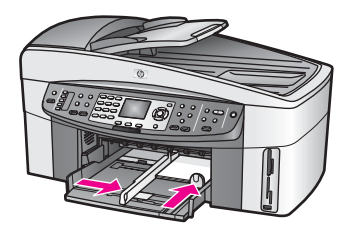

5 Pange väljundsalv tagasi.

#### Post- või Hagaki kaartide laadimiseks valikulisse tagumisse salve

Selle toote jaoks on saadaval HP automaatne kahepoolse printimise tarvik väikese paberi salvega ja Hagaki salv automaatse kahepoolse printimise tarvikuga. Informatsiooni saamiseks paberi laadimise kohta ühte neist lisatarvikutest lugege ja järgige lisatarvikuga kaasas olnud juhiseid.

#### Ümbrike laadimine

HP all-in-onei sisendsalve saate laadida ühe või mitu ümbrikku. Ärge kasutage läikivaid või reljeefselt kujundatud ümbrikke või akende või klambritega ümbrikke.

Märkus Teksti paigutamise kohta ümbrikule printimiseks konsulteerige oma tekstitöötlusprogrammi abifailidega. Parimate tulemuste saavutamiseks kaaluge tagastusaadresside jaoks etikettide kasutamist.

#### Ümbrikute laadimiseks

- 1 Eemaldage väljundsalv.
- 2 Eemaldage sisendsalvest kogu paber.
- 3 Sisestage üks või mitu ümbrikku, klapid pealpool ja vasakul, sisendsalve paremasse äärde. Lükake ümbrikute pakk võimalikult kaugele ette.

Nõuanne Lisaabiks ümbrikute laadimisel vaadake sisendsalve põhjale graveeritud joonist.

4 Nihutage paberi pikkuse ja laiuse juhikud sissepoole vastu ümbrikute pakki, kuni need peatuvad.

Ärge sisendsalve ülelaadige; veenduge, et ümbrikute pakk mahub sisendsalve ega poleks paberi pikkuse juhiku ülemisest otsast kõrgem.

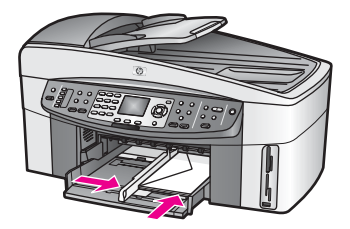

5 Pange väljundsalv tagasi.

## Muud tüüpi paberite laadimine

Järgnev tabel annab juhiseid teatavate paberitüüpide laadimiseks. Parimate tulemuste saavutamiseks reguleerige paberi seadistusi iga kord, kui vahetate paberi suurust või tüüpi. Lisateavet **HP Image Zone**'i kohta saab ekraanilolevast abist (**HP Image Zone Help**).

Märkus Mõnda HP all-in-one funktsiooni ei saa kõigi paberiformaatide ja -tüüpidega kasutada. Mõnda paberiformaati- ja tüüpi saab kasutada vaid siis, kui alustate printimistööd programmi dialoogiboksist **Print** (Printimine). Need pole saadaval kopeerimisel, faksimisel ega fotode printimisel mälukaardilt või digitaalkaamerast. Ainult tarkvararakendusest printimisel saadaval olevad paberid on allpool vastavalt märgitud.

| Paber                                                             | Nõuanded                                                                                                    |
|-------------------------------------------------------------------|----------------------------------------------------------------------------------------------------|
| HP paberid                                                        | <ul> <li>HP Premium Paper: Leidke hall nool paberi mitteprinditaval poolel<br/>ja libistage paber noolega pool üleval sisendsalve.</li> <li>HP Premium Inkjet Transparency Film: Sisestage kile nii, et valge<br/>kileriba (noolte ja HP logoga) oleks pealpool ja läheks esimesena<br/>sisendsalve.</li> </ul>                                                                                                    |
|                                                                   | Märkus The HP all-in-one ei pruugi kilet automaatselt tuvastada,<br>kui see on valesti laetud või kui kasutate mõnda muud<br>kilet HP kilede asemel. Parimate tulemuste<br>saavutamiseks määrake enne kilele printimist või<br>kopeerimist paberi tüübiks kile.                                                                                                    |
|                                                                   | <ul> <li>HP Iron-On Transfers: Tasandage leht enne kasutamist täielikult,<br/>ärge kasutage kooldunud lehti. (Kooldumise vältimiseks hoidke<br/>lehti kinnises originaalpakendis kuni olete valmis neid kasutama.)<br/>Leidke sinine riba paberi mitteprinditval poolel ning söötke seejärel<br/>käsitsi üks leht korraga sinine joon üleval sisendsalve.</li> <li>HP Matte Greeting Cards, HP Photo Greeting Cards, või<br/>HP Textured Greeting Cards: Libistage väike pakk<br/>HP tervituskaardipaberit prinditav pool all sisendsalve; lükake<br/>kaardipakk võimalikult kaugele ette.</li> </ul> |
| Sildid<br>(ainult<br>tarkvararakendusest<br>printimiseks)         | <ul> <li>Kasutage alati letter või A4 suurusega lehti, mis on loodud<br/>kasutamiseks HP inkjet seadmetega (nagu Avery Inkjet Labels), ja<br/>veenduge, et etiketid ei oleks üle kahe aasta vanad.</li> <li>Lehvitage etikettide pakki kindlustamaks, et lehed poleks kokku<br/>kleepunud.</li> <li>Paigutage etiketilehtede pakk tavalise paberi peale sisendsalves,<br/>prinditav pool all. Ärge sisestage etikette ükshaaval.</li> </ul>                                                                                                    |
| Linttrükipaber<br>(ainult<br>tarkvararakendusest<br>printimiseks) | <ul> <li>Linttrükipaber on tuntud ka kui arvuti- või z-murtud paber.</li> <li>1 Eemaldage väljundsalv.</li> <li>2 Eemaldage sisendsalvest kogu paber.</li> </ul>                                                                                                    |

Originaalide ja paberi laadimine

(jätkub)

| (unitab) |                                                                                                    |
|----------|----------------------------------------------------------------------------------------------------|
| Paber    | Nõuanded                                                                                                    |
|          | Märkus Jätke linttrükipaberile printimisel väljundsalv HP all-in-<br>oneilt maha, et vältida linttrükipaberi rebenemist.                                                                        |
|          | 3 Veenduge, er linttrükipaberi pakis on vähemalt viis lehekülge                                                                                                    |
|          | Märkus Kui kasutate mitte-HP linttrükipaberit veenduge, et kasutate 75 g/m2 paberit.                                                                                                    |
|          | 4 Kui need on olemas. rebige ettevaatlikult ära paberipaki mõlemas<br>ääres olevad perforeeritud ääreribad, ning voltige paber lahti ja<br>kokku tagasi veendumaks, et leheküljed kokku ei jää. |
|          | <ol> <li>Libistage paber sisendsalve nii, et lahtine äär oleks paki peal.</li> <li>Sisestage esimene äär võimalikult kaugele sisendsalve, nagu<br/>allpool näidatud.</li> </ol>                 |
|          |                                                                                                    |

## Paberiummistuste vältimine

Paberiummistuste vältimiseks järgige neid juhiseid:

- Hoidke kasutamata pabereid kaardumise või kortsumise vältimiseks tasaselt taassuletavas kotis.
- Eemaldage prinditud paberid aeg-ajalt väljastussalvest.
- Kindlustage, et sisendsalve laaditud paberid oleksid tasased ja nende ääred poleks murtud ega rebitud.
- Ärge kombineerige sisendsalves erinevaid paberi tüüpe ja suurusi; kogu paberipakk sisendsalves peab olema sama suurust ja tüüpi.
- Reguleerige sisendsalves olevad paberijuhikud tihedalt vastu kogu paberit. Veenduge, et paberijuhikud ei painutaks sisendsalves olevat paberit.
- Ärge suruge paberit liiga kaugele sisendsalve.
- Kasutage HP all-in-onei jaoks soovitatavaid paberitüüpe. Lisainfot leiate peatükist Tindikasseti kaitseümbrise kasutamine.
- Ärge jätke originaale klaasile. Originaali laadimisel automaatsesse dokumendisööturisse siis, kui klaasil juba on originaal, võib originaal automaatses dokumendisööturis ummistuse tekitada.

Paberiummistuste kõrvaldamise kohta saate lisateavet peatükist Paberi tõrkeotsing.

## 6 Mälukaardi või PictBridge kaamera kasutamine

HP all-in-one suudab kasutada enamikus digitaalkaamerates kasutatavaid mälukaarte, nii et te saate oma digitaalfotosid printida, salvestada, hallata ja jagada. Võite sisestada mälukaardi HP all-in-oneisse või ühendada kaamera otse, lastes HP all-in-oneil lugeda mälukaardi sisu ilma seda kaamerast eemaldamata.

Selles peatükis on teave mälukaartide või PictBridge kaamera kasutamise kohta HP all-in-oneiga. Lugege seda peatükki fotode arvutisse saatmise, fotode printimise valikute määramise, fotode redigeerimise, slaidiseansside vaatamise ja fotode pere ja sõpradega jagamise kohta lisateabe saamiseks.

## Mälukaardi pilud ja kaameraport

Kui teie digitaalkaamera kasutab fotode salvestamiseks mälukaarti, võite mälukaardi fotode printimiseks või salvestamiseks oma HP all-in-onei sisestada.

Isegi kui teie HP all-in-one ei ole arvutiga ühendatud, võite printida proovilehe, mis võib olla mitu lehekülge pikk ja mis näitab mälukaardil salvestatud piltidest pisipilte, ja printida fotosid otse mälukaardilt. Samuti võite PictBridge'i toetava digitaalkaamera ühendada HP all-in-oneiga kaamera pordi kaudu ja printida otse kaamerast.

Teie HP all-in-one suudab lugeda järgnevaid mälukaarte: CompactFlash (I, II), Memory Stick, MultiMediaCard (MMC), Secure Digital, SmartMedia ja xD-Picture Card.

Märkus Võite skannida dokumendi ning saata skannitud kujutise sisestatud mälukaardile. Lisainfot leiate peatükist Tindikasseti kaitseümbrise kasutamine.

Teie HP all-in-oneil on neli mälukaardipilu, mis on näidatud järgneval joonisel koos piludele vastavate mälukaartidega.

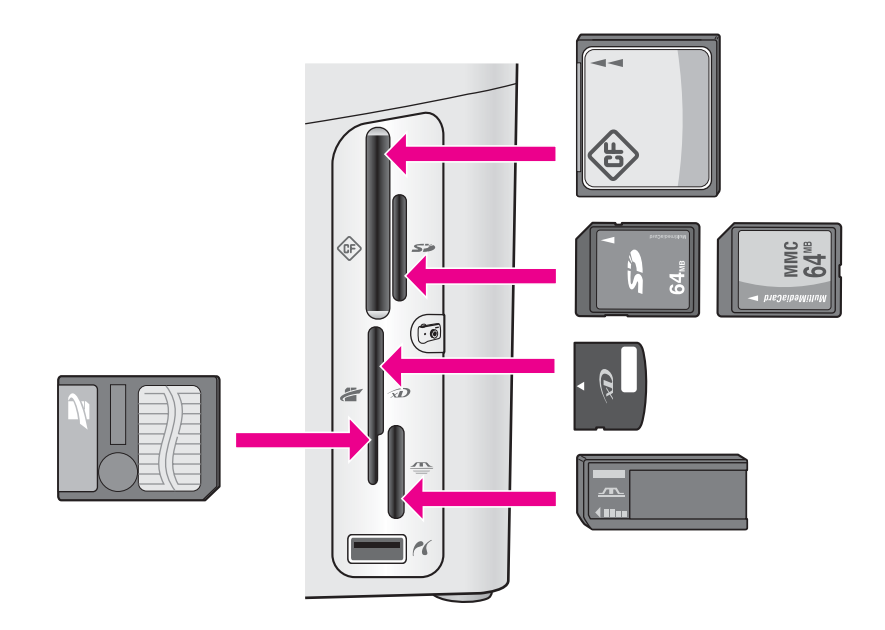

Pilud on konfigureeritud järgnevalt:

- Ülemine vasakpoolne pilu: CompactFlash (I, II)
- Ülemine parempoolne pilu: Secure Digital, MultiMediaCard (MMC)
- Alumine vasakpoolne pilu: SmartMedia, xD-Picture Card (sobib pilu paremasse ülemisse äärde)
- Alumine parempoolne pilu: Memory Stick, Magic Gate Memory Stick, Memory Stick Duo (kasutajapoolse adapteriga), Memory Stick Pro
- Kaamera port (mälukaardipilude all): ühildub kõigi PictBridge'i toetavate USBvõimalusega digitaalkaameratega.
- Märkus Kaamera port toetab ainult PictBridge'i toetavaid USB-võimalusega digitaalkaameraid. See ei toeta muud tüüpi USB-seadmeid Kui ühendate kaamera porti USB-seadme, mis ei ühilduv digitaalkaamera, ilmub värvilisele displeile veateade. Kui teil on vanem HP-brändi digitaalkaamera, proovige kasutada kaameraga kaasas olnud USB-kaablit. Ühendage see HP all-in-onei taga olevasse USB porti mitte mälukaardipilude juures olevasse kaamera porti.
- Nõuanne Windows XP formaadib kõik alla 8 MB ja üle 64 MB mahutavusega mälukaardid vaikimisi FAT32 formaati. Digitaalkaamerad ja muud seadmed kasutavad FAT (FAT16 või FAT12) formaati ja ei suuda töötada FAT32 formaadis kaardiga. Formaatige kaart kas kaameras või valige Windows XP arvutil formaatides FAT formaat.

## Mälukaardi turvalisuse reguleerimine võrgus

Kui see asub võrgus, laseb teie HP all-in-one võrgus asetsevatel arvutitel pääseda ligi mälukaartide sisule. Kui seda kasutatakse traadita võrgus, kus ei ole sisse lülitatud WEP (Wired Equivalent Privacy), võib igaüks, kes asub võrgu levipiirkonnas ja teab teie võrgu nime ning HP all-in-onei võrgu ID-d, pääseda ligi teie mälukaardi sisule, kui see on sisestatud HP all-in-onei.

Te saate oma mälukaartidel asuvate andmete privaatsust suurendada kehtestades oma traadita võrgus WEP võtme või seadistades HP all-in-onei nii, et see ei jagaks sisestatud mälukaarti kunagi võrgus olevate arvutitega, traadita või mitte. See tähendab, et ka teised teie võrgus asetsevad arvutid ei pääse ligi mälukaardil asetsevatele andmetele.

Lisateabe saamiseks traadita võrgule krüptimise lisamise kohta vaadake Võrgujuhendit.

Märkus HP all-in-one ei jaga kunagi kaamera pordi kaudu HP all-in-oneiga ühendatud digitaalkaameras asetseva mälukaardi sisu.

- 1 Vajutage Häälestamine.
- 2 Vajutage 3 ja seejärel vajutage 6. See kuvab Network menu (Võrgu menüü) ning seejärel valib Advanced Setup (Täpsem häälestamine).
- 3 Vajutage 3, et valida Memory Card Security (Mälukaardi turvalisus).
- 4 Vajutage numbrit teie soovitud turvalisusvaliku kõrval:
  - 1. Share Files (Jaga faile)
  - Do Not Share Files (Ära jaga faile)

## Digipiltide arvutisse saatmine

Peale digitaalkaameraga fotode tegemist võite need koheselt printida või otse arvutisse salvestada. Nende arvutisse salvestamiseks peate mälukaardi kaamerast eemaldama ning sisestama selle HP all-in-onei vastavasse mälukaardipilusse.

Märkus Te saate HP all-in-oneis kasutada ainult üht mälukaarti korraga.

Sisestage mälukaart oma HP all-in-onei vastavasse pilusse. Kui mälukaart on õigesti sisestatud, hakkab mälukaardipilude kõrval olev olekutuli vilkuma. Värvilisele displeile ilmub Reading photos... (Loen fotosid...). Kaardi poole pöördumisel vilgub mälukaardipilude kõrval olev oleku tuli roheliselt. Kui sisestate mälukaardi valesti, vilgub mälukaardipilude kõrval olev oleku tuli kollaselt ja värvilisele displeile ilmub veateade, nagu Card is in backwards (Kaart on sisestatud tagurpidi) või Card is not fully inserted (Kaart pole täielikult sisestatud).

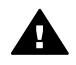

**Ettevaatust!** Ärge kunagi proovige eemaldada mälukaarti selle poole pöördumise ajal. See võib kahjustada kaardil olevaid faile. Võite kaardi turvaliselt eemaldada ainult siis, kui oleku tuli pilude kõrval ei vilgu.

- 2 Kui mälukaardil on fotofaile, mida pole varem üle kantud, küsib dialoogiaken teie arvutis, kas soovite fotofailid oma arvutisse salvestada. Kui HP all-in-one asub võrgus, peate vajutama Photo Menu HP all-in-one (Foto menüü) kuvamiseks Foto, vajutama 3, et valida Transfer to computer (Kanna arvutile üle) ning seejärel valima näidatud nimekirjast oma arvuti. Pöörduge tagasi arvuti juurde ja järgige ekraanile ilmuvaid viipasid.
- Klõpsake salvestamise valikule. See salvestab kõik uued fotod mälukaardilt teie arvutisse.

Windowsi puhul: vaikimisi salvestatakse failid kuu ja aasta kaustadesse sõltuvalt fotode tegemise ajast. Windows XP ja Windows 2000 puhul luuakse need kausta C:\Documents and Settings\kasutajanimi\My Documents\My Pictures.

Macintoshi puhul: vaikimisi salvestatakse failid arvutisse kausta Kõveketas: Documents:HP All-in-One Data:Photos (OS 9) või kausta Kõveketas:Users: Kasutajanimi:Pictures:HP Photos (OS X).

Nõuanne Samuti saate mälukaardi failide ühendatud arvutile üle kandmiseks kasutada juhtpaneeli. Vajutage Foto ning seejärel vajutage 3, et valida Transfer to computer (Kanna arvutile üle). Järgige arvutile ilmuvaid viipasid. Lisaks ilmub mälukaart teie arvutil ka kettaseadmena. Te saate liigutada fotofailid mälukaardilt töölauale.

Kui HP all-in-one mälukaardi lugemise lõpetab, lakkab mälukaardipilude kõrval olev olekutuli vilkumast ja jääb põlema. Värvilisele displeile ilmub esimene mälukaardil olev foto..

Mälukaardil olevate fotode vahel ühe foto kaupa edasi või tagasi liikumiseks vajutage ◀ või ►. Fotode vahel kiiremini edasi või tagasi liikumiseks vajutage ja hoidke ◀ või ►.

## Fotode printimine proovilehelt

Proovileht on lihtne ja mugav viis valida fotosid ja teha väljatrükke otse mälukaardilt ilma arvutit vajamata. Proovileht, mis võib olla mitme lehekülje pikkune, näitab mälukaardile salvestatud fotode pisipilte. Iga pisipildi all on faili nimi, indeksnumber ja kuupäev. Proovilehed on ka kiire viis luua oma digitaalfotode prinditud kataloog. Fotode printimiseks proovilehe abil peate printimaproovilehe, selle täitma ning seejärel skannima.

Fotosid saab proovilehelt printida kolme toimingu abil: proovilehe printimine, proovilehe lõpetamine ja proovilehe skannimine. Selles peatükis on üksikasjalik teave kõigi kolme toimingu kohta.

Nõuanne Te võite oma HP all-in-oneiga prinditavate fotode kvaliteeti optimiseerida ostes fototindi kasseti. Kolmevärvilise tindikasseti ja fototindi kasseti paigaldamisega on teil kuue-tindi-süsteem, mis annab parema kvaliteediga värvilisi fotosid. Kolmevärvilise tindikasseti ja halli fototindi kasseti paigaldamisega saate printida kogu halltoonide ulatuse, mis annab parema kvaliteediga mustvalgeid fotosid. Lisainfot fototindi kasseti ostmise kohta leiate peatükist Printimiskassettide tellimine. Lisainfot fototindi kasseti ostmise kohta leiate peatükist Printimiskassettide tellimine.

## **Proovilehe printimine**

Proovilehe kasutamise esimene samm on selle printimine HP all-in-oneil.

- 1 Sisestage mälukaart oma HP all-in-onei vastavasse pilusse.
- 2 Vajutage fotoalal nuppu Proof Sheet (Proovileht) ja seejärel nuppu 1. See kuvab Proof Sheet Menu (Proovilehe menüü) ning seejärel valib Print Proof Sheet (Prindi proovileht).
  - Märkus Proovilehe printimisele kuluv aeg võib sõltuvalt mälukaardil olevate fotode arvust suuresti erineda.

- 3 Kui kaardil on üle 20 foto, ilmub **Select Photos Menu** (Fotode valimise menüü). Vajutage numbrit valida soovitava käsu kõrval:
  - 1. All (Kõik)
  - 2. Last 20 (Viimased 20)
  - 3. Custom Range (Valitud fotod)
  - Märkus Kohandatud ulatusest fotode printimisel kasutage prinditavate fotode valimiseks proovilehe indeksnumbrit. See number võib teie digitaalkaameras fotoga seotud numbrist erineda. Kui te mälukaardile fotosid lisate või neid sealt kustutate, printige täpsete indeksnumbrite nägemiseks proovileht uuesti.
- 4 Kui valite **Custom Range** (Kohandatud ulatuse), sisestage esimese ja viimase foti, mida te printida soovite, indeksnumbrid.

Märkus Indeksnumbreid saate kustutada vajutades tagasilükkeklahvina 4.

#### **Proovilehe täitmine**

Peale proovilehe printimist saate valida fotod, mida soovite printida.

Märkus Parima prindikvaliteedi saavutamiseks võite kasutada fototindi kassetti. Kolmevärvilise tindikasseti ja fototindi kasseti paigaldamisega on teil kuuetindi-süsteem. Lisainfot leiate peatükist Tindikasseti kaitseümbrise kasutamine.

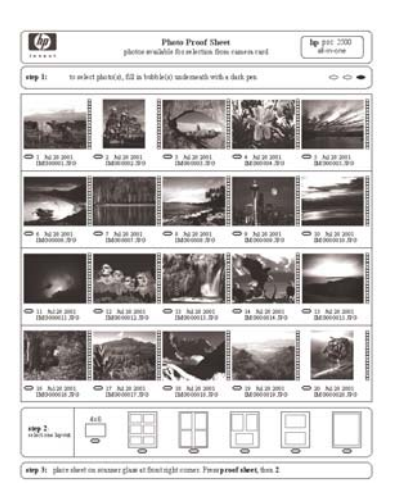

- 1 Valige prinditavad fotod täites proovilehel pisipiltide all olevad ringid tumeda pliiatsiga.
- 2 Valige üks küljendusstiil täites ühe ringi proovilehe 2. sammus.

<u>Mälukaart ja PictBridge</u>

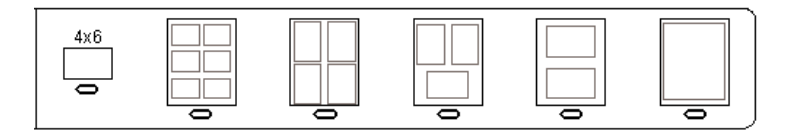

- Märkus Kui soovite omada printimisseadete üle täpsemat kontrolli, kui proovileht seda lubab, võite fotosid printida otse juhtpaneelilt. Lisainfot leiate peatükist Tindikasseti kaitseümbrise kasutamine.
- 3 Laadige proovilehtülemine pool all klaasile ette paremasse nurka. Veenduge, et proovilehe ääred puutuks vastu paremat ja eesmist äärt. Sulgege kaas.

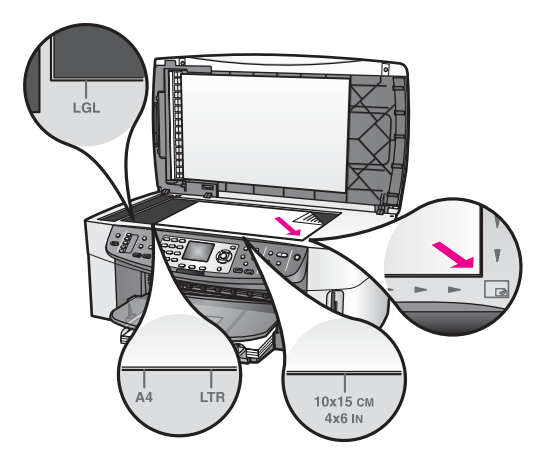

#### Proovilehe skannimine

Proovilehe kasutamise viimane samm on skanneri klaasile asetatud täidetud proovilehe skannimine.

- Nõuanne Veenduge, et HP all-in-onei klaas on täiesti puhas, või proovilehte ei skannita korralikult. Lisainfot leiate peatükist Tindikasseti kaitseümbrise kasutamine.
- 1 Veenduge, et paberisalve on laaditud fotopaber. Veenduge, et proovilehe skannimise ajal oleks pilus ikka veel sama mälukaart, mida te kasutasite proovilehe printimiseks.
- Vajutage fotoalal nuppu Proof Sheet (Proovileht) ja seejärel nuppu 2.
   See kuvab Proof Sheet Menu (Proovilehe menüü) ning seejärel valib Scan Proof Sheet (Skanni proovileht).
   HP all-in-one skannib proovilehe ja prindib valitud fotod,

## Fotode printimise valikute seadmine

Juhtpaneelilt saate juhtida, kuidas teie HP all-in-one fotosid prindib, sealhulgas paberi tüüpi ja suurust, küljendust ja muud.

See peatükk sisaldab järgnevat informatsiooni: fotode printimise valikute määramine, printimisvalikute muutmine ja uute fotode printimise vaikeväärtuste määramine.

Fotode printimise valikutele saate ligi pääseda ja neid seadistada juhtpaneelilt kättesaadavast **Photo Menu** (Fotomenüüst).

Nõuanne Fotode printimise valikute määramiseks saate kasutada ka programmi HP Image Zone. Lisainfot leiate ekraanilolevast abist (HP Image Zone Help).

#### Fotode printimise valikute seadmiseks kasutage printimise valikute menüüd

**Print Options** (Printimise valikute) menüü annab teile lihipääsu mitmesugustele seadetele, mis mõjutavad digitaalfotode printimist, sealhulgas koopiate arv, paberitüübid ja muu. Vaikemõõtmed ja suurused on erinevates riikides/regioonides erinevad.

- 1 Sisestage mälukaart oma HP all-in-onei vastavasse pilusse.
- 2 Vajutage fotoalal olevat nuppu Menu (Menüü). Ilmub Photo Menu (Fotomenüü).
- 3 Vajutage 1, et pääseda ligi **Print Options** (Printimise valikute) menüüle, ning seejärel vajutage muuta soovitava seade kõrval olevat numbrit.

| Seade                              | Kirjeldus                                                                                                    |
|------------------------------------|----------------------------------------------------------------------------------------------------|
| Number of Copies<br>(Koopiate arv) | Laseb teil seada prinditavate koopiate arvu.                                                                                                    |
| 2. Image Size (Pildi<br>suurus)    | Laseb teil seada soovitud prinditavate kujutiste<br>suuruse. Eanik valikutest on ise-enesest mõistetavad,<br>kuid kaks nõuavad mõningast selgitamist: Fill Entire<br>Page (Täida kogu leht) ja Fit to Page (Mahuta lehele).                                                                                                    |
|                                    | Valides sätte Fill Entire Page (Täida kogu leht),<br>suurendatakse pilti nii, et see katab paberil kogu<br>prinditava ala. Kui panite sisendsalve fotopaberit, ei<br>jää foto ümber valget serva. Toimuda võib vähene<br>kärpimine. Fit to Page (Mahuta lehele) muudab<br>kujutise suurust, et see kataks lehest nii palju, kui see<br>esialgset külgede suhet säilitades ilma kärpimata<br>võimalik on. Pilt paigutatakse lehekülje keskele ning<br>seda ümbritseb valge ääris. |
| 3. Tray Select (Salve valimine)    | Laseb teil valida sisendsalve (eesmise või tagumise),<br>mida HP all-in-one peaks kasutama. See seade on<br>saadaval ainult juhul, kui HP all-in-onei sisselülitamisel<br>tehakse kindlaks tagumise salve olemasolu.                                                                                                    |
| 4. Paper Size<br>(Paberi suurus)   | Laseb teil valida paberi suuruse käesolevaks<br>printimistööks Seade Automatic (Automaatne) puhul<br>valitakse vaikimisi suur (letter või A4) või väike 10 x 15<br>cm paberiformaat, mis erinevates riikides erineb. Kui<br>Paper Size (Paberi suurus) ja Paper Type (Paberi<br>tüüp) on mõlemad seatud valikule Automatic<br>(Automaatne), valib HP all-in-one käesolevaks<br>printimistööks parimad printimisvalikud. Muud Paper                                               |

| Seade                                               | Kirjeldus                                                                                                    |
|-----------------------------------------------------|----------------------------------------------------------------------------------------------------|
|                                                     | Size (Paberi suuruse) seaded lasevad teil automaatseadeid alistada.                                                                                                    |
| 5. Paper Type<br>(Paberi tüüp)                      | Laseb teil valida paberi tüübi käesolevaks<br>printimistööks Seade Automatic (Automaatne) laseb<br>HP all-in-oneil paberi tüübi automaatselt kindlaks teha<br>ja seadistada. Kui Paper Size (Paberi suurus) ja<br>Paper Type (Paberi tüüp) on mõlemad seatud valikule<br>Automatic (Automaatne), valib HP all-in-one<br>käesolevaks printimistööks parimad valikud. Muud<br>Paper Type (Paberi tüübi) seaded lasevad teil<br>automaatseadeid alistada. |
| 6. Layout Style<br>(Küjendusstiil)                  | Laseb teil käesolevaks printimistööks valida ühe kolmest küljendusstiilist.                                                                                                    |
|                                                     | Küljendus <b>Paper Saver</b> (Paberi säästmine) mahutab<br>paberile nii palju fotosid, kui võimalik, fotosid vajadusel<br>kärpides ja pöörates.                                                                                                    |
|                                                     | Küljendused Album hoiavad originaalfotode suunda.<br>Album viitab lehekülje, mitte fotode eneste suunale.<br>Toimuda võib vähene kärpimine.                                                                                                    |
| 7. Smart Focus<br>(Nutikas fookus)                  | Laseb teil lubada või keelata fotode automaatse<br>digitaalse teravustamise. <b>Smart Focus</b> (Nutikas<br>fookus) mõjutab ainult prinditud fotosid. See ei muuda<br>fotode välimust värvilisel displeil ega tegelikku<br>kujutisefaili mälukaardil. <b>Smart Focus</b> (Nutikas<br>fookus) on vaikimisi lubatud.                                                                                                    |
| 8. Digital Flash<br>(Digitaalvälk)                  | Laseb teil muuta tumedad fotod heledamaks. Digital<br>Flash (Digitaalvälk) mõjutab ainult prinditud fotosid.<br>See ei muuda fotode välimust värvilisel displeil ega<br>tegelikku kujutisefaili mälukaardil. Digital Flash<br>(Digitaalvälk) on vaikimisi välja lülitatud.                                                                                                    |
| Set New Defaults<br>(Uute vaikeseadete<br>seadmine) | Laseb teil salvetada kehtivad <b>Print Options</b><br>(Printimisvalikute) seaded uute vaikeseadetena.                                                                                                    |

#### Change print options (Printimisvalikute muutmine)

Kõiki **Print Options** (Printimisvalikute) menüü seadeid muudetakse üldjoontes samal viisil.

- Vajutage Foto, 1 ning seejärel vajutage muuta soovitava seade kõrval olevat numbrit. Kõigi valikute nägemiseks võite Print Options (Printimisvalikute) menüü valikute vahel liikuda vajutades juhtpaneelil ▼.
   Parasjagu valitud valik on esile tõstetud ning selle vaikeseade (kui olemas) ilmub menüü all, värvilise displei alumises ääres.
- 2 Tehke seadesse muudatus ning seejärel vajutage OK.

Märkus Vajutage Foto uuesti, et väljuda Print Options (Printimisvalikute) menüüst ja pöörduda tagasi foto näidule.

Lisateabe saamiseks fotode printimise vaikeväärtuste määramise kohta vaadake teemat Uute fotode printimise valikute vaikeseadete seadmine.

#### Uute fotode printimise valikute vaikeseadete seadmine

Fotode printimise valikute vaikeseadeid saate muuta juhtpaneelilt.

- Vajutage fotoalal nuppu Menu (Menüü) ja seejärel nuppu 1. Ilmub Print Options (Printimisvalikute) menüü.
- 2 Tehke valikutesse vajalikud muudatused. Kui kinnitate mõne valiku uue seade, ilmub uuesti Print Options (Printimisvalikute) menüü.
- 3 Uute vaikeseadete seadmiseks vajutage Print Options (Printimisvalikute) menüüd nähes 9 ning seejärel vajutage viiba ilmumisel OK. Kõik hetkel kehtivad seaded saavad vaikeseadeteks.

## Kopeerimisfunktsioonide kasutamine

HP all-in-oneil on mitmed põhilised redigeerimisfunktsioonid, mida saate kasutada parasjagu värvilisel displeil näidatud kujutisel. Nende funktsioonide hulka kuuluvad heleduse reguleerimine, erilised värviefektid ning rohkem.

See peatükk sisaldab järgnevat informatsiooni: piltide redigeerimine HP all-in-oneis ja funktsioonide Zoom (Suum) või Rotate (Pööramine) kasutamine.

#### Foto redigeerimine juhtpaneelilt

Neid redigeerimisfunktsioone saate kasutada parasjagu vaadataval fotol. Muudatused kehtivad ainult printimisel ja vaatamisel; neid ei salvestata kujutisele.

- Vajutage fotoalal nuppu Menu (Menüü) ja seejärel nuppu 2. Ilmub Edit (Redigeerimise) menüü.
- 2 Valige soovitud Edit (Redigeerimise) valik vajutades vastavale numbrile.

| Redigeerimisvalik                    | Otstarve                                                                                                    |
|--------------------------------------|----------------------------------------------------------------------------------------------------|
| 1. Photo Brightness<br>(Foto eredus) | Laseb teil muuta näidatud kujutise heledamaks või<br>tumedamaks. Kujutise tumedamaks tegemiseks<br>vajutage ◀. Selle heledamiseks tegemiseks vajutage<br>▶.                                                                                                    |
| 2. Color Effect<br>(Värviefekt)      | Kuvab menüü eriliste värviefektidega, mida saate<br>kujutisele rakendada. No Effect (Ilma efektita) jätab<br>kujutise puutumata. Sepia annab pruuni tooni, nagu<br>see esineb 1900-ndate aastate fotodel. Antique<br>sarnaneb efektile Sepia, kuid lisatud on kahvatud<br>värvid, et kujutis tunduks käsitsi värvituna. Black &<br>White (Must-valge) asendab foto värvid mustade,<br>valgete ja hallide toonidega. |
| 3. Frame (Raam)                      | Laseb teil vaadatavale kujutisele lisada raami ja raami<br>värvi.                                                                                                    |

| Redigeerimisvalik          | Otstarve                                                                                                    |
|----------------------------|----------------------------------------------------------------------------------------------------|
| 4. Redeye (Punased silmad) | Laseb teil eemaldada fotodelt punased silmad. On<br>(Sees) aktiveerib punasilmsuse vähendamise. Off<br>(Väljas) lülitab punasilmsuse vähendamise välja.<br>Vaikeseade on Off (Väljas). |

#### Funktsioonide Zoom (Suum) või Rotate (Pööramine) kasutamine

Enne printimist saate fotot suurendada või vähendada või seda pöörata. Zoom (Suumi) ja Rotate (Pööramise) seaded kehtivad ainult seekordsel printimistööl. Seadeid ei salvestata koos fotoga.

#### Funktsiooni Zoom (Suum) kasutamiseks

- 1 Avage foto värvilisel displeil.
- 2 Vajutage nuppu Zoom (Suum -) välja suumimiseks või nuppu Zoom + (Suum +) sisse suumimiseks, et fotot erinevates suurustes vaadata. Foto kerimiseks ja selle ligikaudse prinditava ala nägemiseks kasutage nooleklahve.
- 3 Foto printimiseks vajutage nuppu Print Photos (Prindi fotod).
- 4 Zoom (Suumi) funktsioonist väljumiseks ja foto esialgse oleku taastamiseks vajutage Katkesta.

#### Funktsiooni Rotate (Pööramine) kasutamine

- 1 Avage foto värvilisel displeil.
- 2 Foto 90 kraadi võrra päripäeva pööramiseks vajutage Pööra.
- 3 Foto printimiseks vajutage nuppu Print Photos (Prindi fotod).
- 4 Vajutage Pööra, kuni foto pöördub esialgsesse asendisse.

## Fotode printimine otse mälukaardilt

Võite oma HP all-in-onei sisestada mälukaardi ja kasutada fotode printimiseks juhtpaneeli. Lisainfot PictBridge'iga ühilduvalt kaameralt fotode printimise kohta oma HP all-in-oneiga vaadake Fotode printimine PictBridge'iga ühilduvast digikaamerast.

See peatükk sisaldab järgnevat informatsiooni: üksikute fotode printimine, ääristeta fotode loomine ja fotode valimise tühistamine.

Märkus Fotode printimisel peaksite valima õiged paberitüübi ja fotolaienduste valikud. Lisainfot leiate peatükist Tindikasseti kaitseümbrise kasutamine. Parima prindikvaliteedi saavutamiseks võite kasutada ka fototindi kassetti. Lisainfot leiate peatükist Tindikasseti kaitseümbrise kasutamine.

Kasutades **HP Image Zone** tarkvara saate teha enamat, kui oma digitaalfotosid printida. Selle tarkvara abil saate oma digitaalfotosid kasutada pealetriigitavate kujutiste, plakatite, lintide, kleebiste ja muude loovate projektide jaoks. Lisainfot leiate ekraanilolevast abist (**HP Image Zone Help**).

## Üksikute fotode printimine

Võite fotosid printida otse juhtpaneelilt ilma proovilehte kasutamata.

1 Sisestage mälukaart oma HP all-in-onei vastavasse pilusse.

Mälukaardipilude kõrval olev olekutuli süttib.

- 2 Avage foto värvilisel displeil ning vajutage selle printimiseks valimiseks OK. Valitud foto on märgitud "linnukesega". Fotode vahel ühe foto kaupa edasi või tagasi liikumiseks kasutage ◀ või ►. Fotode vahel kiiremini liikumiseks vajutage ja hoidke ◀ või ►.
  - Märkus Samuti saate fotosid printimiseks valida sisestades printida soovitud fotode indeksnumbrid. Ulatuse määramiseks vajutage nuppu trellid (#): 21-30. 21-30. Kui olete fotode indeksnumbrite sissestamise lõpetanud, vajutage OK. Kui te fotode indeksnumbreid ei tea, printige enne üksikute fotode printimiseks valimist proovileht.
- 3 Vajutage Photo Menu (Fotomenüü) kuvamiseks Foto ning seejärel tehke fotode printimise valikutesse soovitud muudatused. Peale printimistöö lõpetamist taastatakse printimisvalikute vaikeseaded.
- 4 Valitud fotode printimiseks vajutage fotoalal nuppu **Print Photos** (Fotode printimine).

## Ääristeta fotode printimine

Üks teie HP all-in-onei erakordseid funktsioone on selle võime teha mälukaardil asuvatest digitaalfotodest professionaalsed ääristeta väljatrükid.

- 1 Sisestage mälukaart oma HP all-in-onei vastavasse pilusse. Mälukaardipilude kõrval olev olekutuli süttib.
- Avage foto värvilisel displeil ning vajutage selle printimiseks valimiseks OK.
   Valitud foto on märgitud "linnukesega". Fotode vahel ühe foto kaupa edasi või tagasi liikumiseks kasutage ◄ või ►. Fotode vahel kiiremini liikumiseks vajutage ja hoidke ◄ või ►.
  - Märkus Samuti saate fotosid valida sisestades printida soovitud fotode indeksnumbrid. Ulatuse määramiseks vajutage nuppu trellid (#): 21-30.
     21-30. Kui olete fotode indeksnumbrite sissestamise lõpetanud, vajutage OK.
- 3 4 x 6 tolli fotopaber prinditav pool all sisendsalve tagumisse vasakusse nurka ning reguleerige paberijuhikud.

Nõuanne Kui kasutataval fotopaberil on perforeeritud sakid, laadige see nii, et sakid oleksid teie poole.

4 Valitud fotode ääristeta printimiseks vajutage fotoalal nuppu Print Photos (Fotode printimine).

## Fotode valimise tühistamine

Fotode valiku võite tühistada juhtpaneelilt

- → Teostage ühte toimingut alljärgnevast:
  - Displeil oleva parasjagu valitud foto valiku tühistamiseks vajutage OK.
  - Kõigi fotode valiku tühistamiseks ja ooterežiimi tagasipöördumiseks vajutage Katkesta.

Mälukaart ja PictBridge

# Fotode printimine PictBridge'iga ühilduvast digikaamerast

HP all-in-one toetab PictBridge standardit, mis lubab teil kaamera porti ühendada suvalise PictBridge'iga ühilduva kaamera ja printida kaameras asuval mälukaardil olevaid fotosid.

- 1 Veenduge, et HP all-in-one on sisse lülitatud ja algkäivitus on lõpetatud.
- 2 Ühendage oma PictBridge'iga ühilduv digitaalkaamera HP all-in-onei ees olevasse kaamera porti kaameraga kaasas olnud USB-kaabli abil.
- 3 Lülitage kaamera sisse ja veenduge, et see on PictBridge režiimis.

Märkus Kui kaamera on õigesti ühendatud, süttib mälukaardipilude kõrval oleva olekutuli. Kaamerast printimisel roheline olekutuli vilgub.

Kui kaamera pole PictBridge'iga ühilduv, vilgub oranž olekutuli ja arvuti kuvarile ilmub veateade (kui teil on paigaldatud HP all-in-one tarkvara). Ühendage kaamera lahti, kõrvaldage probleem kaameral ning ühendage see tagasi. PictBridge'i kaamerapordi tõrkeotsingu kohta lisateabe saamiseks vaadake ekraanil olevat abifunktsiooni **Troubleshooting Help** (Tõrkeotsingu abi), mis on kaasas teie **HP Image Zone** tarkvaraga.

Kui olete oma PictBridge'iga ühilduva kaamera edukalt HP all-in-oneiga ühendanud, saate oma fotosid printida. Venduge, et HP all-in-onei laaditud paber vastakse teie kaamera seadele. Kui teie kaamera paberiformaat on seatud vaikeväärtusele, kasutab HP all-in-one praegu sisendsalve laetud paberit. Täpsemat informatsiooni kaamerast printimise kohta vaadake oma kaameraga kaasas olnud kasutusjuhendist.

Nõuanne Kui teie digikaamera on HP mudel, mis ei toeta PictBridge'i, saate siiski otse HP all-in-onei printida. Ühendage kaamera kaamerapordi asemel HP all-in-onei tagaosas olevasse USB-porti. See toimib ainult HP digitaalkaameratega.

## Praeguse foto printimine

Parasjagu värvilisel displeil vaadatava foto printimiseks saate kasutada **Quick Print** (Kiirprintimise) funktsiooni.

- 1 Sisestage mälukaart oma HP all-in-onei vastavasse pilusse.
- 2 Leidke foto, mida soovite printida.
- 3 Foto printimiseks praeguste sätetega vajutage fotoalal nuppu Print Photos (Fotode printimine).

## **DPOF-faili printimine**

Digital Print Order Format (DPOF) on tööstus-standardile vastav fail, mida suudavad luua mõned digitaalkaamerad. Kaamera valitud fotod on fotod, mille märkisite printimiseks oma digitaalkaameraga. Kui valite oma kaameraga fotod, loob kaamera DPOF faili, mis määrab kindlaks, millised fotod on märgitud printimiseks. Teie HP allin-one suudab mälukaardilt DPOF faili lugeda, nii et te ei pea fotosid printimiseks uuesti valima. Märkus Mõned digitaalkaamerad ei luba teil fotosid printimiseks märkida. Vaadake oma digitaalkaamera dokumentatdioonist, kas see DPOF-i toetab. Teie HP all-in-one toetab DPOF faili formaati 1.1.

Kui prindite kaamera valitud fotosid, ei kehti HP all-in-onei printimisseaded; DPOF failis olevad fotoküljenduse ja koopiate arvu seaded alistavad teie HP all-in-onei omad.

DPOF fail salvestatakse digitaalkaamera poolt mälukaardile ning see määrab kindlaks järgneva informatsiooni:

- Millised fotod printida
- Iga foto koopiate arvu
- Fotole rakendatud pööramise
- Fotole rakendatud kärpimise
- Indeksprintimine (valitud fotode pisipildid)

#### Kaamera valitud fotode printimiseks

- Sisestage mälukaart oma HP all-in-onei vastavasse pilusse. Kui mälukaardil on DPOF-sildiga pilte, kuvatakse värvilisel ekraanil viip Print DPOF Photos (DPOFfotode printimine).
- 2 Teostage ühte toimingut alljärgnevast:
  - Vajutage 1 kõigi mälukaardil olevate DPOF-märgitud fotode printimiseks.
  - Vajutage 2 DPOF printimise kõrvale jätmiseks.

## Slaidiseansi funktsiooni kasutamine

Võite **Photo Menu** (Fotomenüü) valikut **Slide Show** (Slaidiseanss) kasutada kõigi mälukaardil olevate fotode vaatamiseks slaidiseansina.

See peatükk sisaldab järgnevat informatsiooni: fotode vaatamine või printimine slaidiseansina ja slaidiseansi kiiruse muutmine.

## Fotode vaatamine või printimine slaidiseansina

Võite slaidiseansina näidatud fotosid vaadata või printida kasutades HP all-in-onei (Slide Show) Slaidiseansi funktsiooni.

#### Slaidiseansi vaatamiseks

- 1 Sisestage mälukaart oma HP all-in-onei vastavasse pilusse. Mälukaardipilude kõrval olev olekutuli süttib.
- 2 Photo Menu (Fotomenüü) kuvamiseks vajutage fotoalal nuppu Menu (Menüü).
- 3 Slaidiseansi alustamiseks vajutage 4.
- 4 Slaidiseansi lõpetamiseks vajutage Katkesta.

#### Slaidiseansil parasjagu näidatava foto printimiseks

- 1 Kui foto, mida soovite printida, ilmub värvilisel ekraanil, vajutage slaidiseansi tühistamiseks nuppu Cancel (Tühista).
- 2 Foto printimiseks praeguste sätetega vajutage fotoalal nuppu Print Photos (Fotode printimine).

## Fotode jagamine HP Instant Share'i abil

HP all-in-one ja selle tarkvara saavad aidata teil fotosid sõprade ja perega jagada, kasutades HP Instant Share tehnoloogiat. HP Instant Sharei saate kasutada järgmisteks toiminguteks:

- Fotode jagamiseks sõprade ja sugulastega e-posti kaudu.
- Onlain-fotoalbumite loomiseks.
- Prinditud fotode onlain-tellimiseks.

Märkus Kõigis riikides või piirkondades ei saa võrgust fotosid tellida.

Märkus Kui seadistate HP Instant Share võrgus töötamiseks, ei saa te HP Instant Sharei USB-ga ühendatud seadmega kasutada.

#### Fotode sõprade ja perega jagamine mälukaardilt (USB ühendusega)

HP all-in-onei abil saate fotosid mälukaardi sisestamisel kohe jagada. Lihtsalt sisestage mälukaart sobivasse kaardipilusse, valige üks või mitu fotot ja vajutage juhtpaneelil nuppu Foto.

Märkus Kui olete eelnevalt seadistanud HP Instant Share võrgus töötamiseks, ei saa te HP Instant Sharei USB-ga ühendatud seadmega kasutada.

- 1 Veenduge, et mälukaart on sisestatud HP all-in-onei vastavasse pilusse.
- 2 Valige fotodest üks või enam.
- 3 Vajutage HP all-in-onei juhtpaneelil Foto nuppu. Graafilisel värvidispleil kuvatakse Photo Menu (Fotomenüü).
- 4 HP Instant Share valimiseks vajutage 5. Windowsi kasutajatel avaneb arvutis HP Image Zone tarkvara. Kuvatakse HP Instant Share sakk. Valikupaneelile ilmuvad fotode pisipildid. Lisateabe saamiseks HP Image Zone'i kohta vt Use the HP Image Zone (Image Zone'i kasutamine) ekraanilolevas abis.

Macintoshi kasutajate arvutis avaneb **HP Instant Share** kliendi tarkvararakendus. **HP Instant Share** aknasse ilmuvad fotode pisipildid.

Märkus Kui kasutate Macintosh OS-i varasemat versiooni kui OS X v10.1.5 (sealhulgas OS 9), laaditakse fotod teie Macintoshi kausta HP Gallery. Klõpsake E-mail (e-post). Saatke fotod e-posti manusena, järgides arvuti ekraanil kuvatavate viipade juhiseid.

Skannitud foto HP Instant Share'i abil teistega jagamiseks järgige teie arvutis kuvatavaid viipasid.

#### Fotode sõprade ja perega jagamine mälukaardilt (võrguühendusega)

HP all-in-onei abil saate fotosid mälukaardi sisestamisel kohe jagada. Lihtsalt sisestage mälukaart sobivasse kaardipilusse, valige üks või mitu fotot ja vajutage juhtpaneelil nuppu Foto.

Enne, kui saate mälukaardil olevaid fotosid võrguühendusega HP all-in-oneis jagada, peab teie seadmes olema seadistatud HP Instant Share. Lisateavet HP Instant Sharei seadistamiseks oma seadmes vaadake teemat Alustamine.

- 1 Veenduge, et mälukaart on sisestatud HP all-in-onei vastavasse pilusse.
- 2 Valige fotodest üks või enam.

- Vajutage juhtpaneelil Photo (Foto).
   Graafilisel värvidispleil kuvatakse Photo Menu (Fotomenüü).
- 4 HP Instant Share valimiseks vajutage 5. Ilmub Share Menu (Jagamismenüü).
- 5 Kasutage ▲ ja ▼ nooli, et esile tõsta sihtkoht, kuhu te tahate oma fotosid saata.
- 6 Sihtkoha valimiseks ja fotode saatmiseks vajutage OK.

## kasutamine HP Image Zone

Kujutisefailide vaatamiseks ja töötlemiseks saate kasutada **HP Image Zone'**i. Võite kujutisi printida või neid e-postiga perekonnale ja sõpradele saata, laadida kujutised üles veebilehele või kasutada neid huvitavates ja loovates printimisprojektides. HP tarkvara laseb teil teha kõike seda ja veel palju enamat. Oma HP all-in-onei funktsioonide täielikuks ära kasutamiseks uurige tarkvara.

Windowsi puhul:Kui soovite HP Image Zone'i hiljem avada, avage HP Director ja klõpsake HP Image Zone'i ikoonile.

Macintoshi puhul: Kui soovite HP Gallery komponenti HP Image Zone'is hiljem avada, avage HP Director ja klõpsake HP Gallery (OS 9) või klõpsake dokis HP Director ning valige HP Gallery Manage and Share (Halda ja jaga) osast HP Directori menüüst (OS X).

## 7 Kopeerimisfunktsioonide kasutamine

HP all-in-one laseb teil teha kõrge kvaliteediga värvilisi ja mustvalgeid koopiaid tavalisele paberile, fotopaberile ja kiledele. Saate suurendada või vähendada originaali mahtumaks kindlale paberisuurusele, reguleerida koopia tumedust ja värvide intensiivsust ning kasutada spetsiaalseid funktsioone fotodest kõrgkvaliteetsete koopiate tegemiseks, sealhulgas 10 x 15 cm

Selles peatükis on juhised kopeerimiskiiruse suurendamiseks, kopeerimiskvaliteedi tõstmiseks, prinditavate koopiate arvu valimiseks, töö jaoks parima paberitüübi ja - formaadi valimiseks, posterite tegemiseks ja pealetriigitavate siirdepiltide tegemiseks.

Nõuanne Parima kopeerimisjõudluse saavutamiseks tavaliste kopeerimisprojektide puhul määrake paberiformaadiks Letter või A4, paberi tüübiks Plain Paper (Tavaline paber) ja kopeerimiskvaliteediks Fast (Kiire).

Lisateabe saamiseks paberiformaadi määramise kohta vaadake teemat Koopiapaberi formaadi määramine.

Paberiformaadi määramise kohta lisateabe saamiseks vaadake teemat Koopiapaberi tüübi valimine.

Fotode kvaliteedi määramise kohta lisateabe saamiseks vaadake teemat Kopeerimise kiiruse või kvaliteedi suurendamine.

Saate teada, kuidas teha fotokopeerimistöid, näiteks fotodest ääristeta koopiate tegemine, fotode koopiate oma soovile vastavalt suurendamine ja vähendamine, ühele lehele samast fotost mitme koopia tegemine ja tuhmunud fotode koopiate kvaliteedi parandamine.

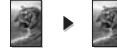

Fotost ääristeta 10 x 15 cm (4 x 6 tolli) koopia tegemine.

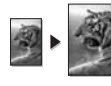

10 x 15 cm (4 x 6 tolli) foto kopeerimine täissuuruses lehele.

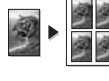

Foto kopeerimine mitu korda samale lehele.

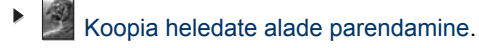

## Koopiapaberi formaadi määramine

HP all-in-oneis saate määrata paberi formaati. Valitud paberisuurus peaks vastama sisendsalves oleva paberi suurusele. Paberi suuruse vaikeseaded kopeerimisel on **Automatic** (Automaatne), mille puhul teeb HP all-in-one kindlaks sisendsalves oleva paberi suuruse.

| Paberi tüüp                                          | Soovitatavad paberiformaadi sätted                                                                                                    |
|------------------------------------------------------|----------------------------------------------------------------------------------------------------|
| Multifunktsionaalsed, tavalised või<br>koopiapaberid | Letter või A4                                                                                                    |
| Printeripaberid                                      | Letter või A4                                                                                                    |
| pealetriigitavad kujutised                           | Letter või A4                                                                                                    |
| Kirjapea                                             | Letter või A4                                                                                                    |
| Fotopaberid                                          | 10 x 15 cm või 10 x 15 cm ääristeta<br>4x6 tolli või 4x6 ääristeta<br>5x7 tolli või 5x7 ääristeta<br>Letter või Letter ääristeta<br>A4 või A4 ääristeta<br>L-suurus või L-suurus ääristeta |
| Hagaki kaardid                                       | Hagaki või Hagaki ääristeta                                                                                                    |
| Lüümikud                                             | Letter või A4                                                                                                    |

#### Paberi suuruse seadistamiseks juhtpaneelilt

- Vajutage koopia-alal nuppu Menu (Menüü) ja seejärel nuppu 2. See kuvab Copy Menu (Kopeerimise menüü) ning seejärel valib Paper Size (Paberi suuruse).
- 2 Vajutage sobiva paberiformaadi esiletõstmiseks klahvi **v**.
- 3 Näidatud paberisuuruse valimiseks vajutage OK.

## Koopiapaberi tüübi valimine

HP all-in-oneis saate määrata paberi tüübi. Paberi suuruse vaikeseaded kopeerimisel on **Automatic** (Automaatne), mille puhul teeb HP all-in-one kindlaks sisendsalves oleva paberi suuruse.

Kui kopeerite spetsiifilistele paberitele või kui sätet Automatic (Automaatne) kasutades saate halva trükikvaliteediga koopia, saate paberi tüübi menüüst Copy Menu (Koopiamenüü) käsitsi valida.

- Vajutage koopia-alal nuppu Menu (Menüü) ja seejärel nuppu 3. See kuvab Copy Menu (Kopeerimise menüü) ning seejärel valib Paper Type (Paberi tüübi).
- 2 Paberi tüübi sätte esiletõstmiseks vajutage klahvi ▼ ja seejärel klahvi OK.

Määramiseks, millist paberitüüpi salve pandud paberi jaoks valida, vaadake järgmist tabelit.

| Paberi tüüp                            | Juhtpaneeli säte |
|----------------------------------------|------------------|
| Koopiapaber või kirjapea               | Tavaline paber   |
| HP Bright White Paper (erevalge paber) | Tavaline paber   |

## (jätkub)

| Paberi tüüp                                                                                           | Juhtpaneeli säte           |
|----------------------------------------------------------------------------------------------------|----------------------------|
| HP Premium Plus Photo Paper, Glossy<br>(Premium Plus fotopaber, läikiv)                               | Kvaliteetne fotopaber      |
| HP Premium Plus Photo Paper, Matte (Premium Plus fotopaber, matt)                                     | Kvaliteetne fotopaber      |
| HP Premium Plus 4 by 6 inch Photo Paper<br>(Premium Plus 10 x 15 cm fotopaber)                        | Kvaliteetne fotopaber      |
| HP fotopaber                                                                                          | Fotopaber                  |
| HP Everyday Photo Paper (igapäevane fotopaber)                                                        | Igapäevane fotopaber       |
| HP Everyday Photo Paper, Semi Gloss<br>(igapäevane fotopaber, pool-läikiv)                            | Igapäevane matt fotopaber  |
| Muu fotopaber                                                                                         | Muud tüüpi fotopaber       |
| HP pealetriigitav siirdepilt (värvilisele riidele)                                                    | Pealetriigitav             |
| HP pealetriigitav siirdepilt (heledale või valgele riidele)                                           | Pealetriigitav, peegelpilt |
| HP Premium Paper                                                                                      | Kvaliteetne printeripaber  |
| Muu printeripaber                                                                                     | Kvaliteetne printeripaber  |
| HP Professional Brochure & Flyer Paper, Glossy<br>(professionaalne brošüüri- ja flaieripaber, läikiv) | Läikiv brošüüripaber       |
| HP Professional Brochure & Flyer Paper, Matte<br>(professionaalne brošüüri- ja flaieripaber, matt)    | Matt brošüüripaber         |
| HP Premium või Premium Plus Inkjet<br>Transparency Film (kile)                                        | Lüümik                     |
| Muu lüümik                                                                                            | Lüümik                     |
| Tavaline Hagaki                                                                                       | Tavaline paber             |
| Läikiv Hagaki                                                                                         | Kvaliteetne fotopaber      |
| L (ainult Jaapanis)                                                                                   | Kvaliteetne fotopaber      |

## Kopeerimise kiiruse või kvaliteedi suurendamine

HP all-in-oneil on kolm valikut mis mõjutavad kopeerimise kiirust ja kvaliteeti..

- Best (Parim) annab parima kvaliteedi kõigil paberitel ja kõrvaldab mõnikord ühtlastelt täidetud pindadel tekkiva triipude efekti. Best (Parim) kopeerib aeglasemalt kui teised kvaliteediseadistused.
- Normal (Normaalne) annab kõrgekvaliteetse väljundi ja on soovitatav enamikuks kopeerimistöödeks. Normal (Normaalne) kopeerib kiiremini kui Best (Parim).
- Fast (Kiire) kopeerib kiiremini kui Normal (Normaalne) seadistus. Tekst on Normal (Normaalse) seadistusega võrreldava kvaliteediga, kuid graafika võib olla madalama kvaliteediga. Seade Fast (Kiire) kulutab vähem tinti ja pikendab tindikassettide kasutusiga.

#### Koopia kvaliteedi muutmiseks juhtpaneelilt

- 1 Veenduge, et teil oleks sisendsalve laaditud paber.
- 2 Paigutage originaal klaasi paremasse nurka, nii et pealmine pool jääks alla või dokumenisööturi salve nii, et pealmine pool jääks üles. Kui kasutate dokumendisööturi salve, paigutage lehed nii, et dokumendi ülaosa läheb esimesena masinasse.
- Vajutage koopia-alal olevat nuppu Quality (Kvaliteet). See kuvab Copy Menu (Kopeerimise menüü).
- 4 Vajutage ▼ ühe kvaliteediseade esile tõstmiseks ning seejärel vajutage OK.
- 5 Vajutage Alusta kopeerimist, Must-valge või Alusta kopeerimist, Värviline.

## Kopeerimiseks sisendsalve valimine

Kui teil on paigaldatud üks sobivatest täiendavatest paberisalvedest, saate määrata, millist sisendsalve koopiate tegemiseks kasutada:

- Peamisse paberisalve (Ülemine salv) võite laadida kõiki toetatud paberitüüpevõi formaate (nt fotopaber või lüümikud).
- Valikulisse 250-lehelisesse tavalise paberi salve (Alumine salv) saate laadida kuni 250 lehte tavalist täissuurusega paberit.
- Valikulisse HP automaatsesse kahepoolsesse väikese paberi salvega printimisseadmesse (Tagumine salv) saate laadida väiksemõõdulist paberit (nt fotopaber või Hagaki kaardid).

Näiteks kui kopeerite suure hulga fotosid, võite laadida peamisse paberisalve fotopaberit ja valikulisse alumisse salve letter või A4 paberit. Samuti saate laadida valikulisesse tagumisse salve fotopaberit mõõtmetega 10 x 15 cm ja peamisse sisendsalve täissuurusega paberit. Valikuliste sisendsalvede kasutamisel võidate aega, kuna te ei pea alati erinevat tüüpi ja formaati paberitele koopiaid tehes paberit eemaldama ja uuesti laadima.

Märkus Informatsiooni saamiseks sellesse lisatarvikusse paberi laadimise kohta lugege ja järgige lisatarvikuga kaasas olnud juhiseid.

#### Väljundsalve valimiseks juhtpaneelilt

- 1 Laadige paber sisendsalve, millest soovite koopiaid teha.
- 2 Vajutage klahvi Tray Select (Salve valimine) ja seejärel klahvi 1. See kuvab Copy Menu (Kopeerimise menüü) ning seejärel valib Tray Select (Salve valimise).
- 3 Vajutage sisendsalve valimiseks klahvi ▼ ja seejärel klahvi OK.

Valitakse sisendsalv ja seejärel kuvatakse menüü **Copy Menu** (Kopeerimismenüü).

- 4 Tehke Copy Menu (Kopeerimise menüüs) seadetesse vajalikud muudatused.
- 5 Vajutage Alusta kopeerimist, Must-valge või Alusta kopeerimist, Värviline.

## Kopeerimise vaikesätete muutmine

Kui muudate kopeerimisseadeid juhtpaneelilt, kehtivad need seaded ainult käesolevale kopeerimistööle. Kopeerimisseadete kehtimiseks kõigile tulevastele kopeerimistöödele võite salvestada need seaded vaikeseadetena.

Kui muudate kopeerimisseadeid juhtpaneelilt või **HP Director**ist, kehtivad need seaded ainult käesolevale kopeerimistööle. Kopeerimisseadete kehtimiseks kõigile tulevastele kopeerimistöödele võite salvestada need seaded vaikeseadetena.

- 1 Tehke Copy Menu (Kopeerimise menüüs) seadetesse vajalikud muudatused.
- 2 Vajutage menüüs Copy Menu (Koopiamenüü) klahvi ▲ valiku Set New Defaults (Uute sätete määramine) valimiseks.
- 3 Vajutage 0, et valida Copy Menu (Kopeerimise menüüst) Set New Defaults (Uute vaikeseadete seadmine).
- 4 Seadete aktsepteerimiseks uute vaikeseadetena vajutage OK.

Siin määratud seaded salvestatakse ainult HP all-in-oneil. Nad ei reguleeri tarkvara seadeid. Sagelikasutatavad sätted saate salvestada HP all-in-oneiga komplektis oleva HP Image Zone tarkvara abil. Lisainfot leiate ekraanilolevast abist (**HP Image Zone Help**).

## Samast originaalist mitme koopia tegemine

Printida soovitud koopiate arvu seadmiseks kasutage Copy Menu (Kopeerimise menüü) valikut Number of Copies (Koopiate arv).

- 1 Veenduge, et teil oleks sisendsalve laaditud paber.
- 2 Paigutage originaal klaasi paremasse nurka, nii et pealmine pool jääks alla või dokumenisööturi salve nii, et pealmine pool jääks üles. Kui kasutate dokumendisööturi salve, paigutage lehed nii, et dokumendi ülaosa läheb esimesena masinasse.
- 3 Vajutage koopia-alal olevat nuppu Number of Copies (Koopiate arv). See kuvab Enter Fax Number (Faksinumbri sisestamise) ekraani.
- 4 Vajutage ▶ või kasutage numbriklahve koopiate arvu (võimalik kuni maksimumini) sisestamiseks ning seejärel vajutage OK. (Koopiate maksimaalne arv sõltub mudelist.)

Nõuanne Suurte arvude sisestamise lihtsustamiseks muutub noolenuppude all hoidmisel koopiate arv 5 võrra.

5 Vajutage Alusta kopeerimist, Must-valge või Alusta kopeerimist, Värviline. Selle näite puhul teeb HP all-in-one algsest 10 x 15 cm fotost kuus koopiat.

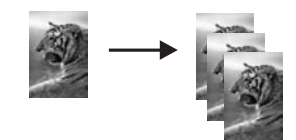

## Kaheleheküljelise must-valge dokumendi kopeerimine

Võite HP all-in-onei kasutada ühe- või mitmeleheküljelise dokumendi värviliseks või must-valgeks kopeerimiseks. Selles näites kasutatakse HP all-in-onei kaheleheküljelise must-valge originaali kopeerimiseks.

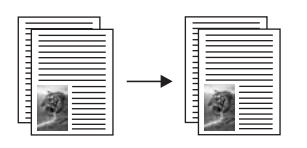

#### Kaheleheküljelise dokumendi kopeerimiseks juhtpaneelilt

- 1 Veenduge, et teil oleks sisendsalve laaditud paber.
- 2 Laadige letter- või A4-formaadis originaalid dokumendisööturi salve. Seadke lehed nii, et dokumendi ülaosa läheb esimesena masinasse.
- 3 Vajutage Kopeerimine, kui see ei ole veel sisse lülitatud.
- 4 Vajutage Alusta kopeerimist, Must-valge.
- 5 Eemaldage dokumendisööturi salvest esimene lehekülg ja laadige teine lehekülg.
- 6 Vajutage Alusta kopeerimist, Must-valge.

## Kahepoolsete koopiate tegemine

Ühe- või kahepoolsetest letter- või A4-formaadis originaalidest saate teha kahepoolseid koopiaid.

- Märkus Kahepoolseid koopiaid saate teha vaid siis, kui teie HP all-in-oneil on HP automaatne kahepoolse printimise lisaseade. HP automaatne kahepoolse printimise lisaseade on mõne mudeli standardvarustuses, seda saab ka eraldi osta.
- 1 Veenduge, et teil oleks sisendsalve laaditud paber.
- 2 Laadige letter- või A4-formaadis originaalid dokumendisööturi salve. Seadke lehed nii, et dokumendi ülaosa läheb esimesena masinasse.

Märkus Kahepoolseid koopiaid ei saa teha letter-formaadis originaalidest.

- 3 Vajutage klahvi Two-Sided (Kahepoolne) ja seejärel klahvi 1. See kuvab Copy Menu (Kopeerimise menüü) ning seejärel valib Tray Select (Salve valimise).
- 4 Valige üks järgmistest, vajutades soovitud sätte esile tõstmiseks klahvi ▼ ja seejärel vajutage klahvi OK.
  - Ühepoolne originaal, ühepoolne koopia
     Selle valikuga saate teha ühepoolsest originaalist standardse ühepoolse koopia.
  - Ühepoolne originaal, kahepoolne koopia
     Selle valiku puhul tehakse kahest ühepoolsest originaalist kahepoolne koopia.
  - Kahepoolne originaal, ühepoolne koopia
     Selle valikuga tehakse kahepoolsest originaalist ühepoolsed koopiad.
  - Kahepoolne originaal, kahepoolne koopia
     Selle valikuga saate teha kahepoolsest originaalist kahepoolse koopia.
- 5 Vajutage Alusta kopeerimist, Must-valge või Alusta kopeerimist, Värviline.

Märkus Ärge võtke paberit salvest välja enne, kui mõlemad koopia pooled on tehtud.

## Koopiate põimimine

Funktsiooni **Collate** (Põimi) saate kasutada koopiate hulga tegemiseks sellises järjestuses, milles need dokumendisööturi salvest skannitakse. Põimimisfunktsiooni kasutamiseks peate kopeerima rohkem kui ühe originaali.

Märkus Põimimisfunktsioon on saadaval vaid mõnes mudelis.

#### Koopiate põimimine juhtpaneelilt

- 1 Veenduge, et teil oleks sisendsalve laaditud paber.
- 2 Laadige originaalid dokumendisööturisse nii, et pealmine külg jääks üles ja lehekülje ülaosa vasakule.

Nõuanne Suuremad põimimisprojektid ei pruugi HP all-in-onei mällu ära mahtuda. Proovige suured põimimisprojektid väiksemateks poolitada. Kopeerige vähem dokumente korraga ja seejärel rühmitage leheküljed kokku.

- 3 Vajutage koopia-alal olevat nuppu Collate (Põimi). See kuvab Copy Menu (Kopeerimise menüü).
- 4 Vajutage 1 ning seejärel vajutage 3. This selects On and closes the Collate Menu.
- 5 Vajutage Alusta kopeerimist, Must-valge või Alusta kopeerimist, Värviline.

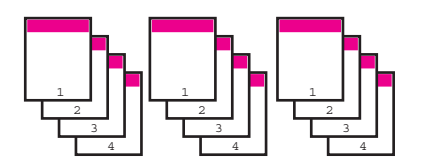

## Kahe originaali kopeerimine ühele leheküljele

Funktsiooni **2 on 1** (Kaks ühel lehel) abil saate printida kaks erinevat originaali ühele lehele. Kopeeritud kujutised paigutatakse rõhtpaigutuses lehele kõrvuti.

Kahe originaali kopeerimine ühele lehele juhtpaneelilt

- 1 Veenduge, et teil oleks sisendsalve laaditud paber.
- 2 Laadige letter- või A4-formaadis originaalid dokumendisööturi salve. Seadke lehed nii, et dokumendi ülaosa läheb esimesena masinasse.
- 3 Vajutage koopia-alal nuppu Reduce/Enlarge (Vähenda/suurenda) ja seejärel nuppu 8.

See kuvab Reduce/Enlarge (Vähenda/suurenda) menüü ning seejärel valib Poster (Plakati).

4 Vajutage Alusta kopeerimist, Must-valge või Alusta kopeerimist, Värviline.

## Fotost ääristeta 10 x 15 cm (4 x 6 tolli) koopia tegemine

Parima kvalitedi saavutamiseks foto kopeerimisel laadige sisendsalve fotopaber ning muutke oma kopeerimisseadeid vastavalt õigele paberitüübile ja fotolaiendusele.

Parima prindikvaliteedi saavutamiseks võite kasutada ka fototindi kassetti. Kolmevärvilise tindikasseti ja fototindi kasseti paigaldamisega on teil kuue-tindisüsteem. Lisainfo saamiseks vt Mälukaardi turvalisuse reguleerimine võrgus.

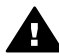

**Ettevaatust!** Ääristeta koopia tegemiseks peab laetud olema fotopaber (või muu eripaber). Kui HP all-in-one tuvastab sisendsalves tavalise paberi, ei tehta ääristeta koopiat. Teie koopiale jäävad äärised.

- 1 Laadige 10 x 15 cm fotopaber sisendsalve.
  - Märkus Kui HP all-in-oneil on mitu sisendsalve, peate võib-olla valima õige sisendsalve. Lisainfo saamiseks vt Mälukaardi turvalisuse reguleerimine võrgus.
- 2 Laadige oma originaalfoto ülemine pool all klaasi ülemisse paremasse nurka. Asetage foto klaasile nii, et foto pikem külg oleks vastu klaasi eesäärt.
- Vajutage Alusta kopeerimist, Värviline. HP all-in-one teeb originaalfotost 10 x 15 cm ääristeta koopia, nagu allpool näidatud.

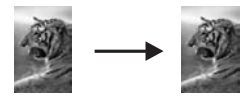

Nõuanne Kui tulemus pole ääristeta, määrake paberi formaadiks 5x7 ääristeta või 4x6 ääristeta, määrake paberi tüübiks Fotopaber, määrake Foto kvaliteedi parandamine ja seejärel proovige uuesti.

Lisateabe saamiseks paberiformaadi määramise kohta vaadake teemat Koopiapaberi formaadi määramine.

Paberi tüübi määramise kohta lisateabe saamiseks vaadake teemat Koopiapaberi tüübi valimine.

**Foto** kvaliteedi parandamise kohta lisateabe saamiseks vaadake teemat Koopia heledate alade parendamine.

## 10 x 15 cm (4 x 6 tolli) foto kopeerimine täissuuruses lehele

Võite seadet Fill Entire Page (Täida kogu leht) kasutada oma originaali automaatseks suurendamiseks või vähendamiseks nii, et see kataks sisendsalve laaditud paberisuuruse prinditava ala. Selles näites kasutatakse funktsiooni Fill Entire Page (Kogu lehe täitmine) 10 x 15 cm foto suurendamiseks, et luua täissuuruses ääristeta koopia. Parima prindikvaliteedi saavutamiseks võite foto kopeerimisel kasutada ka fototindi kassetti. Kolmevärvilise tindikasseti ja fototindi kasseti paigaldamisega on teil kuue-tindi-süsteem. Lisainfo saamiseks vt Mälukaardi turvalisuse reguleerimine võrgus.

Märkus Ääristeta väljatrüki saavutamiseks ilma originaali proportsioone muutmata võib HP all-in-one pilti ääristel veidi kärpida. Enamikul juhtudest ei ole see kärpimine märgatav.

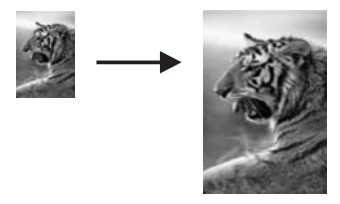

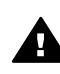

Ettevaatust! Ääristeta koopia tegemiseks peab laetud olema fotopaber (või muu eripaber). Kui HP all-in-one tuvastab sisendsalves tavalise paberi, ei tehta ääristeta koopiat. Teie koopiale jäävad äärised.

Märkus See funktsioon ei tööta hästi, kui klaas ja taustakate pole puhtad. Lisainfot leiate peatükist Tindikasseti kaitseümbrise kasutamine.

- Laadige sisendsalve letter või A4 fotopaber. Kui HP all-in-oneil on mitu sisendsalve, peate võib-olla valima õige sisendsalve. Lisainfo saamiseks vt Mälukaardi turvalisuse reguleerimine võrgus.
- 2 Laadige oma originaalfoto ülemine pool all klaasi ülemisse paremasse nurka. Asetage foto klaasile nii, et foto pikem külg oleks vastu klaasi eesäärt.
- 3 In the Copy area, press Reduce/Enlarge, and then press 4. See kuvab Reduce/Enlarge (Vähenda/suurenda) menüü ning seejärel valib Fill Entire Page (Kogu lehe täitmise).
- 4 Vajutage Alusta kopeerimist, Värviline.
  - Nõuanne Kui tulemus pole ääristeta, määrake paberi formaadiks 5x7 ääristeta või 4x6 ääristeta, määrake paberi tüübiks Fotopaber, määrake Foto kvaliteedi parandamine ja seejärel proovige uuesti.

Lisateabe saamiseks paberiformaadi määramise kohta vaadake teemat Koopiapaberi formaadi määramine.

Paberi tüübi määramise kohta lisateabe saamiseks vaadake teemat Koopiapaberi tüübi valimine.

**Foto** kvaliteedi parandamise kohta lisateabe saamiseks vaadake teemat Koopia heledate alade parendamine.

## Foto kopeerimine mitu korda samale lehele

Võite ühele lehele printida mitu ühe originaali koopiat valides **Copy Menu** (Kopeerimise menüü) **Reduce/Enlarge** (Vähenda/suurenda) valikust ühe kujutise suuruse.

Peale ühe saadaval oleva suuruse valimist võidakse teilt küsida, kas te soovite printida sisendsalve laaditud paberi täitmiseks sellele mitu foto koopiat.

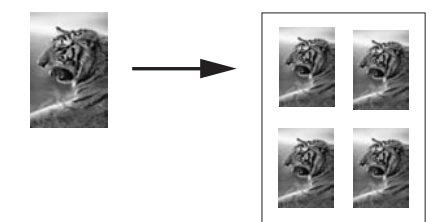

#### Foto korduv kopeerimine ühele lehele

- 1 Veenduge, et teil oleks sisendsalve laaditud paber.
- 2 Laadige oma originaalfoto ülemine pool all klaasi ülemisse paremasse nurka. Asetage foto klaasile nii, et foto pikem külg oleks vastu klaasi eesäärt.
- 3 Vajutage koopia-alal nuppu Reduce/Enlarge (Vähenda/suurenda) ja seejärel nuppu 5.

See kuvab Reduce/Enlarge (Vähenda/suurenda) menüü ning seejärel valib Image Sizes (Kujutise suurused).

4 Vajutage ▼ foto kopeerimise soovitud suuruse esile tõstmiseks ja seejärel vajutage nuppu OK. Sõltuvalt valitud kujutise suurusest võib ilmuda viip Many on Page? (Mitu ühel lehel?), et teha kindlaks, kas te soovite printida sisendsalves oleva paberi täitmiseks mitu foto koopiat või ainult ühe koopia.

Mõnede suuremate suuruste puhul kujutiste arvu viipa ei ilmu. Sel juhul prinditakse lehele ainult üks kujutis.

- 5 Kui ilmub viip Many on Page? (Mitu ühel lehel?), valige Yes (Jah) või No (Ei) ning seejärel vajutage OK.
- 6 Vajutage Alusta kopeerimist, Must-valge või Alusta kopeerimist, Värviline.

## Originaali suuruse muutmine letter- või A4-paberile mahutamiseks

Kui teie originaali kujutis või tekst täidab kogu lehe ilma ääristeta, kasutage teksti või kujutiste soovimatu kärpimise vältimiseks lehe äärtel originaali vähendamiseks funktsiooni **Fit to Page** (Mahuta lehele).

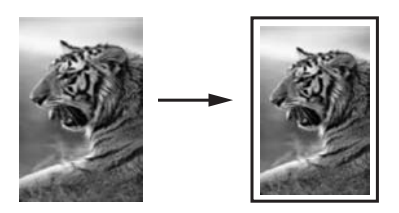

- Nõuanne Võite ka suurendada väikse foto, et see mahuks täismõõdus lehekülje prinditavale alale. Selle tegemiseks ilma originaali proportsioone muutmata ja ääri kärpimata võib HP all-in-one jätta paberi äärtesse ebaühtlase hulga valget ruumi.
- 1 Veenduge, et teil oleks sisendsalve laaditud paber.

- 2 Paigutage originaal klaasi paremasse nurka, nii et pealmine pool jääks alla või dokumenisööturi salve nii, et pealmine pool jääks üles. Paigutage leht dokumendisööturisse nii, et dokumendi ülemine osa läheks esimesena masinasse.
- 3 Vajutage koopia-alal olevat nuppu **Reduce/Enlarge** (Vähenda/suurenda). Kuvatakse menüü **Reduce/Enlarge** (Vähendamine/suurendamine).
- 4 Teostage ühte toimingut alljärgnevast:
  - Kui laadisite originaali dokumendisööturi salve, vajutage 2. Valitakse säte Full Page 91%.
  - Kui soovite kasutada funktsiooni Fit to Page (Leheküljele sobitamine), vajutage 3.

Valitakse säte Fit to Page.

5 Vajutage Alusta kopeerimist, Must-valge või Alusta kopeerimist, Värviline.

## Originaali suuruse muutmine kohandatud sätetega

Oma kohandatud sätteid saate kasutada dokumendi koopia suurendamiseks või vähendamiseks.

- 1 Veenduge, et teil oleks sisendsalve laaditud paber.
- 2 Paigutage originaal klaasi paremasse nurka, nii et pealmine pool jääks alla või dokumenisööturi salve nii, et pealmine pool jääks üles. Paigutage leht dokumendisööturisse nii, et dokumendi ülemine osa läheks esimesena masinasse.
- 3 Vajutage koopia-alal nuppu Reduce/Enlarge (Vähenda/suurenda) ja seejärel nuppu 5.

See kuvab Reduce/Enlarge (Vähenda/suurenda) menüü ning seejärel valib Poster (Plakati).

- 4 Koopia suurendamise või vähendamise protsendimäära sisestamiseks vajutage klahvi ◀ või ▶ või kasutage numbriklaviatuuri ja seejärel vajutage klahviOK. (Koopia suuruse muutmise maksimaalsed ja minimaalsed protsendimäärad on erinevatel mudelitel erinevad.)
- 5 Vajutage Alusta kopeerimist, Must-valge või Alusta kopeerimist, Värviline.

# Legal-formaadis dokumendi kopeerimine letter-formaadis paberile

Sätet Legal > Ltr 72% saate kasutada legal-formaadis koopia vähendamiseks suuruseni, mis mahub letter-formaadis paberile.

Märkus Näites olev protsendimäär, Legal > Ltr 72%, ei pruugi sobida juhtpaneeli näidikul oleva protsendimääraga.

- 1 Veenduge, et teil oleks sisendsalve laaditud paber.
- 2 Laadige originaalid dokumendisööturisse nii, et pealmine külg jääks üles ja lehekülje ülaosa vasakule. Paigutage leht dokumendisööturisse nii, et dokumendi ülemine osa läheks esimesena masinasse.
- 3 Vajutage koopia-alal nuppu Reduce/Enlarge (Vähenda/suurenda) ja seejärel nuppu 6.

Kopeerimisfunktsioonide kasutamine

See kuvab Reduce/Enlarge (Vähenda/suurenda) menüü ning seejärel valib Legal > Ltr 72%.

4 Vajutage Alusta kopeerimist, Must-valge või Alusta kopeerimist, Värviline. SeadeHP all-in-one vähendab originaali suurust, et see mahuks letter-paberi prinditavale alale, nagu näidatud allpool.

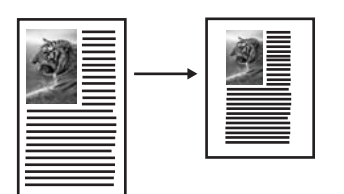

## Tuhmunud originaali kopeerimine

Tehtavate koopiate heleduse ja tumeduse reguleerimiseks võite kasutada valikut Lighter/Darker (Heledam/Tumedam). Samuti võite reguleerida värvide intensiivsust, et muuta oma koopia värve elavamaks või mahedamaks.

- 1 Veenduge, et teil oleks sisendsalve laaditud paber.
- 2 Paigutage originaal klaasi paremasse nurka, nii et pealmine pool jääks alla või dokumenisööturi salve nii, et pealmine pool jääks üles. Kui kasutate dokumendisööturi salve, paigutage lehed nii, et dokumendi ülaosa läheb esimesena masinasse.
- 3 Vajutage koopia-alal olevat nuppu Menu (Menüü). See kuvab Copy Menu (Kopeerimise menüü).
- 4 Vajutage klahvi ▲ valiku Lighter/Darker (Heledam/Tumedam) esile tõstmiseks ja seejärel vajutage klahvi OK. Kuvatakse ekraan Lighter/Darker (Heledam/tumedam). Lighter/Darker (Heledam/Tumedam) väärtuste ulatus ilmub skaalana värvilisel displeil.
- 5 Vajutage klahvi **b** koopia tumedamaks muutmiseks ja seejärel klahvi **OK**.

Märkus Võite ka vajutada klahvi 

koopia heledamaks muutmiseks.

6 Vajutage klahvi ▲ valiku Color Intensity (Värvi erksus) esile tõstmiseks ja seejärel vajutage klahvi OK.

Värvide intensiivsuse väärtuste ulatus ilmub skaalana värvilisel displeil.

7 Vajutage klahvi ▶ kujutise erksamaks muutmiseks ja seejärel klahvi OK.

Märkus Koopia kahvatumaks muutmiseks võite ka vajutada klahvi 4.

8 Vajutage Alusta kopeerimist, Must-valge või Alusta kopeerimist, Värviline.

## Mitu korda faksitud dokumendi kopeerimine

Võite kasutada funktsiooni Enhancements (Laiendused) tekstidokumentide kvaliteedi automaatseks reguleerimiseks teravustades musta teksti ääri või reguleerida fotosid parendades heledaid värve, mis võivad muidu paista valgena.

Vaikeseade on **Text** (Teksti) parendamine. Use the **Mixed** enhancement to sharpen edges of most originals.

#### To copy a blurred document

- 1 Veenduge, et teil oleks sisendsalve laaditud paber.
- 2 Paigutage originaal klaasi paremasse nurka, nii et pealmine pool jääks alla või dokumenisööturi salve nii, et pealmine pool jääks üles. Kui kasutate dokumendisööturi salve, paigutage lehed nii, et dokumendi ülaosa läheb esimesena masinasse.
- 3 Vajutage koopia-alal olevat nuppu Menu (Menüü). See kuvab Copy Menu (Kopeerimise menüü).
- 4 , et tõsta esile Enhancements ▲ ning seejärel vajutage OK. Kuvatakse menüü Enhancements (Võimendused).
- 5 Vajutage klahvi ▼ võimendussätte Tekst esile tõstmiseks ja seejärel klahvi OK.
- 6 Vajutage Alusta kopeerimist, Must-valge või Alusta kopeerimist, Värviline.

Nõuanne Kui juhtub midagi järgnevatest, lülitage Text (Teksti) parendamine välja valides Photo (Foto) või None (Pole):

- Osa tekstist teie koopiatel on ümbritsetud üksikutest punktidest.
- Suured mustad kirjatüübid paistavad laigulised (mitte siledad)
- Kitsad värvilised objektid või jooned sisaldavad musti osi.
- Hele- või keskmistele hallidele aladele ilmuvad horisontaalsed teralised või valged ribad.

## Koopia heledate alade parendamine

Võite kasutada **Photo** (Foto) parendusi heledate värvide, Mis muidu võivad paista valgena, parendamiseks. Samuti võite **Photo** parendusi kasutada järgnevate **Text** (Teksti) parendustega tekkida võivate probleemide kõrvaldamiseks või vähendamiseks:

- Osa tekstist teie koopiatel on ümbritsetud üksikutest punktidest.
- Suured mustad kirjatüübid paistavad laigulised (mitte siledad)
- Kitsad värvilised objektid või jooned sisaldavad musti osi.
- Hele- või keskmistele hallidele aladele ilmuvad horisontaalsed teralised või valged ribad.

#### Ülevalgustatud foto kopeerimine

- 1 Veenduge, et teil oleks sisendsalve laaditud paber.
- 2 Laadige oma originaalfoto ülemine pool all klaasi ülemisse paremasse nurka. Asetage foto klaasile nii, et foto pikem külg oleks vastu klaasi eesäärt.
- 3 Vajutage koopia-alal olevat nuppu Menu (Menüü). See kuvab Copy Menu (Kopeerimise menüü).
- 4 , et tõsta esile Enhancements ▲ ning seejärel vajutage OK. Kuvatakse menüü Enhancements (Võimendused).
- 5 Vajutage Photo (Foto) laienduse seade valimiseks ▼ ning seejärel vajutage OK.
- 6 Vajutage Alusta kopeerimist, Värviline.

Sätete **Parendamine** määramine fotodele ja dokumentidele on lihtne, kasutades teie HP all-in-oneiga kaasas olevat **HP Image Zone** tarkvara. Hiireklahvi klõpsates saate määrata foto kopeerimise **Photo** (Foto) parendustega, tekstidokumendi kopeerimise **Text** (Tekst) parendustega või nii pilte kui ka teksti sisaldava dokumendi kopeerimise sätetega **Photo** (Foto) ja **Text** (Tekst). Lisainfot leiate ekraanilolevast abist (**HP Image Zone Help**).

## Koopia nihutamine äärise suurendamiseks

Köitmise jaoks äärise suurendamiseks koopiat paremale või vasakule nihutades saate kasutada funktsiooni **Margin Shift 100%** (Äärise nihutamine 100%).

- 1 Veenduge, et teil oleks sisendsalve laaditud paber.
- 2 Paigutage originaal klaasi paremasse nurka, nii et pealmine pool jääks alla või dokumenisööturi salve nii, et pealmine pool jääks üles. Paigutage leht dokumendisööturisse nii, et dokumendi ülemine osa läheks esimesena masinasse.
- 3 Vajutage koopia-alal nuppu Reduce/Enlarge (Vähenda/suurenda) ja seejärel nuppu 9.

See kuvab Reduce/Enlarge (Vähenda/suurenda) menüü ning seejärel valib Image Sizes (Kujutise suurused).

- 4 Vajutage äärise paremale või vasakule nihutamiseks klahvi ◀ või ►.
- 5 Vajutage Alusta kopeerimist, Must-valge või Alusta kopeerimist, Värviline.

## Plakati tegemine

Originaalist osade kaupa suurendatud koopia tegemiseks ning nende plakatina kokku panemiseks võite kasutada funktsiooni **Poster** (Plakat).

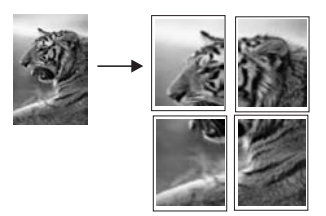

- 1 Veenduge, et teil oleks sisendsalve laaditud paber.
- 2 Asetage originaal klaasi paremasse ülanurka, skannitav külg allapoole. Kui kopeerite fotot, asetage foto klaasile nii, et selle pikem külg oleks vastu klaasi eesäärt.
- 3 Vajutage klahvi Reduce/Enlarge (Vähenda/suurenda) ja seejärel klahvi 0. See kuvab Reduce/Enlarge (Vähenda/suurenda) menüü ning seejärel valib Poster (Plakati).
- 4 Vajutage plakati lehe laiuse esiletõstmiseks ▼ ning seejärel vajutage OK. Plakati vaikesuurus on kahe lehe laiune.
- 5 Vajutage Alusta kopeerimist, Must-valge või Alusta kopeerimist, Värviline. Kui olete plakati lauise valinud, reguleerib HP all-in-one pikkuse automaatselt, et säilitada originaali proportsioonid.
- Nõuanne Kui originaali ei saa valitud plakai suurusele suurendada, kuna see ületab maksimaalse suumiprotsendi, ilmub veateade, mis teatab teile võimaliku laiuse lehtede arvu. Valige mõni väiksem plakati suurus ning kopeerige uuesti.

Veelgi loovamalt saate fotosid töödelda HP all-in-oneiga kaasas oleva **HP Image Zone** tarkvara abil. Lisainfot leiate ekraanilolevast abist (**HP Image Zone Help**).
# Värvilise pealetriigitava siirdepildi valmistamine

Saate kopeerida pildi või teksti pealetriigitavale siirdematerjalile ja seejärel selle Tsärgile, padjapüürile, matile või muule riideesemele triikida.

- Nõuanne Harjutage T-särgile pealetriigitava kujutise paigaldamist eelnevalt vanemal rõivaesemel.
- 1 Laadige sisendsalve pealetriigitava kujutise paber.
- 2 Asetage originaal klaasi paremasse ülanurka, skannitav külg allapoole. Kui kopeerite fotot, asetage foto klaasile nii, et selle pikem külg oleks vastu klaasi eesäärt.
- 3 Vajutage koopia-alal nuppu Menu (Menüü) ja seejärel nuppu 3. See kuvab Copy Menu (Kopeerimise menüü) ning seejärel valib Paper Type (Paberi tüübi).
- 4 Iron-On (Pealetriigitava) või Iron-On Mirrored (Peegelpildis pealetriigitava) esiletõstmiseks vajutage ▼ ning seejärel vajutage OK.
  - Märkus Tumedate kangaste puhul valige paberitüübiks Iron-On (Pealetriigitav) ja valgete ning heledate kangaste puhul Iron-On Mirrored (Peegelpildis pealetriigitav).
- 5 Vajutage Alusta kopeerimist, Must-valge või Alusta kopeerimist, Värviline.
  - Märkus Kui valite paberitüübiks Iron-On Mirrored (Peegelpildis pealetriigitav), kopeerib HP all-in-one automaatselt teie originaali peegelpildi, nii et see paistaks peale T-särgile triikimist õiget pidi.

### Kopeerimise peatamine

→ Kopeerimise peatamiseks vajutage juhtpaneelil Katkesta.

# 8 Skannimisfunktsioonide kasutamine

Skannimine on teksti ja piltide muundamine teie arvuti elektroonilisse vormingusse Võite skannida pea kõike: photos, magazine articles, text documents, and even 3D objects, as long as you are careful not to scratch the glass on your HP all-in-one. Mälukaardile skannides saate oma skannitud pilte veelgi mobiilsemalt kasutada.

Võite oma HP all-in-one skannimisfunktsioone kasutada järgneva tegemiseks:

- Skannida artiklist teksti, saata selle oma tekstitöötlusprogrammi ja tsiteerida seda oma töös.
- Printige visiitkaardid ja brošüürid ise, skannides logo ja kasutades seda oma kirjastustarkvaras.
- Saata fotosid oma sõpradele ja sugulastele, skannides oma lemmikfotod ja saates need meilisõnumi kaudu.
- Luua fotokogumiku oma kodust või kontorist või salvestada olulised fotod elektroonilises albumis
- Märkus Teksti skannimine (samuti tuntud optilise tähemärgitundmise või OCR nime all) võimaldab teil ajakirjaartiklite, raamatute ja teiste trükiste sisu redigeeritava tekstina tuua teie eelistatud tekstitöötlustarkvarasse ja mitmetesse teistesse programmidesse Kui soovite saada parimaid tulemusi, on oluline õppida OCR õieti kasutama. Ärge oodake, et skannitud tekstidokumendid oleksid OCR tarkvara esmasel kasutamisel lähtematerlaliga täht-tähelt vastavuses. OCR tarkvara kasutamine on kunst, mille õppimine nõuab aega ja harjutamist. Lisateavet dokumentide skannimise, eriti nii teksti kui ka pilte sisaldavate dokumentide skannimise kohta, leiate oma OCR tarkvara dokumentatsioonist.

Skannimisfunktsioonide kasutamiseks peavad teie HP all-in-one ja arvuti olema ühendatud ja sisse lülitatud. HP all-in-one tarkvara peab samuti olema enne skannimise alustamist teie arvutile paigaldatud ja käivitatud. Kontrollige, kas HP all-inone tarkvara on Windows arvutil käivitatud. Selleks vaadake, kas ekraani all paremas ääres kella lähedal asuvas süsteemisalves on olemas HP all-in-one ikoon. Macintoshil on HP all-in-one tarkvara alati käivitatud.

Märkus HP Windowsi süsteemisalve ikooni sulgemine võib põhjustada teie HP all-inone skannimisfunktsionaalsuse mõningase kadumise ja põhjustada No Connection (ühendus puudub) veateadet. Kui see juhtub, võite täisfunktsionaalsuse taastada järgnevatel viisidel - taaskäivitades oma arvuti või käivitades HP Image Zone tarkvara.

Arvutist skannimise ja skannimistulemuse reguleerimise, suuruse muutmise, pööramise, kärpimise ja teravustamise kohta teabe saamiseks vaadake oma tarkvaraga kaasas olnud ekraanilolevat abi (**HP Image Zone Help**).

Selles peatükis on teave programmi, HP Instant Share sihtkohta ja mälukaarti skannimise kohta. Siin on ka teave **HP Director**i abil skannimise ja eelvaatepildi reguleerimise kohta.

# Programmi skannimine

Klaasile asetatud originaale võite skannida otse juhtpaneelilt.

Märkus Peatükis näidatud menüüd võivad sisult erineda, sõltuvalt teie arvuti operatsioonisüsteemist ja sellest, millised rakendused te HP Image Zone skannimise sihtrakendusteks määrate.

#### Originaali skannimine (USB-ühendus)

Kui teie HP all-in-one on USB-kaabli vahendusel arvutiga otse ühendatud, järgige neid samme.

- 1 Asetage originaal klaasi paremasse ülanurka, skannitav külg allapoole.
- 2 Vajutage skannimisalal olevat nuppu Scan To (Skanni sihtkohta). Ilmub Scan Menu (Skannimismenüü), kus on skannimise sihtkohtade loend, sh rakendused. Vaikesihtkohaks on viimati selle menüü abil valitud koht. Millised rakendused ja teised sihtkohad ilmuvad Scan Menu (Skannimismenüüs) määrate, kasutades selleks oma arvuti HP Image Zone'i.
- 3 Skannimise saava rakenduse valimiseks vajutage juhtpaneelil tema numbrit või kasuta tema märkimiseks nooleklahve ning vajuta seejärel OK või Alusta värvilist. Arvuti HP Scan (HP skannimise) aknas ilmub skannimise eelvaade, kus on teil võimalus seda redigeerida.

Lisateavet eelvaatepildi redigeerimise kohta leiate oma tarkvaraga kaasas olnud ekraanilolevast abist (**HP Image Zone Help**).

Redigeerige eelvaadet HP Scan (HP skannimise) aknas. Kui olete lõpetanud, klõpsake Accept (Aktsepteeri).
 HP all-in-one saadab skannimise valitud rakendusse. Näiteks kui valite HP Image Zone'i, avab ja kuvab see automaatselt kujutise.

#### Originaali skannimine (võrguühendusega)

Kui teie HP all-in-one on võrgu kaudu ühendatud ühe või mitme arvutiga, järgige neid samme.

- 1 Asetage originaal klaasi paremasse ülanurka, skannitav külg allapoole.
- 2 Vajutage skannimisalal olevat nuppu Scan To (Skanni sihtkohta). Ilmub Scan Menu (Skannimismenüü), kus on loetletud erinevad valikud.
- 3 Vajutage 1 Select Computer (Vali arvuti) valimiseks või kasutage selle märkimiseks nooleklahve ning seejärel vajutage OK. Ilmub menüü Select Computer (Vali arvuti), loetledes HP all-in-oneiga ühendatud arvutid.

Märkus Menüüs Select Computer (Vali arvuti) võivad lisaks üle võrgu ühendatutele olla toodud ka USB-ühendusega arvutid.

4 Vaikimisi arvuti valimiseks vajutage OK. Teise arvuti valimiseks vajutage juhtpaneelil selle numbrit või kasutage oma valiku märkimiseks nooleklahve ja vajutage seejärel OK. Skannimise saatmiseks oma arvuti rakendusse valige menüüst oma arvuti.

Ilmub Scan Menu (Skannimismenüü), kus on skannimise sihtkohtade loend, sh rakendused. Vaikesihtkohaks on viimati selle menüü abil valitud koht. Millised sihtkohad ilmuvad Scan Menu (Skannimismenüüs) määrate, kasutades selleks oma arvuti HP Image Zone'i. Lisainformatsiooniks vaadake oma tarkvaraga kaasas olnud ekraanilolevat abi (HP Image Zone Help).

- 5 Skannimise saava rakenduse valimiseks vajutage juhtpaneelil tema numbrit või kasuta tema märkimiseks nooleklahve ning vajuta seejärel OK või Alusta värvilist. Kui valite HP Image Zone'i, ilmub HP Scan (HP skannimise) aknas skannimise eelvaade, kus on teil võimalus seda redigeerida.
- Tehke eelvaatele soovitud muudatused HP Scan (HP skannimise) aknas. Kui oled lõpetanud, klõpsake Accept (Aktsepteeri).
  HP all-in-one saadab skannimise valitud rakendusse. Näiteks kui valite HP Image Zone'i, avab ja kuvab see automaatselt kujutise.

# Skanni saatmine HP Instant Share sihtkohta

HP Instant Share võimaldab teil e-posti ja interneti fotoalbumite vahendusel pere ja sõpradega pilte jagada ning üle interneti kõrgekvaliteedilisi väljatrükke tellida.

Märkus Kõigis riikides või piirkondades ei saa võrgust fotosid tellida.

Teavet HP Instant Share seadistamise ja kasutamise kohta saate ekraanil olevalt abifunktsioonilt **HP Image Zone Help** (HP Image Zone abi).

Märkus Kui seadistate HP Instant Share võrgus töötamiseks, ei saa te HP Instant Sharei USB-ga ühendatud seadmega kasutada.

#### Skannitud pildi jagamine sõprade ja sugulastega (USB-ga ühendatud seade)

Skannitud pilti saate jagada, vajutades juhtpaneeli nuppu Scan To (Skannimise sihtkoht). Nupu Skanni kasutamiseks asetage pilt kujutise poolega klaasile, valige sihtkoht, kuhu soovite pildi saata ja alustage skannimist.

Märkus Kui olete eelnevalt seadistanud HP Instant Share võrgus töötamiseks, ei saa te HP Instant Sharei USB-ga ühendatud seadmega kasutada.

- 1 Paigutage originaal klaasi paremasse nurka nii, et pealmine pool jääks alla või (kui kasutate dokumenisööturi salve) dokumendisalve.
- 2 Vajutage skannimisalal olevat nuppu Scan To (Skanni sihtkohta). Värvilisel displeil kuvatakse Scan Menu (Skannimise menüü).
- 3 Kasutage klahve ▲ ja ▼ HP Instant Share esile tõstmiseks.
- 4 Sihtkoha valimiseks ja pildi skaneerimiseks vajutage OK. Pildid skannitakse ja salvestatakse arvutisse. Windowsi kasutajatel avaneb arvutis HP Image Zone tarkvara. Kuvatakse HP Instant Share vahekaart. Valikupaneelile ilmub skannitud kujutise pisipilt. Lisainformatsiooniks vaadake oma tarkvaraga kaasas olnud ekraanilolevat abi (HP Image Zone Help). Magintashi kagutaita gautia guapah HD Instant Share klighti tarkvarashkandu

Macintoshi kasutajate arvutis avaneb **HP Instant Share** kliendi tarkvararakendus. Valikupaneelile ilmub skannitud kujutise pisipilt.

Märkus Kui kasutate Macintosh OS-i varasemat versiooni kui OS X v10.1.5 (sealhulgas OS 9), laaditakse skannitud pilt teie Macintoshi kausta
 HP Gallery. Klõpsake E-mail (e-post). Saatke pildid e-posti manusena, järgides arvuti ekraanil kuvatavate viipade juhiseid.

Skannitud foto HP Instant Share'i abil teistega jagamiseks järgige teie arvutis kuvatavaid viipasid.

#### Mälukaardil olevate fotode jagamine sõprade ja sugulastega

Skannitud pilti saate jagada, vajutades juhtpaneeli nuppu Scan To (Skannimise sihtkoht). Nupu Skanni kasutamiseks asetage pilt kujutise poolega klaasile, valige sihtkoht, kuhu soovite pildi saata ja alustage skannimist.

Enne, kui saate skannitud pilti võrguühendusega HP all-in-oneis jagada, peab teie arvutisse olema installitud **HP Image Zone**. **HP Image Zone**i arvutisse installimise kohta lisateabe saamiseks vaadake oma HP all-in-oneiga kaasas olevat Häälestusjuhendit.

- 1 Paigutage originaal klaasi paremasse nurka nii, et pealmine pool jääks alla või (kui kasutate dokumenisööturi salve) dokumendisalve.
- 2 Vajutage skannimisalal olevat nuppu Scan To (Skanni sihtkohta). Värvilisel displeil kuvatakse Scan Menu (Skannimise menüü).
- 3 Kasutage klahve ▲ ja ▼ HP Instant Share esile tõstmiseks. Ilmub Share Menu (Jagamismenüü).
- 4 Kasutage ▲ ja ▼ nooli, et esile tõsta sihtkoht, kuhu te tahate oma pilti saata.
- 5 Sihtkoha valimiseks ja pildi skaneerimiseks vajutage OK. Pilt skannitakse ja saadetakse valitud sihtkohta..

### Skanni saatmine mälukaarti

Skannitud pildi saate saata JPEG-pildina praegu ühte HP all-in-onei mälukaardipilusse sisestatud mälukaarti. Nii saate kasutada mälukaardi funktsioone skannitud pildist ääristeta väljatrükkide ja albumilehtede loomiseks. Samuti võimaldab see teil pääseda skannitud pildile ligi teistelt mälukaarti toetavatelt seadmetelt.

#### Skannimise saatmine oma HP all-in-onei laetud mälukaardile (USBühendusega)

Võite skannitud pildi saata mälukaardile JPEG formaadis. See peatükk kirjeldab protsessi, mida kasutada juhul kui HP all-in-one on ühendatud USB kaabliga otse sinu arvutiga. Kontrollige, et teil on HP all-in-onei mälukaart sisestatud.

- 1 Asetage originaal klaasi paremasse ülanurka, skannitav külg allapoole.
- 2 Vajutage skannimisalal olevat nuppu Scan To (Skanni sihtkohta). Ilmub Scan Menu (Skannimismenüü), kus on loetletud erinevad valikud või sihtkohad. Vaikesihtkohaks on viimati selle menüü abil valitud koht.
- 3 Memory Card (mälukaardi) esiletõstmiseks vajutage ▼ ning seejärel vajutage OK. HP all-in-one skannib kujutise ja salvestab faili mälukaardile JPEG vormingus.

# Skannimise saatmine teie HP all-in-onei laaditud mälukaardile (ühendatud võrguga)

Võite skannitud pildi saata mälukaardile JPEG formaadis. Käesolev peatükk kirjeldab protsessi, mida kasutada juhul kui teie HP all-in-one on ühendatud võrku.

- Märkus Skannimise saate mälukaardile saata ainult juhul kui mälukaart on üle võrgu välja jagatud. Lisainfo saamiseks vt Mälukaardi turvalisuse reguleerimine võrgus.
- 1 Asetage originaal klaasi paremasse ülanurka, skannitav külg allapoole.
- 2 Vajutage skannimisalal olevat nuppu Scan To (Skanni sihtkohta).

llmub **Scan Menu** (Skannimismenüü), kus on loetletud erinevad valikud või sihtkohad.

 Vajutage 3 Memory Card (Mälukaardi) valimiseks või kasutage selle esiletõstmiseks nooleklahve ning seejärel vajutage OK.
 HP all-in-one skannib kujutise ja salvestab faili mälukaardile JPEG vormingus.

# Skannimise peatamine

→ Skannimise peatamiseks vajutage esipaneelil Katkesta.

# Arvutist printimine

HP all-in-onei võib kasutada ükskõik millise printimist võimaldava tarkvararakendusega. Juhised erinevad vähesel määral sõltuvalt sellest, kas prindite Windowsi PC-st või Macintoshist. Veenduge, et järgite selles peatükis olevaid juhiseid oma operatsioonisüsteemi kohta.

Lisaks selles peatükis kirjeldatud printimisvõimalustele saate printida ka erilisi printimistöid (nt ääristeta trükised, infolehed ja lintpaberil trükised), printida pilte otse fotokaamera mälukaardilt või PictBridge'i toega digikaamerast, printida toetatud Bluetooth seadmest (nt kaameraga telefon või pihuarvuti (PDA)) ja kasutada skannitud pilte **HP Image Zone**i printimisprojektides.

- Mälukaardilt või digikaamerast printimise kohta lisateabe saamiseks vaadake peatükki Mälukaardi või PictBridge kaamera kasutamine.
- Lisateabe saamiseks HP all-in-onei seadistamise kohta Bluetooth seadmest printimiseks vaadake peatükist Ühenduse loomise teave.
- Lisateabe saamiseks spetsiifiliste printimistööde tegemise või HP Image Zoneis piltide printimise kohta vaadake ekraanil olevat abifunktsiooni HP Image Zone Help (HP Image Zone abi).

# Programmist printimine

Enamust printimisseadeid käsitsevad automaatselt printivad tarkvararakendused või HP ColorSmart tehnoloogia. Teil on vaja seadeid käsitisi muuta ainult juhul, kui muudate printimise kvaliteeti, prindite eripaberile või kilele või kasutate erifunktsioone.

# Sellest rakendusest printimiseks, milles te oma dokumendi lõite (Windowsi kasutajad)

- 1 Veenduge, et teil oleks sisendsalve laaditud paber.
- 2 Klõpsa oma tarkvararakenduse File (Fail) menüüs Print (Prindi).
- 3 Valige printeriks HP all-in-one.
- Kui teil on vaja seadistusi muuta, klõpsake nupul mis avab dialoogiakna
  Properties (Atribuudid).
  Sõltuvalt tarkvararakendusest võib selle nupu nimi olla Properties (Atribuudid),
- Options (Suvandid), Printer Setup (Printeri häälestus) või Printer.
  Valige oma printimistöö jaoks sobivad valikud kasutades Paper/Quality (Paberi kvaliteet), Finishing (Viimistlus), Effects(Effektid), Basics(Põhiseaded), ja Color (värvid) sakkide all kasutada olevaid funktsioone.
  - Nõuanne Võite oma töö lihtsalt printida teie töö tüübil põhineva vaikehäälestusega. Klõpsake sakil Printing Shortcuts (Printimise kiirvalikud) What do you want to do? (Mida soovid teha?) loendis printimistöö tüübil. Vaikehäälestus seda tüüpi printimise jaoks on seadistatud ning Printing Shortcuts (Printimise kiirvalikud) saki all kokku võetud. Soovi korral võite siin seadeid muuta, samuti võite teha muudatusi Properties (Atribuudid) dialoogiakna teistes sakkides.
- 6 Klõpsake dialoogiakna **Properties** (Atribuudid) sulgemiseks **OK**.
- 7 Printimise alustamiseks klõpsake Print (Prindi) või OK.

g

#### Printimiseks rakendusest kus te oma dokumendi lõite (Macintoshi kasutajad)

- 1 Veenduge, et teil oleks sisendsalve laaditud paber.
- 2 Enne printimise alustamist valige HP all-in-one rakenduses Chooser (Valija) (OS 9), Print Center (Printimiskeskus) (OS 10.2 või uuem) või Printer Setup Utility (Printeri seadistamisutiliit) (OS 10.3 või uuem).
- 3 Valige oma rakenduse File (Fail) menüüst Page Setup (Lehekülje häälestus). Ilmub dialoogiaken Page Setup (Lehekülje häälestus), mis võimaldab teil määrata lehekülje suurust, orientatsiooni ning pildi suuruse kohandamist.
- 4 Määrake lehekülje atribuudid:
  - Valige paberi suurus
  - Valige suund.
  - Sisestage suurendusprotsent.
  - Märkus OS 9 puhul sisaldab **Page Setup** (Lehekülje seaded) dialoogiaken ka võimalusi pildi peegelduse (või negatiivi) printimiseks ning sättida lehekülje veeriseid kahepoolseks printimiseks.
- 5 Klõpsake nuppu **OK**.
- 6 Valige oma tarkvararakenduse File (Fail) menüüst Print (Prindi). Ilmub dialoogiaken Print (Prindi). Kui kasutate OS 9, avaneb paneel General (Üldine). Kui kasutate OS X, avaneb paneel Copies & Pages (Koopiad ja leheküljed).
- 7 Muutke hüpikmenüü iga suvandi printimise seaded oma projektile sobivaks.
- 8 Printimise alustamiseks klõpsake Print (Prindi).

### Printimissätete muutmine

Võite HP all-in-one printimisseadeid kohandada pea iga printimistööga toimetulekuks.

#### Windowsi kasutajad

Enne printimissätete muutmist peaksite otsustama, kas soovite muuta vaid praeguse printimistöö sätteid või teha uued sätted kõigi tulevaste printimistööde vaikesäteteks. Printimissätete kuvamine sõltub sellest, kas soovite rakendada muutusi kõigile tulevastele printimistöödele või ainult praegusele printimistööle.

#### Printimisseadete muutmiseks kõigiks tulevasteks töödeks

- Klõpsake programmis HP Director menüüd Settings (Sätted), osutage käsule Print Settings (Printimissätted) ja seejärel klõpsake käsku Printer Settings (Printeri sätted).
- 2 Tehke printimisseadetes muudatused ning klõpsake **OK**.

#### Käesoleva printimistöö printimisseadete muutmiseks

- 1 Klõpsa oma tarkvararakenduse File (Fail) menüüs Print (Prindi).
- 2 Veenduge, et HP all-in-one oleks valitud printer.
- Klõpsake nupul mis avab dialoogiakna Properties (Atribuudid).
  Sõltuvalt tarkvararakendusest võib selle nupu nimi olla Properties (Atribuudid),
  Options (Suvandid), Printer Setup (Printeri häälestus) või Printer.
- 4 Tehke printimisseadetes muudatused ning klõpsake **OK**.
- 5 Töö printimiseks klõpsake Print (Prindi) või OK dialoogiaknas Print (Prindi).

#### Macintoshi kasutajad

Printimistöö seadete muutmiseks kasutage dialoogiaknaid **Page Setup** (Lehekülje häälestus) ja **Print** (Prindi). Kasutatav dialoogiaken sõltub sellest, millist seadet te muuta soovite.

#### Paberi suuruse, suuna või suurendusprotsendi muutmiseks

- Enne printimise alustamist valige HP all-in-one rakenduses Chooser (Valija) (OS 9), Print Center (Printimiskeskus) (OS 10.2 või uuem) või Printer Setup Utility (Printeri seadistamisutiliit) (OS 10.3 või uuem).
- 2 Valige oma rakenduse File (Fail) menüüst Page Setup (Lehekülje häälestus).
- 3 Tehke paberi suuruse, suuna ja suurendusprotsendi seadetesse muudatused ning klõpsake **OK**.

#### Kõigi teiste printimisseadete muutmiseks

- Enne printimise alustamist valige HP all-in-one rakenduses Chooser (Valija) (OS 9), Print Center (Printimiskeskus) (OS 10.2 või uuem) või Printer Setup Utility (Printeri seadistamisutiliit) (OS 10.3 või uuem).
- 2 Valige oma tarkvararakenduse File (Fail) menüüst Print (Prindi).
- 3 Tehke printimisseadetesse muudatused ning klõpsake töö printimiseks **Print** (Prindi).

# Printimistöö peatamine

Kuigi te võite printimise peatada nii HP all-in-oneist kui ka arvutist, soovitame parimate tulemuste saavutamist peatamist HP all-in-oneist.

#### Prinditöö tühistamiseks HP all-in-one

Vajutage juhtpaneelil Katkesta. Otsige värviliselt displeilt teadet Print Cancelled (Printimine tühistatud). Kui teade ei ilmu, vajutage taas Katkesta.

# **10** Faksi häälestamine

Kõigi Häälestusjuhendi juhiste täitmise järel kasutage faksi häälestuse lõpetamiseks selles peatükis olevaid juhiseid. Palun hoidke Häälestusjuhend hilisemaks kasutamiseks alles.

Selles peatükis saate teada, kuidas häälestada oma HP all-in-one, et saaksite faksi edukalt kasutada koos seadmete ja teenustega, mis juba HP all-in-oneiga sama telefoniliini kasutavad.

Enne HP all-in-onei faksimiseks häälestamise alustamist määrake, mis tüüpi seadmed või teenused sama telefoniliini kasutavad. Tabeli esimesest tulbast valige oma kontori seadistusele vastav varustuse ja teenuste tüüp. Seejärel leidke teisest tulbast vastav seade. Step-by-step instructions are included for each case later in this chapter.

| Faksiliini jagav varustus/teenused                                                                                                    | Soovitatav faksi häälestus                                                       |
|----------------------------------------------------------------------------------------------------|----------------------------------------------------------------------------------|
| Pole.<br>Teil on faksimiseks eraldi telefoniliin.                                                                                                    | Meetod A: Eraldi faksiliin (häälkõnesid<br>vastu ei võeta)                       |
| Digitaalse abonendiliini (DSL) teenus<br>teie telefonifirma kaudu.                                                                                                    | Meetod B: HP all-in-onei häälestamine<br>DSL-iga                                 |
| Privaatse keskjaamaga (PBX)<br>telefonisüsteem või integraalteenuste<br>digitaalvõrgu (ISDN) süsteem.                                                                         | Meetod C: HP all-in-onei häälestamine<br>PBX-telefonisüsteemiga või ISDN-liiniga |
| Erineva helinaga teenus teie telefoniettevõttelt.                                                                                                    | Meetod D: Faksimine, kui samal liinil on erineva helina teenus                   |
| Häälkõned.<br>Saate sellel telefoniliinil vastu võtta nii<br>hääl- kui ka faksikõnesid.                                                                                       | Meetod E: Jagatud telefoni- ja faksiliin                                         |
| Häälkõned ja kõnepostiteenus.<br>Sellel telefoniliinil saate vastu võtta nii<br>hääl- kui ka faksikõnesid ja kasutada<br>oma telefoniettevõtte pakutavat<br>kõnepostiteenust. | Meetod F: Jagatud telefoni- ja faksiliin<br>kõnepostiga                          |

# Meetod A: Eraldi faksiliin (häälkõnesid vastu ei võeta)

Kui teil on eraldi telefoniliin, millel te häälkõnesid vastu ei võta ja sellele liinile pole ühendatud muid seadmeid, ühendage oma HP all-in-one vastavalt selles peatükis olevatele juhistele.

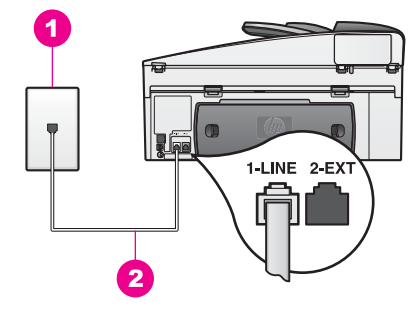

#### HP all-in-onei tagantvaade

- 1 Telefoni seinakontakt
- 2 HP all-in-oneiga komplektis olev telefonikaabel, mis on ühendatud porti "1-LINE"

#### HP all-in-onei häälestamine kasutamiseks eraldi faksiliiniga

1 Ühendage HP all-in-oneiga komplektis oleva telefonikaabli üks ots telefoni seinakontakti ja seejärel teine ots HP all-in-onei tagaosas olevasse porti "1-LINE".

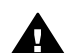

- **Hoiatus** Kui te ei kasuta HP all-in-onei seinakontakti ühendamiseks komplektis olevat kaablit, ei saa te võib-olla fakse saata. See eriline telefonikaabel erineb nendest kaablitest, mis teil kontoris või kodus juba olemas olla võivad. Kui komplektis olev telefonikaabel on liiga lühike, vaadake selle pikendamiseks teemat HP all-in-oneiga kaasas olev telefonikaabel pole piisavalt pikk.
- 2 HP all-in-onei häälestamine sissetulevate kõnede automaatseks vastamiseks. Vajutage nuppu Auto Answer (Automaatvastaja), kuni tuli süttib.
- 3 (Valikuline) Muutke sätte Rings to Answer (Helinaid vastamiseks) väärtust ühele või kahele helinale.
   Selle sätte muutmise kohta saate lisateavet teemast Enne vastamist kuuldavate helinate arvu määramine.
- 4 Testige faksi töökorras olekut. Informatsiooni vaadake HP all-in-onei häälestamine fakside vastuvõtmiseks.

Kui telefon heliseb, vastab HP all-in-one sättega **Rings to Answer** (Helinaid vastamiseks) määratud helinate järel automaatselt. Seejärel hakkab seade saatma faksivastuvõtutoone saatvale faksimasinale ja võtab faksi vastu.

# Meetod B: HP all-in-onei häälestamine DSL-iga

Kui kasutate oma telefoniettevõtte DSL-teenust, kasutage selles peatükis olevaid juhiseid telefoni seinakontakti ja HP all-in-onei vahele DSL-filtri ühendamiseks. DSL-filter eemaldab digitaalse signaali, mis võib segada HP all-in-onei ühendumist telefoniliiniga. (DSL-i nimetus võib teie riigis või piirkonnas olla ADSL.)

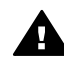

**Hoiatus** Kui teil on DSL-i liin ja te ei ühenda DSL-filtrit, ei saa te HP all-inoneiga fakse saata ja vastu võtta.

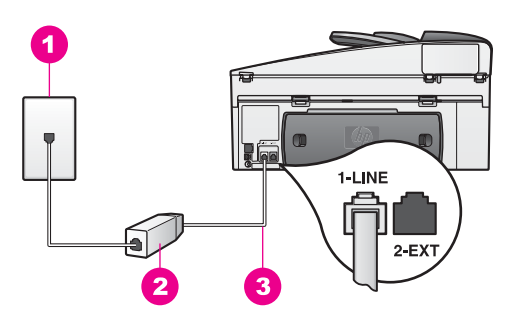

#### HP all-in-onei tagantvaade

| 1 Telefoni seinakontakt |
|-------------------------|
|-------------------------|

- 2 Teie DSL-i teenusepakkuja antud DSL-filter ja kaabel
- 3 HP all-in-oneiga komplektis olev telefonikaabel, mis on ühendatud porti "1-LINE"

#### HP all-in-onei häälestamine DSL-iga

- 1 Küsige DSL-i teenusepakkujal DSL-filter.
- 2 Ühendage HP all-in-oneiga komplektis oleva telefonikaabli üks ots DSL-filtri avatud porti ja seejärel teine ots HP all-in-onei tagaosas olevasse porti "1-LINE".

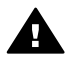

**Hoiatus** Kui te ei kasuta HP all-in-onei seinakontakti ühendamiseks komplektis olevat kaablit, ei saa te võib-olla fakse saata. See eriline telefonikaabel erineb nendest kaablitest, mis teil kontoris või kodus juba olemas olla võivad.

- 3 Ühendage DSL-filtri kaabel telefonipistikusse.
- 4 Testige faksi töökorras olekut. Informatsiooni vaadake HP all-in-onei häälestamine fakside vastuvõtmiseks.

# Meetod C: HP all-in-onei häälestamine PBXtelefonisüsteemiga või ISDN-liiniga

Kui kasutate PBX-telefonisüsteemi või ISDN-i konverterit/terminaliadapterit, tehke kindlasti järgmist:

- Kui kasutate PBX-i või ISDN-i konverterit/terminaliadapterit, ühendage HP all-inone faksi ja telefoni kasutamiseks määratud porti. Samuti veenduge võimalusel, et terminaliadapter on häälestatud õige lülititüübi kasutamiseks vastavalt teie riigile või piirkonnale.
  - Märkus Mõne ISDN-süsteemi puhul saate konfigureerida pordid kindla telefoniseadme jaoks. Näiteks võib teil olla määratud üks port telefoni ja Group 3 faksi jaoks ning teine port erinevate funktsioonide jaoks. Kui teil on ISDN-konverteri telefoni- või faksipordi ühendusega probleeme, proovige erinevate funktsioonide jaoks määratud porti, see võib olla tähistatud sõnadega "multi-combi" või millegi sarnasega.
- Kui kasutate PBX-telefonisüsteemi, lülitage kõneootetoon välja.

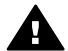

Hoiatus Paljudel digitaalsetel PBX-süsteemidel on kõneootetoon, mis on valmistaja poolt sisse lülitatud. Kõneootetoon segab faksi saatmist ja te ei

saa HP all-in-oneiga fakse saata ega vastu võtta. Vaadake oma PBXtelefonisüsteemiga kaasas olevaid juhendeid kõneootetooni välja lülitamiseks.

- Kui kasutate PBX-telefonisüsteemi, valige enne faksinumbri valimist välisliini number.
- Kasutage kindlasti HP all-in-onei seinakontakti ühendamiseks komplektis olevat kaablit, vastasel juhul ei saa te võib-olla fakse saata. See eriline telefonikaabel erineb nendest kaablitest, mis teil kontoris või kodus juba olemas olla võivad. Kui komplektis olev telefonikaabel on liiga lühike, vaadake selle pikendamiseks teemat HP all-in-oneiga kaasas olev telefonikaabel pole piisavalt pikk.

# Meetod D: Faksimine, kui samal liinil on erineva helina teenus

Kui kasutate erineva helina teenust (oma telefoniettevõtte kaudu), millega saate samal telefoniliinil kasutada mitut telefoninumbrit, igaüks erineva helinaga, ühendage HP all-in-one vastavalt selle peatüki juhistele.

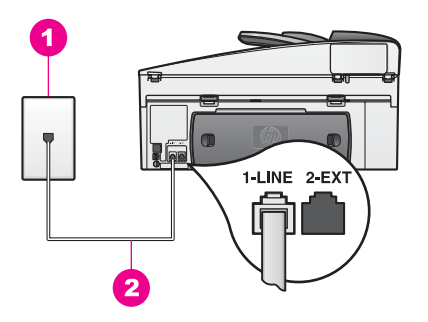

#### HP all-in-onei tagantvaade

- 1 Telefoni seinakontakt
- 2 HP all-in-oneiga komplektis olev telefonikaabel, mis on ühendatud porti "1-LINE"

#### HP all-in-onei häälestamine kasutamiseks erineva helina teenusega

1 Ühendage HP all-in-oneiga komplektis oleva telefonikaabli üks ots telefoni seinakontakti ja seejärel teine ots HP all-in-onei tagaosas olevasse porti "1-LINE".

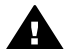

**Hoiatus** Kui te ei kasuta HP all-in-onei seinakontakti ühendamiseks komplektis olevat kaablit, ei saa te võib-olla fakse saata. See eriline telefonikaabel erineb nendest kaablitest, mis teil kontoris või kodus juba olemas olla võivad. Kui komplektis olev telefonikaabel on liiga lühike, vaadake selle pikendamiseks teemat HP all-in-oneiga kaasas olev telefonikaabel pole piisavalt pikk.

- 2 HP all-in-onei häälestamine sissetulevate kõnede automaatseks vastamiseks. Vajutage nuppu Auto Answer (Automaatvastaja), kuni tuli süttib.
- 3 Muutke sätet Answer Ring Pattern (Vastamise helina mudel) telefoniettevõtte poolt teie faksinumbrile määratud mudelile (näiteks kahe- või kolmekordsed helinad).

Selle sätte muutmise kohta saate lisateavet teemast Vastamise helina mudeli muutmine (erinev helisemine).

- Märkus HP all-in-one on tootja poolt häälestatud kõigile helinamudelitele vastamiseks. Kui te ei määra telefoniettevõtte poolt faksinumbrile määratud õiget helinamudelit, võib HP all-in-one vastata nii häälkõnedel kui ka faksikõnedele või üldse mitte kõnedele vastata.
- 4 (Valikuline) Muutke sätte Rings to Answer (Helinaid vastamiseks) väärtust ühele või kahele helinale. Selle sätte muutmise kohta saate lisateavet teemast Enne vastamist kuuldavate helinate arvu määramine.
- 5 Testige faksi töökorras olekut. Informatsiooni vaadake HP all-in-onei häälestamine fakside vastuvõtmiseks.

HP all-in-one vastab automaatselt valitud helinamudeliga sissetulevatele kõnedele (säte **Answer Ring Pattern** (Vastamise helina mudel)) pärast määratud helinate arvu (säte **Rings to Answer** (Helinat vastamiseni)). Seejärel hakkab seade saatma faksivastuvõtutoone saatvale faksimasinale ja võtab faksi vastu.

# Meetod E: Jagatud telefoni- ja faksiliin

Kui võtate samal telefoninumbril vastu nii hääl- kui ka faksikõnedele ja teil pole sellel telefoniliinil muid kontorimasinaid, ühendage HP all-in-one nii, nagu selles peatükis kirjeldatud.

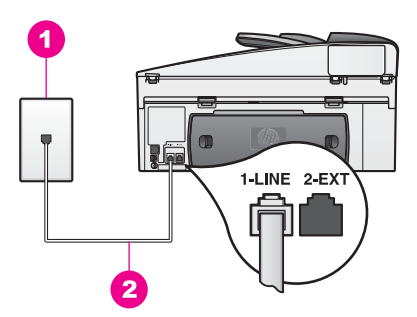

#### HP all-in-onei tagantvaade

| 1 | Telefoni seinakontakt                                                            |
|---|----------------------------------------------------------------------------------|
| 2 | HP all-in-oneiga komplektis olev telefonikaabel, mis on ühendatud porti "1-LINE" |

#### HP all-in-onei häälestamine jagatud faksiliiniga kasutamiseks

1 Ühendage HP all-in-oneiga komplektis oleva telefonikaabli üks ots telefoni seinakontakti ja seejärel teine ots HP all-in-onei tagaosas olevasse porti "1-LINE".

- Hoiatus Kui te ei kasuta HP all-in-onei seinakontakti ühendamiseks komplektis olevat kaablit, ei saa te võib-olla fakse saata. See eriline telefonikaabel erineb nendest kaablitest, mis teil kontoris või kodus juba olemas olla võivad. Kui komplektis olev telefonikaabel on liiga lühike, vaadake selle pikendamiseks teemat HP all-in-oneiga kaasas olev telefonikaabel pole piisavalt pikk.
- 2 Nüüd peate otsustama, kuidas soovite, et HP all-in-one kõnedele vastaks automaatselt või käsitsi:
  - Kui seadistate HP all-in-onei faksidele automaatselt vastama, vastab ta kõikidele sissetulevatele kõnedele ning võtab vastu faksid. Your HP all-inone ei suuda sel juhul faksi- ja telefonikõnesid eristada; kui arvate, et tegemist on telefonikõnega, peate sellele vastama enne, kui HP all-in-one kõnele vastab.

Faksikõnedel automaatselt vastamiseks vajutage nuppu Auto Answer (Automaatvastaja), kuni tuli süttib.

 Kui seadistate HP all-in-onei faksidele käsitsi vastama, peate te ise sissetulevale kõnele vastamiseks kohal olema, vastasel juhul ei võta HP allin-one fakse vastu.
 Faksikõnedele käsitsi vastamiseks vajutage nuppu Auto Answer

(Automaatvastaja), kuni tuli süttib.

3 Testige faksi töökorras olekut. Informatsiooni vaadake HP all-in-onei häälestamine fakside vastuvõtmiseks.

If you pick up the phone before the HP all-in-one and hear fax tones from a sending fax machine, you will need to answer the fax call manually. Informatsiooni vaadake HP all-in-onei häälestamine fakside vastuvõtmiseks.

# Meetod F: Jagatud telefoni- ja faksiliin kõnepostiga

Kui võtate samal numbril vastu nii telefoni- kui ka faksikõnesid ja kasutate oma telefoniettevõtte pakutavat kõneposti teenust, ühendage HP all-in-one nii, nagu selles peatükis kirjeldatud.

Märkus Kui kasutate numbril, millel fakse vastu võtate, kõneposti, ei saa te fakse automaatselt vastu võtta, Peate faksid käsitsi vastu võtma; see tähendab, et peate olema sissetulevate fakside vastuvõtmiseks läheduses. Kui soovite fakse automaatselt vastu võtta, pöörduge oma telefoniettevõtte poole erineva helina teenuse kasutamiseks või hankige faksimiseks eraldi telefoniliin.

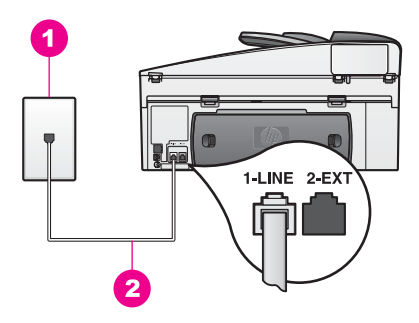

#### HP all-in-onei tagantvaade

- 1 Telefoni seinakontakt
- 2 HP all-in-oneiga komplektis olev telefonikaabel, mis on ühendatud porti "1-LINE"

#### HP all-in-onei häälestamine kõnepostiga

 Ühendage HP all-in-oneiga komplektis oleva telefonikaabli üks ots telefoni seinakontakti ja seejärel teine ots HP all-in-onei tagaosas olevasse porti "1-LINE".

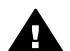

- **Hoiatus** Kui te ei kasuta HP all-in-onei seinakontakti ühendamiseks komplektis olevat kaablit, ei saa te võib-olla fakse saata. See eriline telefonikaabel erineb nendest kaablitest, mis teil kontoris või kodus juba olemas olla võivad. Kui komplektis olev telefonikaabel on liiga lühike, vaadake selle pikendamiseks teemat HP all-in-oneiga kaasas olev telefonikaabel pole piisavalt pikk.
- 2 HP all-in-onei häälestamine sissetulevate kõnede käsitsi vastamiseks. Vajutage nuppu Auto Answer (Automaatvastaja), kuni tuli kustub.
- 3 Testige faksi töökorras olekut. Informatsiooni vaadake HP all-in-onei häälestamine fakside vastuvõtmiseks.

Peate olema faksi läheduses, et sissetulevaid fakse vastu võtta, muul juhul ei saa HP all-in-one fakse vastu võtta. Lisainfot fakside käsitsi vastuvõtmise kohta leiate peatükist Faksi vastuvõtmine.

### Faksi häälestuse testimine

Saate testida faksi häälestust, et kontrollida HP all-in-onei olekut ja veenduda, et see on faksimiseks hästi häälestatud. Tehke see test pärast HP all-in-onei faksimiseks häälestamist. Testis tehakse järgmist:

- Kontrollitakse faksi riistvara
- Tehakse kindlaks, et telefonikaabel on õigesse porti ühendatud
- Kontrollitakse telefonitooni
- Kontrollitakse, kas telefoniliin toimib
- Kontrollitakse telefoniliini ühenduse olekut

HP all-in-one prindib testi tulemustega aruande. Kui test ebaõnnestub, vaadake aruanne üle selle probleemi parandamise kohta teabe saamiseks ja tehke test uuesti.

#### Faksi häälestuse testimine juhtpaneelilt

1 Häälestage HP all-in-one faksimiseks vastavalt selles peatükis olevatele häälestusjuhistele.

- 2 Enne testi alustamist veenduge, et olete paigaldanud printimiskassetid ja laadinud paberit. Lisainfot leiate peatükkidest Enne printimist piltide eelvaates vaatamine ja Saadud piltide automaatne printimine.
- 3 Vajutage Häälestamine.
- 4 Vajutage 6 ning seejärel vajutage 5. Süsteem kuvab Tools (tööriistad) menüü ning seejärel valib Align Print Cartridge (tindikasseti joondamine).
  - HP all-in-one kuvab testi oleku värvilisel ekraanil ja prindib aruande.
- 5 Vaadake aruanne üle.
  - Kui test õnnestub ja teil on ikka veel faksimisel probleeme, kontrollige aruandes loetletud faksisätteid ja veenduge, et sätted on õiged. Tühi või vale faksisäte võib põhjustada faksimisel probleeme.
  - Kui test ebaõnnestub, vaadake aruanne üle leitud probleemide parandamise kohta lisateabe saamiseks.
- 6 HP all-in-oneist faksi aruande välja võtmise järel vajutage klahvi OK.
  - Vajadusel lahendage leitud probleemid ja tehke test uuesti.

Testi käigus leitud probleemide lahendamise kohta lisateabe saamiseks vaadake teemat Faksi test ebaõnnestus.

# **11** Faksi funktsioonide kasutamine

Võite kasutada oma HP all-in-onei fakside, sh värvifakside saatmiseks. Sagedamini kasutatavatele numbritele fakside kiireks ja lihtsaks saatmiseks võite seadistada kiirvalimised. Esipaneelilt saate seadistada hulka faksimisvalikuid, nagu näiteks eraldusvõime.

Kõigi selle võimaluste täielikuks ärakasutamiseks uurige **HP Director**it, mis oli kaasas teie **HP Image Zone** tarkvaraga. Kasutades **HP Director**it, on teil võimalik saata oma arvutist faks, lisada sellele arvutiga loodud tiitelleht ning kiiresti kiirvalimisi häälestada. Lisainfot leiate ekraanilolevast abist (**HP Image Zone Help**).

**HP Director**ile ja ekraanil olevale abile juurde pääsemiseks vaadake teemat Kasutage HP Image Zone'i, et teha oma HP all-in-onega rohkem..

# HP all-in-onei häälestamine fakside vastuvõtmiseks

Teie HP all-in-onei on võimalik seadistada võtma fakse vastu automaatselt või käsitsi, sobivalt teie kodu või kontrori korraldusele. Kui seadistate HP all-in-onei faksidele automaatselt vastama, vastab ta kõikidele sissetulevatele kõnedele ning võtab vastu faksid. Kui seadistate HP all-in-onei faksidele käsitsi vastama, peate te ise sissetulevale kõnele vastamiseks kohal olema, vastasel juhul ei võta HP all-in-one fakse vastu. Informatsiooni fakside käsitsi vastuvõtmise kohta vaadake Faksi vastuvõtmine.

Mõningates olukordades võite te eelistada fakse käsitsi vastu võtta. Näiteks kui jagate oma telefoniliini HP all-in-onei ja telefoni vahel ning teil ei ole eristavat helinat ega automaatvastajat, peate HP all-in-one seadistama faksikõnedele käsitsi vastama. Samuti peate fakse käsitsi vastu võtma, kui kasutate kõnepostiteenust. Selle põhjuseks on, et HP all-in-one ei suuda eristada faksi- ja telefonikõnesid.

Märkus Lisateabe saamiseks HP all-in-onei häälestamiseks kontorimasinatega kasutamiseks vaadake teemat Faksi häälestamine.

#### Oma häälestuse jaoks soovitatava vastamisrežiimi valimine

HP all-in-onei jaoks kodu või kontori oludele vastavalt soovitatava vastamisrežiimi valimiseks vaadake alltoodud tabelit. Tabeli esimesest tulbast valige oma kontori seadistusele vastav varustuse ja teenuste tüüp. Seejärel leidke teisest tulbast vastav seade. Kolmas tulp kirjeldab kuidas HP all-in-one sissetulevatele kõnedele vastab.

Teie kodu või kontori oludele vastava soovitatava vastamisrežiimi sätte määramise järel vaadake lisateabe saamiseks teemat Vastamisrežiimi määramine.

| Faksiliini jagav<br>varustus/teenused | Soovitatav<br>vastamisrežiim | Kirjeldus                                          |
|---------------------------------------|------------------------------|----------------------------------------------------|
| Pole.                                 | Automatic                    | HP all-in-one vastab automaatselt kõigile          |
| (Teil on eraldi faksiliin             | (Automaatne)                 | sissetulevatele kõnedele kasutades <b>Rings to</b> |
| millele tulevad ainult                | (Tuli Auto                   | <b>Answer</b> (Vastamiseelsete helinate arvu)      |
| faksikõned)                           | Answer                       | seadet. Lisainfot helinate arvu seadistamise       |

#### Peatükk 11 (iätkub)

| (Juinab)                                                                                                    |                                                                                        |                                                                                                    |
|----------------------------------------------------------------------------------------------------|----------------------------------------------------------------------------------------|----------------------------------------------------------------------------------------------------|
| Faksiliini jagav<br>varustus/teenused                                                                                                    | Soovitatav<br>vastamisrežiim                                                           | Kirjeldus                                                                                                    |
|                                                                                                    | (Automaatne<br>vastamine) põleb.)                                                      | kohta leiate peatükist Enne vastamist kuuldavate helinate arvu määramine.                                                                                                    |
| Jagatud kõne- ja<br>faksiliin ning<br>automaatvasatajat pole.<br>(Teil on jagatud<br>telefoniliin, millele<br>tulevad nii hääle- kui<br>faksikõned.) | Käsitsi:<br>( Tuli Auto<br>Answer<br>(Automaatne<br>vastamine) ei<br>põle.)            | HP all-in-one ei vasta kõnedele automaatselt.<br>Te peate kõik faksid käsitsi vastu võtma,<br>vajutades Alusta must-valget või Alusta<br>värvilist. Lisainfot fakside käsitsi<br>vastuvõtmise kohta leiate peatükist Faksi<br>vastuvõtmine.<br>Seda seadet võiksite kasutada, kui enamus<br>sellel telefoniliinil tulevaid kõnesid on<br>telefonikõned ja te saate harva fakse.                                                                                          |
| Teie telefonikompanii<br>poolt pakutav<br>kõnepostiteenus.                                                                                           | Käsitsi:<br>(Tuli Auto<br>Answer<br>(Automaatne<br>vastamine) ei<br>põle.)             | HP all-in-one ei vasta kõnedele automaatselt.<br>Te peate kõik faksid käsitsi vastu võtma,<br>vajutades Alusta must-valget või Alusta<br>värvilist. Lisainfot fakside käsitsi<br>vastuvõtmise kohta leiate peatükist Faksi<br>vastuvõtmine.                                                                                                    |
| Automaatvastaja ja<br>jagatud telefoni- ja<br>faksiliin.                                                                                             | Automatic<br>(Automaatne)<br>(Tuli Auto<br>Answer<br>(Automaatne<br>vastamine) põleb.) | Selle asemel vastab kõnele automaatvastaja<br>ning HP all-in-one jälgib liini. Kui HP all-in-one<br>tuvastab faksitoonid, võtab HP all-in-one faksi<br>vastu.<br>HP all-in-one helinate arv enne vastamist<br>peaks olema suurem kui automaatvastaja<br>helinate arv enne vastamist. Automaatvastaja<br>peab kõnele enne HP all-in-onei vastama.<br>Lisainfot helinate arvu seadistamise kohta<br>leiate peatükist Enne vastamist kuuldavate<br>helinate arvu määramine. |
| Eristava helina teenus                                                                                                    | Automatic<br>(Automaatne)<br>(Tuli Auto<br>Answer<br>(Automaatne<br>vastamine) põleb.) | HP all-in-one vastab automaatselt kõigile<br>sissetulevatele kõnedele.<br>Veenduge, et telefoniettevõtte poolt teie<br>faksiliinile määratud helinamudel sobib HP all-<br>in-oneile määratud režiimiga <b>Answer Ring</b><br><b>Pattern</b> (Vastamise helina mudel). Lisainfot<br>leiate peatükist Tindikasseti kaitseümbrise<br>kasutamine.                                                                                                    |

#### Vastamisrežiimi määramine

Vastamisrežiim määrab, kas teie HP all-in-one vastab sissetulevatele kõnedele või mitte. Kui häälestate HP all-in-onei faksidele automaatselt vastama (tuli Auto Answer (Automaatne vastamine) põleb), vastab see kõigile sissetulevatele kõnedele ja võtab fakse vastu. Kui seadistate HP all-in-onei faksidele käsitsi vastama, peate te ise sissetulevale kõnele vastamiseks kohal olema, vastasel juhul ei võta HP all-in-one

Faksi funktsioonide kasutamine

fakse vastu. Informatsiooni fakside käsitsi vastuvõtmise kohta vaadake Faksi vastuvõtmine.

Kui te pole kindel, millist vastamisrežiimi kasutada, vaadake teemat Oma häälestuse jaoks soovitatava vastamisrežiimi valimine.

Vastamisrežiimi määramiseks vajutage klahvi Auto Answer (Automaatne vastamine).

Kui tuli Auto Answer (Automaatne vastamine) põleb, vastab HP all-in-one kõnedele automaatselt. Kui tuli ei põle, ei vasta teie HP all-in-one kõnedele.

# Faksi saatmine

Faksi saate saata mitmel viisil. Esipaneeli kasutades võite oma HP all-in-oneiga saata must-valge või värvilise faksi. Faksi saate saata ka käsitsi, ühendatud telefoni abil. Nii saate vastuvõtjaga enne faksi saatmist rääkida.

Saate HP all-in-onei häälestada isegi kahepoolsete originaalide saatmisele.

Kui saadate fakse sageli samadele numbritele, saate häälestada kiirvalimisklahvid ja saate fakse kiiresti klahvi Speed Dial (Kiirvalimine) või ühe puudutusega kiirvalimisklahvi abil. Vaadake see teema üle, et saada lisateavet faksi saatmise võimaluste kohta.

#### Lihtsa faksi saatmine

Võite saata lihtsa mitmelehelise faksi, kasutades selleks juhtpaneeli.

- Märkus Kui vajate prinditud kinnitust selle kohta, et teie faksid on edukalt saadetud, lubage faksi kinnitus enne fakside saatmist. Informatsiooni vaadake HP allin-onei häälestamine fakside vastuvõtmiseks.
- Nõuanne Faksi saate saata ka käsitsivalimisega. Nii saate numbri valimise kiirust valida. See funktsioon on kasulik, kui soovite kõne eest maksmisel kasutada kõnekaarti ning teil on vaja helistamise ajal tooniviipadele reageerida. Lisainfot leiate peatükist Tindikasseti kaitseümbrise kasutamine.
- 1 Laadige originaalid dokumendisööturisse nii, et pealmine külg jääks üles ja lehekülje ülaosa vasakule. Kui saadate üheleheküljelise faksi, võite selle ka klaasile laadida.

Märkus Kui saadate mitmeleheküljelise faksi, peate originaalid automaatsesse dokumendisööturisse laadima.

2 Sisestage numbriklahvide abil faksinumber.

Nõuanne Faksi numbrisse pausi sisestamiseks vajutage klahvi Redial/Pause.

- 3 Vajutage Alusta must-valget.
- 4 Kui originaal on klaasile laetud, vajutage 1 valiku Fax original from scanner glass (Faksi originaal skanneriklaasilt) valimiseks.
- Nõuanne HP all-in-oneiga võite saata ka värvilisi fakse (nt foto). Vajutage lihtsalt klahvi Start Fax Color (Saada värviline faks) klahvi Start Fax Black (Saada must-valge faks) asemel.

Kas teadsite, et saate faksi saata oma arvutist kasutades **HP Director**it, mis oli kaasas teie **HP Image Zone** tarkvaraga? Samuti saate luua ja faksile saatmiseks lisada arvuti loodud tiitellehe. See on lihtne Lisainformatsiooniks vaadake oma tarkvaraga kaasas olnud ekraanilolevat abi (**HP Image Zone Help**).

#### Faksi kinnituse lubamine

Kui vajate prinditud kinnitust selle kohta, et teie faksid on edukalt saadetud, järgige faksi kinnituse lubamiseks **enne** fakside saatmist neid juhiseid.

Faksi kinnituse vaikeseade on **Every Error** (Kõik vead). See tähendab, et teie HP allin-one prindib ettekande ainult juhul, kui faksi saatmisel või vastu võtmisel tekib probleeme. Peale iga ülekannet ilmub värvilisele displeile kinnitusteade, mis näitab kas faks saadeti edukalt või mitte. Lisainfot aruannete printimise kohta leiate peatükist Aruannete printimine.

- 1 Vajutage Häälestamine.
- 2 Vajutage 2 ja seejärel vajutage 1. See kuvab Print Report (Trüki aruanne) menüü ning valib seejärel Fax Report Setup (Faksi aruande häälestuse).
- 3 Vajutage **5** ning seejärel vajutage **OK**.

See valib Send Only (Ainult saatmine).

Iga kord, kui saadate faksi, prindib HP all-in-one kinnitusaruande, mis annab teile teada, kas faksi saatmine oli edukas või mitte.

Märkus Kui valite valiku Send Only (Ainult saatmine), et saa te prinditud aruandeid, kui fakside vastuvõtmisel HP all-in-onei poolt tekib tõrkeid. Vastuvõtmise tõrgete vaatamiseks printige Fax Log (Faksi logi). Lisateabe saamiseks Fax Log (Faksi logi) printimise kohta vaadake teemat Aruannete koostamine käsitsi.

#### Kahepoolsete originaalide saatmine

Kui teil on paigaldatud HP kahepoolse printimise lisaseade, saate saata kahepoolseid originaale. Informatsiooni saamiseks sellesse lisatarvikusse paberi laadimise kohta lugege ja järgige lisatarvikuga kaasas olnud juhiseid.

Seda funktsiooni saate kasutada ainult must-valgete fakside saatmisel. Värviliste fakside saatmisel seda kasutada ei saa.

Nõuanne Samuti saate printida vastuvõetud fakse mõlemale paberilehe poolele. Lisainfot leiate peatükist Tindikasseti kaitseümbrise kasutamine.

1 Laadige originaalid dokumendisööturisse nii, et pealmine külg jääks üles ja lehekülje ülaosa vasakule.

Märkus Originaalid peavad olema dokumendisööturi salve laetud, kahepoolseid originaale ei saa faksida klaasile laetud originaali kasutades.

- 2 Sisestage numbriklahvide abil faksinumber.
- 3 Vajutage faksialal nuppu Menu (Menüü) ja seejärel nuppu 3. Kuvatakse menüü Fax Menu (Faksi menüü) ja seejärel valitakse valik Two-Sided Send - Black Only (Kahepoolne saatmine - ainult mustvalge).

- 4 Valige üks järgmistest valikutest:
  - Kui soovite saata ühepoolseid originaale, vajutage klahvi 1 valiku 1-Sided Original (Ühepoolsed originaalid) valimiseks.
  - Kui soovite saata kahepoolseid originaale ja tiitellehte, vajutage klahvi 2 valiku 2-Sided Original with cover page (Kahepoolsed originaalid tiitellehega) valimiseks.
     Selle sätte kasutamisel skannitakse ja saadetakse ainult tiitellehe esikülg, ülejäänud lehtede puhul skannitakse ja saadetakse mõlemad küljed. Nii
  - saate vältida kogemata tühja lehe saatmist, kui kaasate tiitellehe.
    Kui soovite saata kahepoolseid originaale ilma tiitelleheta, vajutage klahvi 3 valiku 2-Sided Original (Kahepoolsed originaalid) valimiseks.
    Selle sätte valimisel skannitakse ja saadetakse kõigi lehekülgede mõlemad pooled. Kasutage seda sätet, kui kõigil teie originaalidel on mõlemal küljel tekst.
    - Märkus Kui valite valiku 2 või 3, ärge eemaldage originaale väljundialalt, enne kui nende mõlemad küljed on skannitud. HP all-in-one skannib originaali esikülje, viib selle väljundialale ja tõstab selle uuesti üles teise külje skannimiseks. Pärast iga lehekülje mõlema külje skannimist võite originaalid eemaldada.
- 5 Vajutage Alusta must-valget.
  - Märkus Valitud valik kehtib ainult praeguse faksi jaoks. Kui soovite kõiki tulevasi fakse samade valikutega saata, muutke vaikeväärtust. Lisainfot leiate peatükist Tindikasseti kaitseümbrise kasutamine.

#### Faksi käsitsi telefonist saatmine

Võite adressaadile enne faksi saatmist helistada ja temaga rääkida. Seda faksi saatmise meetodit nimetatakse faksi käsitsi saatmiseks. Faksi käsitsi saatmine on kasulik, kui soovite olla kindel, et adressaat on enne faksi saatmise alustamist saadaval..

- 1 Laadige originaalid dokumendisööturisse nii, et pealmine külg jääks üles ja lehekülje ülaosa vasakule.
- 2 Valige number oma HP all-in-oneiga ühendatud telefoni klahvidelt.

Märkus Numbri valimiseks peate kasutama telefoni klahve. Ärge kasutage HP all-in-onei esipaneeli numbriklahve.

- 3 Teostage ühte toimingut alljärgnevast:
  - Kui kuulete pärast telefoninumbri valimist faksitoone, vajutage faksi saatmiseks kolme sekundi jooksul klahvi Start Fax Black (Must-valge faksi saatmine) või Start Fax Color (Värvilise faksi saatmine).
  - Kui saaja telefonile vastab, saate enne faksi saatmist vestelda. Kui olete faksi saatmiseks valmis, vajutage juhtpaneeli klahvi Start Fax Black (Mustvalge faksi saatmine) või Start Fax Color (Värvilise faksi saatmine).

#### Faksi saatmine kordusvalimisega

Võite kasutada kordusvalimist faksi saatmiseks viimati valitud numbrile.

1 Laadige originaalid dokumendisööturisse nii, et pealmine külg jääks üles ja lehekülje ülaosa vasakule.

- 2 Vajutage klahvi **Redial/Pause** (Kordusvalimine/Paus). Värvilisel ekraanil kuvatakse viimati valitud number.
- 3 Vajutage Alusta kopeerimist, Must-valge või Alusta kopeerimist, Värviline.

#### Faksi saatmine kiirvalimisklahvide abil

Faksi saate kiiresti saata, vajutades klahvi **Speed Dial** (Kiirvalimine) või juhtpaneelil olevat ühe puudutusega kiirvalimisklahvi.

Märkus Ühe puudutusega kiirvalimisklahvid vastavad esimesele viiele kiirvalimisnumbrile.

Kiirvalimised ei ilmu enne, kui olete need seadistanud. Lisainfot leiate peatükist Tindikasseti kaitseümbrise kasutamine.

- 1 Laadige originaalid dokumendisööturisse nii, et pealmine külg jääks üles ja lehekülje ülaosa vasakule.
- 2 Teostage ühte toimingut alljärgnevast:
  - Vajutage klahvi Speed Dial (Kiirvalimine) seni, kuni värvilise ekraani ülaosas kuvatakse sobiv kiirvalimisnumber. Kiirvalimisnumbreid saate ka kerida, vajutades klahvi ▼ või ▲. Kui aruanne, mida soovite, on valitud, vajutage OK.
  - Samuti võite sisestada kiirvalimisnumbri koodi, kasutades juhtpaneeli numbriklahve. Vajutage OK.
  - Press a one-touch speed dial button. Vajutage OK.
- 3 Vajutage Alusta kopeerimist, Must-valge või Alusta kopeerimist, Värviline.

#### Faksi ajastamine

Saate ajastada must-valge faksi samal päeval hiljem saatmiseks (nt siis, kui telefoniliinid pole nii koormatud või telefonitariifid on odavamad). Faksi ajastamisel peavad originaalid olema laetud dokumendisööturi salve, mitte klaasile. HP all-in-one saadab teie faksi automaatselt, kui määratud aeg saabub.

Saate korraga ajastada vaid ühe faksi saatmise. Kui faks on ajastatud, saate siiski jätkata fakside tavalist saatmist.

1 Laadige originaalid dokumendisööturisse nii, et pealmine külg jääks üles ja lehekülje ülaosa vasakule.

Märkus Laadige originaalid dokumendisööturi salve, mitte klaasile. Seda funktsiooni ei saa kasutada, kui originaalid on klaasile laetud.

- 2 Vajutage faksialal olevat klahvi Menu (Menüü). See valib Fax Menu (Faksimenüü).
- 3 Send (Saatmine) valimiseks vajutage 5.
- 4 Sisestage saatmisaeg numbriklaviatuuri abil ja vajutage seejärel klahvi OK.
- 5 Sisestage faksinumber numbriklaviatuuri abil, vajutage ühe vajutusega kiirvalimisklahvi või klahvi Speed Dial (Kiirvalimine), kuni kuvatakse sobiv kiirvalimisnumber.
- 6 Vajutage Alusta must-valget. HP all-in-one saadab faksi määratud ajal. Värvilisel ekraanil kuvatakse teade Send Fax Later (Faksi saatmine hiljem) koos määratud ajaga.

#### Ajastatud faksi muutmine või tühistamine

Saate muuta ajastatud faksi numbrit või aega või selle tühistada. Pärast faksi ajastamist kuvatakse määratud aeg värvilisel ekraanil.

- Vajutage faksialal olevat klahvi Menu (Menüü). See valib Fax Menu (Faksimenüü).
- 2 Send (Saatmine) valimiseks vajutage 5.
  - Kui faks on juba ajastatud, kuvatakse menüü Fax is Scheduled (Ajastatud faks).
- 3 Teostage ühte toimingut alljärgnevast:
  - Vajutage ajastatud faksi tühistamiseks klahvi 1.
    Valitakse valik Cancel scheduled fax (Ajastatud faksi tühistamine). Teie ajastatud faksi saatmine on tühistatud.
  - Aja või numbri muutmiseks vajutage klahvi 2.
    Valitakse valik Set new time to send fax (Faksi saatmiseks uue aja määramine).
- 4 Kui vajutasite klahvi 2, sisestage uus saatmisaeg ja vajutage seejärel klahvi OK.
- 5 Sisestage uus faksinumber ja vajutage seejärel klahvi Start Fax Black (Mustvalge faksi saatmine).

#### Faksi saatmine mälust

Võite skannida must-valge faksi mällu ja saata selle seejärel mälust. See funktsioon on kasulik, kui number, millele proovite faksi saata, on kinni või pole ajutiselt kättesaadav. HP all-in-one skannib originaalid mällu ja saadab need siis, kui saab luua ühenduse vastuvõtva faksimasinaga. Pärast seda, kui HP all-in-one on leheküljed mällu skanninud, saate originaalid kohe dokumendisööturi salvest eemaldada.

1 Laadige originaalid dokumendisööturisse nii, et pealmine külg jääks üles ja lehekülje ülaosa vasakule.

Märkus Laadige originaalid dokumendisööturi salve, mitte klaasile. Seda funktsiooni ei saa kasutada, kui originaalid on klaasile laetud.

- Vajutage faksialal olevat klahvi Menu (Menüü).
  See valib Fax Menu (Faksimenüü).
- 3 Scanner (Skanneri) valimiseks vajutage 4.
- 4 Sisestage faksinumber numbriklaviatuuri abil, vajutage ühe vajutusega kiirvalimisklahvi või klahvi Speed Dial (Kiirvalimine), kuni kuvatakse sobiv kiirvalimisnumber.
- 5 Vajutage Alusta must-valget.

Märkus Kui vajutate klahvi Start Fax Color (Värvilise faksi saatmine), saadetakse faks must-valgelt ja värvilisel ekraanil kuvatakse teade.

HP all-in-one skannib originaalid mällu ja saadab faksile, kui vastuvõttev faksimasin on kättesaadav.

#### Faksi saatmine käsitsivalimisega

Käsitsivalimine lubab teil valida numbri esipaneelilt nagu valiksite tavalist telefoninumbrit. See funktsioon on kasulik, kui soovite kõne eest maksmisel kasutada kõnekaarti ning teil on vaja helistamise ajal tooniviipadele reageerida. See võimaldab teil samuti vajaduse korral valimise kiirust reguleerida.

Märkus Veenduge, et heli on sisse lülitatud, vastasel juhul ei kuule te kõnetooni. Informatsiooni vaadake HP all-in-onei häälestamine fakside vastuvõtmiseks.

- 1 Laadige originaalid dokumendisööturisse nii, et pealmine külg jääks üles ja lehekülje ülaosa vasakule. Kui saadate üheleheküljelise faksi, võite selle ka klaasile laadida.
- 2 Vajutage Alusta kopeerimist, Must-valge või Alusta kopeerimist, Värviline.
- 3 Kui originaal on klaasile laetud, vajutage 1 valiku Fax original from scanner glass (Faksi originaal skanneriklaasilt) valimiseks.
- 4 Kui kuulete tooni, sisestage number esipaneeli numbriklahvide abil.
- Järgige esineda võivaid viipasid.
  Faks saadetakse kui vastuvõttev faksimasin vastab.

# Faksi vastuvõtmine

HP all-in-one saab fakse automaatselt või käsitsi vastu võtta, sõltuvalt valitud vastamisrežiimist. Kui klahvi Auto Answer (Automaatne vastamine) kõrval olev tuli on süttinud, vastab HP all-in-one sissetulevatele kõnedele automaatselt ja võtab faksid vastu. Kui tuli ei põle, peate faksid käsitsi vastu võtma. Lisainfot helitugevuse reguleerimise kohta leiate Helitugevuse reguleerimine.

- Nõuanne HP all-in-onei saate häälestada vastuvõetud fakside printimiseks mõlemale lehekülje poolele, et paberit säästa. Informatsiooni vaadake HP all-in-onei häälestamine fakside vastuvõtmiseks.
- Märkus Kui te olete paigaldanud foto- või halli fototindi kasseti fotode printimiseks, soovite te selle võibolla fakside vastuvõtmise ajaks musta tindikassetiga asendada. Vaadake Tindikassettidega töötamine.

#### Enne vastamist kuuldavate helinate arvu määramine

Võite kindlaks määrata mitu helinat kõlab enne, kui HP all-in-one automaatselt telefonile vastab.

Märkus See säte kehtib vaid juhul, kui HP all-in-one on häälestatud fakse automaatselt vastu võtma.

Säte **Rings to Answer** (Helinaid vastamiseni) on oluline, kui teil on HP all-in-oneiga samal telefoniliinil automaatvastaja. Automaatvastaja peab kõnele enne HP all-in-onei vastama. HP all-in-one helinate arv enne vastamist peaks olema suurem kui automaatvastaja helinate arv enne vastamist.

Näiteks võite seada oma automaatvastaja vastama 4 helina järel ja HP all-in-one vastama seadme jaoks võimaliku maksimaalse helinate arvu järel. (Koopiate maksimaalne arv sõltub mudelist.) Selle asemel vastab kõnele automaatvastaja ning HP all-in-one jälgib liini. Kui HP all-in-one tuvastab faksitoonid, võtab HP all-in-one faksi vastu. Kui kõne on häälekõne, salvestab automaatvastaja sissetuleva sõnumi.

Vastamiseelsete helinate arvu seadmiseks juhtpaneelilt

- 1 Vajutage Häälestamine.
- 2 Vajutage 3 ja seejärel vajutage 6. See kuvab Basic Fax Setup (Faksi põhihäälestuse) menüü ning seejärel Rings to Answer (Vastamiseelsete helinate arvu)
- 3 Sisestage numbriklahvide abil sobiv helinate arv.

4 Seade aktsepteerimiseks vajutage OK.

#### HP all-in-onei häälestamine ühe- või kahepoolsete fakside printimiseks

Kui teil on paigaldatud HP kahepoolse printimise lisaseade, saate printida kahepoolseid fakse.

Informatsiooni saamiseks sellesse lisatarvikusse paberi laadimise kohta lugege ja järgige lisatarvikuga kaasas olnud juhiseid.

Nõuanne Automaatse dokumendisööturi abil saate saata ka kahepoolseid originaale. Lisainfot leiate peatükist Tindikasseti kaitseümbrise kasutamine.

- 1 Veenduge, et teil oleks sisendsalve laaditud paber.
- 2 Vajutage klahvi Two-Sided (Kahepoolne) ja seejärel klahvi 3. Kuvatakse menüü Select Function (Funktsiooni valimine) ja seejärel valitakse valik Fax Print (Faksi printimine).

Nõuanne Fakside kahepoolsele printimisele pääsete ka klahvi Setup (Häälestus), 4 ja seejärel 6 vajutades.

- 3 Valige üks järgmistest valikutest:
  - Kui soovite printida lehe ühele poolele, vajutage klahvi 1 valiku 1-Sided Output (Ühepoolne väljund) valimiseks.
  - Kui soovite printida mõlemale lehe poolele, vajutage klahvi 2 valiku 2-Sided Output (Kahepoolne väljund) valimiseks.
    - **Märkus** Kui valite valiku 2, ärge eemaldage lehti väljundisalvest enne, kui HP all-in-one faksi printimise lõpetab. HP all-in-one prindib lehe esikülje, viib selle väljundialale ja tõstab selle uuesti üles teise külje printimiseks. Pärast iga lehekülje mõlema külje printimist võite faksi eemaldada.
- 4 Vajutage OK.

HP all-in-one kasutab seda sätet kõigi fakside printimiseks.

#### Faksi käsitsi vastuvõtmine

Kui olete oma HP all-in-onei fakside käsitsi vastuvõtmiseks häälestanud (tuli Auto Answer (Automaatne vastuvõtmine) ei põle) või kui vastate telefonile ja kuulete faksi toone, kasutage fakside vastuvõtmiseks selles teemas olevaid juhiseid.

- Vahetult ühendatud HP all-in-oneiga ("2-EXT" porti)
- Samal telefoniliinil, kuid mitte ühendatudHP all-in-one
- 1 Veenduge, et HP all-in-one on sisse lülitatud ja sisendisalve on laaditud paberit.
- 2 Eemaldage originaalid dokumendisööturi salvest.
- 3 Seadke Rings to Answer (Vastamiseelsete helinate arvu) seade küllalt suureks numbriks, et saaksite sissetulevale kõnele enne HP all-in-onei vastata. Võite HP all-in-onei häälestada ka fakside käsitsi vastuvõtmisele. Enne vastamist kuuldavate telefonihelinate arvu määramise kohta lisateabe saamiseks vaadake teemat Enne vastamist kuuldavate helinate arvu määramine.

HP all-in-onei fakside käsitsi vastuvõtmiseks häälestamise kohta saate lisateavet teemast Vastamisrežiimi määramine.

- 4 Teostage ühte toimingut alljärgnevast:
  - Kui teie telefon on samal telefoniliinil (kui pole HP all-in-onei tagaküljele ühendatud) ja kuulete saatvast faksimasinast tulevaid faksitoone, oodake 5 -10 sekundit, enne kui vajutate telefoni klahve **1 2 3**. Kui HP all-in-one ei alusta faksi vastuvõtmist, oodake veel mõned sekundid ja vajutage uuesti klahve **1 2 3**.
    - Märkus Kui HP all-in-one saab sissetuleva kõne, kuvatakse värvilisel ekraanil teade Ringing (Heliseb). Kui võtate telefoni vastu, kuvatakse mõne sekundi järel teade Phone-Off Hook (Telefonikõne alustatud). Enne telefoni klahvide **1 2 3** vajutamist peate ootama, kuni see teade ilmub, muul juhul ei saa te faksi vastu võtta.
  - Kui räägite saatjaga kasutades HP all-in-oneiga ühendatud telefoni, paluge tal oma faksimasinal Start vajutada. Pärast saatvast faksimasinast tulevate faksitoonide kuulmist vajutage juhtpaneeli klahvi Start Fax Black (Mustvalge faksi saatmine) või Start Fax Color (Värvilise faksi saatmine).
    - Märkus Kui vajutate klahvi Start Fax Color (Värvilise faksi saatmine), kuid saatja saatis faksi must-valgelt, prindib HP all-in-one faksi mustvalgelt.

#### Faksi vastuvõtmise päring

Päringuid tehes saab HP all-in-one lasta teiselt faksimasinal saata järjekorras olev faks. Kui kasutate funktsiooni **Poll to Receive** (Vastuvõtmise päring), helistab HP all-in-one määratud faksimasinale ja nõuab sellelt faksi. Määratud faksimasin peab olema häälestatud päringuid vastu võtma ja peab olema faksi saatmiseks valmis.

- Märkus HP all-in-one ei toeta päringute paroole. See on turvalisusfunktsioon, mis nõuab, et vastuvõttev faksimasin (teie HP all-in-one) saadaks faksi vastuvõtmiseks parooli seadmele, millele ta päringut saadab. Veenduge, et seade, millele päringut saadate, pole häälestatud paroolide saatmisele (või muutnud vaikimisi kasutatavat parooli), muul juhul ei saa HP all-in-one faksi vastu võtta.
- 1 Vajutage faksialal olevat klahvi Menu (Menüü). See valib Fax Menu (Faksimenüü).
- 2 Receive (Vastuvõtmine) valimiseks vajutage 6.
- 3 Sisestage teise faksimasina number.
- 4 Vajutage Alusta kopeerimist, Must-valge või Alusta kopeerimist, Värviline.

Märkus Kui vajutate klahvi Start Fax Color (Värvilise faksi saatmine), kuid saatja saatis faksi must-valgelt, prindib HP all-in-one faksi must-valgelt.

# Kellaaja ja kuupäeva määramine

Kuupäeva ja kellaaja saate seadistada juhtpaneelilt. Faksi saatmisel prinditakse koos faksipäisega jooksev kuupäev ja kellaaeg. Kuupäeva ja kellaaja vorming sõltub keele ja riigi/regiooni seadetest.

Märkus Kui teie HP all-in-oneil tekib voolukatkestus, peate kuupäeva ja aja uuesti seadma.

- 1 Vajutage Häälestamine.
- 2 Vajutage 4 ja seejärel vajutage 1. See kuvab Basic Fax Setup (Faksi põhihäälestuse) menüü ning seejärel valib Date and Time (Kuupäeva ja kellaaja).
- 3 Sisestage kuu, päev ja aasta, vajutades numbriklahvidel sobivaid numbreid. Olenevalt riigi/regiooni seadest võib teil olla tarvis kuupäev muus järjekorras sisestada.

Allkriips-kursor on esmalt esimese numbri all; see liigub automaatselt edasi järgmisele numbrile kui vajutate nuppu. Peale kuupäeva viimase numbri sisestamist ilmub automaatselt kellaaja viip.

- 4 Sisestage tunnid ja minutid. Kui aeg kuvatakse 12-tunnises vormingus, ilmub AM or PM (AM või PM) viip automaatselt peale viimase numbri sisestamist.
- 5 Viiba ilmumisel vajutage 1 AM või 2 PM jaoks. Uus kuupäeva ja kellaaja seade ilmub värvilisele displeile.

# Faksi päise määramine

Faksipäis prindib teie nime ja faksinumbri iga teie poolt saadetud faksi ülemisse äärde. Me soovitame teil faksi päis häälestada kasutades **Fax Setup Wizard** (Faksihäälestusviisardit) (Windowsi kasutajad) või **Setup Assistant** (Häälestusassistenti) (Macintoshi kasutajad) **HP Image Zone** tarkvara installeerimise ajal.

Samuti võite te faksi päise häälestada juhtpaneelilt.

Mitmetes riikides/regioonides nõuab faksipäise informatsiooni seadus.

- 1 Vajutage Häälestamine.
- 2 Vajutage 4 ja seejärel vajutage 2. See kuvab Basic Fax Setup (Faksi põhihäälestuse) menüü ja seejärel valib Fax Header (Faksi päise)
- 3 Sisestage oma isiklik või firma nimi. Informatsiooni teksti sisestamise kohta esipaneelilt vaadake Teksti ja sümbolite sisestamine.
- 4 Kui olete teksti, numbrite või sümbolite sisestamise lõpetanud, valige visuaalsel klaviatuuril Done (Valmis) ning seejärel vajutage OK.
- 5 Sisestage numbriklahvide abil oma faksinumber.
- 6 Vajutage OK.

Teil võib olla mugavam sisestada faksi päise informatsiooni, kasutades **HP Director**it mis oli kaasas teie **HP Image Zone** tarkvaraga. Lisaks faksi päise informatsioonile võite te samuti sisestada tiitellehe informatsiooni, mida kasutatakse kui te saadate oma arvutist faksi ning lisate sellele tiitellehe. Lisainformatsiooniks vaadake oma tarkvaraga kaasas olnud ekraanilolevat abi (**HP Image Zone Help**).

# Teksti ja sümbolite sisestamine

Võite juhtpaneelilt sisestada teksti ja sümboleid, kasutades visuaalset klaviatuuri mis ilmub värvilisele displeile automaatselt faksi päise info või kiirvalimisnumbrite seadistamisel. Samuti võite teksti ja sümbolite sisestamiseks kasutada juhtpaneeli numbriklahve.

Samuti võite numbriklahvidega sümboleid sisestada faksi- või telefoninumbri valimisel. Kui HP all-in-one valib numbri, tõlgendab ta sümbolit ning reageerib vastavalt. Näiteks kui sisestate faksinumbrisse sidekriipsu, teeb HP all-in-one enne ülejäänud numbri valimist pausi . Paus on kasulik kui teil on vaja enne faksinumbri valimist juurdepääsu välisele liinile.

Märkus Kui te soovite faksinumbrisse sisestada sümbolit, nagu sidekriipsu, peate te sümboli sisestama numbriklahve kasutades.

#### Teksti sisestamine visuaalset klaviatuuri kasutades.

Võite sisestada teksti või sümboleid, kasutades selleks visuaalset klaviatuuri, mis ilmub värvilisele displeile automaatselt, kui teil on vaja teksti sisestada. Näiteks ilmub visuaalne klaviatuur automaatselt kui te seadistate faksi päise informatsiooni või kiirvalimisnumbreid.

- Tähe, numbri või sümboli valimiseks visuaalsel klaviatuuril vajutage sobiva valiku märgistamiseks ◀, ▶, ▲, ja ▼.
- Kui olete sobiva tähe, numbri või sümboli märgistanud, klõpsake tema valimiseks juhtpaneelil OK.

Valik ilmub värvilisele displeile.

- Väiketähtede sisestamiseks valige visuaalsel klaviatuuril nupp abc ning seejärel vajutage OK.
- Suurtähtede sisestamiseks valige visuaalsel klaviatuuril nupp ABC ning seejärel vajutage OK.
- Numbrite ja sümbolite sisestamisejs valige visuaalsel klaviatuuril nupp 123 ning seejärel vajutage OK.
- Tähe, numbri või sümboli kustutamiseks valige visuaalsel klaviatuuril Clear (Tühjenda) ning seejärel vajutage OK.
- Tühiku lisamiseks vajutage visuaalsel klaviatuuril ▶ ning seejärel vajutage OK.

Märkus Veenduge, et kasutate tühiku lisamiseks visuaalsel klaviatuuril ▶. Te ei saa juhtpaneeli nooleklahve kasutades tühikut lisada.

 Kui olete teksti, numbrite või sümbolite sisestamise lõpetanud, valige visuaalsel klaviatuuril Done (Valmis) ning seejärel vajutage OK.

#### Teksti sisestamine kasutades juhtpaneeli numbriklahve

Samuti võite te teksti või sümbolite sisestamiseks kasutada juhtpaneeli numbriklahve. Teie valikud ilmuvad värvikuva visuaalsel klaviatuuril.

• Vajutage nimes olevatele tähtedele vastavaid numbriklahve. Näiteks tähed a, b, ja c vastavad numbrile 2, nagu alltoodud nupul näidatud.

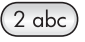

• Saadaval olevate märkide nägemiseks vajutage numbrit mitu korda.

Märkus Sõltuvalt teie keele ja riigi/regiooni seadetest võivad saadaval olla lisamärgid.

- Pärast õige tähe ilmumist oodake, et kursor automaatselt edasi liiguks või vajutage klahvi . Vajutage numbrit, mis vastab järgmisele nimes olevale tähele. Vajutage nuppu mitu korda, kuni ilmub õige täht. Sõna esimene täht seatakse automaatselt suurtäheks.
- Tühiku sisestamiseks vajutage Tühik (#).
- Pausi sisestamiseks vajutage Sümbolid (\*). Numbrijadas ilmub sidekriips.
- Sümboli, näiteks @ sisestamiseks, vajutage korduvalt nuppu Sümbolid (\*). Selle tulemusena kerite te läbi kasutada olevate sümbolite loendi. Need sümbolid on: tärn (\*), sidekriips (-), ampersand (&), punkt (.), kaldkriips (/), sulud (), ülakoma ('), võrdusmärk (=), trellid (#), at-märk (@), alakriips (\_), pluss (+), hüüumärk (!), semikoolon (;), küsimärk (?), koma (,), koolon (:), protsendimärk (%) ja tilde (~).
- Kui teete vea, vajutage nooleklahvi Clear (Tühjenda) valimiseks visuaalsel klaviatuuril ning seejärel vajutage OK. Kui te pole visuaalsel klaviatuuril, vajutage juhtpaneelil klahvi
- Kui olete teksti, numbrite või sümbolite sisestamise lõpetanud, vajuta nooleklahvi Done (Valmis) valimiseks visuaalsel klaviatuuril ning seejärel vajutage OK.

### Aruannete printimine

Võite seada oma HP all-in-onei printima automaatselt veaaruandeid ja kinnitusaruandeid iga faksi puhul, mille te saadate või vastu võtate. Samuti võite vajadusel käsitsi printida süsteemiaruandeid; need aruanded annavad kasulikku süsteemi informatsiooni teie HP all-in-onei kohta.

Vaikimisi on teie HP all-in-one seatud aruannet printima ainult juhul, kui faksi saatmisel või vastu võtmisel tekib probleeme. Peale iga ülekannet ilmub värvilisele displeile kinnitusteade, mis näitab kas faks saadeti edukalt või mitte.

#### Aruannete automaatne koostamine

Võite häälestada oma HP all-in-one nii et ta trükib automaatselt vea- ja kinnitusaruandeid.

Märkus Kui teil on vaja trükitud kinnitust igal faksi saatmisel, järgige enne fakside saatmist neid juhiseid ning valige Send Only (Ainult saatmine).

- 1 Vajutage Häälestamine.
- 2 Vajutage 2 ja seejärel vajutage 1. See kuvab Print Report (Trüki aruanne) menüü ning valib seejärel Fax Report Setup (Faksi aruande häälestuse).
- 3 Järgnevate aruande tüüpide vahel valimiseks vajutage **v**:
  - Every Error (Kõik vead): prinditakse iga kord, kui faksimisel tekib probleem (vaikeseade).
  - Send Error (Viga saatmisel): prinditakse iga kord, kui tegemist on saatmisveaga.
  - Receive Error (Viga vastuvõtmisel): prinditakse iga kord, kui tegemist on veaga vastuvõtmisel.
  - Every Fax (Iga faks): kinnitab iga kord, kui faks saadetakse või vastu võetakse.

- Send Only (Ainult saatmine): prinditakse iga kord, kui faks saadetakse, näidates, kas faksi saatmine õnnestus või mitte.
- Off (Väljas): ei prindi vea- ega kinnitusaruandeid.
- 4 Kui aruanne, mida soovite, on valitud, vajutage OK.

#### Aruannete koostamine käsitsi

Võite käsitsi luua oma HP all-in-onei kohta aruandeid, nagu näiteks viimati saadetud faksi olek, programmeeritud kiirvalimisnumbrite nimekiri või diagnostikaotstarbeline Self-Test Report (Enesetesti raport).

- Vajutage Häälestamine ning seejärel vajutage 2. See kuvab Print Report (Trüki aruanne) menüü.
- 2 Järgnevate aruande tüüpide vahel valimiseks vajutage **v**:
  - Fax Report Setup (Faksi aruande häälestus): trükib automaatsed faksi aruanded, nagu kirjeldatud peatükis Aruannete automaatne koostamine.
  - Last Transaction (Viimane ülekanne): prindib info viimase ülekande kohta.
  - Fax Log (Faksi logi): prindib logifaili umbes 30 viimase faksiülekande kohta.
  - Speed Dial List (Kiirvalimise nimekiri): prindib programmeeritud kiirvalimisnumbrite nimekirja.
  - Self-Test Report (Enesetesti raport): prindib raporti, mis aitab teid printimisja joondamisprobleemide lahendamisel. Lisainfot leiate peatükist Tindikasseti kaitseümbrise kasutamine.
- 3 Kui aruanne, mida soovite, on valitud, vajutage OK.

# Kiirvalimise häälestamine

Võite määrata numbritele, mida te tihti kasutate, kiirvalimisnumbrid. Fakside kiiresti saatmiseks kasutage juhtpaneelil olevaid ühe vajutusega kiirvalimisklahve. Samuti saate vajutada klahvi Speed Dial (Kiirvalimine) kiirvalimiskirjete loendi kerimiseks ja valimiseks.

Esimesed viis kiirvalimiskirjet salvestatakse automaatselt juhtpaneelil olevatele viiele ühe vajutusega kiirvalimisklahvidele.

Lisainfot faksi saatmise kohta kiirvalimist kasutades vaadake Faksi saatmine kiirvalimisklahvide abil.

Saate häälestada ka kiirvalimisgruppe. Nii saate säästa aega, saates faksi grupile inimestele korraga, selle asemel et saata see igale saajale eraldi.

Võite kiirvalimisnumbreid kiirelt ja lihtsalt seadistada oma arvutist, kasutades HP Directorit mis oli kaasas teie HP Image Zone tarkvaraga. Lisainformatsiooniks vaadake oma tarkvaraga kaasas olnud ekraanilolevat abi (HP Image Zone Help).

#### Kiirvalimiskirjete loomine

Sagedamini kasutatavatele faksinumbritele võite luua kiirvalimisnumbrid.

- 1 Vajutage Häälestamine.
- 2 Vajutage 3 ja seejärel vajutage 1. See kuvab Speed Dial Setup (Kiirvalimise seadistamise) menüü ning valib seejärel Individual Speed Dial (Individuaalse kiirvalimise). Värvilisele displeile ilmub esimene määramata kiirvalimisnumber.
- Näidatud kiirvalimisnumbri valimiseks vajutage OK. Samuti võite vajutada ▼ või
  ▲ mõne teise tühja kirje valimiseks ning seejärel vajutage OK.

Sisestage sellele numbrile määratav faksinumber ning seejärel vajutage OK.

Nõuanne Faksi numbrisse pausi sisestamiseks vajutage klahvi Redial/Pause.

Värvilisele displeile ilmub automaatselt visuaalne klaviatuur.

- 5 Sisestage nimi. Kui olete teksti, numbrite või sümbolite sisestamise lõpetanud, valige visuaalsel klaviatuuril Done (Valmis) ning seejärel vajutage OK. Lisainfot visuaalse klaviatuuriga teksti sisestamise kohta vaadake Teksti ja sümbolite sisestamine.
- 6 Vajutage 1, kui soovite veel numbreid seadistada või vajutage Tühista Speed Dial Setup (Kiirvalimise seadistamise) menüüst väljumiseks.

#### Kiirvalimisgruppide kirjete loomine

4

Saate luua kiirvalimisgrupi kirje, mis sisaldab kuni 48 üksikut kiirvalimiskirjet. Nii saate saata must-valgeid faksi kindlatele inimeste gruppidele ühe kiirvalimiskirje abil.

Märkus Gruppidele faksi saates võite saata vaid must-valgeid fakse. Seda funktsiooni kasutades ei saa kasutada ka eraldusvõimet Very Fine (Väga terav).

Gruppi saate määrata vaid varemsisestatud üksikuid kiirvalimisnumbreid. Lisada saab ainult üksikuid kiirvalimiskirjeid; te ei saa määrata ühte gruppi teise grupi osaks.

- 1 Vajutage Häälestamine.
- 2 Vajutage 3 ja seejärel vajutage 2. See kuvab Speed Dial Setup (Kiirvalimise seadistamise) menüü ning valib seejärel Delete Speed Dial (Kiirvalimisnumbri kustutamise). Värvilisele displeile ilmub esimene määramata kiirvalimisnumber.
- Näidatud kiirvalimisnumbri valimiseks vajutage OK. Samuti võite vajutada ▼ või
  ▲ mõne teise tühja kirje valimiseks ning seejärel vajutage OK.
- 4 Kiirvalimisgruppi lisatava üksiku kiirvalimiskirje valimiseks vajutage klahvi ▼ või ▲.
- 5 Vajutage OK.
- 6 Kui olete kõik soovitud kirjed lisanud, vajutage klahvi ▲, kuni valik Done Selecting (Valimine lõpetatud) on esiletõstetud ja seejärel vajutage klahvi OK. Värvilisele displeile ilmub automaatselt visuaalne klaviatuur.
- 7 Sisestage kiirvalimisgrupi nimi. Kui olete teksti, numbrite või sümbolite sisestamise lõpetanud, valige visuaalsel klaviatuuril Done (Valmis) ning seejärel vajutage OK.

Lisainfot visuaalse klaviatuuriga teksti sisestamise kohta vaadake Teksti ja sümbolite sisestamine.

#### Kiirvalimiskirjete värskendamine

Saate muuta individuaalse kiirvalimisnumbri telefoninumbrit või nime.

Märkus Kui üksik kiirvalimiskirje on ka kiirvalimisgrupi osa, kanduvad üksikusse kiirvalimiskirjesse tehtud muudatused üle ka kiirvalimisgruppi.

- 1 Vajutage Häälestamine.
- 2 Vajutage 3 ja seejärel vajutage 1. See kuvab Speed Dial Setup (Kiirvalimise seadistamise) menüü ning valib seejärel Individual Speed Dial (Individuaalse kiirvalimise).
- 3 Individuaalsete kiirvalimisnumbrite vahel liikumiseks vajutage ▼ või ▲ ning seejärel vajutage sobiva numbri valimiseks OK.

- 4 Kui ilmub sisestatud faksinumber, vajutage selle kustutamiseks **4**.
- 5 Sisestage uus faksi number.
- Uue numbri salvestamiseks vajutage OK.
  Värvilisele displeile ilmub automaatselt visuaalne klaviatuur.
- 7 Nime muutmiseks kasutage visuaalset klaviatuuri. Lisainfot visuaalse klaviatuuri kohta leiate peatükist Teksti ja sümbolite sisestamine.
- 8 Vajutage OK.
- 9 Vajutage 1 kui soovite veel kiirvalimisnumbreid muuta või vajutage väljumiseks Tühista.

#### Kiirvalimiskirjete kustutamine

Võite kustutada individuaalse või grupi kiirvalimisnumbri. Kui kustutate kiirvalimisgrupis oleva kiirvalimiskirje, kustutatakse see ka grupist.

- 1 Vajutage Häälestamine.
- 2 Vajutage 3 ning seejärel vajutage taas 3. See kuvab Speed Dial Setup (Kiirvalimise seadistamise) menüü ning valib seejärel Delete Speed Dial (Kiirvalimisnumbri kustutamise).
- 3 Vajutage ▼ või ▲, kuni ilmub kiirvalimisnumber, mida soovite kustutada, ning seejärel vajutage selle kustutamiseks OK . Samuti võite sisestada kiirvalimisnumbri koodi, kasutades juhtpaneeli numbriklahve.
- 4 Vajutage 3, kui soovite veel kiirvalimisnumbreid kustutada või vajutage väljumiseks Tühista.

# Faksi eraldusvõime ja heledam/tumedam seadistuste muutmine

Võite muuta saadetavate dokumentide faksimise **Resolution** (Eraldusvõime) ja **Lighter/Darker** (Heledam/tumedam) seadistusi.

#### Faksi eraldusvõime muutmine

**Resolution** (Eraldusvõime) seade mõjutab faksitavate must-valgete dokumentide ülekandekiirust ja kvaliteeti. HP all-in-one saadab fakse ainult kõrgeime vastuvõtva masina poolt toetatava eraldusvõimega. Eraldusvõimet saate muuta ainult mustvalgelt saadetavate fakside jaoks. Kõik värvilised faksid saadetakse eraldusvõimega **Fine** (Terav). Saadaval on järgnevad eraldusvõime seaded:

- Fine (Terav): annab kõrgkvaliteetse teksti, mis sobib enamiku dokumentide faksimiseks. See on vaikesäte.
- Fine (Terav): tagab parima kvaliteediga faksi, kui saadate väga täpsete üksikasjadega dokumente. Kui valite valiku Very Fine (Väga terav), arvestage, et faksimiseks kulub rohkem aega ja selle eraldusvõimega saate saata ainult mustvalgeid fakse. Kui saadate värvifaksi, saadetakse see eraldusvõimega Fine (Terav).
- Photo (Foto): annab parima kvaliteedi fotode saatmisel. Kui valite Photo (Foto), pange tähele, et faksimisprotsess võtab kauem aega. Fotode faksimisel soovitame valida Photo (Foto).
- Standard: annab kiireima võimaliku faksiülekande madalaima kvaliteediga.

See seade muutub viis minutit peale töö lõpetamist vaikeseadeks, kui te ei sea oma muudatusi kui vaikeseadeteks. Informatsiooni vaadake HP all-in-onei häälestamine fakside vastuvõtmiseks.

#### Eraldusvõime muutmiseks juhtpaneelilt

- 1 Laadige originaalid dokumendisööturisse nii, et pealmine külg jääks üles ja lehekülje ülaosa vasakule.
- 2 Sisestage faksinumber numbriklaviatuuri abil, vajutage ühe vajutusega kiirvalimisklahvi või klahvi Speed Dial (Kiirvalimine), kuni kuvatakse sobiv kiirvalimisnumber.
- 3 Vajutage faksialal olevat klahvi Menu (Menüü). See valib Fax Menu (Faksimenüü).
- 4 Send (Saatmine) valimiseks vajutage 1.
- 5 Vajutage ▼ eraldusvõime seade valimiseks ning seejärel vajutage OK.
- 6 Vajutage Alusta must-valget.

Märkus Kui vajutate Alusta värvilist, saadetakse faks seadet Fine (Terav) kasutades.

Teie faks saadetakse valitud sättega **Resolution** (Eraldusvõime). Kui soovite kõiki fakse selle sättega saata, muutke see vaikeväärtuseks. Lisainfot leiate peatükist Tindikasseti kaitseümbrise kasutamine.

#### Heleduse- või tumeduse sätte muutmine

Võite faksi kontrasti muuta originaalist tumedamaks või heledamaks. See funktsioon on kasulik tuhmunud, kulunud või käsitsi kirjutatud dokumentide faksimisel. Kontrasti reguleerides võite originaali tumendada.

See seade muutub viis minutit peale töö lõpetamist vaikeseadeks, kui te ei sea oma muudatusi kui vaikeseadeteks. Informatsiooni vaadake HP all-in-onei häälestamine fakside vastuvõtmiseks.

- 1 Laadige originaalid dokumendisööturisse nii, et pealmine külg jääks üles ja lehekülje ülaosa vasakule.
- 2 Sisestage faksinumber numbriklaviatuuri abil, vajutage ühe vajutusega kiirvalimisklahvi või klahvi Speed Dial (Kiirvalimine), kuni kuvatakse sobiv kiirvalimisnumber.
- 3 Vajutage faksialal olevat klahvi Menu (Menüü). See valib Fax Menu (Faksimenüü).
- 4 Receive (Vastuvõtmine) valimiseks vajutage 2.
- 6 Vajutage Alusta kopeerimist, Must-valge või Alusta kopeerimist, Värviline. Teie faks saadetakse valitud sättega Lighter/Darker (Heledam/tumedam). Kui soovite kõiki fakse selle sättega saata, muutke see vaikeväärtuseks. Lisainfot leiate peatükist Tindikasseti kaitseümbrise kasutamine.

#### Uute vaikeväärtuste määramine

Juhtpaneelil saate muuta järgmisi vaikesätteid: **Two-Sided** (Kahepoolne) (fakside saatmiseks), **Resolution** (Eraldusvõime) ja **Lighter/Darker** (Heledam/tumedam).

- 1 Tehke oma muudatused sätetesse **Two-Sided** (Kahepoolne) (fakside saatmiseks), **Resolution** (Eraldusvõime) või **Lighter/Darker** (Heledam/tumedam).
- 2 Kui te ei ole veel Fax Menu (Faksi menüüs), vajutage kaks korda Faks.
- 3 Vajutage klahvi 7 valiku Set New Defaults (Uute vaikeväärtuste määramine) valimiseks.
- 4 Vajutage OK.

# Faksi valikute määramine

Saate määrata erinevaid faksi valikuid, näiteks määramine, kas HP all-in-one valib kinnise numbri automaatselt uuesti, HP all-in-onei helitugevuse reguleerimine ja fakside mõnele muule numbrile edasisaatmine. Järgnevates seadetes muudatuste tegemisel saab uus seade vaikeseadeks. Informatsiooniks faksimisseadete muutmise kohta vaadake üle see peatükk.

#### Fakside printimiseks sisendsalve valimine

Kui teil on paigaldatud üks sobivatest täiendavatest paberisalvedest, saate määrata, millist sisendsalve fakside ja aruannete printimiseks kasutada:

- Peamisse paberisalve (Ülemine salv) võite laadida kõiki toetatud paberitüüpevõi formaate (nt fotopaber või lüümikud).
- Valikulisse 250-lehelisesse tavalise paberi salve (Alumine salv) saate laadida kuni 250 lehte tavalist täissuurusega paberit.

Näiteks suurt hulga fotosid printides, võite laadida peamisse paberisalve fotopaberit ja valikulisse alumisse salve letter või A4 paberit. Valikulist sisendsalve kasutades säästate aega, kuna te ei pea paberit eemaldama ja uuesti laadima iga kord, kui vahetate printimistööd.

Informatsiooni saamiseks sellesse lisatarvikusse paberi laadimise kohta lugege ja järgige lisatarvikuga kaasas olnud juhiseid.

Vaikimisi valitakse alumine paberisalv. Kui soovite vaikimisi valitavat paberisalve muuta, kasutage järgmist toimingut.

#### Väljundsalve valimiseks juhtpaneelilt

- Vajutage klahvi Tray Select (Salve valimine) ja seejärel klahvi 3. Kuvatakse menüü Select Function (Funktsiooni valimine) ja seejärel valitakse valik Fax Print (Faksi printimine).
- 2 Teostage ühte toimingut alljärgnevast:
  - Faksimiseks peamise paberisalve kasutamiseks vajutage klahvi 1.
    Valitakse Upper Tray (Ülemine paberisalv)..
  - Fakside printimiseks valikulise 250-leheküljelise tavalise paberi salve kasutamiseks vajutage klahvi 2.
     Valitakse Lower Tray (Alumine paberisalv).
  - Valitakse Lower Tray (Aluit
- 3 Vajutage OK.

HP all-in-one kasutab seda sätet kõigi järgmiste fakside printimiseks.

#### Vastuvõetavate fakside paberi formaadi määramine

Võite valida vastu võetud fakside paberisuuruse. Valitud paberisuurus peaks vastama sisendsalves oleva paberi suurusele. Fakse saab printida ainult letter, A4 või legal paberile.

- Märkus Kui faksi vastu võtmise ajal on sisendsalve laetud vale suurusega paber, faksi ei prindita ja displeile ilmub veateade. Faksi printimiseks laadige letter, A4 või legal paber ning seejärel vajutage OK.
- 1 Vajutage Häälestamine.
- 2 Vajutage 4 ja seejärel vajutage 5.

Faksi funktsioonide kasutamine

See kuvab Basic Fax Setup (Faksi põhihäälestuse) menüü ning seejärel valib Fax Paper Size (Paberi suuruse faksimiseks).

3 Valiku esiletõstmiseks vajutage ▼ ning seejärel vajutage OK.

#### Toon- või impulssvalimise määramine

Võite oma HP all-in-one valimisrežiimi seada kas toon- või pulssvalimisele. Enamik telefonisüsteeme töötavad mõlema valimistüübiga. Kui teie telefonisüsteem ei nõua pulssvalimist, soovitame toonvalimise kasutamist. Kui teil on avalik telefonisüsteem või a kodukeskjaama (PBX) süsteem, võib teil olla vaja valida **Pulse Dialing** (Pulssvalimine). Kui te ei ole kindel, millist seadet kasutada, võtke ühendust oma kohaliku telefonikompaniiga.

Märkus Kui valite Pulse Dialing (pulssvalimise), võivad mõned telefonisüsteemi funktsioonid mitte kasutatavad olla. Samuti võib faksi- või telefoninumbri valimine kauem aega võtta.

- 1 Vajutage Häälestamine.
- 2 Vajutage 4 ja seejärel vajutage 7. See kuvab Basic Fax Setup (Faksi põhihäälestuse) menüü ning seejärel valib Tone or Pulse Dialing (Toon- või pulssvalimise).
- 3 Valiku esiletõstmiseks vajutage ▼ ning seejärel vajutage OK.

#### Helitugevuse reguleerimine

Teie HP all-in-oneil on kolm nivood helina ja kõlari helitugevuse reguleerimiseks. Helinatugevus on telefoni helina helitugevus. Kõlari helitugevus on kõige muu nivoo, nagu näiteks valimistoon, faksitoon ja nupuvajutuse piiksud. Vaikeseade on **Soft** (Pehme).

- 1 Vajutage Häälestamine.
- 2 Vajutage 4 ja seejärel vajutage 8. See kuvab Basic Fax Setup (Faksi põhihäälestus) menüü ning seejärel valib Ring and Beep Volume (Helina ja piiksu helitugevus)
- 3 Vajutage, et valida üks järgnevatest valikutest: Soft (Vaikne) Loud (Valju) või Off (Väljas)

Märkus Kui Sa valid Off (Väljas) ei kuule Sa valimistooni, faksitooni ega sissetulevate kõnede puhul helinat.

4 Vajutage OK.

#### Fakside edasisaatmine mõnele muule numbrile

Saate häälestada oma HP all-in-onei fakside edasisaatmiseks mõnele muule faksinumbrile. Kui võetakse vastu värvifaks, edastatakse see must-valgena.

Märkus Kui HP all-in-one fakse edasi saadab, ei prindita vastu võetud fakse (välja arvatud juhul, kui edasisaatmisel tekkis tõrge). Kui HP all-in-one ei saa faksi määratud faksimasinasse edasi saata (nt kui see pole sisse lülitatud), prindib HP all-in-one faksi ja tõrkearuande.

Soovitame teil kindlaks teha, et number, millele edasi saadate, töötab. Saatke testifaks, et veenduda, et faksimasin suudab teie edasisaadetud fakse vastu võtta.

1 Vajutage Häälestamine.
- 2 Vajutage 4 ja seejärel vajutage 9. See kuvab Basic Fax Setup (Faksi põhihäälestuse) menüü ja seejärel valib Fax Header (Faksi päise)
- 3 Sisestage viibale edasisaadetud fakse vastuvõtva faksimasina number.
- 4 Vajutage OK. Värvilisele displeile ilmub Reading photos... (Loen fotosid...).

#### Edasisaatmise redigeerimine või tühistamine

Saate muuta numbrit, millele edasi saadate või tühistada kogu faksi edasisaatmise.

- 1 Vajutage Häälestamine.
- 2 Vajutage 4 ja seejärel vajutage 9.
  - See kuvab Basic Fax Setup (Faksi põhihäälestuse) menüü ja seejärel valib Fax Header (Faksi päise)
- 3 Teostage ühte toimingut alljärgnevast:
  - Vajutage faksinumbri redigeerimiseks klahvi 1. Muutke faksinumbrit ja seejärel vajutage klahvi OK.
  - Vajutage klahvi 2 faksi edasisaatmise tühistamiseks ja seejärel vajutage klahvi OK.

#### Vastamise helina mudeli muutmine (erinev helisemine)

Mitmed telefonikompaniid pakuvad eristavate helinate funktsiooni, mis lubab teil kasutada samal telefoniliinil mitut telefoninumbrit. Kui tellite selle teenuse, määratakse igale numbrile erinev helina tüüp. Näiteks võivad teil erinevatel numbritel olla ühe-, kahe- ja kolmekordsed helinad. Võite häälestada oma HP all-in-one nii, et see vastaks mingi kindla helina tüübiga sissetulevatele kõnedele.

Kui ühendate oma HP all-in-onei eristavate helinatega liinile, laske oma telefonikompaniil eraldada üks helina tüüp telefonikõnedele ja teine faksikõnedele. Soovitame faksinumbrile paluda kahe- või kolmekordse helina. Kui HP all-in-one avastab määratud helina tüübi, vastab see kõnele ja võtab faksi vastu.

Näiteks võib teie telefoniettevõte määrata teie faksinumbrile kahekordse helina ja telefoninumbrile ühekordse helina. Selle häälestuse puhul määrake HP all-in-onei sätte **Answer Ring Pattern** (Vastamise helina mudel) väärtuseks **Double Rings** (Kahekordne helin). Saate määrata ka sätte **Rings to Answer** (Helinaid vastamiseni) väärtuseks **3**. Kui tuleb kahekordse helinaga kõne, vastab HP all-in-one sellele kolme helina järel ja võtab faksi vastu.

Kui teil seda teenust pole, kasutage vaiketüüpi, milleks on All Rings (Kõik helinad).

#### Juhtpaneelilt vastuvõtmise helina tüübi muutmiseks

- Kontrolli kas teie HP all-in-one on häälestatud faksikõnedele automaatselt vastama. Informatsiooni vaadake HP all-in-onei häälestamine fakside vastuvõtmiseks.
- 2 Vajutage Häälestamine.
- 3 Vajutage 5 ja seejärel vajutage 1. See kuvab Advanced Fax Setup (Faksi edasijõudnud häälestus) menüü ning seejärel valib Answer Ring Pattern (Helina tüüp vastuvõtmisel).
- 4 Valiku esiletõstmiseks vajutage ▼ ning seejärel vajutage OK. Kui telefon heliseb ja helina tüüp vastuvõtmisel on teie faksiliiniga seotud, vastab HP all-in-one kõnele ja võtab kõne vastu.

Faksi funktsioonide kasutamine

#### Kinnise või vastamata numbri automaatne kordusvalimine

Võite seada oma HP all-in-onei kinnist või mitte vastavat numbrit automaatselt uuesti valima. Busy Redial (Kinnise numbri kordusvalimise) vaikeseade on Redial (Kordusvalimine). No Answer Redial (Kordusvalimise mittevastamisel) vaikeseade on No Redial (Mitte uuesti valida).

- 1 Vajutage Häälestamine.
- 2 Teostage ühte toimingut alljärgnevast:
  - Busy Redial (Kinnise numbri kordusvalimise) seade muutmiseks vajutage 4 ning seejärel vajutage 2.
     See kuvab Advanced Fax Setup (Faksi edasijõudnud häälestus) menüü
  - ning seejärel valib Busy Redial (Kinnise numbri kordusvalimine)
    No Answer Redial (Kordusvalimise mittevastamisel) seade muutmiseks vajutage 4 ning seejärel vajutage 3.
    See kuvab Advanced Fax Setup (Faksi edasijõudnud häälestus) menüü ning seejärel valib No Answer Redial (Mitte vastava numbri kordusvalimine)
- Redial (Kordusvalimise) või No Redial (Mitte uuesti valimise) valimiseks vajutage .
- 4 Vajutage OK.

#### Sissetulevate fakside automaatse vähendamise määramine

See seade määrab HP all-in-onei tegutsemise juhul, kui ta saab faksi, mis on vaikepaberisuurusele liiga suur.. Kui see seade on sisse lülitatud (vaikimisi on), siis vähendatakse sissetulevat faksi nii palju, et ta mahuks võimaluse korral ühele paberile. Kui see seade on väljalülitatud, prinditakse esimesele leheküljele mitte mahtuv info teisele lehele. **Automatic Reduction** (Automaatne vähendus) on kasulik, kui saate legal suuruses faksi ning paberisalve on laetud letter suuruses paber.

- 1 Vajutage Häälestamine.
- 2 Vajutage 5 ja seejärel vajutage 4. See kuvab Advanced Fax Setup (Faksi edasijõudnud häälestus) menüü ning valib seejärel Automatic Reduction (Automaatne vähendus)
- 3 Vajutage ▼ Off (Väljas) või On (Sees) valimiseks.
- 4 Vajutage OK.

#### Vastuvõetud faksi varukoopia määramine

HP all-in-one salvestab kõik vastuvõetud faksid mällu. Kui tekib tõrge, mis takistab HP all-in-oneil fakside printimist, saate funktsiooni **Backup Fax Reception** (Vastuvõetud faksi varukoopia) abil faksi vastuvõtmist jätkata. Tõrke ajal salvestatakse faksid mällu, kui funktsioon **Backup Fax Reception** (Vastuvõetud faksi varukoopia) on sisse lülitatud.

Näiteks kui HP all-in-oneil on paber otsas ja funktsioon **Backup Fax Reception** (Vastuvõetud faksi varukoopia) on sisse lülitatud, salvestatakse kõik vastuvõetud faksid mällu. Pärast paberi lisamist saate faksid printida. Kui lülitate selle funktsiooni välja, ei vasta HP all-in-one sissetulevatele faksidele, enne kui tõrge on kõrvaldatud.

Tavalise töötamise ajal (olenemata sellest, kas funktsioon **Backup Fax Reception** (Vastu võetud fakside varukoopia) on **sisse**- või **välja** lülitatud) salvestab HP all-inone kõik faksid mällu. Kui mälu saab täis, kirjutab HP all-in-one vanimad prinditud faksid üle. Kui soovite kõiki mälus olevaid fakse kustutada, lülitage HP all-in-one välja, vajutades klahvi **On** (Sisselülitamine). Märkus Kui funktsioon Backup Fax Reception (Vastuvõetud faksi varukoopia) on sisse lülitatud ja tekib tõrge, salvestab HP all-in-one saabuvad faksid mällu kui printimata faksid. Kõik printimata faksid jäävad mällu kuni printimise või kustutamiseni. Kui mälu saab täis printimata fakse, ei võta HP all-in-one enne printimata fakside printimist enam uusi faksikõnesid vastu. Fakside mälust printimise või kustutamise kohta lisateabe saamiseks vaadake teemat Mälus olevate fakside uuesti printimine või kustutamine.

Funktsiooni Backup Fax Reception (Vastuvõetud faksi varukoopia) vaikeväärtus on sisse lülitatud.

#### Faksi varuvastuvõtu määramiseks juhtpaneelilt

- 1 Vajutage Häälestamine.
- 2 Vajutage 5 ning seejärel vajutage taas 5. See kuvab Advanced Fax Setup (Faksi edasijõudnud häälestus) menüü ning seejärel valib Backup Fax Reception (Faksi varuvastuvõtt).
- 3 On (Sisselülitatud) või Off (Väljalülitatud) valimiseks vajutage .
- 4 Vajutage OK.

#### Veaparandusrežiimi kasutamine

**Error Correction Mode** (Veaparandusrežiim) (ECM) kõrvaldab halbade telefoniliinide tõttu tekkiva andmekao avastades ülekande ajal tekkivaid vigu ning automaatselt vigase osa uut saatmist paludes. Telefonikulusid see ei mõjuta ning võib heade telefoniliinide puhul neid isegi vähendada. Halbadel telefoniliinidel suurendab ECM saatmisaega ja telefonikulusid, kuid saadab andmeid palju usaldusväärsemalt. Vaikeseade on Medium (keskmine). Lülitage ECM välja (vaikeseadena sees) ainult juhul, kui see suurendab telefonikulusid märgatavalt ning olete madalamate kulude nimel nõus halvema kvaliteediga.

ECM-i puhul kehtivad järgmised reeglid:

- Kui lülitate ECM-i välja, kehtib see ainult saadetavatele faksidele. See ei kehti vastuvõetavate fakside puhul.
- Kui lülitate ECM-i välja, määrake funktsiooni Fax Speed (Faksi kiirus) väärtuseks Medium (Keskmine). Kui funktsiooni Fax Speed (Faksi kiirus) väärtuseks on määratud Fast (Kiire), saadetakse faks automaatselt sisse lülitatud ECM-iga. Lisainfot Fax Speed (Faksimiskiiruse) kohta leiate peatükist Faksi kiiruse määramine.
- Kui saadate värvilisi fakse, saadetakse faks sisse lülitatud ECM-iga sõltumata praegu valitud valikust.

#### ECM määrangu muutmiseks juhtpaneelilt

- 1 Vajutage Häälestamine.
- 2 Vajutage 5 ja seejärel vajutage 6. See kuvab Advanced Fax Setup (Faksi edasijõudnud häälestus) menüü ning seejärel valib Error Correction Mode (Veaparandusrežiim).
- 3 Vajutage ▼ Off (Väljas) või On (Sees) valimiseks.
- 4 Vajutage OK.

#### Faksi kiiruse määramine

Võite määrata faksimiskiiruse oma HP all-in-onei ja teiste faksimasinate vahel fakside saatmisel ja vastuvõtmisel ühenduse pidamisel. Vaikefaksimiskiirus on **Fast** (Kiire).

Kui kasutate ühte järgnevatest, võib vajalikuks osutuda faksimiskiiruse seadmine madalamale kiirusele.

- Internetitelefoni teenus
- kodukeskjaam
- Fax over Internet Protocol (FoIP)
- integrated services digital network (ISDN) teenus

Samuti võite proovida **Fax Speed** (Faksimiskiiruse) seadmist asendisse **Medium** (Keskmine) või **Slow** (Aeglane), kui teil on probleeme fakside saatmise ja vastuvõtmisega. Järgnevas tabelis on toodud kasutadaolevad faksimiskiiruse seaded.

| faksimiskiiruse seade | Faksimiskiirus     |
|-----------------------|--------------------|
| Fast (Kiire)          | v.34 (33600 boodi) |
| Medium (Keskmine)     | v.17 (14400 boodi) |
| Slow (Aeglane)        | v.29 (9600 boodi)  |

#### Faksimiskiiruse häälestamiseks juhtpaneelilt

- 1 Vajutage Häälestamine.
- 2 Vajutage 5 ja seejärel vajutage 7. See kuvab Advanced Fax Setup (Faksi edasijõudnud häälestus) menüü ning seejärel valib Fax Speed (Faksimiskiiruse).
- 3 Valiku valimiseks vajutage ▼ ning seejärel vajutage OK.

# Mälus olevate fakside uuesti printimine või kustutamine

Võite mälus hoitavaid fakse uuesti printida või neid kustutada. Faksi uuesti printimist võib vaja minna juhul kui teie HP all-in-oneil lõpeb faksi vastuvõtmise ajal paber otsa. Samuti peaksite juhul, kui HP all-in-onei mälu saab täis, seda tühjendama, et saaksite fakside vastuvõtmist jätkata.

Märkus HP all-in-one salvestab kõik vastuvõetud faksid mällu ka siis, kui need prinditakse. Nii saate faile vajadusel uuesti printida. Kui mälu saab täis, kirjutab HP all-in-one vanimad prinditud faksid üle.

#### Juhtpaneelilt mälus olevate fakside uuesti printimiseks

- 1 Veenduge, et teil oleks sisendsalve laaditud paber.
- 2 Vajutage Häälestamine.
- 3 Vajutage 3 ja seejärel vajutage 6. See kuvab Tools (Tööriistade) menüü ja seejärel valib Reprint Faxes in Memory (Taastrüki mälus talletatud faksid). Faksid prinditakse vastuvõtmisele vastupidises järjekorras, st viimasena vastu võetud faks prinditakse esimesena jne.
- 4 Kui te ei vaja mõnda prinditavat faksi, vajutage Katkesta. HP all-in-one hakkab printima järgmist mälus olevat faksi.

Märkus Printimise peatamiseks peate iga faksi puhul vajutama Katkesta.

#### Juhtpaneelilt kõigi mälus hoitavate fakside kustutamiseks

Kui soovite kõiki fakse mälust kustutada, lülitage HP all-in-one välja, vajutades klahvi On (Sisselülitamine).

Kui te oma HP all-in-onei välja lülitate, kustutatakse kõik mälus hoitavad faksid.

# Interneti kaudu faksimine

Võib-olla peate liituma odava telefoniteenusega, mille abil saate HP all-in-oneiga Interneti kaudu fakse saata ja vastu võtta. Seda meetodit nimetatakse Faks Internetiprotokolli kaudu (FoIP). Kasutate tõenäoliselt (oma telefoniettevõtte pakutud) FoIP-teenust, kui teete järgmist:

- Valite faksinumbri valimisel erilise juurdepääsukoodi või
- Teil on IP-konverteri boks, mis ühendatakse Internetiga ja millel on faksiühenduse jaoks analoogtelefoni pordid.
- Märkus Fakse saate saata ja vastu võtta vaid siis, kui ühendate telefonikaabli HP allin-onei porti "1-LINE", mitte Etherneti porti. See tähendab, et Internetiühendus tuleb luua konverteriboksi kaudu (millel on faksiühenduste jaoks tavalised analoogtelefoni pistikud) või telefoniettevõtte kaudu.

Mõni Internetifaksi teenus ei tööta korralikult, kui HP all-in-one saadab ja võtab fakse vastu suurel kiirusel (33600bps). Kui teil on fakside saatmise ja vastuvõtuga Interneti faksiteenuse kasutamise ajal probleeme, kasutage väiksemat faksimiskiirust. Seda saate teha, muutes sätte **Fax Speed** (Faksi kiirus) väärtust **High** (Kõrge, vaikeväärtus) väärtusele **Medium** (Keskmine). Selle sätte muutmise kohta saate lisateavet teemast Faksi kiiruse määramine.

Samuti peaksite pöörduma oma telefoniettevõtte poole, et saada teada, kas nende Internetifaksi teenus faksimist toetab.

### Faksimise peatamine

Võite igal hetkel peatada faksi, mida te saadate või vastu võtate.

#### Faksimise peatamiseks juhtpaneelilt

→ Saadetava või vastuvõetava faksi peatamiseks vajuta juhtpaneelil Katkesta. Otsige värviliselt displeilt sõnumit Fax Cancelled (Faks tühistatud). Kui see ei ilmu, vajutage uuesti Katkesta.

HP all-in-one prindib kõik leheküljed, mille printimist ta juba on alustanud ning katkestab ülejäänud printimistöö. See võib mõni hetk aega võtta.

#### Valitava numbri tühistamiseks

→ Vajutage hetkel valitava numbri tühistamiseks Katkesta.

# **12** HP Instant Share (USB) kasutamine

HP Instant Share muudab hõlpsaks fotode jagamise pereliikmete ja sõprade vahel. Skannige foto või sisestage mälukaart oma HP all-in-onei kaardipilusse, valige foto või fotod, mida soovite jagada, määrake fotode sihtkoht ning saatke need teele. Te saate fotosid üles laadida onlain-fotoalbumisse või onlain-fototeenindusse nende lõplikuks viimistlemiseks. Teenuse kättesaadavus oleneb riigist/regioonist.

HP Instant Share abil saavad teie perekond ja sõbrad sellised fotod, mida nad saavad alati vaadata - puuduvad suuremahulised allalaadimised ning failid pole avamiseks liiga suured. E-posti sõnum, mis sisaldab fotode pisipilte, saadetakse koos lingiga turvatud veeblileheküljele, kus teie perekond ja sõbrad saavad fotosid hõlpsasti vaadata, edasi saata, printida ja salvestada.

Märkus Kui teie HP all-in-one on võrku ühendatud ja häälestatud HP Instant Shareiga kasutamiseks kasutage teemas HP Instant Share'i kasutamine (võrguühendusega) olevat teavet. Selles peatükis olev teave kehtib ainult sellise seadme puhul, mil on arvutiga USB-kaabli abil ühendatud ja mida pole varem võrku ühendatud või HP Instant Shareiga kasutamiseks häälestatud.

# Ülevaade

Kui teie HP all-in-one omab USB-ühendust, saate fotosid sõprade ja sugulaste vahel jagada oma seadme ja arvutisse installeeritud HP tarkvara abil. Kui teil on Windowsi operatsioonisüsteemiga arvuti, siis kasutage **HP Image Zone** tarkvara; Macintoshi korral kasutage **HP Instant Share** kliendi tarkvararakendust.

Märkus USB-ühendusega seade kujutab endast HP All-in-One seadet, mis on arvutiga ühendatud USB-kaabli abil ning mille töö põhineb Interneti ühendusel arvuti kaudu.

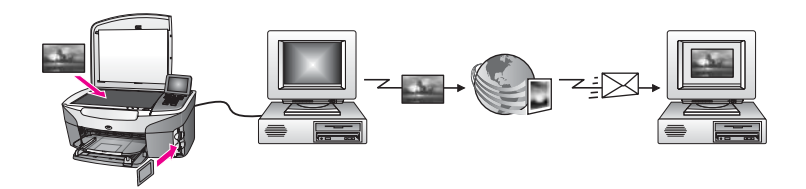

Piltide saatmiseks oma HP all-in-oneilt valitud sihtkohtadesse kasutage HP Instant Share'i. Sihtkohaks võib olla e-posti aadress, onlain-fotoalbum või onlainfototeenindus fotode lõplikuks viimistlemiseks. Teenuse kättesaadavus oleneb riigist/ regioonist.

Märkus Pilte saab sõpradele või sugulastele saata ka võrku ühendatud HP All-in-One kaudu või fototrüki printeri abil. Seadmesse saatmiseks peab teil olema HP Passporti kasutajatunnu ja parool. Vastuvõttev seade peab olema HP Instant Shareiga kasutamiseks häälestatud ja registreeritud. Peate teadma ka vastuvõtvat seadet kasutava inimese nime. Lisajuhised on teema Piltide saatmine HP all-in-onei abil juhises 5..

# Alustamine

HP Instant Sharei kasutamiseks HP all-in-oneiga peavad teil olema järgmised tingimused:

- USB-kaabli abil arvutiga ühendatud HP all-in-one
- Juurdepääs Internetile arvutist, millega HP all-in-one ühendatud on
- Vastavalt teie operatsioonisüsteemile:
  - Windows: arvutisse installitud **HP Image Zone** tarkvara
  - Macintosh: arvutisse installitud HP Image Zone tarkvara, sealhulgas HP Instant Share klientrakendus

Kui olete HP all-in-onei häälestanud ja **HP Image Zone** tarkvara installinud, olete valmis HP Instant Sharei abil fotode jagamise alustamiseks. Lisainformatsiooni saamiseks vaadake oma seadmega kaasasolevat häälestusjuhendit.

# Piltide saatmine HP all-in-onei abil

Kujutisteks võivad olla fotod või skannitud tekst. Mõlemaid saab jagada sõprade või sugulastega, kasutades oma HP all-in-one'i ja HP Instant Share'i. Valige fotod mälukaardilt või skannige pilt, vajutage oma HP all-in-one juhtpaneeli õiget nuppu ja saatke pildid soovitud sihtkohta. Täpsemad juhendid leiate alljärgnevatest punktidest.

#### Fotode saatmine mälukaardilt

Pärast mälukaardi sisestamist kasutage oma HP all-in-onei koheseks fotode saatmiseks või sisestage mälukaart ja jagage fotod hiljem laiali. Fotode koheseks saatmiseks sisestage mälukaart vastavasse kaardipilusse ja vajutage juhtpaneelil asuvale Foto või HP Instant Share nupule.

Kui sisestate mälukaardi ja otsustate seejärel fotod hiljem saata, avastate HP all-inonei juurde naastes, et see on läinud puhkerežiimi. Vajutage lihtsalt nuppu HP Instant Share ja järgige viipadel olevat teavet fotode valimiseks ja jagamiseks.

Märkus Lisainfot mälukaardi kasutamiseks leiate peatükist Mälukaardi või PictBridge kaamera kasutamine.

#### Fotode saatmine kohe mälukaardi sisestamisel

- 1 Veenduge, et mälukaart on sisestatud HP all-in-onei vastavasse pilusse.
- 2 Valige fotodest üks või enam. Lisainfo saamiseks fotode valimise kohta vt Mälukaardi või PictBridge kaamera kasutamine.

Märkus Filmifailitüübid ei pruugi olla HP Instant Sharei teenuse poolt toetatud.

3 Vajutage HP all-in-onei juhtpaneelil HP Instant Share nuppu. Windowsi kasutajatel avaneb arvutis HP Image Zone tarkvara. Kuvatakse HP Instant Share sakk. Valikupaneelile ilmuvad fotode pisipildid. Lisateabe saamiseks HP Image Zone'i kohta vt Use the HP Image Zone (Image Zone'i kasutamine) ekraanilolevas abis. Macintoshi kasutajate arvutis avaneb HP Instant Share kliendi

tarkvararakendus. HP Instant Share aknasse ilmuvad fotode pisipildid.

- Märkus Kui kasutate Macintosh OS X v. 10.1.5 või varasemat (või OS 9) operatsioonisüsteemi, siis teostatakse fotode üleslaadimine teie Macintoshis olevasse HP Gallery tarkvararakendusse. Klõpsake E-mail (e-post). Saatke fotod e-posti manusena, järgides arvuti ekraanil kuvatavate viipade juhiseid.
- 4 Järgige kasutatavale operatsioonisüsteemile vastavaid juhiseid.

#### Kui kasutate Windowsi operatsioonisüsteemiga arvutit:

- a Klõpsake vahekaardi **HP Instant Share** alalt **Work** (Töö) või **Control** (Juhtimine) selle teenuse ikooni, mille abil soovite fotosid saata.
  - Märkus Kui klõpsate valikut See All Services (Kõigi teenuste vaatamine), saate valida kõigi teie riigis või piirkonnas saadaolevate teenuste vahel, näiteks järgmised: HP Instant Share E-mail ja Create Online Albums (Võrgualbumite loomine). Järgige ekraanil kuvatavaid juhiseid.

Work (töö) alale ilmub Go Online (minge onlain-režiimi) ekraan.

b Klõpsake Next (Edasi) ja järgige ekraanil olevaid juhendeid.

#### Kui kasutate Macintoshi:

a Veenduge, et fotod, mida te soovite jagada, on **HP Instant Share** aknas näidatud.

Kasutage fotode eemaldamiseks nuppu - või fotode aknasse lisamiseks nuppu +.

- b Klõpsake Next (Edasi) ja järgige ekraanil olevaid juhendeid.
- c Valige HP Instant Sharei teenuste loendist teenus, mida soovite fotode saatmiseks kasutada.
- d Järgige ekraanil kuvatavaid juhiseid.
- 5 Teenusega HP Instant Share E-mail saate teha järgmist:
  - Saata meilisõnumi koos oma fotode pisipiltidega, mida saab vaadata, printida ja veebis salvestada.
  - Avada ja kasutada e-posti aadressiraamatut. Klõpsake valikut Address
    Book, registreerige end HP Instant Share'i kasutajaks ja looge HP Passporti konto.
  - Saata meilisõnumit mitmele adressaadile. Klõpsake mitme aadressi linki.
  - Skannitud pildi saatmiseks sõbra või sugulase võrku ühendatud seadmesse Sisestada saaja poolt seadmele määratud nimi väljale E-mail address (Meiliaadress), millele järgneb tekst @send.hp.com. Teil palutakse HP Instant Share'i oma HP Passporti kasutajatunnuse ja parooliga sisse logida.
    - Märkus Kui te pole varem HP Instant Share'i kasutanud, klõpsake ekraanil Sign in with HP Passport (HP Passportiga sisse logimine) linki I need an HP Passport account (Vajan HP Passporti). Hankige HP Passporti kasutajatunnus ja parool.
- Märkus Mälukaardil olevate piltide saatmiseks võite kasutada ka juhtpaneeli alal Photo (Foto) olevat nuppu Menu (Menüü)Lisainfot leiate peatükist Tindikasseti kaitseümbrise kasutamine.

#### Mälukaardi lisamine ja fotode hiljem saatmine

1 Sisestage mälukaart oma HP all-in-onei vastavasse pilusse.

Mõne aja pärast läheb HP all-in-one puhkerežiimi. HP all-in-one on puhkerežiimis, kui värvilisel ekraanil ilmub puhkerežiimi ekraan.

- 2 Vajutage HP all-in-onei juhtpaneelil HP Instant Share nuppu. Värvilisele displeile ilmub menüü Send from Where? (Kust saata?).
- 3 **Memory card** (mälukaardi) valimiseks kasutamiseks vajutage **1**. Graafilisel värvidispleil kuvatakse esimene mälukaardil olev foto.
- 4 Järgige juhiseid (alates juhisest 2) teemas Fotode saatmine kohe mälukaardi sisestamisel.

#### Skannitud pildi saatmine

Skannitud pilti saate jagada, vajutades juhtpaneeli nuppu HP Instant Share. HP Instant Share nupu kasutamiseks valige saatmisvahendiks skanner, valige sihtkoht, kuhu soovite pildi saata ja alustage skannimist.

Märkus Lisainfot piltide skannimise kohta vt Skannimisfunktsioonide kasutamine.

#### Skannitud pildi saatmine HP all-in-onei abil

- 1 Asetage originaal klaasi paremasse ülanurka, skannitav külg allapoole.
- 2 Vajutage HP all-in-onei juhtpaneelil HP Instant Share nuppu. Värvilisele displeile ilmub menüü Send from Where? (Kust saata?).
- 3 Scanner (Skanneri) valimiseks vajutage 2. Pildid skannitakse ja salvestatakse arvutisse. Windowsi kasutajatel avaneb arvutis HP Image Zone tarkvara. Kuvatakse HP Instant Share sakk. Valikupaneelile ilmub skannitud kujutise pisipilt. Lisateabe saamiseks HP Image Zone'i kohta vt Use the HP Image Zone (Image Zone'i

kasutamine) ekraanilolevas abis.

Macintoshi kasutajate arvutis avaneb HP Instant Share kliendi tarkvararakendus. HP Instant Share aknasse ilmub skannitud kujutise pisipilt.

- Märkus Kui kasutate Macintosh OS X v. 10.1.5 või varasemat (või OS 9) operatsioonisüsteemi, siis teostatakse fotode üleslaadimine teie Macintoshis olevasse HP Gallery tarkvararakendusse. Klõpsake E-mail (e-post). Saatke pildid e-posti manusena, järgides arvuti ekraanil kuvatavate viipade juhiseid.
- 4 Järgige kasutatavale operatsioonisüsteemile vastavaid juhiseid.

#### Kui kasutate Windowsi operatsioonisüsteemiga arvutit:

- a Klõpsake vahekaardi HP Instant Share alalt Work (Töö) või Control (Juhtimine) selle teenuse ikooni, mille abil soovite skannitud pilti saata.
  - Märkus Kui klõpsate valikut See All Services (Kõigi teenuste vaatamine), saate valida kõigi teie riigis või piirkonnas saadaolevate teenuste vahel, näiteks järgmised: HP Instant Share E-mail ja Create Online Albums (Võrgualbumite loomine). Järgige ekraanil kuvatavaid juhiseid.

Work (töö) alale ilmub Go Online (minge onlain-režiimi) ekraan.

b Klõpsake **Next (Edasi)** ja järgige ekraanil olevaid juhendeid.

#### Kui kasutate Macintoshi:

a Veenduge, et kujutis, mida te soovite jagada, on **HP Instant Share** aknas näidatud.

Kasutage fotode eemaldamiseks nuppu - või fotode aknasse lisamiseks nuppu +.

- b Klõpsake Next (Edasi) ja järgige ekraanil olevaid juhendeid.
- c Valige HP Instant Sharei teenuste loendist teenus, mida soovite skannitud pildi saatmiseks kasutada.
- d Järgige ekraanil kuvatavaid juhiseid.
- 5 Teenusega HP Instant Share E-mail saate teha järgmist:
  - Saata meilisõnumi koos oma fotode pisipiltidega, mida saab vaadata, printida ja veebis salvestada.
  - Avada ja kasutada e-posti aadressiraamatut. Klõpsake valikut Address Book, registreerige end HP Instant Share'i kasutajaks ja looge HP Passporti konto.
  - Saata meilisõnumit mitmele adressaadile. Klõpsake mitme aadressi linki.
  - Skannitud pildi saatmiseks sõbra või sugulase võrku ühendatud seadmesse Sisestada saaja poolt seadmele määratud nimi väljale E-mail address (Meiliaadress), millele järgneb tekst @send.hp.com. Teil palutakse HP Instant Share'i oma HP Passporti kasutajatunnuse ja parooliga sisse logida.
    - Märkus Kui te pole varem HP Instant Share'i kasutanud, klõpsake ekraanil Sign in with HP Passport (HP Passportiga sisse logimine) linki I need an HP Passport account (Vajan HP Passporti). Hankige HP Passporti kasutajatunnus ja parool.
- Märkus Skannitud pildi saatmiseks võite kasutada ka nuppu Scan To (Skanni sihtkoht). Lisainfot leiate peatükist Tindikasseti kaitseümbrise kasutamine.

# Piltide saatmine arvuti abil

Lisaks oma HP all-in-one kasutamisele piltide saatmiseks HP Instant Share kaudu, saate te piltide jagamiseks kasutada oma arvutisse installeeritud **HP Image Zone** tarkvara. **HP Image Zone** tarkvara abil saate valida ja redigeerida ühte või mitut pilti, minna seejärel HP Instant Sharei teenuse valimiseks (nt **HP Instant Share E-mail**) ja saata oma pildid. Eelkõige saate pilte jagada järgneva kaudu:

- HP Instant Share E-mail (e-posti aadressile saatmine)
- HP Instant Share E-post (seadmesse saatmine)
- Internetialbumid
- Interneti fototeenused (kättesaadavus sõltub riigist/regioonist)

#### Piltide saatmine HP Image Zonei tarkvara abil (Windows)

**HP Image Zone** tarkvara kasutamine piltide jagamiseks sõpradele ja sugulastele. Avage **HP Image Zone**, valige pildid, mida soovite jagada ja edastage need HP Instant Share e-posti teenuse abil.

Märkus Lisainfot HP Image Zone tarkvara kasutamise kohta saate ekraanilolevast abist (HP Image Zone Help).

#### HP Image Zonetarkvara kasutamiseks

- Tehke topeltklöps arvuti töölaual asuval HP Image Zone ikoonil. Arvutis avaneb HP Image Zone'i aken. Aknasse ilmub sakk My Images (Minu pildid).
- 2 Valige salvestamiseks kasutatud kaustast/kaustadest üks või mitu pilti.

Lisateavet leiate ekraanilolevast abist (HP Image Zone Help).

- Märkus Kujutiste redigeerimiseks ja soovitud tulemuste saavutamiseks kasutage HP Image Zone'i kujutiste redigeerimise tööriistu. Lisainfot leiate ekraanilolevast abist (HP Image Zone Help).
- 3 Klõpsake HP Instant Share sakki.

HP Instant Share sakk ilmub HP Image Zone'i aknas.

- 4 Klõpsake vahekaardi **HP Instant Share** alalt **Work** (Töö) või **Control** (Juhtimine) selle teenuse ikooni, mille abil soovite skannitud pilti saata.
  - Märkus Kui klõpsate valikut See All Services (Kõigi teenuste vaatamine), saate valida kõigi teie riigis või piirkonnas saadaolevate teenuste vahel, näiteks järgmised: HP Instant Share E-mail ja Create Online Albums (Võrgualbumite loomine). Järgige ekraanil kuvatavaid juhiseid.

**HP Instant Share** saki **Work** (töö) alale ilmub **Go Online** (minge onlain-režiimi) ekraan.

- 5 Klõpsake Next (Edasi) ja järgige ekraanil olevaid juhendeid.
- 6 Teenusega HP Instant Share E-mail saate teha järgmist:
  - Saata meilisõnumi koos oma fotode pisipiltidega, mida saab vaadata, printida ja veebis salvestada.
  - Avada ja kasutada e-posti aadressiraamatut. Klõpsake valikut Address Book, registreerige end HP Instant Sharei kasutajaks ja looge HP Passporti konto.
  - Saata meilisõnumit mitmele adressaadile. Click the multiple address link.
  - Skannitud pildi saatmiseks sõbra või sugulase võrku ühendatud seadmesse Sisestada saaja poolt seadmele määratud nimi väljale **E-mail address** (Meiliaadress), millele järgneb tekst @send.hp.com. Teil palutakse HP Instant Sharei oma HP Passporti kasutajatunnuse ja parooliga sisse logida.
    - Märkus Kui te pole varem HP Instant Sharei kasutanud, klõpsake ekraanil Sign in with HP Passport (HP Passportiga sisse logimine) linki I need an HP Passport account (Vajan HP Passporti). Hankige HP Passporti kasutajatunnus ja parool.

# Piltide saatmine HP Instant Sharei klientrakenduse abil (Macintosh OS X v10.1.5 või uuem)

Märkus Macintosh OS X v10.2.1 ja v10.2.2 pole toetatud.

**HP Image Zone** tarkvara kasutamine piltide jagamiseks sõpradele ja sugulastele. Avage **HP Image Zone**, valige pildid, mida soovite jagada ja edastage need HP Instant Share e-posti teenuse abil.

Märkus Lisainfot HP Image Zone tarkvara kasutamise kohta saate ekraanilolevast abist (HP Image Zone Help).

HP Instant Sharei klientrakenduse kasutamine

- 1 Valige dokist **HP Image Zone** ikoon. Teie töölaual avaneb **HP Image Zone**.
- 2 HP Image Zone klõpsake Services (Teenused) nuppu akna ülaosas.

HP Image Zone alaossa olmub rakenduste nimekiri.

- Valige rakenduste loendist HP Instant Share.
  HP Instant Share klientrakendus avaneb teie arvutis.
- 4 Kasutage aknasse kujutise lisamiseks nuppu + või kujutise eemaldamiseks nuppu -.

Märkus Lisainfot HP Image Zone tarkvara kasutamise kohta saate ekraanilolevast abist (HP Image Zone Help).

- 5 Veenduge, et kujutised, mida te soovite jagada, on **HP Instant Share** aknas näidatud.
- 6 Klõpsake Next (Edasi) ja järgige ekraanil olevaid juhendeid.
- 7 Valige HP Instant Sharei teenuste loendist teenus, mida soovite skannitud pildi saatmiseks kasutada.
- 8 Järgige ekraanil kuvatavaid juhiseid.
- 9 Teenusega HP Instant Share E-mail saate teha järgmist:
  - Saata meilisõnumi koos oma fotode pisipiltidega, mida saab vaadata, printida ja veebis salvestada.
  - Avada ja kasutada e-posti aadressiraamatut. Klõpsake valikut Address
    Book, registreerige end HP Instant Sharei kasutajaks ja looge HP Passporti konto.
  - Saata meilisõnumit mitmele adressaadile. Klõpsake mitme aadressi linki.
  - Skannitud pildi saatmiseks sõbra või sugulase võrku ühendatud seadmesse Sisestada saaja poolt seadmele määratud nimi väljale E-mail address (Meiliaadress), millele järgneb tekst @send.hp.com. Teil palutakse HP Instant Sharei oma HP Passporti kasutajatunnuse ja parooliga sisse logida.
    - Märkus Kui te pole varem HP Instant Sharei kasutanud, klõpsake ekraanil Sign in with HP Passport (HP Passportiga sisse logimine) linki I need an HP Passport account (Vajan HP Passporti). Hankige HP Passporti kasutajatunnus ja parool.

#### Piltide jagamine HP Directori abil (varasem Macintosh OS, kui X v10.1.5)

Märkus Toetatakse operatsioonisüsteeme Macintosh OS 9 v9.1.5 ja uuem ning v9.2.6 ja uuem. Macintosh OS X v10.0 ja v10.0.4 pole toetatud.

Jagage kujutisi kõigiga, kellel on e-posti konto. Lihtsalt käivitage **HP Director** ja avage **HP Gallery**. Seejärel looge uus meilisõnum teie arvutisse installitud meiliprogrammi abil.

Märkus Lisainfot leiate HP Imaging Gallery (Kujutisegalerii) peatükist ekraanilolevas abis (HP Photo and Imaging Help).

#### E-posti valiku kasutamiseks HP Director

- 1 Kuvage HP Directori menüü:
  - OS X puhul valige dokist **HP Director**i ikoon.
  - OS 9 puhul tehke oma töölaual topeltklõps HP Directori otseteel.
- 2 HP Photo and Imaging Gallery (Foto- ja kujutusegalerii) avamine:
  - OS X puhul valige HP Gallery Manage and Share (Halda ja jaga) osast HP Directori menüüs.
  - OS 9 puhul klõpsake HP Gallery.
- 3 Valige jagamiseks üks või mitu kujutist. Lisainfot leiate ekraanilolevast abist (**HP Photo and Imaging Help**).
- Klõpsake E-mail (e-post).
  Avaneb teie Macintoshi e-posti programm.
  Jagage kujutisi e-posti manusena järgides oma arvuti ekraanile ilmuvaid viipasid.

# **13 HP Instant Share'i kasutamine** (võrguühendusega)

HP Instant Share muudab hõlpsaks fotode jagamise pereliikmete ja sõprade vahel. Skannige foto või sisestage mälukaart oma HP all-in-onei kaardipilusse, valige foto või fotod, mida soovite jagada, määrake fotode sihtkoht ning saatke need teele. Te saate fotosid üles laadida onlain-fotoalbumisse või onlain-fototeenindusse nende lõplikuks viimistlemiseks. Teenuse kättesaadavus oleneb riigist/regioonist.

# Ülevaade

Kui teie HP all-in-one on võrku ühendatud ja sellel on interneti otseühendus (st see ei sõltu internetiühenduse saamisel teie arvutist), on teile täielikult kättesaadavad HP Instant Share võimalused, mida teie seadme kaudu pakutakse. Nende funktsioonide hulgas on võimalus pilte saata ja vastu võtta ning ka HP all-in-oneis kaugprintimisvõimalus. Järgneb iga funktsiooni kirjeldus.

Märkus Kujutisteks võivad olla fotod või skannitud tekst. Mõlemaid saab jagada sõprade või sugulastega, kasutades oma HP all-in-one'i ja HP Instant Share'i.

#### **HP Instant Share saatmine**

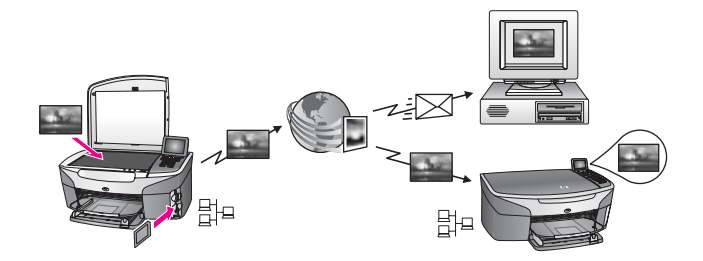

HP Instant Share Send (HP Instant Share Saatmine) võimaldab teil HP Instant Share serveri abil pilte teie HP all-in-oneilt valitud sihtkohta saata. (Pilte võite saata ka arvutisse installitud **HP Image Zone** tarkvara abil.) Sihtkoht, mille te määrate, võib olla e-posti aadress, sõbra või sugulase võrku ühendatud seade, interneti fotoalbum või interneti fototeenuste firma. Teenuse kättesaadavus oleneb riigist/regioonist. Lisainfot leiate peatükist Tindikasseti kaitseümbrise kasutamine.

Märkus Võrku ühendatud seade on HP kõik ühes, mis pakub HP Instant Share'i ja läheb internetti koduvõrgu või mingi muu konfiguratsiooni kaudu, mis ei nõua juurdepääsuks arvutit. Kui seade on võrguühendusega ja arvutiga USB-kaabli abil ühendatud, on võrguühendusel eelistatud.

Võrguühenduse sümbol on 計<sup>2</sup>.

Peatükk 13

#### HP Instant Share vastuvõtmine

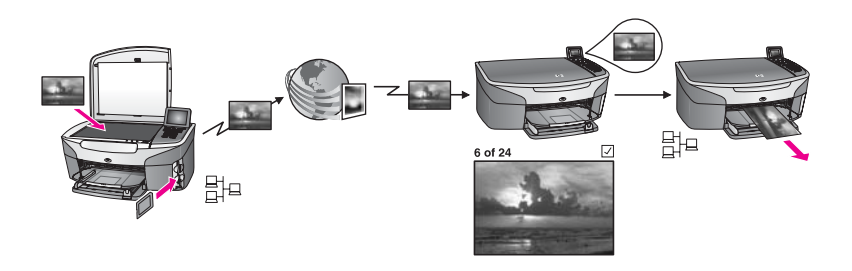

HP Instant Share vastuvõtmise puhul saate võtta vastu pilte sõpradelt või sugulastelt, kellel on juurdepääs HP Instant Share teenusele ja kes on saanud HP Passporti kasutajatunnuse ja parooli.

#### Kõigilt saatjatelt või täpsustatud saatjategrupilt piltide vastuvõtmine

Pilte saate vastu võtta kõigilt HP Passporti kontoga saatjailt (avatud režiimis) või täpsustatud saatjategrupilt (erarežiimis).

 Kui valite avatud režiimi, andke lihtsalt oma HP all-in-one nimi neile kontoomanikele, kellelt te tahate pilte vastu võtta. Oma seadmele määrate nime siis, kui oma HP all-in-onei HP Instant Share'iga häälestate. Seadme nimi on tõstutundlik.

Avatud režiim (vastuvõtmine igalt kontoomanikult) on vaikimisi vastuvõturežiim. Lisainfot leiate peatükist Kõigilt saatjatelt vastuvõtmine (avatud režiim). HP Instant Sharei juurdepääsuloendi abil saate ka kindlatel inimestel teie HP allin-onei piltide saatmise blokeerida. Juurdepääsuloendi kohta lisateabe saamiseks vaadake teenuse HP Instant Share ekraanil olevat abi.

 Kui otsustate määratud saatjategrupilt pilte vastu võtta, lisate iga saatja, kellelt soovite pilte saada, HP Instant Sharei juurdepääsuloendisse; seejärel määrake iga saatja juurdepääsuõigused. Juurdepääsuõiguste määramise kohta lisateabe saamiseks vaadake teenuse HP Instant Share ekraanil olevat abi.

#### Saadud piltide eelvaade või automaatne printimine

HP Instant Share pakub teile võimaluse enne printimist pildikogu eelvaates vaadata või pildikogu automaatselt HP all-in-oneis printida. Automaatse printimise õigusi saab lubada iga HP Instant Sharei juurdepääsuloendis oleva inimese kohta eraldi.

Automaatselt prinditakse eie seadmes vaid automaatse printimise õigusega saatjate pildikogud. Kõik ülejäänud kogud võetakse vastu eelvaaterežiimis.

Märkus Lisainfo HP Instant Share Receive (HP Instant Share Vastuvõtmine) kohta leiate peatükist Piltide vastuvõtt.

#### HP kaugprintimine

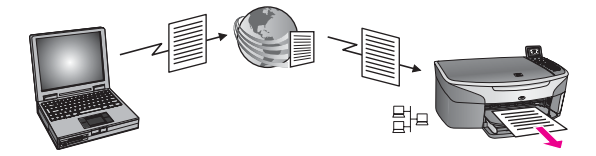

HP kaugprintimine võimaldab teil Windowsi rakendusest eraldiasuvasse, võrku ühendatud seadmesse printida. Te saate HP kaugprindidraiverit kasutada näiteks selleks, et kohvikus oma sülearvutist koju oma HP all-in-oneile printida. Samuti saate kodus tööd tehes virtuaalse privaatvõrgu (VPN) kaudu oma seadmesse printida. Lisainfot leiate peatükist Tindikasseti kaitseümbrise kasutamine.

Lisaks sellele saab sõber või sugulane, kellel võrku ühendatud seadet ei ole, kaugprindidraiveri oma arvutisse laadida ja teie HP all-in-oneile printida (pärast seda, kui olete talle oma seadme nime teatanud). Lisainfot leiate peatükist Tindikasseti kaitseümbrise kasutamine.

### Alustamine

HP Instant Share'i kasutamiseks teie käsutuses oleva HP all-in-oneiga peate omama järgmist:

- Toimiv kohtvõrk (LAN)
- Kohtvõrku ühendatud HP all-in-one
- Interneti otseühendus interneti teenusepakkuja (ISP) kaudu
- HP Passporti kasutajatunnus ja parool
- Teie seadmes häälestatud HP Instant Share

HP Instant Share saate häälestada ja HP Passporti kasutajatunnuse ja parooli hankida järgmiselt:

- Teie arvutis oleva HP Image Zonei tarkvara kaudu
- Vajutage HP all-in-onei juhtpaneelil HP Instant Share nuppu.
- Kui tarkvara installimise lõpus pakutakse teile valikut (ainult Macintosh)

Lisateabe saamiseks vaadake ekraanil olevat abi **HP Instant Share Setup Wizard** (HP Instant Share häälestusviisard).

Märkus Oma HP all-in-onei tarkvara installeerima asudes valige kindlasti **Typical** (Tüüpiline) installatsioon. Miinimuminstallatsooniga seadmega HP Instant Share ei tööta .

Kui olete saanud HP Passporti kasutajatunnuse ja parooli, loonud oma HP all-inoneile ainulaadse nime ja oma seadme registreerinud, saate lisada saatjaid ja luua sihtkohti. Kui otsustate kasutada juurdepääsuloendit ja luua sihtkohad hiljem, järgige järgmiste teemade juhiseid.

Märkus Kui ühinete HP Instant Share'iga ja registreerite oma HP all-in-one, lisatakse teid automaatselt teie seadme Allowed Senders (Lubatud saatjad) nimekirja ja antakse autoprindi privileegid. Lisateabe saamiseks HP Instant Share'i liikmeks saamise ja seadme registreerimise kohta vaadake teemat Alustamine.

#### Sihtkohtade loomine

Looge sihtkohad, et määrata kohti, kuhu teie (saatja) soovite pilte saata. Sihtkoht võib olla e-posti aadress, sõbra või sugulase võrku ühendatud seade, interneti fotoalbum või interneti fototeenuste firma. Teenuse kättesaadavus oleneb riigist/regioonist.

Märkus Kuigi sihtkohad luuakse HP Instant Sharei teenuse kaudu, pääseb neisse HP all-in-onei kaudu.

#### Sihtkohtade loomiseks tehke järgmist

- 1 Vajutage oma HP all-in-one juhtpaneelil HP Instant Share. Värvilisele displeile ilmub HP Instant Share menüü.
- 2 Vajutage klahvi 3 valiku Add New Destination (Uute sihtkohtade lisamine) valimiseks.

Kuvatakse menüü **Select Computer** (Arvuti valimine), milles on teie võrku ühendatud arvutite loend.

3 Valige loendist arvuti.

Märkus Valitud arvutisse peab olema installitud HP Image Zonei tarkvara ja arvutil peab olema juurdepääs HP Instant Sharei teenusele.

HP Instant Sharei teenuse ekraanid kuvatakse teie arvutis aknas.

4 Logige HP Instant Share'sse oma HP Passport **kasutajatunnuse** and **parooliga** sisse.

Kuvatakse HP Instant Share haldaja.

- Märkus Teilt ei küsita HP Passporti userid (kasutajatunnust) ega password (parooli), kui olete seadistanud HP Instant Sharei teenuse neid mäletama.
- 5 Klõpsake vahekaarti **Share** (Jagamine) ja järgige uue sihtkoha loomiseks ekraanil olevaid juhiseid.

Lisainfot leiate ekraanil olevast abist (Help).

Kui soovite saata pildikogu sõbra või sugulase võrguühendusega seadmesse, valige valik **HP Instant Share E-mail** (HP Instant Share e-post). Väljale **E-mail address** (E-posti aadress) sisestage seadme nimi, millele järgneb @send.hp.com. (Seda meiliaadressi saab kasutada vaid HP Instant Shareiga.)

Märkus saatmine seadmele 1) nii saatjal kui ka vastuvõtjal peab olema HP Passporti kasutajatunnus ja parool; 2) seade, kuhu pilt saadetakse, peab olema HP Instant Shareis registreeritud; 3) pilt tuleb saata HP Instant Share E-mail (HP Instant Share e-posti) või HP kaugprintimise kaudu.

> Enne seadme sihtkoha häälestamist teenuses **HP Instant Share Email** või printeri lisamist HP kaugprintimise teenusega kasutamiseks küsige saajalt tema võrguühendusega seadmele määratud ainulaadset nime. Seadme nimi määratakse kui inimene ühineb HP Instant Share ja oma seadme registreerib. Lisainfot leiate peatükist Tindikasseti kaitseümbrise kasutamine.

6 Kui olete sihtkoha loomise lõpetanud, naaske piltide saatmiseks HP all-in-onei juurde.

Lisainfot leiate peatükist Piltide saatmine HP all-in-onei abil.

HP Instant Share'i kasutamine

#### Juurdepääsuloendi kasutamineHP Instant Sharejuurdepääsuloend

Allowed Senders (Lubatud saatjad) nimekirja kasutatakse, kui teie HP all-in-one on häälestatud vastu võtma kas avatud või privaatrežiimis.

- Avatud režiimis saate pildikogusid vastu võtta igalt HP Passporti kontoga saatjalt, kes teab teie seadmele määratud nime. Kui otsustate avatud režiimis pilte vastu võtta, lubate saatjal oma seadmesse pilte saata. Kasutage juurdepääsuloendeid automaatse printimise õiguste määramiseks. Võite seda kasutada ka nende saatjate blokeerimiseks, kellelt te ei soovi pilte saada.
- Erarežiimis saate pilte vastu võtta vaid juurdepääsuloendis määratud saatjatelt. Loendisse lisatud inimestel peab olema HP Passporti kasutajatunnus ja parool. Lisades saatja loendisse annate talle järgmised juurdepääsuõigused:
  - Lubatud: Lubab saatjalt saadud pilte enne printimist eelvaates vaadata.
  - Automaatne printimine: Lubab saatjalt saadud pilte automaatselt teie seadmes printida.
  - Blokeeritud: Tagab, et te ei saa saatjalt soovimatuid pilte.

#### Juurdepääsuloendi kasutamine

- 1 Vajutage oma HP all-in-one juhtpaneelil HP Instant Share. Värvilisele displeile ilmub HP Instant Share menüü.
- 2 Vajutage 3 ja seejärel vajutage 5. Siis kuvatakse Instant Share Options (Instant Share valikud) menüü ja seejärel valige Manage Account (Konto haldamine). Kuvatakse menüü Select Computer (Arvuti valimine), milles on teie võrku ühendatud arvutite loend.
- 3 Valige loendist arvuti.

Märkus Valitud arvutisse peab olema installitud HP Image Zonei tarkvara ja arvutil peab olema juurdepääs HP Instant Sharei teenusele.

HP Instant Sharei teenuse ekraanid kuvatakse teie arvutis aknas.

- 4 Teil palutatakse HP Instant Share süsteemi sisse logida, kasutades HP Passport (passi) kasutaja ID-d (**userid**) ja parooli (**password**). Kuvatakse HP Instant Share haldaja.
  - Märkus Teilt ei küsita HP Passporti userid (kasutajatunnust) ega password (parooli), kui olete seadistanud HP Instant Sharei teenuse neid mäletama.
- 5 Saatjate lisamiseks või eemaldamiseks ja juurdepääsuloendi juurdepääsuõiguste muutmiseks järgige ekraanil olevaid juhiseid. Lisainfot leiate ekraanil olevast abist (Help).
- Märkus Peate hankima iga juurdepääsuloendisse lisatava saatja HP Passporti kasutajatunnuse. Kasutajatunnust on vaja saatja loendisse lisamiseks. Pärast saatja loendisse lisamist ja juurdepääsuõiguste määramist on juurdepääsuloendis järgmised saatja andmed: lubatud juurdepääsuõigused, eesnimi, perekonnanimi ja HP Passporti kasutajatunnus.

# Piltide saatmine HP all-in-onei abil

Kujutisteks võivad olla fotod või skannitud tekst. Mõlemaid saab jagada sõprade või sugulastega, kasutades oma HP all-in-one'i ja HP Instant Share'i. Valige fotod mälukaardilt või skannige pilt, vajutage oma HP all-in-one juhtpaneeli õiget nuppu ja saatke pildid soovitud sihtkohta. Täpsemad juhendid leiate alljärgnevatest punktidest.

Märkus Kui saadate võrku ühendatud seadmesse, peab vastuvõttev seade olema registreeritud HP Instant Share'iga.

#### Fotode saatmine mälukaardilt

HP all-in-one annab teile võimaluse valida, kas soovite kohe pärast mälukaardi sisestamist fotosid jagada või mälukaardi sisestada ja fotosid hiljem jagada. Fotode koheseks saatmiseks sisestage mälukaart vastavasse kaardipilusse ja vajutage juhtpaneelil asuvale Foto või HP Instant Share nupule.

Kui sisestate mälukaardi ja otsustate seejärel fotod hiljem saata, avastate HP all-inonei juurde naastes, et see on läinud puhkerežiimi. Vajutage lihtsalt nuppu HP Instant Share ja järgige viipadel olevat teavet fotode valimiseks ja jagamiseks.

Märkus Lisainfot mälukaardi kasutamiseks leiate peatükist Mälukaardi või PictBridge kaamera kasutamine.

#### Foto saatmiseks sõbra või sugulase võrku ühendatud seadmesse

1 Küsige oma sõbralt või sugulaselt (vastuvõtjalt), mis nime ta oma võrku ühendatud seadmele andnud on.

Märkus Seadme nimi määratakse, kui loote oma HP Instant Share konto ja registreerite oma HP all-in-onei. Seadme nimi pole tõstutundlik.

- 2 Kontrollige, et vastuvõtja võtaks vastu avatud režiimis või oleks teie HP Passport kontonime Allowed Senders (Lubatud saatjad) nimekirja lisanud. Lisainfot leiate peatükkidest Enne printimist piltide eelvaates vaatamine ja Saadud piltide automaatne printimine.
- 3 Looge sihtkoht saajalt saadud seadme nime kasutades. Lisainfot leiate peatükist Tindikasseti kaitseümbrise kasutamine.
- 4 Fotode saatmiseks vajutage Scan (Skanni) või HP Instant Share. Lisainfot leiate järgnevast protseduurikirjeldusest.

#### Fotode saatmine kohe mälukaardi sisestamisel

- 1 Veenduge, et mälukaart on sisestatud HP all-in-onei vastavasse pilusse.
- 2 Valige fotodest üks või enam.
  - Lisainfo saamiseks fotode valimise kohta vt Mälukaardi või PictBridge kaamera kasutamine.

Märkus Filmifailitüübid ei pruugi olla HP Instant Sharei teenuse poolt toetatud.

- 3 Vajutage oma HP all-in-one juhtpaneelil HP Instant Share. Värvilisele displeile ilmub Share Menu (Jagamismenüü). Menüüs Share Menu (Jagamismenüü) kuvatakse HP Instant Share teenuses loodud sihtkohad. Lisainfot leiate peatükist Tindikasseti kaitseümbrise kasutamine.
- 4 Kasutage ▲ ja ▼ nooli, et esile tõsta sihtkoht, kuhu te tahate oma fotosid saata.
- 5 Sihtkoha valimiseks ja fotode saatmiseks vajutage OK.

Märkus Mälukaardil olevate piltide saatmiseks võite kasutada ka juhtpaneeli alal Photo (Foto) olevat nuppu Menu (Menüü)Lisainfot leiate peatükist Tindikasseti kaitseümbrise kasutamine.

#### Mälukaardi lisamine ja fotode hiljem saatmine

- Sisestage mälukaart oma HP all-in-onei vastavasse pilusse.
  Mõne aja pärast läheb HP all-in-one puhkerežiimi. HP all-in-one on puhkerežiimis, kui värvilisel ekraanil ilmub puhkerežiimi ekraan.
- 2 Kui olete fotode saatmiseks valmis, vajutage HP all-in-onei juhtpaneeli klahvi HP Instant Share.

Värvilisele displeile ilmub HP Instant Share menüü.

- 3 Send (Saatmine) valimiseks vajutage 1. Ilmub Send from Where? (Saada kust?) menüü.
- 4 Memory card (mälukaardi) valimiseks kasutamiseks vajutage 1. Graafilisel värvidispleil kuvatakse esimene mälukaardil olev foto.
- 5 Valige fotodest üks või enam. Lisainfo saamiseks fotode valimise kohta vt Mälukaardi või PictBridge kaamera kasutamine.
- 6 Vajutage juhtpaneeli ala Photo (Foto) klahvi Menu (Menüü). Ilmub Share Menu (Jagamismenüü). Menüüs Share Menu (Jagamismenüü) kuvatakse HP Instant Share teenuses loodud sihtkohad. Lisainfot leiate peatükist Tindikasseti kaitseümbrise kasutamine.
- 7 Kasutage ▲ ja ▼ nooli, et esile tõsta sihtkoht, kuhu te tahate oma fotosid saata.
- 8 Sihtkoha valimiseks ja fotode saatmiseks vajutage OK.

#### Fotode saatmine sihtkohafailist

Kui teie HP digikaameral on HP Instant Sharei tugi, saate määrata fotosid mälukaardi asukohtadele. Määratud fotosid säilitatakse sihtkohafailis. Kui eemaldate mälukaardi kaamerast ja sisestate selle oma HP all-in-onei sobivasse kaamerapilusse, loeb HP all-in-one mälukaarti ja saadab fotod nende määratud sihtkohtadesse.

#### Fotode saatmine HP digikaameras määratud sihtkohtadesse

- Veenduge, et mälukaart on sisestatud HP all-in-onei vastavasse pilusse. Lisainfot leiate peatükist Tindikasseti kaitseümbrise kasutamine. Värvilisele displeile ilmub Share Menu (Jagamismenüü).
- 2 Vajutage klahvi 1 valiku Yes, send photos to HP Instant Share destinations (Jah, saada fotod HP Image Share sihtkohtadesse) valimiseks. Fotod saadetakse määratud sihtkohtadesse.
- Märkus Fotode paljudesse sihtkohtadesse saatmisele võib kuluda palju aega, samuti võidakse ületada sihtkohtade maksimaalne arv, kuhu HP all-in-one ühe toiminguga saata saab. Kui sisestate mälukaardi uuesti, saadetakse ka ülejäänud fotod sihtkohtadesse.

#### Skannitud pildi saatmine

Skannitud pilti saate jagada, kui vajutate juhtpaneelil klahvi HP Instant Share. HP Instant Share nupu kasutamiseks valige saatmisvahendiks skanner, valige sihtkoht, kuhu soovite pildi saata ja alustage skannimist.

Märkus Lisainfot piltide skannimise kohta vt Skannimisfunktsioonide kasutamine.

#### Skannitud pildi saatmiseks sõbra või sugulase võrku ühendatud seadmesse

1 Küsige oma sõbralt või sugulaselt (vastuvõtjalt), mis nime ta oma võrku ühendatud seadmele andnud on.

Märkus Seadme nimi määratakse, kui loote oma HP Instant Share konto ja registreerite oma HP all-in-onei. Seadme nimi pole tõstutundlik.

- 2 Kontrollige, et vastuvõtja võtaks vastu avatud režiimis või oleks teie HP Passport kontonime Allowed Senders (Lubatud saatjad) nimekirja lisanud. Lisainfot leiate peatükkidest Enne printimist piltide eelvaates vaatamine ja Saadud piltide automaatne printimine.
- 3 Sihtkoha loomine sõbralt või sugulaselt saadud seadmenime kasutades. Lisainfot leiate peatükist Tindikasseti kaitseümbrise kasutamine.
- 4 Fotode saatmiseks vajutage Scan (Skanni) või HP Instant Share. Lisainfot leiate järgnevast protseduurikirjeldusest.

#### Skannitud pildi saatmine HP all-in-onei abil

- 1 Asetage originaal klaasi paremasse ülanurka, skannitav külg allapoole.
- 2 Vajutage juhtpaneelil HP Instant Share. Värvilisele displeile ilmub HP Instant Share menüü.
- 3 Send (Saatmine) valimiseks vajutage 1. Ilmub Send from Where? (Saada kust?) menüü.
- Scanner (Skanneri) valimiseks vajutage 2.
  Ilmub Share Menu (Jagamismenüü).
  Menüüs Share Menu (Jagamismenüü) kuvatakse HP Instant Share teenuses loodud sihtkohad. Lisainfot leiate peatükist Tindikasseti kaitseümbrise kasutamine.
- 5 Kasutage ▲ ja ▼ nooli, et esile tõsta sihtkoht, kuhu te tahate oma pilti saata.
- 6 Sihtkoha valimiseks ja skannimise alustamiseks vajutage OK.
  - Märkus Kui automaatses dokumendisööturis tuvastatakse originaal, skannitakse üks või mitu lehekülje. Kui automaatses dokumendisööturis ei tuvastata originaali, skannib skanner vaid ühe lehekülje.

Pilt skannitakse ja saadetakse valitud sihtkohta..

- Märkus Kui automaatsest dokumendisööturist skannitakse mitu lehekülge, saab pilte osadena saata. Kui pilt saadetakse osadena, saab saaja mitu pildikogu või meilisõnumit, milles on skannitud lehed.
- Märkus Skannitud pildi saatmiseks võite kasutada ka nuppu Scan To (Skanni sihtkoht). Lisainfot leiate peatükist Tindikasseti kaitseümbrise kasutamine.

#### Piltide saatmise tühistamine

Piltide saatmist sihtkohta või sihtkohtade rühma saab igal hetkel katkestada, klõpsates juhtpaneelil Cancel (Katkestamine). Katkestamise mõju sõltub sellest, kas pildikogu on HP Instant Share serverisse üles laetud või ei..

- Kui pildikogu on täielikult serverisse laetud, saadetakse see sihtkohta.
- Kui kogu serverisse laadimine on pooleli, ei saadeta seda sihtkohta.

# Piltide saatmine arvuti abil

Lisaks oma HP all-in-one kasutamisele piltide saatmiseks HP Instant Share kaudu, saate te piltide jagamiseks kasutada oma arvutisse installeeritud **HP Image Zone** tarkvara. **HP Image Zone** tarkvara võimaldab teil valida ja redigeerida üht või mitut pilti ning siis HP Instant Share'i pääseda, et valida teenus (nt **HP Instant Share E-mail**) ja oma pilte jagada. Eelkõige saate pilte jagada järgneva kaudu:

- HP Instant Share E-mail (e-posti aadressile saatmine)
- HP Instant Share E-mail (seadmesse saatmine)
- Internetialbumid
- Interneti fototeenused (kättesaadavus sõltub riigist/regioonist)

Märkus HP Image Zone tarkvara kasutades pilte vastu võtta ei saa.

Kui soovite pilte HP Instant Share E-maili abil jagada (seadmesse saata), tehke järgmises loendis olevaid toiminguid:

• Küsige saajalt tema võrguühendusega seadmele määratud nime.

Märkus Seadme nimi määratakse, kui loote oma HP Instant Share konto ja registreerite oma HP all-in-onei. Lisainfot leiate peatükist Tindikasseti kaitseümbrise kasutamine.

- Kontrollige, et vastuvõtja võtaks vastu avatud režiimis või oleks teie HP Passport kontonime Allowed Senders (Lubatud saatjad) nimekirja lisanud. Lisainfot leiate peatükkidest Enne printimist piltide eelvaates vaatamine ja Saadud piltide automaatne printimine.
- Järgige alltoodud juhiseid vastavalt oma operatsioonisüsteemile.

#### Piltide jagamiseks HP Image Zone (Windowsi kasutajad)

- Tehke topeltklöps arvuti töölaual asuval HP Image Zone ikoonil. Arvutis avaneb HP Image Zone'i aken. Aknasse ilmub sakk My Images (Minu pildid).
- 2 Valige salvestamiseks kasutatud kaustast/kaustadest üks või mitu pilti. Lisainfot leiate ekraanilolevast abist (**HP Image Zone Help**).
  - Märkus Kujutiste redigeerimiseks ja soovitud tulemuste saavutamiseks kasutage HP Image Zone'i kujutiste redigeerimise tööriistu. Lisainfot leiate ekraanilolevast abist (HP Image Zone Help).
- Klõpsake HP Instant Share sakil.
  HP Instant Share sakk ilmub HP Image Zone aknasse.
- 4 Control (Juhtimis-) alal klõpsake See All Services (Näita kõiki teenuseid). HP Instant Share saki Work (Töö-) alasse ilmub Go Online (Mine internetti) ekraan.
- 5 Klõpsake Next (edasi).
- 6 Valige teenuste loendist teenus, mida soovite piltide saatmiseks kasutada.
- 7 Järgige ekraanil kuvatavaid juhiseid.

Lisainfot leiate ekraanil olevast abist (Help).

Kui soovite saata pildikogu sõbra või sugulase võrguühendusega seadmesse, valige valik **HP Instant Share E-mail** (HP Instant Share e-post). Sisestada seadme nimi väljale **E-mail address** (Meiliaadress), millele järgneb tekst

@send.hp.com. Teil palutakse HP Instant Share'i oma HP Passporti kasutajatunnuse ja parooliga sisse logida.

Märkus Kui te pole varem HP Instant Share'i kasutanud, klõpsake ekraanil Sign in with HP Passport (HP Passportiga sisse logimine) linki I need an HP Passport account (Vajan HP Passporti). Hankige HP Passporti kasutajatunnus ja parool. Valige ekraanil Region and Terms of Use (Piirkond ja kasutustingimused) oma riik või piirkond ja nõustuge kasutustingimustega (Terms of Use).

#### Jagamaks pilte HP Image Zone'iga (Macintosh OS X v10.2 ja hilisemad kasutajad)

Märkus Macintosh OS X v10.2.1 ja v10.2.2 pole toetatud.

- 1 Valige dokist **HP Image Zone** ikoon. Teie töölaual avaneb **HP Image Zone**.
- 2 HP Image Zone klõpsake Services (Teenused) nuppu akna ülaosas. HP Image Zone alaossa olmub rakenduste nimekiri.
- 3 Valige rakenduste nimekirjast HP Instant Share. Teie arvutis avaneb HP Instant Share kliendirakendustarkvara.
- 4 Lisage HP Instant Share aknasse pildid, mida tahate jagada. Lisainfot leiate HP Image Zone Help (HP Image Zone abi) HP Instant Share peatükist.
- 5 Kui olete kõik pildid lisanud, klõpsake **Continue (Jätka)**.
- 6 Järgige ekraanil kuvatavaid juhiseid.
- 7 Valige teenuste loendist teenus, mida soovite piltide saatmiseks kasutada.
- 8 Järgige ekraanil kuvatavaid juhiseid.
  - Lisainfot leiate ekraanil olevast abist (Help).

Kui soovite saata pildikogu sõbra või sugulase võrguühendusega seadmesse, valige valik **HP Instant Share E-mail** (HP Instant Share e-post). Sisestada seadme nimi väljale **E-mail address** (Meiliaadress), millele järgneb tekst @send.hp.com. Teil palutakse HP Instant Share'i oma HP Passporti **kasutajatunnuse** ja **parooliga** sisse logida.

Märkus Kui te pole varem HP Instant Share'i kasutanud, klõpsake ekraanil Sign in with HP Passport (HP Passportiga sisse logimine) linki I need an HP Passport account (Vajan HP Passporti). Hankige HP Passporti kasutajatunnus ja parool. Valige ekraanil Region and Terms of Use (Piirkond ja kasutustingimused) oma riik või piirkond ja nõustuge kasutustingimustega (Terms of Use).

### Piltide vastuvõtt

Pilte saab saata ühest võrku ühendatud seadmest teise. Pildikogu saate vastu võtta kõigilt HP Passporti kasutajatunnuse ja parooliga saatjailt (avatud režiimis) või täpsustatud saatjategrupilt (erarežiimis). Vaikimisi režiim on avatud režiim. Lisainfot leiate peatükist Tindikasseti kaitseümbrise kasutamine.

Märkus Pildikogu (või piltide kogu) on kellegi poolt kindlasse sihtkohta (praegusel juhul teie seadmesse) saadetud rühm pilte.

#### Kõigilt saatjatelt vastuvõtmine (avatud režiim)

Vaikimisi on teie HP all-in-one häälestatud avatud režiimi. Teile saab pildikogu saata iga sõber või sugulane, kes teab teie seadme nime. Kogu **ei** prindita automaatselt, kui te pole andnud saatjale HP Instant Sharei juurdepääsuloendis automaatse printimise õigusi. Lisainfot leiate peatükist Tindikasseti kaitseümbrise kasutamine.

Märkus Kuigi teie HP all-in-one on häälestatud kõigilt saatjatelt vastu võtma, saate siiski kindlatelt saatjatelt piltide vastuvõtmise keelata. Lihtsalt blokeerige nad juurdepääsuloendi abil. Lisainfot leiate peatükist Tindikasseti kaitseümbrise kasutamine.

Teie seadmesse tulevaid printimistöid saate blokeerida ka HP Instant Share teenuse printimistööde loendist.

#### Kõigilt saatjatelt piltide vastuvõtmine

- Vajutage oma HP all-in-one juhtpaneelil HP Instant Share.
  Värvilisele displeile ilmub HP Instant Share menüü.
- 2 HP Instant Share Options (HP Instant Share valikud) valimiseks vajutage 3. Ilmub Instant Share Options (Instant Share valikud) menüü.
- 3 Vajutage 1, et valida Receive Options (Vastuvõtuvalikud). Ilmub Receive Options (Vastuvõtuvalikud) menüü.
- 4 Open, receive from any sender (Avatud, igaühelt vastuvõtmine) valimiseks vajutage 2.

Vaikimisi on teie HP all-in-one häälestatud enne printimist kogus olevate piltide eelvaatamist võimaldama. Vastuvõetud piltide automaatseks printimiseks vaadake Saadud piltide automaatne printimine.

#### Kindlalt saatjategrupilt vastuvõtmine (erarežiim)

Kui häälestate oma HP all-in-one privaatrežiimis vastu võtma, võetakse pildikogusid vastu HP Passport kontot omavate HP Instant Share liikmete teatud rühmalt. Seda saab teha, lisades iga saatja juurdepääsuloendisse. Saatjat loendisse lisades annate talle juurdepääsuõiguseid. Lisainfot leiate peatükist Tindikasseti kaitseümbrise kasutamine.

Märkus Erarežiimis saate võtta vastu pildikogusid vaid neilt saatjatelt, kellel on HP Passporti konto ja kellele olete andnud juurdepääsu- või automaatse printimise õigused.

Erarežiimis prinditakse vastuvõetud pildid käsitsi, kui kogu juurdepääsuloendile pole antud automaatse printimise õigusi. Lisainfot leiate peatükist Tindikasseti kaitseümbrise kasutamine.

#### Piltide vastuvõtmine määratud saatjategrupilt

- 1 Lisage saatjad HP Instant Sharei juurdepääsuloendisse ja andke neile õigused. Lisainfot leiate peatükist Tindikasseti kaitseümbrise kasutamine.
- 2 Pärast nimekirja koostamist vajutage oma HP all-in-one juhtpaneelil HP Instant Share.

Värvilisele displeile ilmub HP Instant Share menüü

3 Vajutage 3 ja seejärel vajutage 1. Siis kuvatakse Instant Share Options (Instant Share valikud) menüü ja seejärel valige Receive Options (Vastuvõtuvalikud). Ilmub Receive Options (Vastuvõtuvalikud) menüü.

- 4 Private, receive from allowed senders (Privaatne, lubatud saatjatelt vastuvõtmine) valimiseks vajutage 1
- 5 Häälestage oma HP all-in-one, et võimaldada kogus olevate piltide eelvaatamist enne printimist või iga vastuvõetud pilti kohe automaatselt printida. Lisainfot leiate peatükist Tindikasseti kaitseümbrise kasutamine.

# Vastuvõetud piltide printimine

HP Instant Share teenus võtab vastu teie seadmesse saadetud pildikogud ja näitab (vastavalt kogule) saatja juurdepääsuõigusi. HP all-in-one kontrollib piltide vastuvõtmist HP Instant Share teenuses ühel viisil kahest:

- Kui teie HP all-in-one on võrguühendusega ja häälestatud HP Instant Sharei kasutamiseks, kontrollitakse kindla ajavahemiku järel (nt iga 20 minuti järel), kas on saadetud uusi pildikogusid. Seda protseduuri nimetatakse automaatkontrollimiseks ja see on teie seadmes vaikimisi sisselülitatud. Kui HP all-in-one avastab, et HP Instant Share teenusega on loodud ühendus, kuvatakse värvilisel ekraanil ikoon, mis teatab teile ühe või mitme pildikogu vastuvõtmisest. Kui saadud kogu on "lubatud" saatjalt, kellel on automaatse printimise õigus, hakatakse seda teie seadmest automaatselt printima. Kui saadud kogu on "lubatud" saatjalt, kellel pole automaatse printimise õigusi, kuvatakse teave kogu kohta HP all-in-onei loendis Received (Vastu võetud).
- Kui automaatne kontrollimine pole lubatud või kui soovite ise automaatse kontrollimise intervallide vahel kontrollida, kas olete mõne kogu kätte saanud, vajutage menüü HP Instant Share klahvi HP Instant Share ja valige menüüst käsk Receive (Vastuvõtt). Käsu Receive (Vastuvõtt) valimisel hakkab HP all-in-one kontrollima, kas on saabunud uusi pildikogusid ja laadib teabe alla teie seadme pildikogude loendisse Received (Vastu võetud).
  Kui saadud kogu on pärit lubatud saatjalt, kellel on automaatse printimise õigus, palutakse teil valida valikute Print Now (Prindi kohe) või Print Later (Prindi hiljem) vahel. Kui valite valiku Print Now (Prindi kohe), prinditakse kogus olevad pildid. Kui valite valiku Print Later (Prindi hiljem), kuvatakse teave kogu kohta pildikogude loendis Received (Vastu võetud).

Järgmistes tekstilõikudes kirjeldatakse, kuidas saadud pilte printida, printimissuurust ja muid printimisvalikuid määrata ja printimistöid tühistada.

#### Saadud piltide automaatne printimine

Automaatse printimise õigusega "lubatud" saatjalt saadud pildikogu prinditakse HP allin-oneis automaatselt, kui teie seadmes on lubatud automaatne kontrollimine.

#### Saadud piltide automaatne printimine

- 1 Lisage saatja HP Instant Sharei juurdepääsuloendisse ja andke talle automaatse printimise õigused.
  - Lisainfot leiate peatükist Tindikasseti kaitseümbrise kasutamine.
- 2 Vajutage oma HP all-in-one juhtpaneelil HP Instant Share. Värvilisele displeile ilmub HP Instant Share menüü.
- 3 Vajutage 3 ja seejärel vajutage 2. Siis kuvatakse Instant Share Options (Instant Share valikud) menüü ja seejärel valige Auto Checking (Automaatkontroll). Ilmub Auto Checking (Automaatkontroll) menüü.
- 4 On (Sees) valimiseks vajutage 1.

Kui Auto Checking (Automaatkontroll) on "sees", kontrollib HP all-in-one korrapäraselt HP Instant Share serverit, et näha, kas e olete pildikogu saanud. Kui kogu avastatakse ja see on lubatud kasutajalt, kelle puhul on lubatud autoprint, laetakse see eie serverisse ja prinditakse.

Märkus Serverile mauaalselt päringu esitamiseks vajutage HP Instant Share ja seejärel vajutage 2, et valida HP Instant Share menüüst Receive (Vastuvõtmine). Teie HP all-in-one esitab päringu HP Instant Share serverile. Kui see leiab printimiseks ühe või mitu kogu, ilmub värvilisele displeile Print Job Ready (Printimine töövalmis) ekraan. Kui vajutate 1, et valida Print Now (Prindi nüüd), kogu prinditakse ja lisatakse Received (Vastuvõetud) kogude nimekirja. Kui vajutate 2, et valida Print Later (Prindi hiljem), lisatakse kogu lihtsalt Received (Vastuvõetud) kogude nimekirja.

#### Saadud piltide käsitsi printimine

Teie seadmesse saatmise õigusega (kuid mitte automaatse printimise õigusega) saatjalt saadud pildikogu hoitakse HP Instant Sharei teenuses, kuni otsustate, kuidas pilte oma HP all-in-oneis töödelda. Kogus olevaid pilte saate enne printimist eelvaates vaadata või printida terve kogu ilma pilte eelvaates vaatamata.

#### Enne printimist piltide eelvaates vaatamine

- 1 Vajutage oma HP all-in-one juhtpaneelil HP Instant Share. Värvilisele displeile ilmub HP Instant Share menüü.
- 2 Receive (Vastuvõtmine) valimiseks vajutage 2. HP all-in-one esitab päringu HP Instant Share serverile, et kontrollida, kas te olete pildikogu saanud. Kui kogu leitakse, laetakse see teie seadmesse. Värvilisele displeile ilmub Received (Vastuvõetud) kogude nimekiri.
- 3 Vaadatava kogu valimiseks kasutage ▲ ja ▼ nooli.
- 4 Vajutage OK.
- 5 Valige kogust üks või mitu pilti.
- 6 Vajutage klahvi Start Copy Color (Värvilise koopia tegemine), Start Copy Black (Must-valge koopia tegemine), Photo Menu (Fotomenüü) või Print Photo (Foto printimine).
  - Kui vajutate klahvi Start Copy Color (Värvilise koopia tegemine), prinditakse valitud pildid vastavalt vaikeväärtustele (st üks koopia mõõtudega 10 x 15 cm )
  - Kui vajutate klahvi Start Copy Black (Must-valge koopia tegemine), prinditakse valitud pildid must-valgelt vastavalt vaikeväärtustele (st üks koopia mõõtudega 10 x 15 cm)
  - Kui vajutate Photo (Foto) saate enne printimist mitmete printimisvalikute (nt koopiate arv, pildi suurus, paberi suurus ja paberi tüüp) hulgast valida.
     Pärast soovitud valikute valimist vajutage Start Color (Alusta värvilist).
  - Kui vajutate klahvi Print Photo (Foto printimine), prinditakse valitud pildid vastavalt sätetele Print Options (Printimissätted).

Märkus Lisainfot printimisvalikute kohta leiate peatükist Fotode printimise valikute seadmine.

#### Pildikogu printimiseks ilma seda eelvaatamata

1 Vajutage oma HP all-in-one juhtpaneelil HP Instant Share.

Värvilisele displeile ilmub HP Instant Share menüü.

- 2 Receive (Vastuvõtmine) valimiseks vajutage 2. HP all-in-one esitab päringu HP Instant Share serverile, et kontrollida, kas te olete pildikogu saanud. Kui kogu leitakse, laetakse see teie seadmesse. Ilmub Received (Vastuvõetud) kogude nimekiri.
- 3 Vaadatava kogu valimiseks kasutage ▲ ja ▼ nooli.
- 4 Vajutage Alusta kopeerimist, Must-valge või Alusta kopeerimist, Värviline. Pildid prinditakse vastavalt printimisinfole, mida nad sisaldavad. Kui nad ei sisalda printimisteavet, prinditakse pildid vastavalt menüüs Instant Share Options (Kiirjagamise valikud) määratud kaugprintimisvalikutele.

#### Printimisvalikute määramine

HP All-in-One seadmega skannitud pildid saadetakse vastuvõtvasse seadmesse kindla printimissuurusega. HP kaugprindidraiveri edastatud pildid ja dokumendid võetakse samamoodi vastu määratud suurusega. Määratud suurusega dokumendi või pildi vastuvõtmisel prindib HP all-in-one need vastavalt vastuvõetud prindiinfole.

- Kui kogu või dokument on määratud automaatseks printimiseks, kasutab HP allin-one täpsustatud printimissuurust.
- Kui kogu või dokumenti enne printimist vaadatakse, kasutab HP all-in-one menüüs Print Options (Printimisvalikud) olevaid valikuid (vaikeväärtusi või kasutaja valitud väärtusi).
- Kui kogu või dokument prinditakse ilma eelvaateta, kasutab HP all-in-one täpsustatud printimissuurust.

Kaamerast või mälukaardilt saadetud pildid saadetakse edasi vastuvõtvasse seadmesse **ilma** printimisteabeta. **Ilma** prindiinfota pildi või pildikogu vastuvõtmisel prinditakse need vastavalt järgnevatele reeglitele:

- Kui pilt või kogu on määratud automaatselt printima, kasutab HP all-in-one menüüs Instant Share Options (Kiirjagamise valikud) määratud printimisvalikuid.
- Kui kogu või pilti enne printimist vaadatakse, kasutab HP all-in-one menüüs Print Options (Printimisvalikud) olevaid valikuid (vaikeväärtusi või kasutaja valitud väärtusi).
- Kui pilt või kogu prinditakse ilma eelvaateta, kasutab HP all-in-one menüüs Instant Share Options (Kiirjagamise valikud) määratud printimisvalikuid.

Iga ülaltoodud reeeglit seletatakse järgnevates ülesannetes.

#### Autoprintima seatud kogu kaugprindivalikute seadmiseks

- 1 Vajutage oma HP all-in-one juhtpaneelil HP Instant Share. Värvilisele displeile ilmub HP Instant Share menüü.
- 2 Vajutage 3 ja seejärel vajutage 6. Siis kuvatakse Instant Share Options (Instant Share valikud) menüü ja seejärel valige Remote Print Size (Kaugprindi suurus). Ilmub Image Size (Pildi suurus) menüü.
- Õige pildisuuruse valimiseks kasutage ▲ ja ▼ nooli. Vaikehäälestus on Fit to Page (Mahuta leheküljele).
  Lisainfot leiate peatükist Tindikasseti kaitseümbrise kasutamine.

#### Printimisvalikute määramine eelvaates vaadatavale kogule enne printimist

1 Vajutage oma HP all-in-one juhtpaneelil HP Instant Share.

Värvilisele displeile ilmub HP Instant Share menüü.

- 2 Receive (Vastuvõtmine) valimiseks vajutage 2. HP all-in-one esitab päringu HP Instant Share serverile, et kontrollida, kas te olete pildikogu saanud. Kui kogu leitakse, laetakse see teie seadmesse. Värvilisele displeile ilmub Received (Vastuvõetud) kogude nimekiri.
- 3 Vaadatava kogu valimiseks kasutage ▲ ja ▼ nooli.
- 4 Vajutage OK.
- 5 Valige kogust üks või mitu pilti.
- 6 Vajutage juhtpaneeli ala Photo (Foto) klahvi Menu (Menüü). Ilmub Print Options (Printimisvalikute) menüü.
- 7 Valige üksus, mida soovite konfigureerida (näiteks koopiate arv, pildi suurus ja paberi tüüp) ja seejärel valige säte.

Märkus Lisainfot printimisvalikute kohta leiate peatükist Fotode printimise valikute seadmine.

8 Printimiseks vajutage Start Black (Alusta mustvalget)või Start Color (Alusta värvilist).

#### Kaugprintimisvalikute määramine ilma eelvaateta prinditavale kogule

Järgige teemas Autoprintima seatud kogu kaugprindivalikute seadmiseks olevaid juhiseid.

#### Printimistööde tühistamine

Teie HP all-in-one laseb teil mis tahes tegevuse igal ajal katkestada. Vastuvõtmise, eelvaatamise ja printimise peatamiseks vajutage lihtsalt Katkesta.

- Kui valiteHP Instant Share menüüst Receive (Vastuvõtmine) ja vajutate seejärel Cancel (Katkesta), lõpetab teie seade kontrollimise, kas HP Insatant Share server on uusi kogusid saanud. Teid suunatakse tagasi HP Instant Share menüüsse.
- Kui eelvaatate pildikogu ja vajutate Cancel (Katkestamine), deselekteeritakse pildid, mille te printimiseks valisite. Teid suunatakse tagasi Received (Vastuvõetud) kogude nimekirja.
- Kui olete alustanud pildikogu printimist ja vajutate klahvi Cancel (Tühista), siis printimistöö katkeb. Poolelioleva pildi ja ülejäänud piltide printimine katkestatakse. Teie HP all-in-one läheb jõuderežiimi.

Märkus Tühistatud printimistöid ei jätkata automaatselt.

### Vastuvõetud piltide eemaldamine

**Received (Vastuvõetud)** kogude nimekirjas on kogud esitatud nii, et kõige uuem kogu on esimene. Vanemad kogud aeguvad 30 päeva järel. (Täpsustatud päevade arvu võidakse muuta. Uusimat teavet vaadake HP Instant Share teenuse Kasutustingimustest.)

Kui võtate vastu suure hulga kogusid, võite soovida vähendada kuvatavate kogude hulka. Teie HP all-in-one annab võimaluse **Received (Vastuvõetud)** kogude nimekirjast pildikogusid eemaldada.

#### Pildikogude eemaldamiseks

1 Vajutage oma HP all-in-one juhtpaneelil HP Instant Share.

Värvilisele displeile ilmub HP Instant Share menüü.

- 2 HP Instant Share Options (HP Instant Share valikud) valimiseks vajutage 3. Ilmub Instant Share Options (Instant Share valikud) menüü.
- 3 Remove Collections (Kogude eemaldamine) valimiseks vajutage 3. Ilmub Remove Collections (Kogude eemaldamine) nimekiri.
- 4 Eemaldatava kogu esiletõstmiseks kasutage ▲ ja ▼ nooli.
- 5 Eemaldatava kogu valimiseks vajutage OK. Kogu valimise tühistamiseks vajutage teist korda OK.
- 6 Valige kõik kogud, mida te eemaldada soovite.
- 7 Kui olete lõpetanud, tõstke esile Done Selecting (Valimine valmis) silt ja vajutage seejärel OK.

Valitud objektid eemaldatakse Received (Vastuvõetud) kogude nimekirjast.

# Dokumentide kaugprintimine

HP kaugprindidraiver võimaldab teil saata printimistöid Windowsi rakendustest võrku ühendatud kaugprintimisseadmetesse. Näiteks saate oma sülearvutist (või muust personaalarvutist) oma HP all-in-one printida, tööl virtuaalse privaatvõrgu kaudu oma arvutisse pääseda ja oma seadmesse printida või printimistöö ükskõik millisest teisest võrku ühendatud kaugseadmest teie HP All-in-One seadmesse saata. Igasse seadmesse, mis printimistööd saadab, peab olema installeeritud kaugprintimisdraiver.

HP kaugprintimisdraiver installeeritakse arvutisse (või sülearvutisse), kuhu te installeerisite oma seadme tarkvara. Kui soovite HP kaugprindidraiveri teise sülearvutisse installeerida, installeerige seadme tarkvara või laadige HP veebileheküljelt alla draiver.

Märkus HP kaugprintimise draiveri HP veebisaidilt alla laadimisel veenduge, et teil on kiire Internetiühendus. Ärge kasutage sissehelistamisühendust. Kiire Internetiühendusega kulub draiveri allalaadimiseks 3 - 5 minutit.

#### HP kaugprintimisdraiveri kasutamiseks

- 1 Windowsi rakendusest valige File (Fail) ja seejärel Print (Prindi). Teie arvuti ekraanile ilmub Print (Printimine) aken.
- 2 Valige printer nimega **HP remote printers**.
- 3 Klõpsake printeri **Properties (Atribuudid)** ja seadke printimisvalikud.
- 4 Printimiseks klõpsake OK. Teie arvuti aknasse ilmub HP Instant Share Welcome ekraan. The Tervitusekraan kuvatakse vaid siis, kui te pole varem valinud valikut Do not
  - show this screen again (Ära näita seda ekraani uuesti).
- 5 Järgige ekraanil kuvatavaid juhiseid.
- 6 Sisestage oma HP Passport **kasutajanimi** ja **parool** ning seejärel klõpsake **Next** (Edasi).
  - Nõuanne Teilt küsitakse HP Passporti kasutajatunnust ja parooli vaid siis, kui te pole varem teenust seadistanud oma kasutajatunnust ja parooli meeles pidama.
  - Märkus Kui te pole varem HP Instant Share'i kasutanud, klõpsake ekraanil Sign in with HP Passport (HP Passportiga sisse logimine) linki I need an HP Passport account (Vajan HP Passporti). Hankige HP Passporti kasutajatunnus ja parool. Valige ekraanil Region and Terms of Use

(Piirkond ja kasutustingimused) oma riik või piirkond ja nõustuge kasutustingimustega (**Terms of Use**).

Ilmub Select a Remote Printer (Kaugprinteri valimine) ekraan.

7 Kui prindite HP all-in-oneiga, valige printer printerite loendist.

Märkus Printerid on loetletud seadmele häälestamisel ja HP Instant Shareis registreerimisel antud aińulaadse nimega. Loendis kuvatakse kõik printerid, millele teil on juurdepääs lubatud.

Kui prindite mõnda teise võrku ühendatud seadmesse, kui teie enda oma, valige printeri nimi Print To (Prindi kellele) ripploendist. Kui prindite selle seadmega esimest korda, klõpsake seadme loendisse lisamiseks nuppu **Add Printer** (Lisa printer). Lisainfot seadmesse saatmise kohta leiate ülesande Foto saatmiseks sõbra või sugulase võrku ühendatud seadmesse 1. ja 2. sammust.

8 Järgige ekraanil kuvatavaid juhiseid.

Märkus Lisainfot kaugprinditööde vastuvõtmise kohta leiate peatükist Piltide vastuvõtt.

# HP Instant Share'i valikute määramine

HP all-in-oneiga saate teha järgmist:

- valida, kas soovite pildikogusid avatud või erarežiimis vastu võtta
- lubada või keelata automaatse kontrollimise
- eemaldada prinditud või soovimatuid pildikogusid loendist Received (Vastu võetud)
- saatjaid lisada või kustutada ja juurdepääsuloendist juurdepääsuõigusi määrata
- vaadata seadmele määratud ainulaadset nime
- lähtestada HP Instant Share seadme sätted tehases määratud säteteks

#### HP Instant Share valikute seadmiseks

- 1 Vajutage oma HP all-in-one juhtpaneelil HP Instant Share. Värvilisele displeile ilmub HP Instant Share menüü.
- 2 HP Instant Share Options (HP Instant Share valikud) valimiseks vajutage 3. Värvilisele displeile ilmub HP Instant Share menüü.
- 3 Soovitava valiku esiletõstmiseks kasutage ▲ ja ▼ nooli. Valikuid kirjeldatakse alljärgnevas tabelis.

#### Instant Share valikud

| Vastuvõtuvalikud | Selecting Valides sätteid menüüst <b>Receive Options</b><br>(Vastuvõtuvalikud) saate otsustada, kas HP all-in-one võtab<br>pildikogusid vastu kõigilt kehtiva HP Passporti kontoga<br>saatjatelt (avatud režiim) või ainult määratud saatjate grupilt<br>(erarežiim). Vaikeväärtus on <b>Open, receive from any</b><br><b>sender</b> (Avatud, vastuvõtt kõigilt saatjatelt), . Lisainfot leiate<br>peatükkidest Enne printimist piltide eelvaates vaatamine ja<br>Saadud piltide automaatne printimine. |
|------------------|----------------------------------------------------------------------------------------------------|
| Automaatkontroll | See võimaldab teil valida, kas HP all-in-one kontrollib<br>määratud ajavahemike tagant HP Instant Share serverist                                                                                                    |

| Instant Share valikud   |                                                                                                    |  |
|-------------------------|----------------------------------------------------------------------------------------------------|--|
|                         | uusi sõnumeid või ei. Kui automaatkontroll on <b>On (Sees)</b> , on<br>värvilisel displeil näha ikoon, mis annab teile teada, kui<br>pildikogu on vastu võetud. (Ikooni kirjeldatakse teemas<br>HP all-in-one ülevaade. Lisainfot leiate peatükkidest Enne<br>printimist piltide eelvaates vaatamine ja Saadud piltide<br>automaatne printimine.                                                                                                    |  |
|                         | Märkus Kui te kunagi pilte ei saada ega vastu ei võta või<br>olete rahul sõnumite käsitsi kontrollimisega HP<br>Instant Share nuppu vajutades, seadke<br>autokontrolli võimalus Off (Väljas).                                                                                                    |  |
| Kogude<br>eemaldamine   | Valides valiku <b>Remove Collections</b> (Kogude eemaldamine),<br>saate eemaldada kogusid loendist <b>Received</b> (Vastu võetud).<br>Lisainfot leiate peatükist Tindikasseti kaitseümbrise<br>kasutamine.                                                                                                    |  |
| Seadme nime<br>kuvamine | See võimaldab teil vaadata nime, mille te oma HP all-in-one<br>andsite, kui te HP Instant Share'ga ühinesite ja oma seadme<br>registreerisite. Seadme nime kasutavad teised teie<br>seadmesse saatmiseks. Lisainfot leiate peatükist<br>Tindikasseti kaitseümbrise kasutamine.                                                                                                    |  |
| Konto haldamine         | Kui HP all-in-one pole HP Instant Shareiga töötamiseks<br>häälestatutd, käivitatakse valiku Manage Account (Konto<br>haldamine) valimisel viisard HP Instant Share Setup Wizard.                                                                                                    |  |
|                         | Kui teie seade on juba häälestatud, saate valiku Manage<br>Account (Konto haldamine) valimisel hallata oma HP Instant<br>Share'i kontot oma arvutist. Pärast seda, kui te oma HP<br>Passport kasutajanime ja parooliga sissel logite, avanevad<br>teile erinevad valikud HP Instant Share Home (Kodu-)<br>leheküljelt. Valikute hulgas on ka võimalus luua sihtkoht ja<br>lisada saatjaid juurdepääsuloendisse. Lisainfot leiate<br>peatükist Alustamine. |  |
| Kaugprindi suurus       | Valides valiku Remote Print Size (Kaugprintimissuurus)<br>saate määrata saadud piltide printimissuuruse. Lisainfot<br>leiate peatükist Tindikasseti kaitseümbrise kasutamine.                                                                                                    |  |
| ja HP Instant Share     | See võimaldab teil lähtestada oma HP Instant Share seadme<br>sätted tehase vaikehäälestusele. See tähendab, et teie<br>HP all-in-one ei ole enam HP Instant Share'ga registreeritud.                                                                                                    |  |
|                         | Märkus Kui lähtestate oma HP Instant Share seadme<br>sätted, ei saa teie HP all-in-one enam pilte saata<br>ega vastu võtta, kuni see jälle HP Instant Share'ga<br>häälestatakse.                                                                                                    |  |
|                         | Valige see valik, kui soovite anda oma seadme kellegi teise<br>kasutusse või vahetada HP all-in-onei võrguühendus USB-<br>ühenduse vastu.                                                                                                    |  |

# **14** Kaupade tellimine

Te saate HP internetileheküljelt tellida tindikassette, soovituslikku tüüpi HP pabereid ja tarvikuid.HP all-in-one

# Paberi, lüümikute või muu meedia tellimine

Selleks, et tellida HP Premium paper (HP Premium paberit), HP Premium Plus Photo Paper (HP Premium Plus fotopaberit), HP Premium Inkjet Transparency Film (HP Premium Inkjet läbipaistvaid kilesid) või HP Iron-On Transfer (HP Iron-On Paberit), külastage HP internetilehekülge: Kui küsitakse, valige oma riik või piirkond, järgige viipasid toote valimiseks ja klõpsake seejärel ühte lehel olevat ostmislinki.

### Printimiskassettide tellimine

Oma HP all-in-oneile printimiskassettide tellimiseks minge veebisaidile www.hp.com. Kui küsitakse, valige oma riik või piirkond, järgige viipasid toote valimiseks ja klõpsake seejärel ühte lehel olevat ostmislinki.

Teie HP all-in-one toetab järgmisi tindikassette:

| Tindikassetid:                              | HP korduvtellimuse number                                                               |
|---------------------------------------------|-----------------------------------------------------------------------------------------|
| HP must-valge jugaprinteri tindikassett     | #339, 21 ml must tindikassett                                                           |
| HP kolmevärviline jugaprinteri tindikassett | <b>#344</b> , 14 ml värviline tindikassett<br><b>#343</b> , 7 ml värviline tindikassett |
| HP inkjet jugaprinteri fotokassett          | #348, 13 ml värviline fotokassett                                                       |
| HP hall jugaprinteri fotokassett            | #100, 15 ml hall tindikassett                                                           |

Märkus Tindikassettide kordustellimuse numbrid erinevad erinevates riikides. Kui selles juhendis loetletud kordustellimuse numbrid ei sobi teie HP all-inoneisse praegu paigaldatud tindikassettide numbritega, tellige uued tindikassetid vastavalt praegu paigladatud kassettide numbritele.

> Kõigi teie seadmes toetatavate tindikassettide kordustellimuse numbrid leiate funktsiooni **Printer Toolbox** (Printeri tööriistad) abil. Klõpsake boksis **Printer Toolbox** (Printeri tööriistad) vahekaarti **Estimated Ink Levels** (Eeldatav tindi tase) ja seejärel nuppu**Print Cartridge Ordering Information** (Tindikasseti tellimise teave).

Võite ka pöörduda kohaliku HP edasimüüja poole või minna veebisaidile www.hp.com/support, et kinnitada, et teil on oma riigi või piirkonna jaoks õiged tindikasseti kordustellimuse numbrid.

# Lisaseadmete tellimine

Selleks et tellida oma HP all-in-oneile tarvikuid nagu: täiendavaid paberisahtleid või duplexer automaatseks kahepoolseks printimiseks, külastage HP internetilehekülge: Kui küsitakse, valige oma riik või piirkond, järgige viipasid toote valimiseks ja klõpsake seejärel ühte lehel olevat ostmislinki.

Sõltuvalt teie riigist või piirkonnast võib HP all-in-one toetada järgmiste lisaseadmete kasutamist:

| Tarvik ja HP mudel                                                                                                    | Kirjeldus                                                                                                    |  |
|----------------------------------------------------------------------------------------------------|----------------------------------------------------------------------------------------------------|--|
| HP Automaatse kahepoolse<br>printimise abiseade<br>ph5712                                                                                                    | Võimaldab automaatselt printida mõlemale paberipoolele<br>HP Automatic Two-sided Printing Accessory (Automaatne<br>kahepoolse printimise abiseade) võimaldab teil printida<br>mõlemale paberipoolele, ilma et peaksite printimise jooksul<br>käsitsi pabereid pöörama ja uuesti sisestama                                                                                                    |  |
| HP automaatne kahepoolse<br>printimise tarvik väikese<br>paberi salvega.<br>(teise nimetusega Hagaki<br>Tray with Auto Two-sided<br>Print Accessory (Hagaki salv<br>automaatse kahepoolse<br>printimise tarvikuga))<br>ph3032 | Lisab väikese paberisahtli väikeformaadilistele paberitele ja<br>ümbrikele teie HP all-in-one tagaosas ja võimaldab teil<br>automaatselt printida kahepoolselt täis-ja väikeformaadis<br>paberitele. See lisaseade võimaldab teil laadida täismõõdulisi<br>pabereid peamisesse sisendsahtlisse ja väikseid pabereid,<br>nagu Hagaki kaardid, tagaosas olevasse paberisahtlisse. See<br>säästab aega üleminekul printimistöödele erinevas mõõdus<br>paberitele, sest pole vaja pabereid pidevalt eemaldada ja<br>uuesti laadida. |  |
| HP 250 leheline<br>tavapaberisalv<br>pt6211                                                                                                    | Lisab HP all-in-oneile eraldi paberisalve kuni 250<br>täismõõtmetega lehele. Kui see lisaseade on paigaldatud,<br>saate laadida tavapaberit alumisse sisendsalve ja eripaberid<br>ülemisse sisendsalve. See säästab teie aega, kui prindite<br>vaheldumisi erinevat tüüpi paberitele, sest teil pole vaja paberit<br>korduvalt eemaldada ja uuesti sisestada.                                                                                                    |  |
| HP bt300 Bluetooth®<br>traadita printeriadapter<br>bt300                                                                                                    | Võimaldab printida Bluetoothi seadmest HP all-in-oneisse. See<br>lisaseade ühendatakse kaameraporti HP all-in-onei esiosas ja<br>see võtab vastu printimistöid toetatud Bluetoothi seadmetelt (nt<br>digikaameraga telefon või pihuarvuti (PDA)). See ei toeta<br>Bluetoothiga PC-st või Macintoshist printimist.                                                                                                    |  |

# Muude lisaseadmete tellimine

Muude lisatarvikute, nagu näiteks HP all-in-onei tarkvara, prinditud kujul kasutamisjuhendi koopia, seadistamise juhendi või teiste kliendi poolt väljavahetatavate osade tellimiseks helistage vastavale alltoodud numbrile:

- USA-s või Kanadas helistage numbril 1-800-HP-INVENT (1-800-474-6836).
- Euroopas helistage +49 180 5 290220 (Saksamaa) või +44 870 606 9081 (Suurbritannia).

HP all-in-onei Tarkvara tellimiseks teistes Euroopa riikides/regioonides, helistage oma riigi/regiooni numbrile. Allpool toodud numbrid on ajakohased selle käsiraamatu trükkimise ajal. Praeguste tellimisnumbrite saamiseks vaadake veebisaiti www.hp.com/support. Kui küsitakse, valige oma riik või piirkond ja klõpsake seejärel nuppu **Contact HP** (HP-ga kontakteerumine) telefoni teel pakutava tehnilise toe teenuse kohta teabe saamiseks.

| Riik/regioon                                   | Tellimisnumber:                                                 |
|------------------------------------------------|-----------------------------------------------------------------|
| Vaikse Ookeani Aasia (välja<br>arvatud Jaapan) | 65 272 5300                                                     |
| Austraalia                                     | 131047                                                          |
| Euroopa                                        | +49 180 5 290220 (Saksamaa)<br>+44 870 606 9081 (Suurbritannia) |
| Uus-Meremaa                                    | 0800 441 147                                                    |
| Lõuna-Aafrika                                  | +27 (0)11 8061030                                               |
| USA ja Kanada                                  | 1-800-HP-INVENT (1-800-474-6836)                                |

# **15** HP all-in-one hooldamine

HP all-in-one vajab vähe hooldust. Aeg-ajalt tuleb puhastada klaasi ja kaanealust valget katet, et eemaldada tolm ja kindlustada koopiate ning kogu skaneerimise puhtus. Samuti võib mõnikord osutuda vajalikuks asendada või puhastada tindikassette ning teostada nende joondamist. Selles peatükis tuuakse ära juhised HP all-in-one parimas töökorras hoidmiseks. Nimetatud lihtsaid hooldusprotseduure teostage vastavalt vajadusele.

# puhastamine HP all-in-one

Klaasil või katteplaadil olevad sõrmejäljed, mustus, juuksekarvad vms aeglustavad seadme tööd ning mõjutavad erifunktsioonide, nagu nt Photo Fit to Page (kohanda foto leheküljele), teostamise täpsust. Aeg-ajalt tuleb puhastada klaasi ja kaanealust valget katet, et kindlustada koopiate ning kogu skannimise puhtus. Samuti võite soovida pühkida välispinnalt tolmu.

#### Klaasi puhastamine

Määrdunud klaas, kas tolmu, plekkide, juuste või muu tõttu, aeglustab seadme tööd ja mõjutab funktsioonide nagu nt Fit to Page (kohanda leheküljele) täpsust.

1 LülitageHP all-in-one välja, eemaldage toitejuhe pistikupesast ja tõstke skanneri kaas üles.

Märkus Toitejuhtme võrgust eemaldamisega kustutatakse seadme mälust kuupäev ja kellaeg. Peate kuupäeva ja kellaaja hiljem uuesti seadma, kui lülitate toitejuhtme uuesti vooluvõrku. Kustutatakse ka mällu salvestatud faksid.

2 Puhastage klaasi pehme riide või švammiga, mis on vähesel määral niisutatud mitteabrasiivse klaasipuhastusvahendiga.

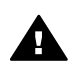

**Ettevaatust!** Ärge kasutage klaasi puhastamiseks abrasiivaineid, atsetooni, benseeni või süsiniktetrakloriidi - need võivad klaasi kahjustada. Ärge määrige ega pritsige vedelikku otse klaasile, vedelik võib klaasi alla imbuda ja seadet kahjustada.

- 3 Plekkide tekkimise vältimiseks kuivatage klaas seemisnaha või tselluloosšvammiga.
  - Märkus Puhastage kindlasti ka peamisest klaaspinnast vasakul olev väike klaasiriba. See riba on automaatse dokumendisööturi tööde töötlemiseks. Kui klaasiriba on must, võivad tekkida värvitriibud.

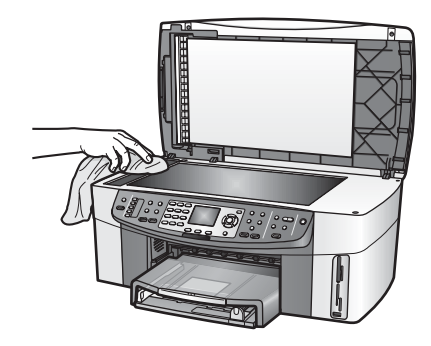

#### Kaane tausta puhastmine

HP all-in-one kaanealusele valgele kattele võib koguneda väiksemat prahti.

- 1 LülitageHP all-in-one välja, eemaldage toitejuhe pistikupesast ja tõstke skanneri kaas üles.
- 2 Puhastage kaanealust valget katet pehme riide või švammiga, mis on niisutatud nõrga ja sooja seebivee lahusega.
- 3 Peske kaanealust katet ettevaatlikult kuni mustuse eemaldumiseni. Ärge hõõruge kaanealust katet.
- 4 Kuivatage kaanealune kate seemisnaha või pehme riidega.

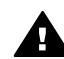

**Ettevaatust!** Ärge kasutage paberrätikuid, kuna need võivad kaanealust katet kriimustada.

5 Kui osutub vajalikuks edasine puhastamine, siis korrake eelnevaid samme, kasutades isopropüülalkoholi. Alkoholijääkide eemaldamiseks pühkige katet hoolikalt niiske lapiga.

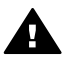

**Ettevaatust!** Olge ettevaatlik, et alkoholi ei satuks klaasile ega HP all-inonei värvitud pindadele, kuna see võib seadet kahjustada.

#### Välispinna puhastamine

Tolmu ja plekkide eemaldamiseks korpuse välispindadelt kasutage pehmet riiet või kergelt niisutatud švammi. HP all-in-one sisemus ei vaja puhastamist. Vältige vedelike sattumist HP all-in-one juhtpaneelile ja selle sisemusse.

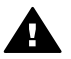

**Ettevaatust!** Värvitud pindade kahjustamise vältimiseks ärge kasutage juhtpaneeli ega seadme kaaneHP all-in-one puhastamiseks alkoholi ega alkoholipõhiseid puhastusvahendeid.

# Eeldatavate tinditasemete kontrollimine

Tindikasseti väljavahetamiseni jäänud aega võib hõlpsasti hinnata tinditasemete nivoode kontrollimise teel. Tinditase näitab tindikassetti allesjäänud tindi ligikaudset hulka.
#### Tinditasemete kontrollimine juhtpaneelilt

- → Vaadake värvidisplei alumises osas asuvat kaht ikooni, mis näitavad tindi hulka seadme kahes tindikassetis.
  - Roheline ikoon näitab tindi hulka, mis on jäänud värviprintimiseks ettenähtud kassetti.
  - Must ikoon näitab tindi hulka, mis on jäänud mustvalgeks printimiseks ettenähtud kassetti.
  - Oranž ikoon näitab tindi hulka, mis on jäänud fototindi kassetti.
  - Sinakashall ikoon näitab tindi hulka, mis on jäänud halli fototindi kassetti.

Kui ei kasuta HP tindikassette, kasutate täidetud kassette või seadmesse pole paigaldatud ühtegi kassetti, siis ei pruugi ikoonide ribale ilmuda kumbagi ikooni. HP all-in-one pole võimeline tuvastama mitte-HP printerikassettides ja täidetud kassettides oleva tindi hulka.

Kui ikoon näitab tühja tinditilka, siis on sellele värvile vastavas kassetis tinti väga vähe ning see kassett tuleb peatselt välja vahetada. Vahetage tindikassett uue vastu, kui printimise kvaliteet hakkab halvenema.

Lisateabe saamiseks graafilisel värvilisel displeil asuvate tinditaset näitavate ikoonide kohta vt Värvilisel ekraanil olevad ikoonid.

Arvutist saate kontrollida ka eeldatavalt tindikassettides alles oleva tindi kogust. Kui arvuti ja HP all-in-onei vahel on USB-ühendus, vaadake ekraanil olevat abifunktsiooni **HP Image Zone Help** (HP Image Zone abi) teabe saamiseks funktsioonist **Printer Toolbox** (Printeri tööriistad) tinditasemete kontrollimise kohta. Kui teil on võrguühendus, saate tinditasemeid kontrollida ka rakenduse Embedded Web Server (EWS) abil. EWS-ile pääsemise kohta teabe saamiseks vaadake Võrgujuhendit.

## Enesetesti aruande printimine

Kui printimisel esineb probleeme, siis printige enne tindikassettide vahetamist Self-Test Report (Enesetesti aruanne). Aruandes on mitmesugust kasulikku informatsiooni seadme, sealhulgas tindikassettide, kohta.

- 1 Asetage sisendsalve Letter, A4 või Legal formaadis kasutamata valge tavapaber.
- 2 Vajutage Häälestamine.
- 3 Vajutage 2 ning seejärel vajutage 5. Nuppude vajutamine tingib Print Report (Prindi aruanne) kuvamise ning seejärel valitakse Self-Test Report (Enesetesti aruanne). HP all-in-one prindib isetesti aruande, mis võib selgust tuua ka printimisega seotud probleemi põhjustesse. Allpool on näide aruande tinditesti alast.

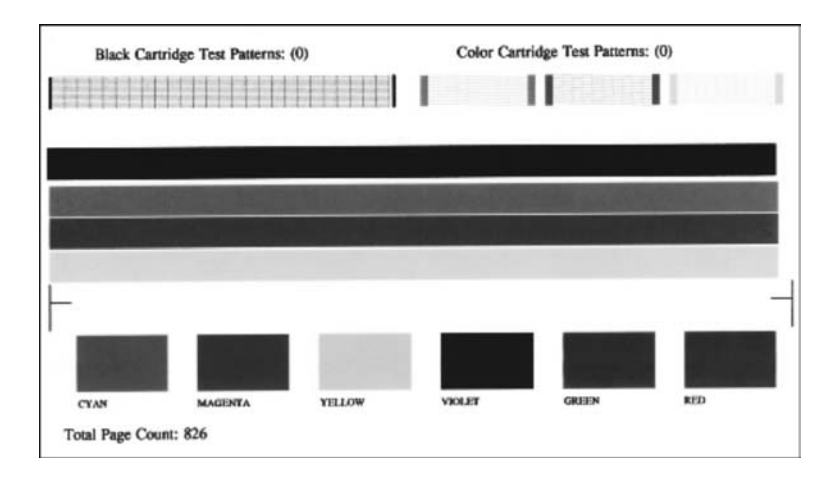

4 Veenduge, et printimisproovid oleksid ühtlased ning et kogu võrgustik oleks nähtav.

Kui mustris on palju katkenud jooni, võib see näidata probleemi otsikutega. Vajalikuks võib osutuda tindikasseti puhastamine. Lisainfot leiate peatükist Tindikasseti kaitseümbrise kasutamine.

5 Veenduge, et värvilised jooned ulatuksid üle kogu lehekülje.

Kui must joon puudub, on kahvatu, laialimäärdunud värviga või on sellel triipe näha, võib see näidata probleemi musta kasseti või fotokassetiga parempoolses pesas.

Kui mõni ülejäänud kolmest joonest on puudu, kahvatu, laialimäärdunud või on sellel näha jooned, võib see näidata probleemi kolmevärvilise tindikassetiga vasakpoolses pesas.

6 Veenduge, et värviplokid oleksid ühtlased ning plokkide värvid vastaksid alltoodule.

Värvid peavad olema järgmised: tsüaan (rohesinine), magenta (fuksiinpunane), kollane, lilla, roheline ja punane.

Kui värviruudud puuduvad või on mõni värviruut hägune või ei vasta ruudu alla olevale sildile, võib see näidata, et kolmevärvilisel tindikassetil on tint otsas. Vajalik võib olla tindikasseti vahetamine. Lisainfot tindikassettide vahetamise kohta leiate jaotisest Tindikassettide vahetamine.

Märkus Testmustrite, värvijoonte ja värviruutude näiteid normaalsetelt ja rikkis tindikassettidelt vaadake tarkvaraga kaasas olnud ekraanil olevast abifunktsioonist **HP Image Zone Help** (HP Image Zone abi).

## Tindikassettidega töötamine

HP all-in-oneilt parima prindikvaliteedi tagamiseks peate järgima mõnda lihtsat hooldustoimingut. Selles teemas on juhised printimiskassettide käsitsemiseks ja juhised nende vahetamiseks, joondamiseks ja puhastamiseks.

#### Tindikassettide käsitsemine

Enne tindikasseti vahetamise või puhastamise alustamist peaksite teadma osade nimesid ja seda, kuidas tindikassette käsitseda.

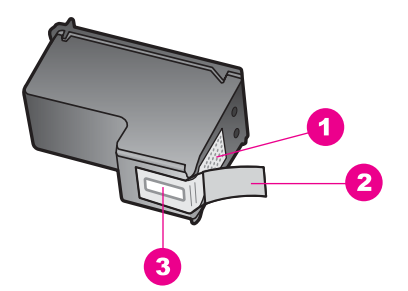

- 1 Vasevärvi kontaktid
- 2 Plastkile roosa tõmbesakiga (tuleb enne paigaldamist eemaldada)
- 3 Kile all olevad tindidüüsid.

Hoidke tindikassetti selle plastikkülgedest, etikett ülespoole. Ärge puutuge vastu vasevärvi kontakte ega vastu tindidüüse.

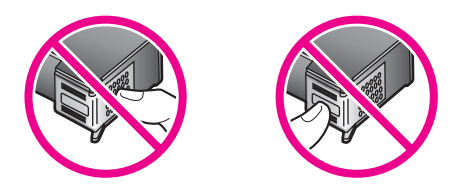

**Ettevaatust!** Olge ettevaatlik ja ärge laske kassette maha kukkuda. Nii võib kassett saada vigastada ja muutuda kasutuskõlbmatuks.

#### Tindikassettide vahetamine

Kui tindikassetid hakkavad tühjenema, kuvatakse värvilisel displeil vastav sõnum.

Märkus Tinditasemeid saab kontrollida arvutis HP Director abil (kuulub kaasasolevasse HP Image Zone tarkvarakomplekti). Lisainfot leiate peatükist Tindikasseti kaitseümbrise kasutamine.

Kui värvilisel displeil kuvatakse sõnum tindikassettide tühjenemise kohta, siis kindlustage asenduskasseti olemasolu. Tindikassetid tuleks asendada ka juhul, kui prinditav tekst on pleekinud või ilmnevad muud tindikassettide poolt põhjustatud probleemid.

Nõuanne Kui soovite saada kõrge kvaliteediga värvilisi või mustvalgeid fotosid, siis võib toodud juhiseid rakendada ka musta tindikasseti vahetamiseks värvilise või halli fototindi kasseti vastu.

Kõigi HP all-in-onei toetatavate tindikassettide kordustellimuse numbrite teadasaamiseks vaadake teemat Printimiskassettide tellimine. Oma HP all-in-oneile printimiskassettide tellimiseks minge veebisaidile www.hp.com. Kui küsitakse, valige oma riik või piirkond, järgige viipasid toote valimiseks ja klõpsake seejärel ühte lehel olevat ostmislinki.

#### Tindikassettide asendamine

1 Veenduge, et HP all-in-one oleks sisse lülitatud.

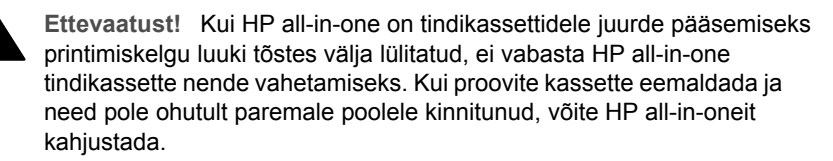

2 Avage printimiskelgu juurdepääsuluuk, tõstes seda seadme keskelt eest üles kuni luugi lukustumiseni ettenähtud asendisse.
Tindikasent esuk eikensid UD ell in ene kernung eese peremet aselel.

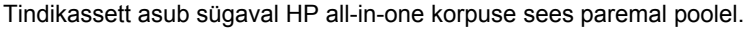

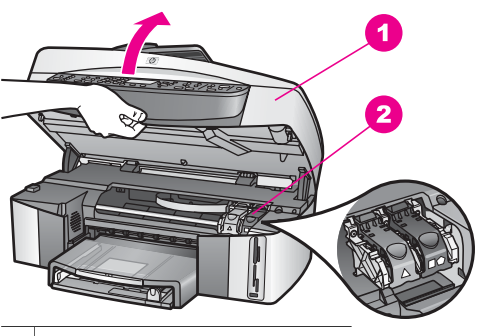

- 1 Printimiskelgu juurdepääsuluuk
- 2 Printimiskelk
- 3 Kui printimiskelk on puhkeasendis ja vaikne, vajutage HP all-in-onei sees olev link alla ja seejärel tõstke seda.

Kui vahetate kolmevärvilist tindikassetti, siis nihutage roheline link vasakule. Kui vahetate musta tindikassetti, värvilist või mustvalget fototindi kassetti, siis nihutage roheline link paremale.

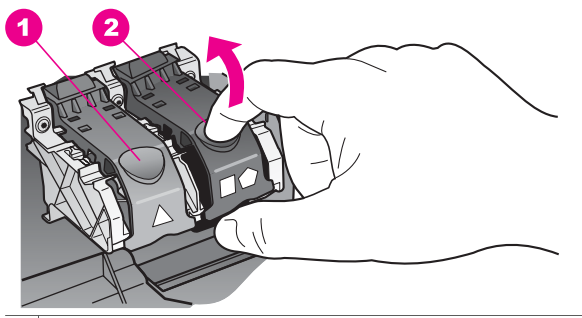

- 1 Tindikasseti link kolmevärvilise tindikasseti korral
- 2 Tindikasseti link musta tindikasseti, värvilise või mustvalge fototindi kasseti korral
- 4 Tindikasseti vabastamiseks vajutage tindikasseti ülaosa alla ja tõmmake see pesast enda poole välja.

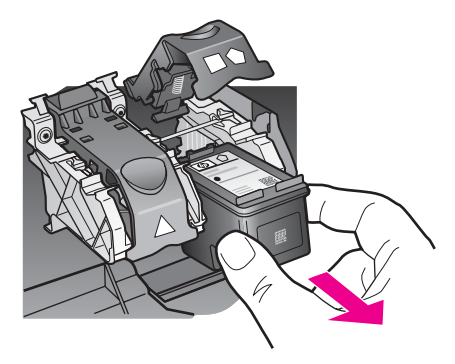

- 5 Kui eemaldate musta tindikasseti, et vahetada see välja värvilise või mustvalge fototindi kassetiga, siis asetage must tindikassett kaitseümbrisesse. Lisainfot leiate peatükist Tindikasseti kaitseümbrise kasutamine. Kui eemaldate tindikasseti, kuna see on tühi või tühjenemas, kasutage tindikassetti prügi ümbertöötluses. HP Inkjet Supplies Recycling Program (HP tindiprinterite tarvikute ümbertöötlusprogramm) on saadaval paljudes riikides ja piirkondades, selle kaudu saate kasutatud tindikassetid tasuta ümbertöötlusse anda. Lisainformatsiooniks minge HP veebilehele aadressil: www.hp.com/hpinfo/globalcitizenship/environment/recycle/inkjet.html
- 6 Võtke uus tindikassett ettevaatlikult pakendist. Hoides kassetti ainult mustast plastikust, eemaldage plastkile roosast tõmbesakist tõmmates.

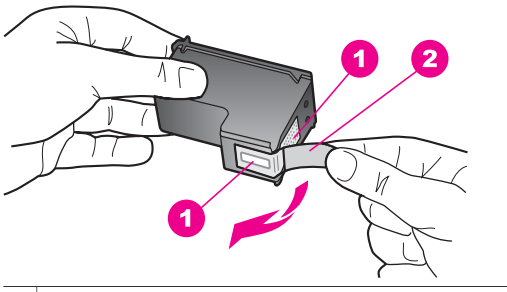

- 1 Vasevärvi kontaktid
- 2 Plastkile roosa tõmbesakiga (tuleb enne paigaldamist eemaldada)
- 3 Kile all olevad tindidüüsid.

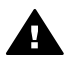

**Hoiatus** Ärge puutuge vastu vasevärvi kontakte ega vastu tindidüüse. Nimetatud kohtade puutumine võib põhjustada düüside ummistusi, tindi kvaliteedi halvenemist ning halbu elektrilisi ühendusi.

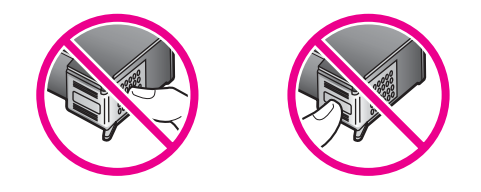

7 Libistage uus kassett mööda kaldteed alla kasseti tühja pesasse. Vajutage tindikassetti ettepoole, kuni see fikseerub lukustusklõpsatusega ettenähtud kohale. Kui paigaldataval tindikasseti sildil on valge kolmnurk, libistage tindikassett vasakusse pesasse. Link on roheline, sellel on valge kolmnurk. Kui paigaldatava tindikasseti sildil on valge ruut või viisnurk, libistage tindikassett paremasse pesasse. Link on must ja sellel on valge ruut ja valge viisnurk.

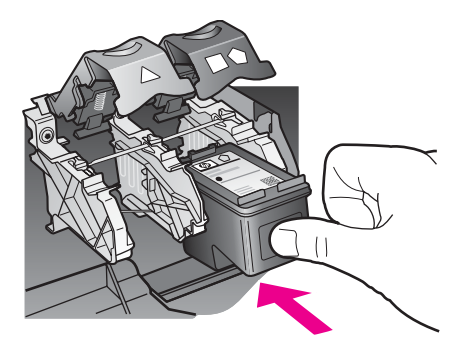

8 Lükake link alla kuni peatumiseni. Veenduge, et link lukustuks all asuvate fiksaatorite abil.

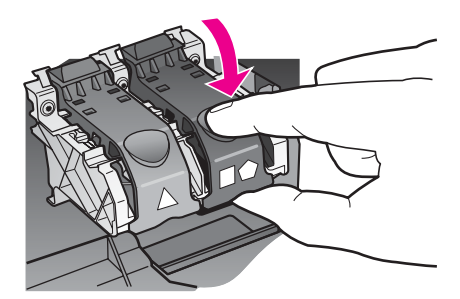

9 Sulgege printimiskelgu juurdepääsuluuk.

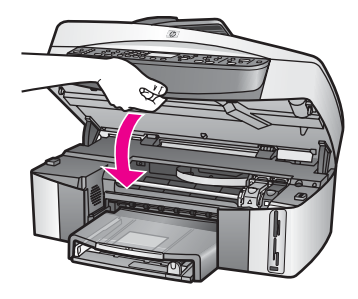

#### Fotokasseti kasutamine

Fototindi kasseti ostmisega võite optimeerida kasutatava HP all-in-one poolt prinditavate ja kopeeritava fotode kvaliteeti. Eemaldage must tindikassett ja paigaldage selle asemele fototindi kassett. Kolmevärvilise tindikasseti ja fototindi kasseti paigaldamisega on teil kuue-tindi-süsteem, mis annab parema kvaliteediga värvilisi fotosid.

Kui soovite printida tavalisi tekstidokumente, paigaldage must tindikassett tagasi seadmesse. Kui tindikassett pole kasutusel, siis hoidke seda kaitseümbrises.

- Lisainfot fototindi kasseti ostmise kohta leiate peatükist Printimiskassettide tellimine.
- Lisainfot tindikassettide vahetamise kohta leiate jaotisest Tindikassettide vahetamine.
- Lisainfot tindikassetti kaitseümbrise kasutamise kohta leiate jaotisest Tindikasseti kaitseümbrise kasutamine.

#### Halli fotokasseti kasutamine

Halli fototindi kasseti ostmisega võite optimeerida kasutatava HP all-in-one poolt prinditavate ja kopeeritava mustvalgete fotode kvaliteeti. Eemaldage must tindikassett ja paigaldage selle asemele hall fototindi kassett. Kolmevärvilise tindikasseti ja halli fototindi kasseti paigaldamisega teostatakse täieulatuslik halltoonide printimine, mis tõstab tunduvalt mustvalgete fotode kvaliteeti.

Kui soovite printida tavalisi tekstidokumente, paigaldage must tindikassett tagasi seadmesse. Kui tindikassett pole kasutusel, siis hoidke seda kaitseümbrises.

- Lisainfot halli fototindi kasseti ostmise kohta leiate jaotisest Printimiskassettide tellimine.
- Lisainfot tindikassettide vahetamise kohta leiate jaotisest Tindikassettide vahetamine.
- Lisainfot tindikassetti kaitseümbrise kasutamise kohta leiate jaotisest Tindikasseti kaitseümbrise kasutamine.

#### Tindikasseti kaitseümbrise kasutamine

Mõnes riigis või piirkonnas võite fotokassetti ostes saada ka tindikasseti kaitseümbrise. Muudes riikides või piirkondades on tindikasseti kaitseümbris HP all-inoneiga komplektis. Kui tindikasseti kaitseümbrist polnud HP all-in-onei komplektis ega ka tindikassetiga ostes kaasas, saate selle HP klienditoe kaudu tellida. Minge veebisaidile www.hp.com/support.

Tindikasseti kaitseümbris on ette nähtud tindikasseti turvaliseks hoidmiseks ja tindi kuivamise vältimiseks tindikasseti mittekasutamisel. Alati, kui eemaldate tindikasseti

HP all-in-oneist kavatsusega seda hiljem veel kasutada, säilitage see tindikasseti kaitseümbrises. Hoidke näiteks musta tindikassetti tindikasseti kaitseümbrises, kui eemaldate selle, et saaksite fotokasseti ja kolmevärvilise fotokassetiga kõrge kvaliteediga fotosid printida.

#### Joonis - Tindikasseti paigaldamine tindikasseti kaitseümbrisesse

Tindikasseti paigaldamiseks kaitseümbrisesse libistage tindikassett väikese nurga all ümbrisesse ja jälgige fiksaatorite rakendumist.

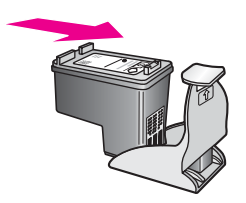

#### Tindikasseti eemaldamine tindikasseti kaitseümbrisest

Tindikasseti kaitseümbrisest eemaldamiseks vajutage kasseti vabastamiseks kaitseümbrise ülaosa alla ja taha ning libistage tindikassett kaitseümbrisest välja.

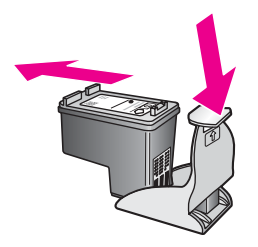

#### Tindikassettide joondamine

HP all-in-one palub tindikassetid nende paigaldamisel või vahetamisel iga kord joondada. Tindikassette võib alati joondada esipaneelilt või kaasasolevasse **HP Image Zone** tarkvarakompleti kuuluva **HP Director** abil arvutit kasutades. Tindikassettide joondamine tagab kõrgkvaliteedilised väljatrükid.

**Märkus** Kui eemaldate ja taaspaigaldate sama tindikasseti, siis HP all-in-one ei nõua tindikasseti uut joondamist. The HP all-in-one jätab tindikasseti joondusväärtused meelde, et te ei peaks tindikassette uuesti joondama.

#### Tindikassettide joondamine arvuti esipaneelilt süsteemi tarkvara nõudmisel

- Kontrollige, et sisendsalves oleks Letter või A4 formaadis kasutamata valge paber ning vajutage OK.
   HP all-in-one trükib tindikasseti joondamiseks ettenähtud kontroll-lehe ja teostab tindikasseti joondamise. Eemaldage/utiliseerige kasutatud paberleht.
  - Märkus Kui sisendsalves oli tindikasseti joondamise ajal värviline paber, siis joondamist ei teostatud. Asetage sisendsalve kasutamata valge tavapaber ning teostage joondamine uuesti.

Kui joondamine ei õnnestu ka nüüd, siis võib viga olla kasseti vastavas anduris. Võtke ühendust HP klienditoega. Minge veebisaidile www.hp.com/support. Kui küsitakse, valige oma riik või piirkond ja klõpsake seejärel nuppu **Contact HP** (HP-ga kontakteerumine) telefoni teel pakutava tehnilise toe teenuse kohta teabe saamiseks.

#### Tindikassettide joondamine arvuti esipaneelilt suvalisel ajal

- 1 Asetage sisendsalve Letter või A4 formaadis kasutamata valge paber.
- 2 Vajutage Häälestamine.
- 3 Vajutage 6 ning seejärel vajutage 2. Süsteem kuvab Tools (tööriistad) menüü ning seejärel valib Align Print Cartridge (tindikasseti ioondamine).

HP all-in-one trükib tindikasseti joondamiseks ettenähtud kontroll-lehe ja teostab tindikasseti joondamise. Eemaldage/utiliseerige kasutatud paberleht.

Informatsiooni tindikassettide joondamise kohta saate HP all-in-one seadmega kaasasolnud tarkvarakomplekti hulka kuuluvast **HP Image Zone** - vt **HP Image Zone Help**.

#### Tindikassettide puhastamine

Kasutage seda funktsiooni juhul, kui isetesti aruanne näitab prinditud värvilistel joontel triipe või valgeid kriipse. Ärge puhastage tindikassetti, kui see pole vajalik. Kasseti puhastamine raiskab tinti ja lühendab tindidüüside eluiga.

#### Tindikassettide puhastamine esipaneelilt

- 1 Asetage sisendsalve Letter või A4 formaadis kasutamata valge paber.
- 2 Vajutage Häälestamine.
- 3 Vajutage 6 ning seejärel vajutage 1. Süsteem kuvab Tools (tööriistad) menüü ning seejärel valib Clean Print Cartridge (tindikasseti puhastamine).

HP all-in-one prindib lehe, mille võite utiliseerida.

Kui kopeerimis- või printimiskvaliteet pole peale tindikassettide puhastamist ikkagi vastuvõetav, siis proovige enne vastava tindikasseti asendamist puhastada selle kontakte. For information on cleaning the print cartridge contacts, see Tindikassettide kontaktide puhastamine. Informatsiooni tindikassettide eemaldamise kohta vaadake Tindikassettide vahetamine.

Informatsiooni tindikassettide joondamise kohta saate HP all-in-one seadmega kaasasolevast tarkvarakomplekti hulka kuuluvast rakendusest **HP Image Zone** - vt **HP Image Zone Help**.

#### Tindikassettide kontaktide puhastamine

Puhastage tindikasseti kontakte ainult juhul, kui saate peale tindikassettide puhastamist või joondamist värviliselt displeilt korduvalt tindikasseti kontrollimist nõudvaid teateid.

Enne kontaktide puhastamist eemaldage kassett ning veenduge, et miski ei kata selle kontakte. Paigaldage tindikassett tagasi seadmesse. Kui tindikassettide kontrollimist nõudvate teadete kuvamine jätkub, siis puhastage kontaktid.

Veenduge, et teie käsutuses on järgmised materjalid:

- Kuivad vahtkummist tampoonid, kiuvaba riie või muu pehme materjal, mis ei lagune ega jäta kiudusid.
- Destilleeritud, filtreeritud või pudelisse villitud vesi (kraanivesi võib sisaldada saastaineid, mis võivad tindikassette kahjustada).

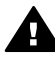

**Ettevaatust!** Ärge kasutage tindikasseti kontaktide puhastamiseks trükisilindri puhastusvahendeid ega alkoholi. Need võivad kahjustada tindikassetti või HP all-in-one.

#### Tindikassettide kontaktide puhastamine

- 1 Lülitage HP all-in-one sisse ja avage printimiskelgu juurdepääsuluuk. Tindikassett asub sügaval HP all-in-one korpuse sees paremal poolel.
- 2 Oodake, kuni printimiskelk seiskub ning kelgust ei kuuldu enam helisid. Seejärel eemaldage toitejuhe HP all-in-one tagaküljelt.
  - **Märkus** Toitejuhtme võrgust eemaldamisega kustutatakse seadme mälust kuupäev ja kellaeg. Peate kuupäeva ja kellaaja hiljem uuesti seadma, kui lülitate toitejuhtme uuesti vooluvõrku. Lisateavet vaadake teemast Kellaaja ja kuupäeva määramine. Kustutatakse ka kõik mälus hoitud faksid.
- 3 Tõstke üks linkidest avatud asendisse ja eemaldage tindikassett.
  - Märkus Ärge eemaldage mõlemaid tindikassette üheaegselt. Eemaldage ja puhastage üks tindikassett korraga. Ärge jätke tindikassetti HP all-inoneist välja kauemaks kui 30 minutiks.
- 4 Vaadake, kas tindikassettide kontaktidel pole tindijälgi ega mustust.
- 5 Kastke puhas vahtkummist tampoon või kiuvaba riie destilleeritud vette ja pigistage sellest liigne vesi välja.
- 6 Hoidke tindikassetti selle külgedest.
- 7 Puhastage ainult vasevärvi kontakte. Teavet tindidüüside ala puhastamise kohta saate teemast Tindidüüside ümbruse puhastamine.

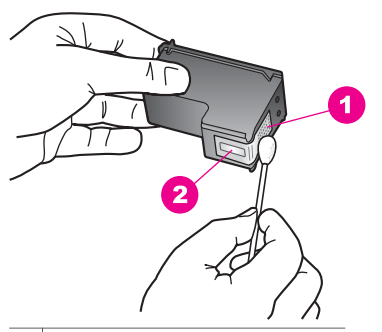

- 1 Vasevärvi kontaktid
- 2 Tindidüüsid (mitte puhastada)
- 8 Paigaldage tindikassett tagasi printimiskelgu pesasse ja sulgege link.
- 9 Vajadusel korrake protseduuri teise tindikassetiga.

10 Sulgege ettevaatlikult printimiskelgu juurdepääsuluuk ning ühendage toitejuhe HP all-in-one tagaseinas olevasse pessa.

#### Tindidüüside ümbruse puhastamine

Kui HP all-in-onei kasutatakse tolmustes oludes, võib seadme sisse koguneda vähesel määral tolmu. See võib olla tolm, juuksekarvad, vaiba- või riidekiud. Kui mustus satub tindikassettidele, võib see põhjustada tindi laialimäärdumist prinditud lehekülgedel. Tindi määrdumist saab kõrvaldada, puhastades tindidüüside ümbruse siin kirjeldatud viisil.

Märkus Puhastage tindidüüside ümbrust ainult siis, kui jätkuvalt näete trükitud lehtedel laialimäärdunud tinti ja olete tindikassette juba juhtpaneelilt või HP Image Zoneist puhastanud. Lisainfot leiate peatükist Tindikasseti kaitseümbrise kasutamine.

Veenduge, et teie käsutuses on järgmised materjalid:

- Kuivad vahtkummist tampoonid, kiuvaba rije või muu pehme material, mis ei lagune ega jäta kiudusid.
- Destilleeritud, filtreeritud või pudelisse villitud vesi (kraanivesi võib sisaldada saastaineid, mis võivad tindikassette kahjustada).

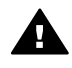

Ettevaatust! Ärge puutuge vastu vasevärvi kontakte ega vastu tindidüüse. Nimetatud kohtade puutumine võib põhjustada düüside ummistusi, tindi kvaliteedi halvenemist ning halbu elektrilisi ühendusi.

#### Tindidüüside ümbruse puhastamine

- Lülitage HP all-in-one sisse ja avage printimiskelgu juurdepääsuluuk. 1 Tindikassett asub sügaval HP all-in-one korpuse sees paremal poolel.
- 2 Oodake, kuni printimiskelk seiskub ning kelgust ei kuuldu enam helisid. Seejärel eemaldage toitejuhe HP all-in-one tagaküljelt.
  - Märkus Toitejuhtme võrgust eemaldamisega kustutatakse seadme mälust kuupäev ja kellaeg. Peate kuupäeva ja kellaaja hiljem uuesti seadma, kui lülitate toitejuhtme uuesti vooluvõrku. Lisateavet vaadake teemast Kellaaja ja kuupäeva määramine. Kustutatakse ka kõik mälus hoitud faksid.
- Tõstke üks linkidest avatud asendisse ja eemaldage tindikassett. 3
  - Märkus Ärge eemaldage mõlemaid tindikassette üheaegselt. Eemaldage ja puhastage üks tindikassett korraga. Ärge jätke tindikassetti HP all-inoneist välja kauemaks kui 30 minutiks.
- Asetage tindikassett paberitükile nii, et tindidüüsid jäävad ülespoole. 4
- Niisutage puhas vahtkummitopp destilleeritud veega. 5
- 6 Puhastage tindidüüside ümbrus ja servad topiga, nagu allpool näidatud.

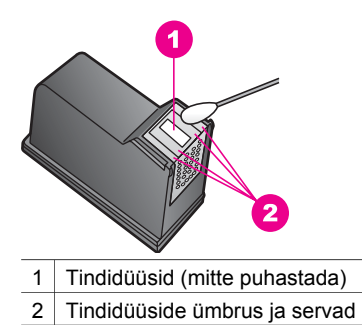

Ettevaatust! Ärge puhastage düüsiplaati.

- 7 Paigaldage tindikassett tagasi printimiskelgu pesasse ja sulgege link.
- 8 Vajadusel korrake protseduuri teise tindikassetiga.
- 9 Sulgege ettevaatlikult printimiskelgu juurdepääsuluuk ning ühendage toitejuhe HP all-in-one tagaseinas olevasse pessa.

### Seadme häälestuse muutmine

Vajadusel saate oma HP all-in-onei energiasäästurežiimi ja viiba viivise pikkuse sätteid muuta, et need sobiksid teie eelistustega. Võite taastada ka algsed tehaseseaded, mis kehtisid seadme ostmise ajal. Sellisel juhul kustutatakse kõik uued vaikeseaded.

#### Energiasäästuaja määramine

Kasutatava HP all-in-one lamp jääb sisselülitatuks ettenähtud aja kestel, mis tagab vajadusel kohese HP all-in-one sisselülitumise. Kui HP all-in-one ei kasutata ettenähtud ajavahemiku jooksul, siis lülitub seadme lamp energia kokkuhoiuks välja. Säästurežiimist saab väljuda ükskõik millist juhtpaneeli nuppu vajutades.

Tehasest saabudes on HP all-in-one seatud automaatrežiimi, mis lülitab energia säästurežiimi sisse 12 tunni möödudes. Kui soovite HP all-in-one seatud ajavahemikku lühenda, siis toimige alltoodud juhiste kohaselt.

- 1 Vajutage Häälestamine.
- 2 Vajutage 7 ning seejärel vajutage 2. Süsteem kuvab Preferences (eelistused) menüü ning valib seejärel Set Power Save Mode Time (seada energia säästurežiimi aeg).
- 3 Soovitud ajavahemiku valimiseks vajutage ▼ ning seejärel OK. Energiat säästva ajarežiimi pikkuseks võib valida 1, 4, 8 või 12 tundi.

#### Viiba viiviseaja määramine

Valik Prompt Delay Time (viiba ajastus) võimaldab valida viivise pikkust enne edasist tegutsemist nõudva viiba kuvamist. Näiteks, kui vajutate Kopeerimine ja viiba ajastuse käigus valitud aeg möödub ilma ühtegi nupuvajutust tegemata, siis ilmub värvilisele displeile sõnum "Press START to copy. Press Number or OK to select" (Kopeerimise alustamiseks vajutage START. Valikuks vajutage numbrit või OK). Võite valida Fast (kiire), Normal (normaalne), Slow (aeglane) või Off (väljas). Kui valite **Off (väljas)**, siis graafilisel värvidispleil näpunäiteid ei kuvata, kuid teiste sõnumite (nt tindi lõppemise hoiatus) ja veasõnumite kuvamine jätkub endiselt.

- 1 Vajutage Häälestamine.
- 2 Vajutage 7 ning seejärel vajutage 3. Süsteem kuvab Preferences (eelistused) menüü ning valib seejärel Set Prompt Delay Time (seada viiba ajastus).
- 3 Soovitud viivise valimiseks vajutage ▼ ning seejärel OK.

#### **Restore the factory defaults**

Võite taastada algsed tehaseseaded mis olid aktiveeritud HP all-in-one ostmisel.

Märkus Tehaseseadete taastamine ei muuda seatud kuupäevaandmeid, ei mõjuta skaneerimisseadeid ning keele ja riigi/regiooni seadeid.

Seda on võimalik teha ainult esipaneelilt.

- 1 Vajutage Häälestamine.
- 2 Vajutage 6 ning seejärel vajutage 3. Süsteem kuvab Tools (tööriistad) menüü ning seejärel valib Restore Factory Defaults (taastada tehaseseaded). Taastatakse tehase vaikeseaded.

### **Enesehoolduse helid**

HP all-in-one võib pika tööta olemise (umbes 2 nädalat) aja järel hakata hääli tegema. See on tavaline ja vajalik HP all-in-onei parima kvaliteediga printimise tagamiseks.

# **16** Tõrkeotsingu teave

Selles peatükis on HP all-in-onei tõrkeotsingu teave. Toodud on eriteave paigaldamisja seadistamisprobleemide puhuks ja mõnede kasutamise asjaolude kohta. Lisainfot leiate ekraanilolevast abist (**HP Image Zone Help**).

Paljud probleemid tekivad, kui HP all-in-one ühendatakse USB-kaabliga arvuti külge enne, kui HP all-in-one tarkvara on arvutisse installitud. Kui ühendasite HP all-in-onei arvutiga enne, kui tarkvara installimisekraan teil seda teha palub, järgige järgmisi juhiseid:

- 1 Ühendage USB kaabel arvuti küljest lahti.
- 2 Desinstallige tarkvara (kui olete selle juba installinud).
- 3 Käivitage oma arvuti uuesti.
- 4 Lülitage HP all-in-one välja, oodake üks minut ja käivitage see uuesti.
- 5 Installige HP all-in-one tarkvara uuesti. Ärge ühendage USB-kaablit arvutiga enne, kui tarkvara installimisekraanil seda teha palutakse.

Lisateabe saamiseks tarkvara desinstallimise ja uuesti installimise kohta vaadake teemat Tarkvara desinstallimine ja installimine.

See peatükk sisaldab järgnevat informatsiooni:

- Setup Menu (Häälestusmenüü) sisaldab teavet riistvara häälestuse, tarkvara paigaldamise, faksi häälestamise ja HP Instant Sharei häälestamise kohta.
- **Kasutamise tõrkeotsing**: sisaldab teavet probleemide kohta, mis võivad tekkida tavalise töötamise ajal HP all-in-onei funktsioone kasutades.
- Seade HP klienditeeninduse või värvilisel ekraanil oleva teate soovituste põhjal võite proovida seadme värskendamist HP klienditoe veebisaidi kaudu. Selles teemas on teave seadme värskendamise kohta.

## Enne HP klienditoele helistamist

Kui teil on probleem, järgige järgmisi juhiseid:

- 1 Lugege HP all-in-oneiga kaasas olevaid juhiseid.
  - Setup Menu (Häälestusmenüü) Häälestusjuhendis selgitatakse, kuidas HP all-in-oneit häälestada.
  - Kasutusjuhend Kasutusjuhend on raamat, mida praegu loete. Selles raamatus kirjeldatakse HP all-in-onei põhifunktsioone, selgitatakse, kuidas HP all-in-oneit arvutiga ühendamata kasutada, samuti on siin häälestus- ja tõrkeotsingu teavet
  - Võrgumenüü Võrgumenüüs selgitatakse, kuidas HP all-in-one võrguga töötamiseks häälestada.
  - HP Image Zone Help (abi) Ekraanil olevas abifunktsioonis HP Image Zone Help (HP Image Zone abi) kirjeldatakse, kuidas HP all-in-oneit koos arvutiga

kasutada, see sisaldab täiendavat tõrkeotsingu teavet, mida selles Kasutusjuhendis pole.

- Fail Readme: Failis Readme on teave võimalike installimisprobleemide kohta. Lisainfot leiate peatükist Tindikasseti kaitseümbrise kasutamine.
- 2 Kui te ei suuda probleemi nendes juhendites oleva teabe põhjal lahendada, külastage veebisaiti **www.hp.com/support**, et teha järgmist:
  - Vaadake võrgus olevaid klienditoe lehekülgi
  - Saatke HP-le meilisõnum oma küsimustele vastuste saamiseks
  - Pöörduge HP tehniku poole võrgujututoa abil
  - Kontrollige, kas on tarkvaravärskendusi

Klienditoe võimalused ja saadavus on erinevate toodete, riikide, piirkondade ja keelte puhul erinev.

- 3 Võtke ühendust toote ostukohaga. Kui HP all-in-oneil on riistvaraline rike, palutakse teil HP all-in-one ostukohta viia. Piiratud garantii kehtivusajal on HP allin-onei hooldus tasuta. Garantiiaja järel tuleb teil teenindustööde eest tasuda.
- 4 Kui te ei suuda probleemi ekraanil oleva abifunktsiooni või HP võrgulehe abil lahendada, helistage oma riigi või piirkonna HP klienditoe numbrile. Lisainfot leiate peatükist Tindikasseti kaitseümbrise kasutamine.

## Faili Readme vaatamine

Teil võib olla vaja vaadata faili Readme lisateabe saamiseks võimalike installimisprobleemide kohta.

- Windowsis pääsete faili Readme juurde Windowsi tegumiribalt, klõpsates nuppu Start, osutades lingile Programs või All Programs, lingile Hewlett-Packard, lingile HP Officejet 7300/7400 series all-in-one ja klõpsates seejärel käsku View the Readme File.
- Macintosh OS 9 või OS X puhul pääsete failile Readme juurde, topeltklõpsates HP all-in-one tarkvara CD-ROM-i ülataseme kaustas olevat ikooni.

Failis Readme on täiendavat teavet, sealhulgas järgmist:

- Ebaõnnestunud installimise järel taasinstallimisutiliidi kasutamine, et viia teie arvuti sellisesse olekusse, et HP all-in-onei saaks uuesti installida.
- Windows 98 taasinstallimisutiliidi kasutamine, et taastada puuduv USB süsteemidraiver.

## Häälestamise tõrkeotsing

Selles osas on soovitusi installimiseks ja konfigureerimiseks, mis käsitlevad sageli HP all-in-onei võrgu, faksi häälestuse, tarkvara ja riistvara installimise ja funktsiooni **HP Instant Share** häälestusega seotud probleeme.

#### Riistvara häälestuse tõrkeotsing

Kasutage seda teemat HP all-in-onei riistvara installimisel tekkida võivate probleemide lahendamiseks.

#### Minu HP all-in-one ei lülitu sisse

#### Lahendus

Veenduge, et mõlemad toitejuhtmed on kindlalt ühendatud ja oodake mõned sekundid, et HP all-in-one sisse lülituks. Kui see on esimene kord, mil HP all-in-onei käivitate, võib käivitumine kesta kuni minuti. Samuti veenduge, kui HP all-in-onei juhe on ühendatud pikendusjuhtmega, et pikendusjuhe on ühendatud.

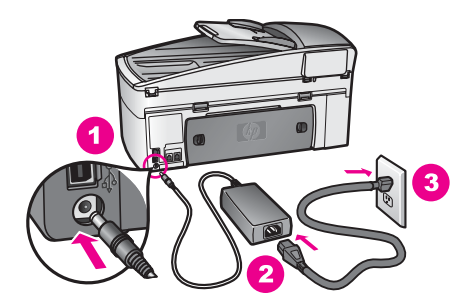

#### Minu USB-kaabel pole ühendatud

#### Lahendus

Enne USB-kaabli ühendamist peate installima HP all-in-oneiga kaasas oleva tarkvara. Ärge ühendage installimise ajal USB-kaablit enne, kui ekraanil olevates juhistes seda teha palutakse. USB-kaabli ühendamine enne, kui seda teha palutakse, võib tekitada tõrkeid.

Kui olete tarkvara paigaldanud, on arvuti USB-kaabliga HP all-in-onei külge ühendamine lihtne. Ühendage lihtsalt üks USB-kaabli ots arvuti tagaküljele ja teine HP all-in-onei tagaküljele. Kaabli võite ühendada suvalise arvuti tagaküljel oleva USB-pordi külge.

Märkus AppleTalki ei toetata.

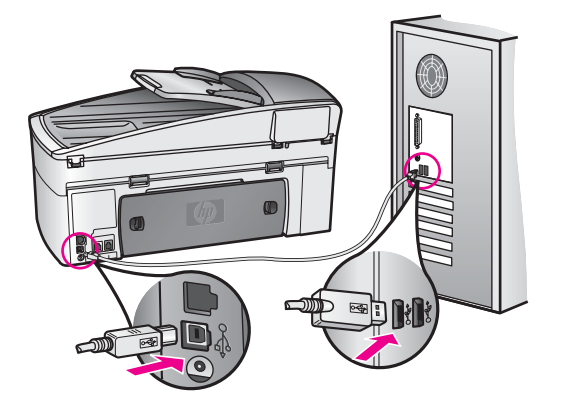

Sain värvilisel ekraanil teate, milles paluti kinnitada juhtpaneeli kate

#### Lahendus

See võib tähendada, et juhtpaneeli kate pole kinnitatud või on valesti kinnitatud. Veenduge, et joondate katte HP all-in-onei peal olevate nuppude kohale ja see läheb plõksuga paigale.

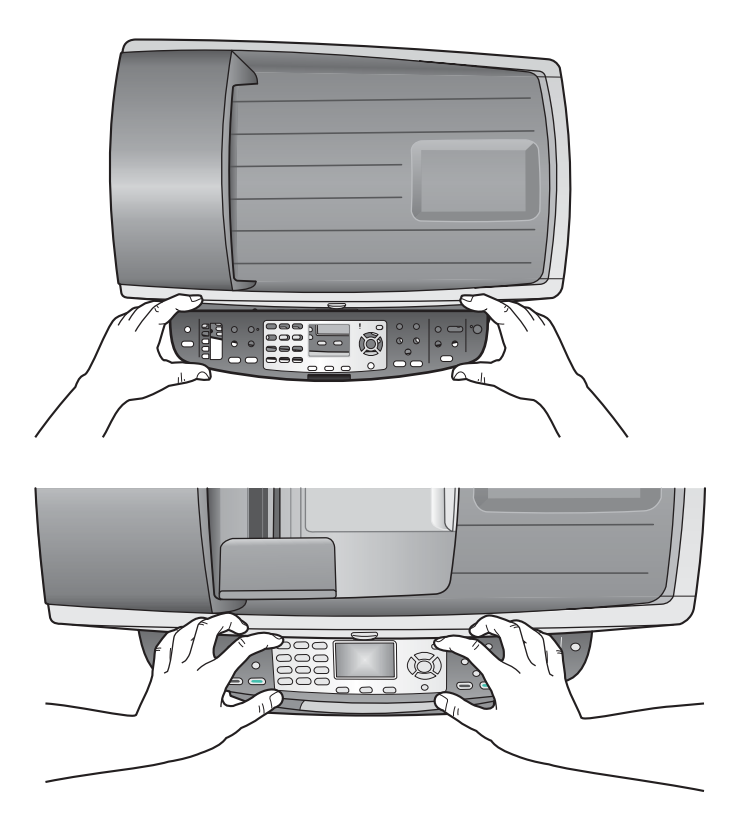

#### Värvilise ekraani tekst on vales keeles

#### Lahendus

Tavaliselt seadistate keele ja riigi või piirkonna andmed HP all-in-onei esmakordsel häälestusel. Siiski saate neid sätteid igal ajal muuta järgmise toiminguga:

- 1 Vajutage Häälestamine.
- 2 Vajutage 7 ja seejärel vajutage 1.

Nii valitakse menüü Preferences (Eelistused) ja seejärel valitakse säte Set Language & Country/Region (Keele ning riigi või piirkonna valimine). Kuvatakse keelte loend. Keelte loendis saate kerida, vajutades klahve ▲ ja ▼.

- 3 Kui teie keel on valitud, vajutage klahvi OK.
- 4 Viiba ilmumisel vajutage 1 AM või 2 PM jaoks. Kuvatakse valitud keele riigid ja piirkonnad. Vajutage loendis kerimiseks klahvi ▲ või ▼.

- 5 Kasutage sobiva riigi/piirkonna kahekohalise koodi sisestamiseks numbriklaviatuuri.
- 6 Viiba ilmumisel vajutage 1 AM või 2 PM jaoks.

Printige keele ja riigi/piirkonna valimiseks Self-Test Report (Enesetesti aruanne):

- 1 Vajutage Häälestamine.
- 2 Vajutage 1 ja seejärel vajutage 4. Nuppude vajutamine tingib Print Report (Prindi aruanne) kuvamise ning seejärel valitakse Self-Test Report (Enesetesti aruanne).

#### Värvilise ekraani menüüdes on valed mõõtühikud

#### Lahendus

Võib-olla valisite HP all-in-onei häälestamisel vale riigi/piirkonna. Valitud riik/ piirkond määrab värvilisel ekraanil kuvatavad paberiformaadid.

Riigi või piirkonna muutmiseks peate esmalt valima uuesti vaikekeele. Tavaliselt seadistate keele ja riigi või piirkonna andmed HP all-in-onei esmakordsel häälestusel. Siiski saate neid sätteid igal ajal muuta järgmise toiminguga:

- 1 Vajutage Häälestamine.
- Vajutage 7 ja seejärel vajutage 1.
   Nii valitakse menüü Preferences (Eelistused) ja seejärel valitakse säte Set Language & Country/Region (Keele ning riigi või piirkonna valimine).
   Kuvatakse keelte loend. Keelte loendis saate kerida, vajutades klahve ▲ ja
   ▼.
- 3 Kui teie keel on valitud, vajutage klahvi OK.
- 4 Viiba ilmumisel vajutage 1 AM või 2 PM jaoks. Kuvatakse valitud keele riigid ja piirkonnad. Vajutage loendis kerimiseks klahvi ▲ või ▼.
- 5 Kasutage sobiva riigi/piirkonna kahekohalise koodi sisestamiseks numbriklaviatuuri.
- 6 Viiba ilmumisel vajutage 1 AM või 2 PM jaoks.

Printige keele ja riigi/piirkonna valimiseks Self-Test Report (Enesetesti aruanne):

- 1 Vajutage Häälestamine.
- 2 Vajutage 1 ja seejärel vajutage 4. Nuppude vajutamine tingib Print Report (Prindi aruanne) kuvamise ning seejärel valitakse Self-Test Report (Enesetesti aruanne).

#### Sain värvilisel ekraanil teate, milles paluti tindikassette joondada

#### Lahendus

HP all-in-one palub tindikassetid nende paigaldamisel või vahetamisel iga kord joondada. Lisainfot leiate peatükist Tindikasseti kaitseümbrise kasutamine.

Märkus Kui eemaldate ja taaspaigaldate sama tindikasseti, siis HP all-in-one ei nõua tindikasseti uut joondamist. HP all-in-one jätab tindikasseti joondusväärtused meelde, et te ei peaks tindikassette uuesti joondama.

#### Ma sain värviekraanil teate, et tindikassettide joondamine ebaõnnestus

#### Põhjus

Salve on laetud vale tüüpi paber.

#### Lahendus

Kui sisendsalves oli tindikasseti joondamise ajal värviline paber, siis joondamist ei teostatud. Asetage sisendsalve kasutamata valge tavapaber ning teostage joondamine uuesti. Kui joondamine ei õnnestu ka nüüd, siis võib viga olla kasseti vastavas anduris.

Võtke ühendust HP klienditoega. Minge veebisaidile www.hp.com/support. Kui küsitakse, valige oma riik või piirkond ja klõpsake seejärel nuppu **Contact HP** (HP-ga kontakteerumine) telefoni teel pakutava tehnilise toe teenuse kohta teabe saamiseks.

#### Põhjus

Tindikassette katab kaitselint.

#### Lahendus

Kontrollige igat tindikassetti. Kui plastiklint katab tindidüüse, eemaldage plastikline ettevaatlikult roosa tõmbamisotsa abil. Ärge puutuge vastu vasevärvi kontakte ega vastu tindidüüse.

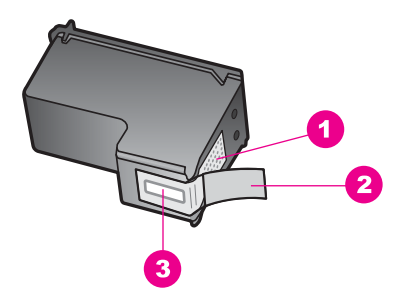

- 1 Vasevärvi kontaktid
- 2 Plastkile roosa tõmbesakiga (tuleb enne paigaldamist eemaldada)
- 3 Kile all olevad tindidüüsid.

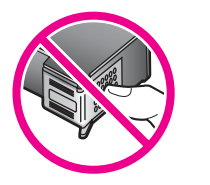

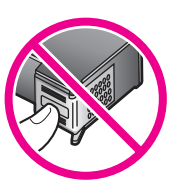

Paigaldage tindikassetid uuesti ja veenduge, et need on lõpuni sisestatud ja paigale kinnitunud.

#### Põhjus

Tindikasseti kontaktid ei puutu printimiskelgu kontakte.

#### Lahendus

Eemaldage tindikassetid ja paigaldage need uuesti. Veenduge, et need on lõpuni paigaldatud ja paigale lukustunud.

#### Põhjus

Tindikassett või sensor on rikkis.

#### Lahendus

Võtke ühendust HP klienditoega. Minge veebisaidile www.hp.com/support. Kui küsitakse, valige oma riik või piirkond ja klõpsake seejärel nuppu **Contact HP** (HP-ga kontakteerumine) telefoni teel pakutava tehnilise toe teenuse kohta teabe saamiseks.

#### HP all-in-one ei prindi

#### Lahendus

Kui teie HP all-in-one ja arvuti ei saa ühendust, proovige järgmist:

- Kontrollige USB-kaablit. Kui kasutate vanemat kaablit, ei pruugi see korralikult töötada. Proovige see mõne teise seadmega ühendada, et näha, kas kaabel töötab. Kui tekib probleeme, peate USB-kaablit vahetama. Samuti veenduge, et kaabel pole pikem kui 3 meetrit.
- Veenduge, et teie arvuti suudab USB-d kasutada. Mõned operatsioonisüsteemid (nt Windows 95 ja Windows NT) ei toeta USBühendusi. Lisateabe saamiseks vaadake oma operatsioonisüsteemi dokumente.
- Kontrollige HP all-in-onei ühendust arvutiga. Veenduge, et USB-kaabel on kinnitatud tugevalt HP all-in-onei tagaküljel asuvasse USB-porti. Veenduge, et USB-kaabli teine ots on kinnitatud teie arvuti USB-porti. Kui kaabel on õigesti ühendatud, lülitage HP all-in-one välja ja seejärel uuesti sisse.

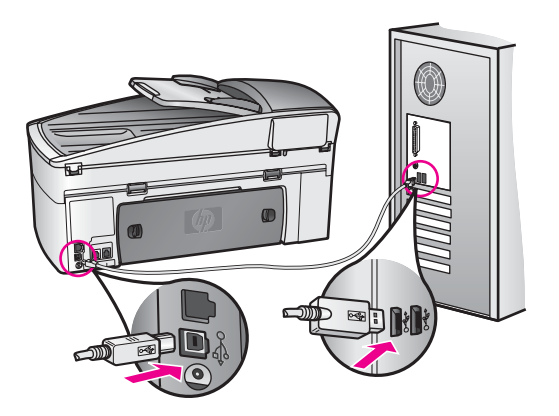

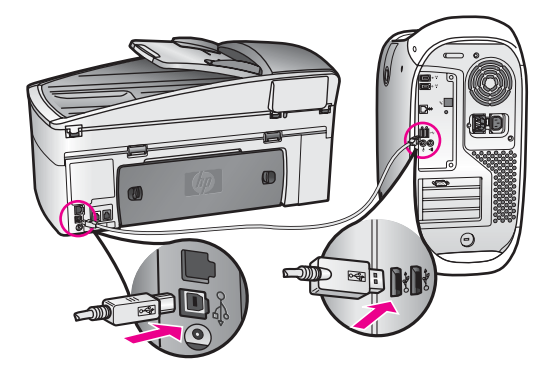

- Kontrollige muid printereid või skannereid. Teil võib olla vaja ühendada vanemad seadmed arvuti küljest lahti.
- Kui HP all-in-one on võrku ühendatud, vaadake HP all-in-oneiga kaasas olevat võrgujuhendit.
- Pärast ühenduste kontrollimist proovige arvuti uuesti käivitada. Lülitage HP all-in-one välja ja uuesti sisse.
- Vajadusel desinstallige ja installige **HP Image Zone**i tarkvara uuesti. tarkvara desinstallimise kohta.
- Vajadusel desinstallige ja installige HP Image Zonei tarkvara uuesti. Lisateabe saamiseks tarkvara desinstallimise kohta vaadake teie HP all-inoneiga kaasas olevat kasutusjuhendit.

HP all-in-onei häälstamise ja arvutiga ühendamise kohta lisateabe saamiseks vaadake oma HP all-in-oneiga kaasas olevat Häälestusjuhendit.

## Sain värvilisel ekraanil teate paberiummistusest või blokeerunud printimiskelgust

#### Lahendus

Kui värvilisel ekraanil kuvatakse teade paberiummistuse või blokeerunud printimiskelgu kohta, võib HP all-in-oneis olla ummistavat materjali. Tõstke printimiskelgu luuk üles, et tindikassetid oleksid nähtaval ja eemaldage ummistav materjal (nt lint või papp) või muud kelgu liikumist takistavad võõrobjektid.

#### Tarkvara paigaldamise tõrkeotsing

Kui teil tekib probleem tarkvara installimise ajal, vaadake võimaliku lahenduse leidmiseks allolevaid teemasid. Kui probleem tekib riistvara häälestamise ajal, vaadake teemat Riistvara häälestuse tõrkeotsing.

Tavapärase HP all-in-onei tarkvara installimise ajal toimuvad järgmised sündmused:

- 1 HP all-in-onei tarkvara CD-ROM käivitub automaatselt
- 2 Tarkvara installitakse
- 3 Failid kopeeritakse teie kõvakettale
- 4 Teil palutakse ühendada HP all-in-one oma arvutiga
- 5 Installiviisardi ekraanil kuvatakse roheline OK ja märge
- 6 Teil palutakse arvuti uuesti käivitada
- 7 Faksihäälestusviisard käivitub
- 8 Registreerumisprotsess käivitub

Kui mõni neist sündmustest ei toimunud, võib olla viga installimisel. PC-s installimise kontrollimiseks jälgige järgmist:

- Käivitage HP Director ja kontrollige, kas järgmised ikoonid kuvatakse: Scan Picture (Pildi skannimine), Scan Document (Dokumendi skannimine), Send Fax (Faksi saatmine) jaHP Gallery. Lisainformatsiooniks vaadake oma tarkvaraga kaasas olnud ekraanilolevat abi (HP Image Zone Help). Kui ikoone kohe ei kuvata, võib olla vaja mõned minutid oodata, et HP all-in-one looks ühenduse teie arvutiga. Muul juhul vaadake teemat Mõned HP Directori ikoonid puuduvad.
  - Märkus Kui tegite tarkvara minimaalse installi (mitte tüüpilise installi), pole funktsioonid HP Image Zone ja Copy (Kopeerimine) installitud ja pole HP Directoris saadaval.
- Avage dialoogiboks Printers (Printerid) ja kontrollige, kas HP all-in-one on loendis.
- Vaadake, kas Windowsi tegumiriba parempoolses otsas olevas süsteemisalves on HP all-in-onei ikoon. See näitab, et HP all-in-one on valmis.

#### Kui ma sisestan oma arvuti CD-ROM-i draivi CD-ROM-i, ei juhtu midagi

#### Lahendus

Tehke ühte järgmistest:

- 1 Klõpsake Windowsi menüü Start käsku Run.
- 2 Sisestage dialoogiboksi Run tekst d:\setup.exe (kui teie CD-ROM-i draiv pole seotud tähega D, sisestage vastav draivitäht) ja seejärel klõpsake nuppu OK.

#### Kuvatakse minimaalsete süsteeminõuete ekraan

#### Lahendus

Teie süsteem ei pea tarkvara installimiseks vastama minimaalsetele süsteeminõuetele. Klõpsake nuppu **Details**, et näha, millise konkreetse probleemiga on tegemist ja seejärel parandage probleem enne tarkvara installimise katset.

#### USB ühendusviibal kuvatakse punane x

#### Lahendus

Tavaliselt kuvatakse roheline märge, mis näitab, et isehäälestus õnnestus. Punane x näitab, et isehäälestus ebaõnnestus.

Tehke ühte järgmistest:

- 1 Veenduge, et juhtpaneeli kate on kindlalt paigaldatud, ühendage HP all-inonei toitekaabel lahti ja seejärel ühendage see uuesti.
- 2 Veenduge, et USB ja toitekaablid on ühendatud.

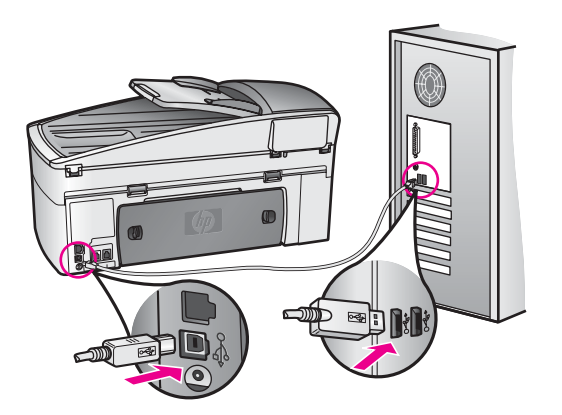

- 3 Klõpsake isehäälestuse uuesti proovimiseks nuppu **Retry**. Kui see ei toimi, jätkake järgmise juhisega.
- 4 Veenduge, et USB-kaabel on korralikult seadistatud:
  - Ühendage USB-kaabel lahti ja kinnitage see uuesti.
  - Ärge kinnitage USB-kaablit klaviatuuri ega vooluvõrku ühendamata jaoturi külge.
  - Veenduge, et USB-kaabel on 3 meetri pikkune või lühem.
  - Kui teie arvutis on mitu USB-seadet, soovite võib-olla muud seadmed installimise ajal välja lülitada.
- 5 Jätkake installimist ja käivitage arvuti uuesti, kui viibal seda teha palutakse. Avage seejärel HP Director ja kontrollige, kas olulised ikoonid (Scan Picture (Pildi skannimine), Scan Document (Dokumendi skannimine), Send Fax (Faksi skannimine) ja HP Gallery) on olemas.
- 6 Kui olulised ikoonid ei ilmu, eemaldage tarkvara ja installige see uuesti. Lisainfot leiate peatükist Tindikasseti kaitseümbrise kasutamine.

#### Sain teate, et tekkis tundmatu tõrge

#### Lahendus

Proovige installimist jätkata. Kui see ei toimi, katkestage ja alustage installimist uuesti ning järgige ekraanil olevaid juhiseid. Kui tekib tõrge, peate võib-olla tarkvara desinstallima ja seejärel uuesti installima. Ärge lihtsalt kustutage HP allin-onei programmifaile oma kõvakettalt. Veenduge, et olete need korralikult eemaldanud HP all-in-one programmigrupi desinstalliutiliidi abil.

Lisainfot leiate peatükist Tindikasseti kaitseümbrise kasutamine.

#### Mõned HP Directori ikoonid puuduvad

Kui olulised ikoonid (**Scan Picture** (Pildi skannimine), **Scan Document** (Dokumendi skannimine), **Send Fax** (Faksi saatmine) ja **HP Gallery**) ei ilmu, võib teie install olla ebatäielik.

#### Lahendus

Kui install pole täielik, peate võib-olla tarkvara desinstallima ja seejärel uuesti installima. Ärge lihtsalt kustutage HP all-in-onei programmifaile oma kõvakettalt. Veenduge, et olete need korralikult eemaldanud HP all-in-one programmigrupi

desinstalliutiliidi abil. Lisainfot leiate peatükist Tindikasseti kaitseümbrise kasutamine.

#### Faksiviisard ei käivitu

#### Lahendus

Käivitage faksiviisard järgmiselt:

- 1 Käivitage **HP Director**. Lisainformatsiooniks vaadake oma tarkvaraga kaasas olnud ekraanilolevat abi (**HP Image Zone Help**).
- 2 Klõpsake menüü Settings käsku Fax Settings and Setup, valige seejärel käsk Fax Setup Wizard.

#### Registreerimisekraan ei ilmu

#### Lahendus

→ Windowsis pääsete registreerimisekraanile Windowsi tegumiribalt, klõpsates nuppu Start, osutades lingile Programs või All Programs (XP), Hewlett-Packard, HP Officejet 7300/7400 series all-in-one ja klõpsates seejärel käsku Sign up now.

#### Süsteemisalves ei kuvata ikooni Digital Imaging Monitor

#### Lahendus

Kui süsteemisalves ei kuvata ikooni Digital Imaging Monitor, käivitage **HP Director** ja kontrollige, kas seal on olulised ikoonid olemas. Lisainformatsiooniks vaadake oma tarkvaraga kaasas olnud ekraanilolevat abi (**HP Image Zone Help**).

**HP Director**i puuduvate oluliste ikoonide kohta lisateabe saamiseks vaadake teemat Mõned HP Directori ikoonid puuduvad.

Süsteemisalv kuvatakse tavaliselt töölaua alumises paremas nurgas.

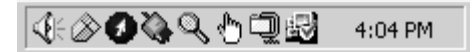

#### Tarkvara desinstallimine ja installimine

Kui teie install pole täielik või kui te ühendasite USB-kaabli arvuti külge enne, kui tarkvara installimisekraanilt paluti, võib olla vaja tarkvara desinstallida ja uuesti installida.. Ärge lihtsalt kustutage HP all-in-onei programmifaile oma kõvakettalt. Veenduge, et olete need korralikult eemaldanud HP all-in-one programmigrupi desinstalliutiliidi abil.

Uuesti installimiseks võib kuluda 20 kuni 40 minutit Windowsi ja Macintoshi arvutite puhul. Tarkvara desinstallimiseks Windowsi arvutis on kolm võimalust.

#### Windowsi arvutist desinstallimine, meetod 1

- 1 Ühendage HP all-in-one oma arvuti küljest lahti. Ärge ühendage HP all-in-onei arvuti külge enne, kui olete tarkvara taasinstallimise lõpetanud.
- 2 Klõpsake Windowsi tegumiribal nuppu Start, linki Start Programs või All Programs (XP), Hewlett-Packard, HP Officejet 7300/7400 series all-in-one ja käsku uninstall software.

- 3 Järgige ekraanil kuvatavaid juhiseid.
- 4 Kui teilt küsitakse, kas sooviksite jagatud faile eemaldada, klõpsake nuppu No. Kui need failid kustutatakse, ei pruugi teised neid faile kasutavad programmid töötada.
- 5 Käivitage oma arvuti uuesti.
  - Märkus On oluline, et ühendaksite HP all-in-onei enne arvuti taaskäivitamist lahti. Ärge ühendage HP all-in-onei arvuti külge enne, kui olete tarkvara taasinstallimise lõpetanud.
- 6 Tarkvara taasinstallimiseks sisestage HP all-in-one CD-ROM oma arvuti CD-ROM-i draivi ja järgige ekraanil kuvatavaid juhiseid ning teie HP all-in-oneiga kaasas olevas Häälestusjuhendis olevaid juhiseid.
- 7 Pärast tarkvara installimist ühendage HP all-in-one oma arvuti külge.
- 8 Vajutage HP all-in-onei välja lülitamiseks nuppu Sisse. Pärast HP all-in-onei ühendamist ja sisse lülitamist peaksite mitu minutit ootama, enne kui kõik isehäälestustoimingud on lõpetatud.
- 9 Järgige ekraanil kuvatavaid juhiseid.

Kui tarkvara paigaldamine on lõpetatud, kuvatakse Windowsi süsteemisalves ikoon Status Monitor.

Tarkvara õigesti installimises veendumiseks tehke topeltklõps töölaua ikoonil HP Director. Kui kuvatakse HP Directori põhiikoonid (Scan Picture (Pildi skannimine), Scan Document (Dokumendi skannimine), Send Fax (Faksi saatmine) ja HP Gallery), on tarkvara õigesti installitud.

Windowsi arvutist desinstallimine, meetod 2

Märkus Kasutage seda meetodit, kui käsk Uninstall Software pole Windowsi menüüs Start saadaval.

- 1 Klõpsake Windowsi tegumiriba nuppu Start, linki Settings ja käsku Control Panel.
- 2 Tehke topeltklõps lingil Add/Remove Programs.
- 3 Valige **HP all-in-one & Officejet 4.0** ja klõpsake seejärel nuppu **Change/Remove**. Järgige ekraanil kuvatavaid juhiseid.
- 4 Ühendage HP all-in-one oma arvuti küljest lahti.
- 5 Käivitage oma arvuti uuesti.
  - Märkus On oluline, et ühendaksite HP all-in-onei enne arvuti taaskäivitamist lahti. Ärge ühendage HP all-in-onei arvuti külge enne, kui olete tarkvara taasinstallimise lõpetanud.
- 6 Käivitage häälestus.
- 7 Järgige ekraanil olevaid juhiseid ja teie HP all-in-oneiga kaasas olevas Häälestusjuhendis olevaid juhiseid.

#### Windowsi arvutist desinstallimine, meetod 3

- Märkus Kasutage seda meetodit, kui käsk Uninstall Software (Tarkvara desinstallimine) pole Windowsi menüüs Start saadaval.
- 1 Käivitage HP Officejet 7300/7400 series all-in-one tarkvara häälestusprogramm.
- 2 Klõpsake nuppu Uninstall (Desinstallimine) ja järgige ekraanil olevaid juhiseid.
- 3 Ühendage HP all-in-one arvuti küljest lahti.

- 4 Taaskäivitage oma arvuti.
  - Märkus On oluline, et ühendaksite HP all-in-onei enne arvuti taaskäivitamist lahti. Ärge ühendage HP all-in-onei arvuti külge enne, kui olete tarkvara taasinstallimise lõpetanud.
- 5 Käivitage uuesti HP Officejet 7300/7400 series all-in-one tarkvara häälestusprogramm.
- 6 Käivitage funktsioon **Reinstall** (Taasinstallimine).
- 7 Järgige ekraanil olevaid ja teie HP all-in-oneiga kaasas olevas Häälestusjuhendis olevaid juhiseid.

#### **Desinstallimine Macintoshi arvutist**

- 1 Ühendage HP all-in-one Macintoshi küljest lahti.
- 2 Topeltklõpsake kausta Applications: HP All-in-One Software (Rakendused: HP All-in-One tarkvara).
- 3 Topeltklõpsake ikooni **HP Uninstaller** (HP desinstaller). Järgige ekraanil kuvatavaid juhiseid.
- 4 Pärast tarkvara desinstallimist ühendage HP all-in-one lahti ja seejärel taaskäivitage arvuti.
  - Märkus On oluline, et ühendaksite HP all-in-onei enne arvuti taaskäivitamist lahti. Ärge ühendage HP all-in-onei arvuti külge enne, kui olete tarkvara taasinstallimise lõpetanud.
- 5 Tarkvara taasinstallimiseks pange HP all-in-one CD-ROM arvuti CD-ROM-i draivi.
- 6 Avage CD-ROM töölaual ja topeltklõpsake ikooni HP all-in-one installer.
- 7 Järgige ekraanil olevaid ja teie HP all-in-oneiga kaasas olevas Häälestusjuhendis olevaid juhiseid.

#### Faksi häälestuse tõrkeotsing

Selles peatüki osas on teave HP all-in-onei faksi häälestuse tõrkeotsingu kohta. Kui teie HP all-in-one pole korralikult faksimiseks häälestatud, võib teil tekkida probleeme fakside saatmisel, vastuvõtmisel või mõlemal toimingul.

Nõuanne Selles peatüki osas on teavet ainult häälestusega seotud tõrkeotsingu kohta. Täiendavaid faksi tõrkeotsingu teemasid (nt probleemid fakside printimisel või aeglane faksi vastuvõtt) vaadake HP Image Zone tarkvaraga kaasas olevast ekraanil kuvatavast funktsioonist Troubleshooting Help (Tõrkeotsingu abi).

Kui teil on faksimisel probleeme, saate printida HP all-in-onei oleku kontrollimiseks faksi testi aruande. Test ebaõnnestub, kui HP all-in-one pole faksimiseks õigesti häälestatud. Tehke see test pärast HP all-in-onei faksimiseks häälestamist.

#### Faksi häälestuse testimine

- 1 Vajutage klahvi Setup (Häälestus).
- Vajutage klahvi 6 ja seejärel klahvi 5.
   Süsteem kuvab Tools (tööriistad) menüü ning seejärel valib Align Print Cartridge (tindikasseti joondamine).
   HP all-in-one kuvab testi oleku värvilisel ekraanil ja prindib aruande.

- 3 Vaadake aruanne üle.
  - Kui test õnnestub ja teil on ikka veel faksimisel probleeme, kontrollige aruandes loetletud faksisätteid ja veenduge, et sätted on õiged. Tühi või vale faksisäte võib põhjustada faksimisel probleeme.
  - Kui test ebaõnnestub, vaadake aruanne üle leitud probleemide parandamise kohta lisateabe saamiseks. Lisateabe saamiseks võite ka vaadata järgmist teemat, Faksi test ebaõnnestus.
- 4 Vajutage nuppu OK menüüsse Setup Menu (Häälestusmenüü) naasmiseks.

Kui teil on ikka faksimisel probleeme, jätkake täiendava tõrkeotsingu abi saamiseks järgmiste teemade lugemist.

#### Faksi test ebaõnnestus

Kui tegite faksi testi ja see ebaõnnestus, vaadake aruanne tõrke kohta põhiteabe saamiseks läbi. Üksikasjalikuma teabe saamiseks vaadake aruandest, milline testi osa ebaõnnestus ja seejärel leidke siintoodud teemade hulgast sobiv:

- Faksi riistvara test ebaõnnestus
- Telefoni seinakontakti ühendatud faksi test ebaõnnestus
- Õigesse faksiporti ühendatud telefonikaabli test ebaõnnestus
- Faksi liini seisukorra test ebaõnnestus
- Kõnetooni tuvastamise test ebaõnnestus

#### Faksi riistvara test ebaõnnestus

#### Lahendus

- Lülitage HP all-in-one juhtpaneelil asuva nupu On (Sisse lülitamine) abil välja ja ühendage seejärel lahti HP all-in-onei tagaküljele kinnituv toitejuhe. Mõne sekundi pärast ühendage toitejuhe tagasi ja lülitage masin sisse. Tehke test uuesti. Kui test uuesti ebaõnnestub, jätkake selles peatükis oleva tõrkeotsingu teabe läbivaatamist.
- Proovige saata või vastu võtta testfaks. Kui saate faksi edukalt saata või vastu võtta, ei pruugi probleemi olla.
- Kui käivitate testi viisardist Fax Setup Wizard (Faksihäälestusviisard), veenduge, et HP all-in-one pole mõne muu toiminguga (nt faksi vastuvõtmine või koopia tegemine) hõivatud. Kontrollige, ega värvilisel ekraanil pole teadet HP all-in-onei hõivatud oleku kohta. Kui seade on hõivatud, oodake, kuni toiming on lõpetatud ja seade on puhkeolekus ning seejärel käivitage test.

Pärast leitud probleemide lahendamist käivitage faksi test uuesti, et veenduda selle õnnestumises ja selles, et HP all-in-one on faksimiseks valmis. Kui test Fax Hardware Test (Faksi riistvara test) jätkuvalt ebaõnnestub ja teil on faksimisel probleeme, pöörduge klienditoe saamiseks HP poole. Lisateavet HP klienditoe saamise võimaluste kohta vaadake teemast HP klienditoe saamine.

#### Telefoni seinakontakti ühendatud faksi test ebaõnnestus

- Kontrollige telefoni seinakontakti ja HP all-in-onei vahelist ühendust, et veenduda, et telefonikaabel on kindlalt kinnitatud.
- Kasutage kindlasti HP all-in-oneiga kaasas olnud telefonikaablit. Kui te ei kasuta HP all-in-onei seinakontakti ühendamiseks komplektis olevat telefonikaablit, ei pruugi teil fakside saatmine ja vastu võtmine õnnestuda.

Pärast HP all-in-oneiga kaasas oleva telefonikaabli ühendamist käivitage test uuesti.

- Veenduge, et olete HP all-in-onei õigesti telefoni seinakontakti ühendanud. Ühendage HP all-in-oneiga komplektis oleva telefonikaabli üks ots telefoni seinakontakti ja seejärel teine ots HP all-in-onei tagaosas olevasse porti "1-LINE". Lisateabe saamiseks HP all-in-onei faksimiseks häälestamise kohta vaadake teemat Faksi häälestamine.
- Kui kasutate telefonikontakti jagajat, võib see tekitada probleeme faksimisel. (Jagaja on pistik kahe telefonikaabli jaoks, mis ühendatakse seinakontakti.) Proovige jagaja eemaldada ja ühendada HP all-in-one otse telefoni seinakontakti.
- Proovige ühendada HP all-in-onei jaoks kasutatavasse seinakontakti töötav telefon ja telefonikaabel ja kontrollige, kas tekib kõnetoon. Kui te ei kuule kõnetooni, pöörduge oma telefoniettevõtte poole ja laske neil liini kontrollida.
- Proovige saata või vastu võtta testfaks. Kui saate faksi edukalt saata või vastu võtta, ei pruugi probleemi olla.

Pärast leitud probleemide lahendamist käivitage faksi test uuesti, et veenduda selle õnnestumises ja selles, et HP all-in-one on faksimiseks valmis.

#### Õigesse faksiporti ühendatud telefonikaabli test ebaõnnestus

#### Lahendus

Telefonikaabel on ühendatud valesse HP all-in-onei tagaküljel olevasse porti.

- Ühendage HP all-in-oneiga komplektis oleva telefonikaabli üks ots telefoni seinakontakti ja seejärel teine ots HP all-in-onei tagaosas olevasse porti "1-LINE".
  - **Märkus** Kui kasutate telefoni seinakontaktiga ühendamiseks porti "2-EXT", ei saa te fakse saata ega vastu võtta. Porti "2-EXT" tuleks kasutada ainult muude seadmete (nt automaatvastaja või telefon) ühendamiseks.
- 2 Pärast telefonikaabli ühendamist porti "1-LINE", käivitage faksitest uuesti, et näha, kas pääsete seekord läbi ja HP all-in-one on faksimiseks valmis.
- 3 Proovige saata või vastu võtta testfaks.

#### Faksi liini seisukorra test ebaõnnestus

- Veenduge, et ühendate HP all-in-onei analoogtelefoniliini külge, vastasel juhul ei saa te fakse saata ega vastu võtta. Kontrollimiseks, kas teie telefoniliin on digitaalne, ühendage liinile tavaline analoogtelefon ja kuulake kõnetooni. Kui te ei kuule tavalist kõnetooni, võib teie telefoniliin olla häälestatud digitaaltelefonidega kasutamiseks. Ühendage HP all-in-one analoogliinile ja proovige fakse saata või vastu võtta.
- Kontrollige telefoni seinakontakti ja HP all-in-onei vahelist ühendust, et veenduda, et telefonikaabel on kindlalt kinnitatud.
- Veenduge, et olete HP all-in-onei õigesti telefoni seinakontakti ühendanud. Ühendage HP all-in-oneiga komplektis oleva telefonikaabli üks ots telefoni seinakontakti ja seejärel teine ots HP all-in-onei tagaosas olevasse porti "1-LINE". Lisateabe saamiseks HP all-in-onei faksimiseks häälestamise kohta vaadake teemat Faksi häälestamine.

- Testi ebaõnnestumist võivad põhjustada HP all-in-oneiga samal liinil olevad muud seadmed. Tuvastamaks, kas probleemi tekitaja on mõni muu seade, ühendage kõik seadmed telefoniliini küljest ära, ja seejärel käivitage test uuesti.
  - Kui test Fax Line Condition Test (Faksiliini seisukorra test) läbimine ilma muude seadmeteta õnnestub, tekitab üks või mitu seadet probleeme, proovige need ükshaaval tagasi ühendada ja käivitada test iga kord uuesti, kuni tuvastate, milline seade probleeme tekitab.
  - Kui test Fax Line Condition Test (Faksiliini seisukorra test) ebaõnnestub ka ilma muude seadmeteta, ühendage HP all-in-one töötava telefoniliiniga jätkake selle teema tõrkeotsingu lugemist.
- Kui kasutate telefonikontakti jagajat, võib see tekitada probleeme faksimisel. (Jagaja on pistik kahe telefonikaabli jaoks, mis ühendatakse seinakontakti.) Proovige jagaja eemaldada ja ühendada HP all-in-one otse telefoni seinakontakti.

Pärast leitud probleemide lahendamist käivitage faksi test uuesti, et veenduda selle õnnestumises ja selles, et HP all-in-one on faksimiseks valmis. Kui test **Fax Line Condition** (Faksiliini seisukord) jätkuvalt ebaõnnestub ja teil on faksimisel probleeme, võtke ühendust oma telefoniettevõttega ja paluge neil telefoniliini kontrollida.

#### Kõnetooni tuvastamise test ebaõnnestus

- Testi ebaõnnestumist võivad põhjustada HP all-in-oneiga samal liinil olevad muud seadmed. Tuvastamaks, kas probleemi tekitaja on mõni muu seade, ühendage kõik seadmed telefoniliini küljest ära, ja seejärel käivitage test uuesti. Kui test Dial Tone Detection Test (Kõnetooni tuvastamise test) õnnestub ilma muude ühendatud seadmeteta, tekitab üks või mitu seadet probleeme, proovige need ükshaaval tagasi ühendada ja käivitada test iga kord uuesti, kuni tuvastate, milline seade probleeme tekitab.
- Proovige ühendada HP all-in-onei jaoks kasutatavasse seinakontakti töötav telefon ja telefonikaabel ja kontrollige, kas tekib kõnetoon. Kui te ei kuule kõnetooni, pöörduge oma telefoniettevõtte poole ja laske neil liini kontrollida.
- Veenduge, et olete HP all-in-onei õigesti telefoni seinakontakti ühendanud. Ühendage HP all-in-oneiga komplektis oleva telefonikaabli üks ots telefoni seinakontakti ja seejärel teine ots HP all-in-onei tagaosas olevasse porti "1-LINE". Lisateabe saamiseks HP all-in-onei faksimiseks häälestamise kohta vaadake teemat Faksi häälestamine.
- Kui kasutate telefonikontakti jagajat, võib see tekitada probleeme faksimisel. (Jagaja on pistik kahe telefonikaabli jaoks, mis ühendatakse seinakontakti.) Proovige jagaja eemaldada ja ühendada HP all-in-one otse telefoni seinakontakti.
- Kui teie telefonisüsteemis ei kasutata tavalist kõnetooni (nt mõned PBXsüsteemid), võib see põhjustda testi ebaõnnestumist. See ei tekita fakside saatmisel ega vastuvõtmisel probleeme. Proovige saata või vastu võtta testfaks.
- Kontrollige, kas olete valinud õige riigi või piirkonna sätte vastavalt oma riigile või piirkonnale. Kui riigi või piirkonna sätted pole määratud või on valesti määratud, võib test ebaõnnestuda ja teil võib olla probleeme fakside

saatmise ja vastuvõtuga. Selle sätte muutmiseks vajutage klahvi Setup (Häälestus) ja seejärel klahvi 7. Uus kuupäeva ja kellaaja seade ilmub värvilisele displeile. Kui riigi või piirkonna säte on vale, vajutage klahvi OK ja järgige selle muutmiseks värvilisel ekraanil olevaid viipasid.

 Veenduge, et ühendate HP all-in-onei analoogtelefoniliini külge, vastasel juhul ei saa te fakse saata ega vastu võtta. Kontrollimiseks, kas teie telefoniliin on digitaalne, ühendage liinile tavaline analoogtelefon ja kuulake kõnetooni. Kui te ei kuule tavalist kõnetooni, võib teie telefoniliin olla häälestatud digitaaltelefonidega kasutamiseks. Ühendage HP all-in-one analoogliinile ja proovige fakse saata või vastu võtta.

Pärast leitud probleemide lahendamist käivitage faksi test uuesti, et veenduda selle õnnestumises ja selles, et HP all-in-one on faksimiseks valmis. Kui test Dial Tone Detection (Kõnetooni tuvastus) jätkuvalt ebaõnnestub, pöörduge oma telefoniettevõtte poole ja laske neil telefoniliin vahetada.

#### HP all-in-oneil on probleeme fakside saatmise ja vastuvõtmisega

#### Lahendus

 Kasutage HP all-in-onei telefoni seinakontakti kinnitamiseks komplektis olevat telefonikaablit. Telefonikaabli üks ots tuleks kinnitada HP all-in-onei taga olevasse porti "1-LINE" ja teine ots telefoni seinakontakti, nagu allpool näidatud.

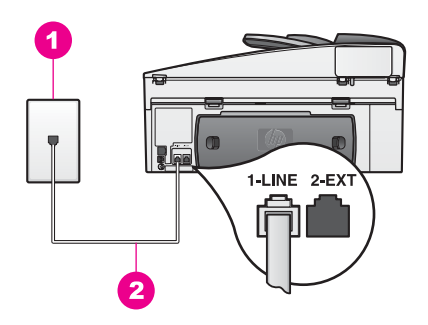

Kui komplektis olev telefonikaabel pole piisavalt pikk, saate seda pikendada. Informatsiooni vaadake HP all-in-onei häälestamine fakside vastuvõtmiseks.

- Proovige ühendada HP all-in-onei jaoks kasutatavasse seinakontakti töötav telefon ja telefonikaabel ja kontrollige, kas tekib kõnetoon. Kui te ei kuule kõnetooni, pöörduge oma telefoniettevõtte poole ja laske neil liini kontrollida.
- Võib-olla on muud HP all-in-oneiga samal liinil olevad seadmed kasutuses. Näiteks ei saa te kasutada HP all-in-oneit faksimiseks, kui telefon on hargilt maas või kasutate modemit meili saatmiseks või Interneti kasutamiseks.
- Telefoniliinil võib olla liiga palju müra. Halva helikvaliteediga (palju müra) telefoniliinid võivad põhjustada faksimisprobleeme. Kontrollige telefoniliini helikvaliteeti, ühendades telefoni seinakontakti ja kuulates, kas kostub staatilist heli või muud müra. Kui kuulete müra, lülitage funktsioon Error Correction Mode (Veaparandusrežiim) (ECM) välja ja proovige uuesti faksida. Informatsiooni vaadake HP all-in-onei häälestamine fakside vastuvõtmiseks. Kui probleem jätkub, pöörduge oma telefoniettevõtte poole.

- Kui kasutate digitaalse abonendiliini (DSL) teenust, veenduge, et teil on ühendatud DSL-filter, vastasel juhul ei saa te faksida. DSL-filter eemaldab digitaalse signaali ja võimaldab HP all-in-oneil telefoniliini kaudu hästi andmeid vahetada. Küsige DSL-i teenusepakkujal DSL-filter. Kui teil juba on DSL-filter, veenduge, et see on õigesti ühendatud. Informatsiooni vaadake HP all-in-onei häälestamine fakside vastuvõtmiseks.
- Veenduge, et HP all-in-one pole ühendatud digitaaltelefonidele mõeldud seinakontakti. Kontrollimiseks, kas teie telefoniliin on digitaalne, ühendage liinile tavaline analoogtelefon ja kuulake kõnetooni. Kui te ei kuule tavalist kõnetooni, võib teie telefoniliin olla häälestatud digitaaltelefonidega kasutamiseks.
- Kui kasutate erakeskjaama (PBX) või integraalteenuste digitaalvõrku (ISDN) konverteri või terminaliadapterit, veenduge, et HP all-in-one on ühendatud faksi ja telefoni kasutamiseks mõeldud porti. Samuti veenduge võimalusel, et terminaliadapter on häälestatud õige lülititüübi kasutamiseks vastavalt teie riigile või piirkonnale.

Mõne ISDN-süsteemi puhul saate konfigureerida pordid kindla telefoniseadme jaoks. Näiteks võib teil olla määratud üks port telefoni ja Group 3 faksi jaoks ning teine port erinevate funktsioonide jaoks. Kui teil on jätkuvalt telefoni- või faksipordi ühendusega probleeme, proovige erinevate funktsioonide jaoks määratud porti, see võib olla tähistatud sõnadega "multicombi" või millegi sarnasega. HP all-in-onei PBX-telefonisüsteemi või ISDNliiniga koos kasutamise häälestamise kohta lisateabe saamiseks vaadake teemat Faksi häälestamine.

- Kui HP all-in-one jagab DSL-teenusega sama liini, ei pruugi DSL-modem olla korralikult maandatud. Kui DSL-modem pole korralikult maandatud, võib see tekitada telefoniliinil müra. Halva helikvaliteediga (palju müra) telefoniliinid võivad põhjustada faksimisprobleeme. Kontrollige telefoniliini helikvaliteeti, ühendades telefoni seinakontakti ja kuulates, kas kostub staatilist heli või muud müra. Kui kuulete müra, lülitage DSL-modem välja ja eemaldage voolujuhe täielikult vähemalt 15 minutiks. Lülitage DSL-modem uuesti sisse ja kuulake veel kord kõnetooni.
  - Märkus Tulevikus võite telefoniliinil märgata veel staatilist müra. Kui HP allin-one katkestab fakside saatmise ja vastuvõtmise, korrake seda toimingut.

Kui telefoniliinil on ikka müra või DSL-modemi väljalülitamise kohta lisateabe saamiseks pöörduge oma DSL-teenusepakkuja poole. Võite pöörduda ka oma telefoniettevõtte poole.

 Kui kasutate telefonikontakti jagajat, võib see tekitada probleeme faksimisel. (Jagaja on pistik kahe telefonikaabli jaoks, mis ühendatakse seinakontakti.) Proovige jagaja eemaldada ja ühendada HP all-in-one otse telefoni seinakontakti.

#### HP all-in-one ei võta fakse vastu, kui suudab fakse saata

#### Lahendus

 Kui kasutate erinevate helinate teenust, kontrollige, et teie Answer Ring Pattern (Helinamudeli) väärtuseks HP all-in-oneil on häälestatud All Rings (Kõik kõned). Informatsiooni vaadake HP all-in-onei häälestamine fakside vastuvõtmiseks.

- Kui Auto Answer (Automaatne vastamine) on seatud olekusse Off (Välja lülitatud), peate faksid käsitsi vastu võtma, vastasel juhul ei võta HP all-inone neid vastu. Lisainfot fakside käsitsi vastuvõtmise kohta leiate peatükist Faksi vastuvõtmine.
- Kui kasutate kõneposti teenust samal numbril, mida fakside jaoks kasutate, peate faksid käsitsi vastu võtma, See tähendab, et peate olema sissetuleva faksikõne jaoks faksi läheduses, et faks vastu võtta. Lisateavet HP all-in-onei häälestamise kohta juhul, kui kasutate kõnepostiteenust, vaadake teemat Faksi häälestamine. Lisainfot fakside käsitsi vastuvõtmise kohta leiate peatükist Faksi vastuvõtmine.
- Kui teil on HP all-in-oneiga samal telefoniliinil modem, kontrollige, ega modemi tarkvara pole häälestatud fakse automaatselt vastu võtma. Automaatse fakside vastuvõtmisfunktsiooniga modemid võtavad kõik sissetulevad faksid vastu, mis takistab HP all-in-oneil faksikõnedele vastamist.
- Kui teil on HP all-in-oneiga samal telefoniliinil automaatvastaja, võib teil olla üks järgmistest probleemidest:
  - Teie väljaminev sõnum võib olla liiga vali või pikk, et HP all-in-one saaks faksitoone tuvastada ja helistav faksimasin võib kõne katkestada.
  - Teie automaatvastaja võib liiga kiiresti sõnumi lugermise järel kõne katkestada, kui ta ei tuvasta, et keegi püüab sõnumit salvestada (näiteks siis, kui faks helistab). See takistab HP all-in-oneil faksitoonide tuvastamist. See probleem on tavaline digitaalsete automaatvastajate puhul.

Neid probleeme võivad aidata lahendada järgmised toimingud:

- Veenduge, et HP all-in-one on häälestatud fakse automaatselt vastu võtma. Lisateabe saamiseks HP all-in-onei häälestamise kohta fakside automaatseks vastuvõtmiseks vaadake teemat HP all-in-onei häälestamine fakside vastuvõtmiseks.
- Veenduge, et säte Rings to Answer (Helinaid vastamiseni) on sobiv. Võite seada oma automaatvastaja vastama 4 helina järel ja HP all-inone vastama seadme jaoks võimaliku maksimaalse helinate arvu järel. (Koopiate maksimaalne arv sõltub mudelist.) Selle asemel vastab kõnele automaatvastaja ning HP all-in-one jälgib liini. Kui HP all-in-one tuvastab faksitoonid, võtab HP all-in-one faksi vastu. Kui kõne on häälekõne, salvestab automaatvastaja sissetuleva sõnumi. Enne vastamist kuuldavate telefonihelinate arvu määramise kohta lisateabe saamiseks vaadake teemat Enne vastamist kuuldavate helinate arvu määramine.
- Ühendage automaatvastaja lahti ja proovige seejärel faksi vastu võtta. Kui saate ilma automaatvastajata faksi vastu võtta, võib probleemi tekitaja olla automaatvastaja.
- Ühendage automaatvastaja uuesti ja salvestage uus tervitussõnum.
   Veenduge, et sõnum oleks võimalikult lühike (mitte pikem kui 10 sekundit) ja et räägite seda salvestades aeglaselt ja vaikselt.
   Väljamineva teate lõppu salvestage lisaks 4-5 sekundit ilma taustamürata vaikust. Proovige uuesti faksi vastu võtta.

- Märkus Mõned digitaalsed automaatvastajad ei pruugi teie väljamineva sõnumi lõpul olevat salvestatud vaikust säilitada. Kontrollimiseks kuulake oma väljaminevat sõnumit.
- Kui HP all-in-one jagab telefoniliiini muud tüüpi telefoniseadmetega, (nt automaatvastaja, modem või mitme pordiga kommutaatoriga, võib faksisignaali helitugevus olla vähendatud. See võib tekitada faksi vastuvõtmisel probleeme.

Tuvastamaks, kas probleemi tekitaja on mõni muu seade, ühendage kõik seadmed telefoniliini küljest ära (välja arvatud HP all-in-one) ja seejärel proovige faks vastu võtta. Kui saate teiste seadmeteta edukalt fakse vastu võtta, tekitab üks või mitu seadet probleeme, proovige need ükshaaval tagasi ühendada ja proovida iga kord uuesti faksi vastu võtta, kuni tuvastate, milline seade probleeme tekitab.

- Kui teie faksinumbril on eriline helinamudel (kasutades teie telefoniettevõtte erinevate helinate teenust), veenduge, et funktsiooni Answer Ring Pattern (Vastamise helinamudel) teie HP all-in-oneis häälestus on sobiv. Näiteks kui teie telefoniettevõte on teie faksinumbrile määranud kahekordse helina, veenduge, et sätte Answer Ring Pattern (Vastamise helinamudel) väärtuseks on valitud Double Rings (Kahekordne helin). Selle sätte muutmise kohta saate lisateavet teemast Vastamise helina mudeli muutmine (erinev helisemine).
  - Märkus HP all-in-one ei tuvasta mõnda helinamudelit (näiteks vahelduva lühikese ja pika helinaga mudeleid). Kui teil on probleeme sellise helinamudeliga, paluge oma telefoniettevõttel määrata mõni mittevahelduv helinamudel.

#### Faksitoonid salvestatkse kasutaja automaatvastajasse

- Veenduge, et HP all-in-one on häälestatud fakse automaatselt vastu võtma. Kui HP all-in-one on häälestatud fakse käsitsi vastu võtma, ei vasta HP all-inone sissetulevatele kõnedele. Sissetulevatele faksikõnedele vastamiseks peate olema ise faksi läheduses, muidu ei võta HP all-in-one faksi vastu ja automaatvastaja salvestab faksitoonid. Lisateabe saamiseks HP all-in-onei häälestamise kohta fakside automaatseks vastuvõtmiseks vaadake teemat HP all-in-onei häälestamine fakside vastuvõtmiseks.
- Veenduge, et säte Rings to Answer (Helinaid vastamiseni) on sobiv. HP allin-one helinate arv enne vastamist peaks olema suurem kui automaatvastaja helinate arv enne vastamist. Kui automaatvastaja ja HP all-in-one on häälestatud sama helinate arvu järel vastama, vastavad mõlemad seadmed kõnele ja faksitoonid salvestatakse automaatvastajasse.
   Võite seada oma automaatvastaja vastama 4 helina järel ja HP all-in-one vastama seadme jaoks võimaliku maksimaalse helinate arvu järel. (Koopiate maksimaalne arv sõltub mudelist.) Selle asemel vastab kõnele automaatvastaja ning HP all-in-one jälgib liini. Kui HP all-in-one tuvastab faksitoonid, võtab HP all-in-one faksi vastu. Kui kõne on häälekõne, salvestab automaatvastaja sissetuleva sõnumi. Enne vastamist kuuldavate telefonihelinate arvu määramise kohta lisateabe saamiseks vaadake teemat Enne vastamist kuuldavate helinate arvu määramine.

## Kasutaja kuuleb telefoniliinil HP all-in-onei paigaldamisest alates staatilist müra

#### Lahendus

- Kui kasutate telefonikontakti jagajat, võib see tekitada staatilist müra telefoniliinil. (Jagaja on pistik kahe telefonikaabli jaoks, mis ühendatakse seinakontakti.) Proovige jagaja eemaldada ja ühendada HP all-in-one otse telefoni seinakontakti.
- Kui te ei kasuta HP all-in-onei jaoks sobivat maandusega kontakti, võite kuulda telefoniliinil staatilist müra. Proovige ühendada masin mõnda muusse kontakti.

#### HP all-in-oneiga kaasas olev telefonikaabel pole piisavalt pikk

#### Lahendus

Kui HP all-in-oneiga kaasas olev telefonikaabel pole piisavalt pikk, saate selle pikendamiseks kasutada ühenduslüli. Ühenduslülit saate osta elektroonikapoest, kus müüakse telefonide lisaseadmeid. Vajate ka veel üht kaablit, mis võib olla tavaline telefonikaabel, milliseid teil kodus või kontoris juba olemas võib olla.

#### Telefonikaabli pikendamine

- Ühendage HP all-in-oneiga komplektis oleva telefonikaabli üks ots ühenduslüli külge ja seejärel teine ots HP all-in-onei tagaosas olevasse porti "1-LINE".
- 2 Ühendage teine telefonikaabel ühenduslüli avatud porti ja telefoni seinakontakti, nagu allpool näidatud.

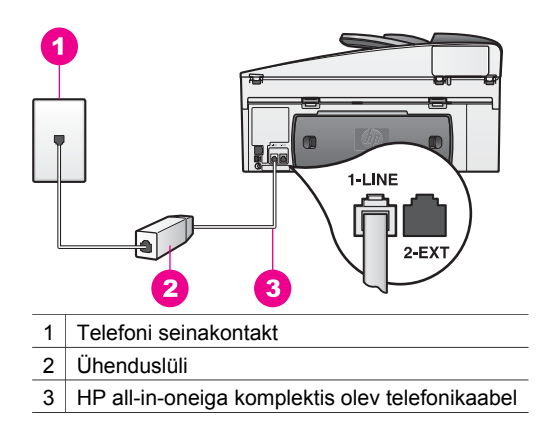

#### Kasutajal on probleeme Interneti kaudu faksimisega

#### Lahendus

Kontrollige järgmisi asjaolusid:

 Mõni Internetifaksi teenus ei tööta korralikult, kui HP all-in-one saadab ja võtab fakse vastu suurel kiirusel (33600bps). Kui teil on fakside saatmise ja vastuvõtuga Interneti faksiteenuse kasutamise ajal probleeme, kasutage väiksemat faksimiskiirust. Seda saate teha, muutes sätte Fax Speed (Faksi kiirus) väärtust High (Kõrge, vaikeväärtus) väärtusele Medium (Keskmine). Selle sätte muutmise kohta saate lisateavet teemast Faksi kiiruse määramine.

- Fakse saate saata ja vastu võtta vaid siis, kui ühendate telefonikaabli HP allin-onei porti "1-LINE", mitte Etherneti porti. See tähendab, et Internetiühendus tuleb luua konverteriboksi kaudu (millel on faksiühenduste jaoks tavalised analoogtelefoni pistikud) või telefoniettevõtte kaudu.
- Pöörduge oma telefoniettevõtte poole, et veenduda, kas nende Internetifaksi teenus toetab faksimist.

#### HP Instant Share'i häälestamisprobleemid

**HP Instant Share** häälestustõrgetest (näiteks **HP Passport** konto loomise ja häälestamisega või funktsiooniga **Address Book** (Aadressiraamat) seotud probleemid) on juttu teenuse **HP Instant Share** ekraanil kuvatavas abis. Mõne spetsiifilise kasutamisprobleemi tõrkeotsingu kohta on teavet teemas HP Instant Sharei tõrkeotsing.

Kasutage selles teemas olevat teavet seadme häälestamise tõttu tekkinud HP Instant Sharei tõrgete lahendamiseks.

#### Minimaalne installi probleem

#### Lahendus

HP Instant Sharei ei saa teie HP all-in-onei jaoks häälestada. Funktsiooni HP Instant Share pole installitud.

- → Funktsiooni HP Instant Share võimaldamiseks pange tootega kaasas olnud CD draivi ja valige installimisvõimalus Typical (Recommended) (Tüüpiline (Soovitatav))..
  - Kui vajate HP Officejet 7300 series all-in-one'i installimis-CD-d, saate selle tellida veebiaadressilt www.hp.com/support.
  - Kui vajate HP Officejet 7400 series all-in-one'i installimis-CD-d, saate selle tellida veebiaadressilt www.hp.com/support.
- Märkus Kui teie süsteem ei vasta tarkvara installivõimaluse **Typical** (Tüüpiline) nõuetele, ei saa te HP Instant Sharei installida ega kasutada.

#### Peate installima seadme tarkvara

#### Lahendus

Te pole installinud HP all-in-onei tarkvara.

- → HP all-in-onei tarkvara installimiseks pange tootega kaasas olnud CD draivi ja valige installimisvõimalus Typical (Recommended) (Tüüpiline (Soovitatav))..
  - Kui vajate HP Officejet 7300 series all-in-one'i installimis-CD-d, saate selle tellida veebiaadressilt www.hp.com/support.
  - Kui vajate HP Officejet 7400 series all-in-one'i installimis-CD-d, saate selle tellida veebiaadressilt www.hp.com/support.

#### (HP Instant Share pole häälestatud

#### Lahendus

Vajutasite klahvi HP Instant Share ja teie HP all-in-one pole HP Instant Shareis registreeritud.

- Vajutage klahvi 1 valiku Yes, set up HP Instant Share for easy photo sharing (Jah, häälesta Instant Share fotode lihtsaks jagamiseks) valimiseks. HP Instant Share häälestusviisard avab teie arvutis brauseri.
- 2 Järgige ekraanil olevaid juhiseid HP Passporti konto loomiseks ja HP all-inonei HP Instant Sharei jaoks häälestamiseks.

#### HP Instant Share pole häälestatud või võrk pole saadaval

#### Lahendus

Te pole häälestanud HP Instant Share'i oma seadme jaoks.

- 1 Vajutage oma HP all-in-one juhtpaneelil HP Instant Share.
- 2 Vajutage klahvi 1 valiku Yes, set up HP Instant Share for easy photo sharing (Jah, häälesta Instant Share fotode lihtsaks jagamiseks) valimiseks. HP Instant Share häälestusviisard avab teie arvutis brauseri.
- 3 Järgige ekraanil olevaid juhiseid HP Passporti konto loomiseks ja HP all-inonei HP Instant Sharei jaoks häälestamiseks.

#### Lahendus

Võrk pole saadaval.

Lisainformatsiooni saamiseks vaadake oma seadmega kaasasolevat häälestusjuhendit.

## Seadme jaoks pole häälestatud sihtkohti. Vaadake abi saamiseks kasutusjuhendit.

#### Lahendus

HP Instant Share teenus ei leidnud ühtegi sihtkohta. Ühtegi sihtkohta ei konfigureeritud.

Looge sihtkohad, et määrata kohti, kuhu te soovite pilte saata. Sihtkoht võib olla e-posti aadress, sõbra või sugulase võrku ühendatud seade, interneti fotoalbum või interneti fototeenuste firma. Teenuse kättesaadavus oleneb riigist/regioonist.

#### Sihtkohtade loomiseks tehke järgmist:

- 1 Vajutage oma HP all-in-one juhtpaneelil HP Instant Share. Värvilisele displeile ilmub HP Instant Share menüü.
- 2 Vajutage klahvi 3 valiku Add New Destination (Uute sihtkohtade lisamine) valimiseks.

Kuvatakse menüü **Select Computer** (Arvuti valimine), milles on teie võrku ühendatud arvutite loend.

3 Valige loendist arvuti.

Märkus Valitud arvutisse peab olema installitud HP Image Zonei tarkvara ja arvutil peab olema juurdepääs HP Instant Sharei teenusele.

HP Instant Sharei teenuse ekraanid kuvatakse teie arvutis aknas.

4 Logige HP Instant Share'sse oma HP Passport **kasutajatunnuse** and **parooliga** sisse.
Kuvatakse HP Instant Share haldaja.

- Märkus Teilt ei küsita HP Passporti userid (kasutajatunnust) ega password (parooli), kui olete seadistanud HP Instant Sharei teenuse neid mäletama.
- 5 Klõpsake vahekaarti **Share** (Jagamine) ja järgige uue sihtkoha loomiseks ekraanil olevaid juhiseid.

Lisainfot leiate ekraanil olevast abist (Help).

Kui soovite saata pildikogu sõbra või sugulase võrguühendusega seadmesse, valige valik **HP Instant Share E-mail** (HP Instant Share e-post). Väljale **E-mail address** (Meiliaadress) sisestage seadme nimi, kuhu soovite saata ning selle järel tekst @send.hp.com.

 Märkus saatmine seadmele 1) nii saatjal kui ka vastuvõtjal peab olema HP Passporti kasutajatunnus ja parool; 2) seade, kuhu pilt saadetakse, peab olema HP Instant Shareis registreeritud; 3) pilt tuleb saata
 HP Instant Share E-mail (HP Instant Share e-posti) või HP kaugprintimise kaudu.

> Enne seadme sihtkoha häälestamist teenuses **HP Instant Share Email** või printeri lisamist HP kaugprintimise teenusega kasutamiseks küsige saajalt tema võrguühendusega seadmele määratud ainulaadset nime. Seadme nimi määratakse kui inimene ühineb HP Instant Share ja oma seadme registreerib. Lisainfot leiate peatükist Tindikasseti kaitseümbrise kasutamine.

6 Kui olete sihtkoha loomise lõpetanud, naaske piltide saatmiseks HP all-inonei juurde.

Lisainfot leiate peatükist Piltide saatmine HP all-in-onei abil.

# Kasutamise tõrkeotsing

**HP Officejet 7300/7400 series all-in-one HP Image Zone**is olev tõrkeotsingus on soovitusi HP all-in-onei levinumate kasutusprobleemide lahendamiseks.

Tõrkeotsingusse pääsemiseks Windowsi arvutis avage **HP Director**, klõpsake menüü **Help** (Abi) käasku **Troubleshooting and Support** (Tõrkeotsing ja kasutajatugi). Tõrkeotsing on saadaval ka nupu Help (Abi) kaudu, mis ilmub enamikes tõrketeadetes.

Törkeotsingusse pääsemiseks arvutis Macintosh OS X v10.1.5 ja uuem versioon klõpsake doki ikooni **HP Image Zone**, valige menüüriba käsk **Help** (Abi), valige menüü **Help** (Abi) käsk **HP Image Zone Help** (HP Image Zone abi) ja seejärel klõpsake abifailide vaaturis linki **HP Officejet 7300/7400 series all-in-one Troubleshooting** (HP Officejet 7300/7400 series all-in-one Troubleshooting).

Kui teil on ligipääs Internetile, saate abi järgnevalt HP veebisaidilt:

www.hp.com/support

Veebilehel on ka vastused korduvalt küsitud küsimustele.

# Paberi tõrkeotsing

Paberiummistuste vältimiseks kasutage ainult HP all-in-one jaoks soovitatavaid paberitüüpe.. Soovitatud paberite loendi nägemiseks vaadake ekraanil kuvatavat

abifunktsiooni **HP Image Zone Help** (HP Image Zone abi) või minge veebisaidile www.hp.com/support.

Ärge laadige sisendsalve kortsus või kooldunud paberit või murtud nurkade või rebitud servadega paberit. Lisainfot leiate peatükist Tindikasseti kaitseümbrise kasutamine.

Kui paber seadmes ummistub, järgige paberiummistuse kõrvaldamiseks järgmisi juhiseid.

# Paber on HP all-in-onei ummistanud

# Lahendus

1 Vajutage tagumise puhastusluugi äärtele luugi eemaldamiseks, nagu allpool näidatud.

Kui teie HP all-in-oneiga oli komplektis kahepoolse printimise seade, ei pruugi teie masinal olla siin näidatud tagumist puhastusluuki. Paberiummistuse kõrvaldamiseks peate selle asemel eemaldama lisaseadme. Lisateabe saamiseks vaadake kahepoolse printimise lisaseadmega kaasas olevat trükitud juhendit

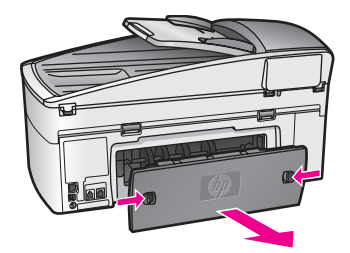

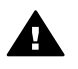

**Hoiatus** Proovides eemaldada paberiummistust HP all-in-onei esiosast võite kahjustada printimismehhanismi. Avage seade ja eemaldage paberiummistused alati tagumise puhastusluugi kaudu.

2 Tõmmake paber ettevaatlikult rullikute vahelt ära.

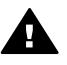

**Ettevaatust!** Kui paber rebeneb rullikute vahelt tõmbamisel, kontrollige, kas rullikute ja rataste vahel on rebenenud paberi tükke, mis võivad olla seadmesse jäänud. Kui te ei eemalda HP all-in-oneist kõiki paberitükke, võib tõenäoliselt tekkida veel paberiummistusi.

- 3 Kinnitage tagumine puhastusluuk tagasi Lükake luuki edasi, kuni see plõksuga paigaldub.
- 4 Praeguse töö jätkamiseks vajutage klahvi OK.

# Paber on ummistunud automaatses sööturis

### Lahendus

- 1 Eemaldage dokumendisööturi salv HP all-in-oneist salve tõmmates.
- 2 Tõstke automaatse dokumendisööturi kate üles.

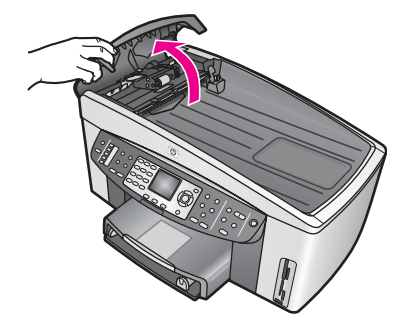

3 Tõmmake paber ettevaatlikult rullikute vahelt ära.

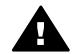

**Ettevaatust!** Kui paber rebeneb rullikute vahelt tõmbamisel, kontrollige, kas rullikute ja rataste vahel on rebenenud paberi tükke, mis võivad olla automaatsesse dokumendisööturisse jäänud. Kui te ei eemalda HP all-in-oneist kõiki paberitükke, võib tõenäoliselt tekkida veel paberiummistusi.

Harva võib tekkida tõsine paberiummistus, sel juhul peate võib-olla eemaldama automaatse dokumendisööturi esipaneeli ja tõstma tõsteseadet rebenenud paberitükkide eemaldamiseks sügavalt automaatse dokumendisööturi seest. Lisainfot leiate peatükist Tindikasseti kaitseümbrise kasutamine.

4 Sulgege automaatse dokumendisööturi kate ja kinnitage dokumendisööturi salv uuesti.

# Paber on ummistunud valikulises kahepoolse printimise seadmes

### Lahendus

Võib-olla peate kahepoolse printimisseadme eemaldama. Lisateabe saamiseks vaadake kahepoolse printimise lisaseadmega kaasas olevat trükitud juhendit

Märkus Kui lülitasite HP all-in-onei enne paberiummistuse eemaldamist välja, lülitage see uuesti sisse ja alustage oma printimis-, kopeerimis- või faksimistööd uuesti.

# Automaatne dokumendisöötur võtab korraga liiga palju pabereid või mitte ühtegi paberit

### Põhjus

Peate puhastama automaatse dokumendisööturi eralduspatja või rullikuid. Sagedasel kasutamisel või käsitsi ohtra tindiga kirjutatud originaalide kopeerimisel võib rullikutele ja eralduspadjale koguneda pliiatsisütt, vaha või tinti.

- Kui automaatne dokumendisöötur ei võta ühtegi lehte, peate puhastama automaatse dokumendisööturi sees olevaid rullikuid.
- Kui automaatne dokumendisöötur võtab ühe lehe asemel mitu lehte, peate puhastama automaatse dokumendisööturi eralduspatja.

# Lahendus

Laadige salve üks või kaks lehte tavalist valget täismõõtmetega paberit ja vajutage paberite läbi automaatse dokumendisööturi tõmbamiseks klahvi Start Copy Black (Must-valge koopia tegemine). Tavaline paber vabastab ja tõmbab kaasa rullikutel ja eralduspadjal olevad jäägid.

Nõuanne Kui automaatne dokumendisöötur paberit masinasse ei tõmba, proovige esimest rullikut puhastada. Pühkige rullikut pehme kiududeta riidega, mis on destilleeritud veega niisutatud.

Kui probleem jätkub või automaatne dokumendisöötur paberit sisse ei tõmba, saate rullikuid ja eralduspatja käsitsi puhastada. Eemaldage automaatse dokumendisööturi esipaneel, et pääseda juurde sööturi sees olevale tõstmisseadele, puhastage rullikud või eralduspadi ja kinnitage esipaneel uuesti, nagu järgmistes toimingutes kirjeldatud.

### Esipaneeli eemaldamine automaatselt dokumendisööturilt

1 Eemaldage kõik originaalid dokumendisööturi salvest.

Nõuanne Võib-olla on teil lihtsam automaatse dokumendisööturiga töötada, kui eemaldate esmalt sööturi salve.

2 Tõstke automaatse dokumendisööturi katet, nagu joonisel 1 näidatud.

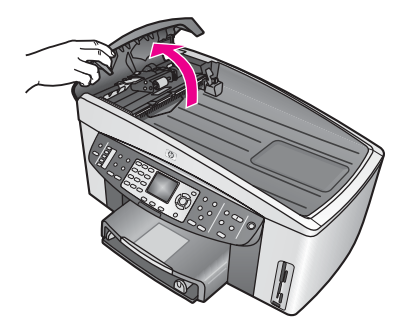

### Joonis 1

3 Tõstke HP all-in-onei kaant nii, nagu hakkaksite originaali klaasile panema. Joonisel 2 on avatud kaan ja sälgu asukoht (1) kaane tausta parempoolse serva lähedal (2).

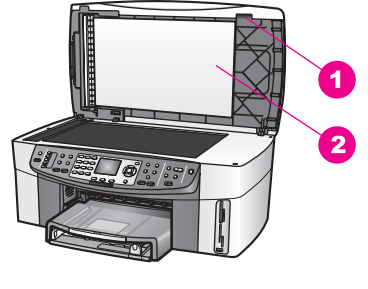

Joonis 2 1 Sälk

- 2 kaanealune kate
- 4 Pange üks või kaks sõrme sälgule, nagu näidatud joonisel 3.

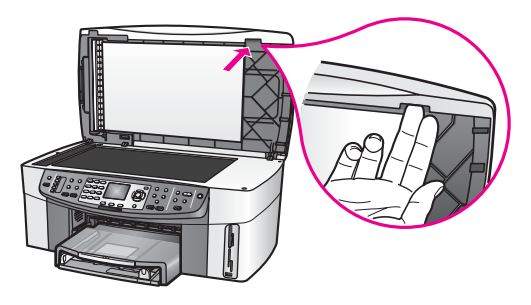

Joonis 3

- 5 Hoidke sõrmi sälgul, kui langetate kaane tagasi alla, kuni kaas on peaaegu suletud.
- 6 Lükake pöidlaga esipaneeli ülaosa (1), tõmmates samal ajal sõrmedega HP all-in-onei paremalt küljelt alumist osa eemale, nagu näidatud joonisel 4. Kasutage esipaneeli parema külje vabastamise hõlbustamiseks vähest väänavat liigutust.

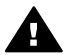

**Ettevaatust!** Ärge tõmmake esipaneeli täiesti ära. Esipaneeli seespool tagumises vasakpoolses osas on plastikust haak, mille abil saate esipaneeli kinnitada. Kui tõmbate paneeli kohe ära, võite kahjustada esipaneeli siseküljel olevat plasthaaki.

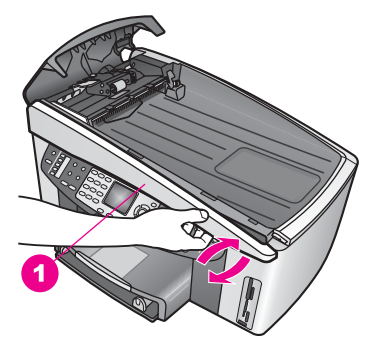

Joonis 4

7 Libistage esipaneeli vasakule (1), nagu näidatud joonisel 5, kuni vasaskul olev plasthaak ei puutu HP all-in-onei ühtegi detaili, seejärel tõmmake esipaneel seadme küljest ära (2).

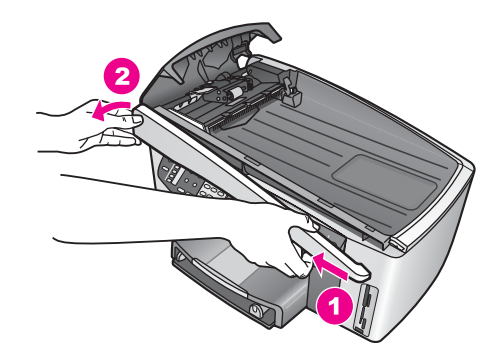

Joonis 5

Rullikute või eralduspadja puhastamine

1 Kasutage tõstmisseade (2) kergitamiseks rohekassinist kangi (1), nagu näidatud joonisel 6.

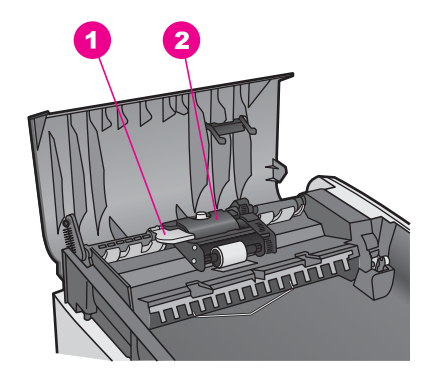

# Joonis 6

1 Kang

2 Tõstmisseade

Nii pääsete lihtsasti rullikutele (3) ja eralduspadjale (4) juurde, nagu näidatud joonisel 7.

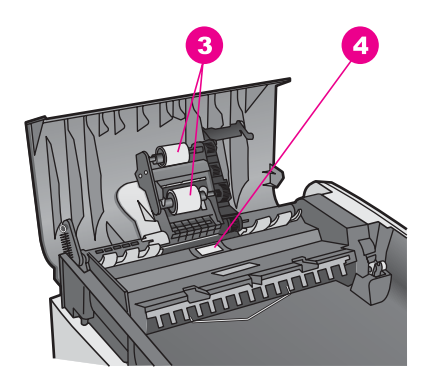

Joonis 7

- 3 Rullikud
- 4 Eralduspadi
- 2 Niisutage puhast kiududeta lappi destilleeritud veega ja pigistage liigne vesi lapist välja.
- 3 Pühkige niiske lapiga rullikutelt ja eralduspadjalt jäägid ära.
- 4 Kui jäägid destilleeritud veega ära ei tule, proovige kasutada isopropüüliga (määrimis)alkoholi.
- 5 Kasutage tõstmisseadme langetamiseks sinakasrohelist kangi.

# Esipaneeli uuesti automaatse dokumendisööturi külge kinnitamine

1 Nagu näidatud joonisel 8, kinnitage esipaneel HP all-in-onei vasakule küljele, nii et esipaneeli siseküljel vasakul olev plastikhaak (2) jääks automaatse dokumendisööturi sälgu külge.

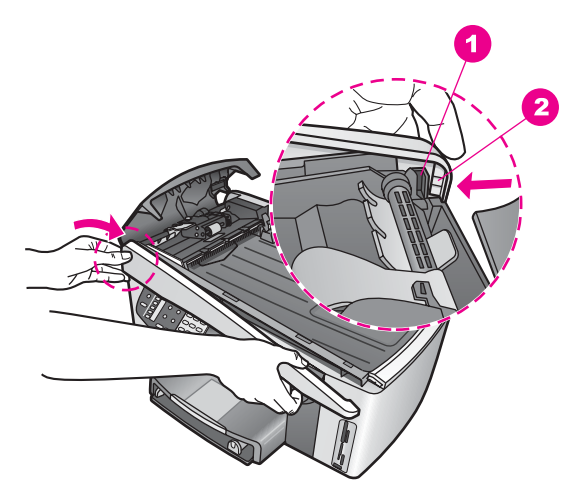

### Joonis 8

| 1 | Sälk        |
|---|-------------|
| 2 | Plastikhaak |

2 Joondage esipaneeli parem külg HP all-in-onei parema äärega ja vajutage esipaneeli paremale küljele seni, kuni see plõksuga paigale kinnitub, nagu näidatud joonisel 9.

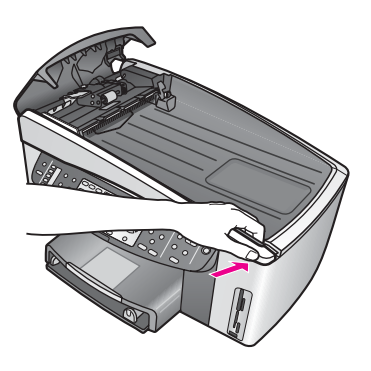

Joonis 9

3 Pange käed esipaneeli keskosa poole, nagu näidatud joonisel 10 ja seejärel vajutage, kuni esipaneeli keskosa paigale kinnitub. Kui vasak ja parem külg kinnituvad, peaksite kuulma plõksatusi.

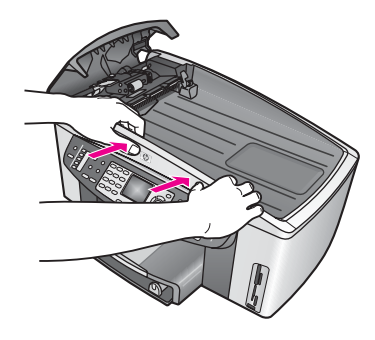

Joonis 10

- 4 Sulgege automaatse dokumendisööturi kate.
- 5 Kui eemaldasite dokumendisööturi salve, kinnitage see uuesti.

# Tindikassettide tõrkeotsing

Kui teil tekib printimisel probleeme, võib viga olla ühes printimiskassetis. Proovige järgmist:

- 1 Eemaldage ja paigaldage tindikassetid uuesti ja veenduge, et need on lõpuni sisestatud ja paigale kinnitunud.
- 2 Kui probleem ei kao, printige enesetesti aruvanne, et määrata, kas tegemist on tindikassettide probleemiga. Selles aruandes on kasulikku teavet tindikassettide kohta, sealhulgas nende oleku kohta.
- 3 Kui enesetesti aruanne näitab probleemi, puhastage tindikassette..
- 4 Kui probleem ei kao, puhastage tindikassettide vasevärvi kontakte.
- 5 Kui teil on ikka veel printimisel probleeme, määrake, millise tindikassetiga probleem on ja vahetage see.

Lisainfo saamiseks fotode valimise kohta vt Mälukaardi või PictBridge kaamera kasutamine.

# HP Instant Sharei tõrkeotsing

Selles teemas käsitletud tõrketeated kuvatakse teie HP all-in-onei värvilisel ekraanil. Allpool on kirjeldatud põhilisi HP Instant Sharei tõrkeotsingu teemasid. HP Instant Sharei teenuses tekkivate tõrketeadete kohta on saadaval võrgus olevad abimaterjalid.

# Üldised tõrked

Kasutage seda teavet üldiste HP Instant Share tõrgete lahendamiseks.

# HP Instant Share tõrge. Vaadake abiteavet kasutusjuhendist.

# Lahendus

HP all-in-oneis tekkis tõrge.

→ Lülitage HP all-in-one välja ja käivitage uuesti.

# HP all-in-onei välja lülitamiseks tehke järgmist:

- 1 Lülitage HP all-in-one juhtpaneelil asuvat nuppu Sisse kasutades välja.
- 2 Ühendage toitekaabel HP all-in-one tagant lahti.

# HP Instant Share tõrge. Proovige hiljem uuesti.

# Lahendus

HP Instant Share teenus saatis andmeid, mida HP all-in-one ära ei tunne.

Proovige toimingut hiljem uuesti teha. Kui see ei toimi, lülitage HP all-in-one välja ja käivitage uuesti.

# HP all-in-onei välja lülitamiseks tehke järgmist:

- 1 Lülitage HP all-in-one juhtpaneelil asuvat nuppu Sisse kasutades välja.
- 2 Ühendage toitekaabel HP all-in-one tagant lahti.

# Ühenduse tõrked

Kasutage seda teemat järgmiste tõrgete lahendamiseks, kui HP all-in-one ei saa teenusega HP Instant Share ühendust luua.

# Võrguühendust pole. Vaadake juhendeid.

# Lahendus

# Traadiga võrk

Võrgukaablid on lahti või ühendamata.

Ebatäielikud või valed võrguühendused takistavad seadmete omavahelist andmevahetust ja tekitavad teie võrgus probleeme.

- Kontrollige kaablite ühendusi HP all-in-oneist lüüsi, ruuteri või kommutaatorini, et veenduda, et ühendused on kindlalt kinnitatud. Kui need ühendused on kindlalt ühendatud, kontrollige ülejäänud kaableid, et veenduda nende ühenduste kinnitatuses. Veenduge, et kaablid pole muljutud ega kahjustatud.
- Kontrollige kõiki järgmisi ühendusi: voolujuhtmed, kaablid HP all-in-onei ja ruuteri või kommutaatori vahel, arvuti ja ruuteri või kommutaatori vahelised kaablid ja (kui on) modemi või Interneti-ühenduse kaablid
- Kui ülalmainitud ühendused on kindlalt kinnitatud, ühendage HP all-in-onei kaabel töötava võrguseadme külge veendumaks, kas kaabel on rikkis või vahetage kaableid ükshaaval, kuni leiate rikkis kaabli.
  - Märkus Võite ka käivitada töölaualt rakenduse HP Director ja klõpsata nuppu Status (Olek). Kuvatakse dialoogiboks, milles teatatakse, kas HP all-in-one on ühendatud.

# Lahendus

# Traadita võrk

Esineb häireid.

HP all-in-one on pääsupunkti leviulatusest väljas.

 Veenduge, et poleks füüsilisi takistusi ega muid segavaid asjaolusid.
 HP all-in-onei ja juurdepääsupunkti vahel edastatavaid signaale mõjutab ka muude traadita sidevahendite töö - sealhulgas mobiiltelefonid, mikrolaineahjud ja ümbruskaudsed traadita võrgud. Füüsilised objektid arvuti ja HP all-in-onei vahel mõjutavad ka edastatavat signaali. Kui see on nii, liigutage oma võrguseadmed HP all-in-oneile lähemale. Muudes traadita võrkude tõttu tekkivate häirete vähendamiseks proovige kanaleid vahetada.

 Liigutage HP all-in-one ja juurdepääsupunkt üksteisele lähemale. Kui juurdepääsupunkti ja HP all-in-one vahemaa on suur, proovige seda vähendada. (802.11b leviulatus on umbes 100 jalga ja vähem, kui on segavaid asjaolusid.) Võimalusel looge juurdepääsupunkti ja HP all-in-onei vahele tühi ruum ja vähendage raadiolevi segajaid.

### Lahendus

Teie HP all-in-one oli varem võrku ühendatud. Nüüd on see ühendatud otse arvutiga USB-kaabli abil. Rakendus HP Instant Share kasutab varasemaid võrgusätteid.

- Kui proovite HP Instant Sharei USB-kaabliga ühenduse ajal kasutada, muutke HP all-in-onei võrgusätteid või kasutage HP Instant Sharei arvutist programmi HP Image Zone abil.
  - Märkus Lisateabe saamiseks võrgusätete muutmise kohta vaadake HP allin-oneiga kaasas olevat võrgujuhendit.

# Ühenduse loomine HP Instant Shareiga ebaõnnestus

### Lahendus

Domeeninime serveril (DNS) polnud selle URL-i kohta kirjet.

➔ Kontrollige DNS-i sätteid ja seejärel proovige seda toimingut uuesti teha.

### DNS-i IP-aadressi kontrollimiseks tehke järgmist

- Vajutage HP all-in-onei juhtpaneelil Foto nuppu.
   Värvilisele displeile ilmub Share Menu (Jagamismenüü).
- 2 Vajutage 8 ja seejärel vajutage 1. Valitakse menüü Network (Võrk) käsk View Network Settings (Võrgusätete vaatamine).
  - Ilmub Edit (Redigeerimise) menüü.
- On (Sees) valimiseks vajutage 1.
   Võrguhäälestuse lehekülg prinditakse teie HP all-in-oneiga.
- 4 Leidke teave DNS-serveri kohta ja veenduge, et võrgu domeeninime serveri IP-aadress on täpne.

DNS-i aadressi kontrollimiseks helistage oma internetiteenuse pakkujale (ISP).

5 Kui see on vale, avage sisseehitatud veebiserver (EWS) ja sisestage õige IPaadress.

### EWS-i teabe sisestamiseks tehke järgmist:

- 1 Leidke võrgu konfiguratsiooni lehelt seadme IP-aadress.
- 2 Sisestage seadme IP-aadress brauseri väljale **Address** (Aadress). Teie brauseriaknas kuvatakse EWS-i kodulehekülg **Home**.
- 3 Klõpsake sakil Received (Vastu võetud).
- 4 Leidke külgriba abil muuta soovitud teave ja sisestage õiged andmed. Lisateabe saamiseks vaadake HP Image Zone Help (HP Image Zone abi) teemat HP Officejet 7300/7400 series all-in-one.

# Lahendus

Teenus HP Instant Share ei vasta. Teenus on hoolduseks välja lülitatud, puhverserveri sätted on ebatäpsed või üks või mitu võrgukaablit on lahti ühendatud.

- ➔ Teostage ühte toimingut alljärgnevast:
  - Kontrollige puhverserveri sätteid (vaadake alltoodud protseduuri).
  - Kontrollige võrguühendusi. Lisainformatsiooni saamiseks vaadake oma seadmega kaasasolevat häälestusjuhendit.
  - Proovige toimingut hiljem uuesti teha.

Märkus Teie HP all-in-one ei toeta autentimist vajavaid puhverservereid.

# Puhverserveri sätete kontrollimiseks tehke järgmist:

- Vajutage HP all-in-onei juhtpaneelil Foto nuppu.
   Värvilisele displeile ilmub Share Menu (Jagamismenüü).
- Vajutage 8 ja seejärel vajutage 1.
   Valitakse menüü Network (Võrk) käsk View Network Settings (Võrgusätete vaatamine).
   Ilmub Edit (Rediaeerimise) menüü.
- 3 On (Sees) valimiseks vajutage 1. Võrguhäälestuse lehekülg prinditakse teie HP all-in-oneiga.
- 4 Leidke võrgu kenfigureteieni lehelt eeedme ID eedroop
- 4 Leidke võrgu konfiguratsiooni lehelt seadme IP-aadress.
- 5 Sisestage seadme IP-aadress brauseri väljale Address (Aadress). Teie brauseris kuvatakse sisseehitatud veebiserveri (EWS) koduleht (Home).
- 6 Klõpsake sakil **Received** (Vastu võetud).
- 7 Klõpsake jaotise Applications (Rakendused) nuppu Instant Share.
- 8 Kontrollige puhverserveri sätteid.
- 9 Kui sätted on ebatäpsed, sisestage õige teave EWS-i vastavatele väljadele. Lisainformatsiooni saamiseks vaadake oma seadmega kaasasolevat häälestusjuhendit.

# HP Instant Shareiga ühenduse loomine ebaõnnestus. Kontrollige DNS-i aadressi.

# Lahendus

HP all-in-one ei saa ühendust teenusega HP Instant Share. Võimalike põhjuste hulgas on järgmised: DNS-i IP-aadress on tundmatu, DNS-i IP-aadressi pole määratud või DNS-i IP-aadress koosneb nullidest.

➔ Konrollige HP all-in-onei kasutatavat DNS-i IP-aadressi.. Lisainfot leiate peatükist Tindikasseti kaitseümbrise kasutamine.

# HP Instant Shareiga ühenduse loomine ebaõnnestus. DNS-server ei vasta

# Lahendus

DNS-server ei vasta, võrku pole või DNS-i IP-aadress on vale.

- 1 Konrollige HP all-in-onei kasutatavat DNS-i IP-aadressi.. Lisainfot leiate peatükist Tindikasseti kaitseümbrise kasutamine.
- 2 Kui DNS-i IP-aadress on õige, proovige hiljem uuesti ühendust luua.

HP Instant Shareiga ühenduse loomine ebaõnnestus. Kontrollige puhverserveri aadressi.

# Lahendus

DNS-server ei suurnud puhverserveri URL-i IP-aadressiks teisendada.

- 1 Kontrollige HP all-in-onei kasutatavat puhverserveri teavet. Lisainfot leiate peatükist Tindikasseti kaitseümbrise kasutamine.
- 2 Kui puhverserveri teave on õige, proovige hiljem uuesti ühendust luua.

### Ühendus HP Instant Share-teenusega katkes.

### Lahendus

HP all-in-one kaotas ühenduse teenusega HP Instant Share.

- 1 Kontrollige füüsilisi võrguühendusi ja veenduge, et võrk töötab. Lisainformatsiooni saamiseks vaadake oma seadmega kaasasolevat häälestusjuhendit.
- 2 Kui olete kindel, et võrk töötab, proovige uuesti.

### Pildikogude saatmise tõrked

Kasutage seda teemat HP all-in-one valitud sihtkohta piltide saatmisel tekkinud probleemide lahendamiseks.

### Leiti rikutud sihtkohafail

#### Lahendus

Mälukaardi sihtkohafaili (Intent) vorminguga on midagi valesti.

→ Vaadake mälukaardi sihtkohtade uuestimääramiseks kaamera kasutusjuhendeid.

### Selle seadme sihtkoht pole lubatud.

### Lahendus

Üks või mitu HP Instant Sharei sihtkohta ei kuulu registreeritud kasutajale või seadmele.

Veenduge, et kaamera ja HP all-in-one on sama HP Passport kontoga registreeritud.

## Mälukaardi viga

### Lahendus

Mälukaart võib olla rikkis.

- 1 Eemaldage mälukaart HP all-in-oneist ja sisestage kaart uuesti.
- 2 Kui see ei toimi, lülitage HP all-in-one välja ja käivitage uuesti.
- 3 Kui see ei toimi, vormindage mälukaart uuesti. Viimase võimalusena vahetage mälukaart.

### HP Instant Share salvestuspinna piir on ületatud. Vaadake abi kasutusjuhendist.

### Lahendus

Saadetud toiming ebaõnnestus. Teenuses HP Instant Share teile määratud kettapind on ületatud.

Märkus Teie kontolt kustustatakse automaatselt vanemad failid. See tõrge kaob mõne päeva või nädala jooksul.

### Failide eemaldamiseks teenusest HP Instant Share tehke järgmist

- 1 Vajutage oma HP all-in-one juhtpaneelil HP Instant Share. Värvilisele displeile ilmub HP Instant Share menüü
- Vajutage 3 ja seejärel vajutage 5.
   Siis kuvatakse Instant Share Options (Instant Share valikud) menüü ja seejärel valige Manage Account (Konto haldamine).
   HP Instant Sharei teenuse ekraanid kuvatakse teie arvutis aknas.
- 3 Logige HP Instant Share'sse oma HP Passport **kasutajatunnuse** and **parooliga** sisse.
  - Märkus Teilt ei küsita HP Passporti userid (kasutajatunnust) ega password (parooli), kui olete seadistanud HP Instant Sharei teenuse neid mäletama.
- 4 Järgige ekraanil kuvatavaid juhiseid.
- 5 Valige HP Instant Sharei häälestusmenüü käsk **Manage Account** (Konto haldamine).
- 6 Failide eemaldamiseks järgige ekraanil kuvatavaid juhiseid.

# Pildikogude saatmise ja vastuvõtu tõrked

Kasutage seda teemat HP Instant Share saatmis- ja vastuvõtutoimingute ühiste tõrgete lahendamiseks.

# Sisselogimine ebaõnnestus. Vaadake abi kasutusjuhendist.

# Lahendus

HP all-in-one ei saanud teenusesse HP Instant Share sisse logida.

- Proovige hiljem uuesti.
- Seadme HP Instant Shareis uuesti häälestamine.

# HP Instant Sharei teenus on katkestatud.

# Lahendus

HP Instant Sharei teenus on katkestatud.

→ Teenus on katkestatud. Kui teil on küsimusi, pöörduge HP klienditoe poole.

# HP Instant Sharei teenus pole ajutiselt saadaval. Proovige hiljem uuesti.

### Lahendus

HP Instant Sharei teenus on praegu hooldustöödeks peatatud.

➔ Proovige hiljem uuesti ühendust luua.

# HP Instant Sharei veateate sõnumid

Kui teil tekib piltide sihtkohta saatmisel probleeme, prinditakse HP all-in-oneis HP Instant Sharei veateade. Kasutage seda teemat võimalike veateates näidatud failiprobleemide lahendamiseks.

# Toetamata failivorming

# Lahendus

Üks HP Instant Sharei teenusesse saadetud failidest pole toetatud failitüüpide hulgas.

→ Muundage fail JPEG-vormingusse ja proovige seejärel uuesti.

### **Rikutud fail**

# Lahendus

Saadetud fail on rikutud.

Asendage fail ja proovige uuesti. Näiteks pildistage digifoto uuesti või looge pilt uuesti.

# Toetatud failimaht on ületatud

# Lahendus

Üks HP Instant Sharei teenusesse saadetud fail ületab serveri failisuuruse piirangut.

→ Redigeerige pilti nii, et see jääks alla 5 MB piiri ja saatke see uuesti.

# Foto mälukaardi tõrkeotsing

Järgmised tõrkeotsingu soovitused kehtivad ainult iPhoto ja Macintoshi kasutajatele.

Sisestasite mälukaardi võrguühendusega HP all-in-one, kuid iPhoto ei näe seda.

# Lahendus

Mälukaart peab ilmuma töölauale, et iPhoto seda näeks, kuid võrguühendusega HP all-in-onei sisestatud mälukaarti ei kuvata automaatselt töölauale. Kui käivitate lihtsalt iPhoto oma kaustast, topeltklõpsates aliast, ei näe rakendus sisestatud, kuid ühendamata mälukaarti. Selle asemel käivitage **HP Director** ja valige **iPhoto** menüüst **More Applications** (Veel rakendusi). Kui käivitate iPhoto sel viisil rakendusest **HP Director**, näeb rakendus mälukaarti ja kinnitab selle automaatselt.

Teie mälukaardil on videoklippe, kui need ei ilmu iPhotos pärast kaardi sisu importimist.

# Lahendus

iPhoto suudab käsitseda vaid fotosid. Nii videoklippide kui ka fotode haldamiseks kasutage käsku **Unload Images** (Piltide allalaadimine) rakenduses **HP Director**.

# Seadme värskendamine

Teie HP all-in-onei värskendamiseks on mitu meetodit. Iga meetod tähendab faili arvutisse allalaadimist viisardi **Device Update Wizard** (Seadme värskenduse viisard) käivitamiseks.. Näiteks:

- HP klienditoe soovituste põhjal võite vaadata HP klienditoe veebilehte seadme värskenduste saamiseks
- Teie HP all-in-onei värvilisel ekraanil võib ilmuda dialoogiboks, mis juhatab teid seadme värskenduseni

Märkus Kui olete Windowsi kasutaja, saate seada rakenduse Software Update (Tarkvara värskendamine) (teie arvutisse paigaldatud HP Image Zonei tarkvara osa) eelmääratud intervallide järel automaatselt HP klienditoe veebisaidilt värskendusi otsima. Lisainfot HP Image Zone tarkvara kasutamise kohta saate ekraanilolevast abist (HP Image Zone Help).

# Seadme värskendamine (Windows)

Kasutage oma seadme värskendamiseks ühte järgmistest meetoditest:

- Kasutage HP all-in-onei värskenduste allalaadimiseks veebisaidilt www.hp.com/ support oma veebibrauserit. Fail on iseavanev arhiiv laiendiga .exe. Faili .exe topeltklõpsates avaneb teie arvutis viisard Device Update Wizard (Seadme värskendamise viisard).
- Kasutage HP veebisaidilt automaatselt eelmääratud intervallide järel seadme värskenduste otsimiseks utiliiti Software Update (Tarkvara värskendus).
  - Märkus Pärast seda, kui utiliit Software Update (Tarkvara värskendus) on teie arvutisse installitud otsib see seadme värskendusi. Kui teil pole utiliidi Software Update (Tarkvara värskendus) uusimat versiooni, kuvatakse arvuti ekraanil dialoogiboks, kus palutakse teil utiliiti värskendada. Nõustuge värskendamisekga.

# Seadme värskenduse kasutamine

- 1 Teostage ühte toimingut alljärgnevast:
  - Topeltklõpsake värskenduse exe-faili, mille laadisite alla veebisaidilt www.hp.com/support.
  - Küsimisel nõustuge utiliidi Software Update (Tarkvara värskendus) leitud tarkvaravärskendusega.

Teie arvutis avaneb viisard Device Update Wizard (Seadme värskendusviisard).

- 2 Klõpsake ekraanil Welcome (Tere tulemast) nuppu Next (Edasi). Ilmub Select a Remote Printer (Kaugprinteri valimine) ekraan.
- 3 Select your HP all-in-one from the list, and then click **Next**. Ilmub **Fax Mode** (Faksimisrežiimi) ekraan.
- 4 Veenduge, et arvuti ja seade vastavad loendis esitatud nõuetele.
- 5 Kui nõuded on täidetud, klõpsake nuppu Update (Värskenda). Teie HP all-in-onei juhtpaneelil hakkab vilkuma tuli. Teie juhtpaneeli ekraan muutub värskenduse laadimisel ja seadmesse lahti pakkimisel roheliseks.
- 6 Värskendamise ajal ärge lülitage seadet välja, ühendage lahti ega segage muul viisil.

Märkus Kui katkestate värskenduse või teatab veateade värskenduse ebaõnnestumisest, helistage abi saamiseks HP klienditoele.

Pärast HP all-in-onei taaskäivitumist kuvatakse arvutis värskenduse lõpule viimise teade

7 Teie seade on värskendatud. Nüüd võite HP all-in-onei kasutamist jätkata.

# Seadme värskendamine (Macintosh)

Seadme värskenduse installiprogrammi abil saate HP all-in-onei järgmiselt värskendada:

- 1 Kasutage HP all-in-onei värskenduste allalaadimiseks veebisaidilt www.hp.com/ support oma veebibrauserit.
- 2 Topeltklõpsake allalaaditud faili. Teie arvutis avaneb installiprogramm.
- 3 Järgige värskenduse HP all-in-oneisse installimiseks ekraanil olevaid juhiseid.
- 4 Käivitage HP all-in-one protsessi lõpetamiseks uuesti.

# **17 HP klienditoe saamine**

Hewlett-Packard palub teie HP all-in-onei jaoks tootetuge Internetis ja telefoni teel. Selles peatükis on teave järgmiste teemade kohta: klienditoe saamine Internetist, HP klienditeenindusega ühenduse võtmine, seerianumbri ja hoolduse ID leidmine, Põhja-Ameerika garantiitelefon, HP Jaapani klienditeenindusse helistamine, HP Korea klienditeenindusse helistamine, klienditeenindusse helistamine mujal maailmas, Austraalia garantiijärgne klienditeenindus ja HP all-in-one transpordiks ette valmistamine.

Kui te ei suuda leida otsitud vastust tootega kaasas olnud trükitud või elektroonilisest dokumentatsioonist, võite võtta ühendust ühega järgnevatel lehekülgedel toodud HP tugiteenustest. Mõned tugiteenused on saadaval ainult USA-s ja Kanadas, teised on saadaval mitmetes riikides/regioonides üle maailma. Kui teie riigi/regiooni jaoks ei ole tugiteenuse numbrit toodud, võtke abi saamiseks ühendust lähima HP edasimüüjaga.

# Klienditeeninduse ja muu teabe saamine Internetist

Kui teil on ligipääs Internetile, saate abi järgnevalt HP veebisaidilt: www.hp.com/support

See veebilsait pakub tehnilist tuge, draivereid, tarvikuid ja tellimisinformatsiooni.

# HP klienditugi

Teie HP all-in-oneiga võivad kaasas olla muude ettevõtete arvutiprogrammid. Kui teil tekib probleeme nende programmidega, saate parimat tehnilist abi, kui helistate selle ettevõtte ekspertidele.

Kui teil on tarvis võtta ühendust HP klienditoega, tehke enne helistamist järgnevat.

- 1 Veenduge, et:
  - a Teie HP all-in-one on ühendatud seinakontakti ja sisselülitatud.
  - b Tindikassetid on õigesti paigaldatud.
  - c Soovitatav paber on korralikult sisendsalve laetud.
- 2 Lähtestage HP all-in-one:
  - a Lülitage HP all-in-one välja, vajutades nupule Sisse.
  - b Ühendage toitekaabel HP all-in-one tagant lahti.
  - c Ühendage toitekaabel uuesti HP all-in-oneiga.
  - d Lülitage HP all-in-one sisse, vajutades nupule Sisse.
- 3 For more information, go to www.hp.com/support.
  - See veebilsait pakub tehnilist tuge, draivereid, tarvikuid ja tellimisinformatsiooni.
- 4 Kui teil on ikka veel probleeme ja peate rääkima HP klienditoe esindajaga, toimige järgnevalt:
  - a Hoidke oma HP all-in-onei esipaneelil asuv spetsiifiline nimi saadaval.
  - b Printige enesetesti raport. Informatsiooni enesetesti raporti printimise kohta vaadake peatükist Enesetesti aruande printimine.
  - c Tehke sellest värviline koopia, et teil oleks olemas printimisnäide.
  - d Olge valmis oma probleemi detailselt kirjeldama.
  - e Hoidke valmis oma seerianumber ja teeninduse ID. Lisainformatsiooni seerianumbri ja teeninduse ID leidmiseks vaadake Seerianumbri ja hooldus-ID leidmine.
- 5 Helistage HP klienditoele. Olge helistades oma HP all-in-onei lähedal.

# Seerianumbri ja hooldus-ID leidmine

Tähtsale informatsioonil pääsete ligi kasutades oma HP all-in-one Information Menu (Informatsioonimenüüd).

- Märkus Kui teie HP all-in-one ei lülitu sisse, saate vaadata seerianumbrit seadme tagumise vasakpoolse nurga ülaosas olevalt kleebiselt. Seerianumber on 10-märgiline kood kleebise ülemises vasakus nurgas.
- 1 Vajutage ja hoidke OK. Klahvi OK hoidmise ajal vajutage klahvi 4. See kuvab Copy Menu (Kopeerimise menüü).
- 2 Vajutage ▶, kuni ilmub Model Number (Mudelinumber) ning seejärel vajutage OK. See näitab teeninduse ID.
  - Märkige üles kogu teeninduse ID.
- 3 Vajutage Katkesta ning seejärel ▶, kuni ilmub Serial Number (Seerianumber).
- 4 Vajutage OK. See näitab seerianumbri. Märkige üles kogu seerianumber.
- 5 Informatsioonimenüüst (Information Menu) väljumiseks vajutage Katkesta.

# Telefonitugi garantiiajal Põhja-Ameerikas

Helistage numbril **1-800-474-6836 (1-800-HP invent)**. USA telefonitugi on saadaval nii inglise kui ka hispaania keeles ööpäevaringselt, kõigil seitsmel nädalapäeval (toe võimaldamise päevi ja kellaaegu võib siiski ilma eelneva teateta muuta). See teenus on garantiiaja jooksul tasuta. Väljaspool garantiiaega võib teenus olla tasuline.

# Telefonitugi mujal maailmas

Allpool toodud numbrid on ajakohased selle käsiraamatu trükkimise ajal. Hetkel kehtivate rahvusvaheliste HP toeteenuse numbrite nimekirja nägemiseks külastage seda veebisaiti ja valige oma riik/regioon või keel:

Võite helistada HP toekeskustele järgnevates riikides/regioonides. Kui teie riiki/regiooni nimekirjas ei ole, võtke teenuste saamise kohta info saamiseks ühendust kohaliku esindaja või lähima HP müügi- ja toekontoriga.

Toeteenus on garantiiajal tasuta; siiski kehtivad tavalised kaugekõne hinnad. Mõnedel juhtudel kehtib ka ühekordne tasu iga juhtumi puhul.

Telefonitoega ühenduse saamiseks Euroopas palume minna järgmisele veebisaidile ja kontrollida telefonitoe tingimusi teie riigis/regioonis:

Teiseks võimaluseks on ühenduse võtmine HP esindajaga või helistamine selles juhendis toodud telefoninumbrile.

Kuna meie telefoni teel pakutav teenindus areneb pidevalt, soovitame teil meie uusi teenuseid ja tooteid puudutava teabe saamiseks kontrollida meie veebisaiti regulaarselt.

| Riik/Regioon                                | HP tehniline tugi                    | Riik/Regioon                         | HP tehniline tugi |
|---------------------------------------------|--------------------------------------|--------------------------------------|-------------------|
| Ameerika Ühendriigid                        | 1-800-474-6836 (1-800-<br>HP invent) | Lääne-Aafrika                        | +351 213 17 63 80 |
| Araabia Ühendemiraadid                      | 800 4520                             | Lähis-Ida                            | +971 4 366 2020   |
| Argentina                                   | (54)11-4778-8380,<br>0-810-555-5520  | Liibanon                             | +971 4 883 8454   |
| Austraalia garantiiajal                     | 131047                               | Lõuna-Aafrika Vabariik<br>(LAV sees) | 086 0001030       |
| Austraalia peale<br>garantiiaega (tasuline) | 1902 910 910                         | Lõuna-Aafrika,<br>väljaspool LAVi    | +27 11 2589301    |
| Austria                                     | +43 1 86332 1000                     | Luksemburg<br>(prantsuskeelne)       | 900 40 006        |

| Riik/Regioon                      | HP tehniline tugi                 | Riik/Regioon                                                                                                    | HP tehniline tugi     |
|-----------------------------------|-----------------------------------|----------------------------------------------------------------------------------------------------|-----------------------|
| Bahrein                           | 800 171                           | Luksemburg<br>(saksakeelne)                                                                                                    | 900 40 007            |
| Bangladesh                        | faksi nr: +65-6275-6707           | Malaisia                                                                                                    | 1-800-805405          |
| Belgia (hollandikeelne)           | +32 070 300 005                   | Maroko <sup>1</sup>                                                                                                    | +212 22 404747        |
| Belgia (prantsuskeelne)           | +32 070 300 004                   | Mehhiko                                                                                                    | 01-800-472-6684       |
| Boliivia                          | 800-100247                        | Mehhiko (Mexico City)                                                                                                    | (55) 5258-9922        |
| Brasiilia (Demais<br>Localidades) | 0800 157751                       | Nigeeria                                                                                                    | +234 1 3204 999       |
| Brasiilia (Grande São<br>Paulo)   | (11) 3747 7799                    | Omaan                                                                                                    | +971 4 883 8454       |
| Brunei                            | faksi nr: +65-6275-6707           | Pakistan                                                                                                    | fax to: +65-6275-6707 |
| Costa Rica                        | 0-800-011-4114,<br>1-800-711-2884 | Palestiina                                                                                                    | +971 4 883 8454       |
| Dominikaani Vabariik              | 1-800-711-2884                    | Panama                                                                                                    | 001-800-711-2884      |
| Ecuador (Andinatel)               | 999119+1-800-7112884              | Peruu                                                                                                    | 0-800-10111           |
| Ecuador (Pacifitel)               | 1-800-225528<br>+1-800-7112884    | Poola                                                                                                    | +48 22 5666 000       |
| Egiptus                           | +20 2 532 5222                    | Portugal                                                                                                    | +351 808 201 492      |
| Filipiinid                        | 632-867-3551                      | Prantsusmaa (0,34 Euro/<br>min.)                                                                                                   | +33 (0)892 69 60 22   |
| Guatemala                         | 1800-999-5105                     | Puerto Rico                                                                                                    | 1-877-232-0589        |
| Hiina                             | 86-21-38814518,<br>8008206616     | Rootsi                                                                                                    | +46 (0)77 120 4765    |
| Hispaania                         | +34 902 010 059                   | Rumeenia                                                                                                    | +40 (21) 315 4442     |
| Holland (0,10 Euro/min.)          | 0900 2020 165                     | Saksamaa (0,12 Euro/<br>min.)                                                                                                    | +49 (0) 180 5652 180  |
| Hong Kong SAR                     | +(852) 2802 4098                  | Saudi Araabia                                                                                                    | 800 897 1444          |
| lirimaa                           | +353 1890 923 902                 | See helistamiskeskus<br>toetab prantsuse keelt<br>rääkivaid kliente<br>järgnevatest riikidest:<br>Maroko, Tuneesia ja<br>Alžeeria. | +213 61 56 45 43      |
| lisrael                           | +972 (0) 9 830 4848               | Singapur                                                                                                    | 65 - 62725300         |
| India                             | 91-80-8526900                     | Slovakkia                                                                                                    | +421 2 50222444       |
| India (tasuta)                    | 1600-4477 37                      | Soome                                                                                                    | +358 (0) 203 66 767   |

| Riik/Regioon                                                                                                   | HP tehniline tugi                           | Riik/Regioon                 | HP tehniline tugi                    |
|----------------------------------------------------------------------------------------------------|---------------------------------------------|------------------------------|--------------------------------------|
| Indoneesia                                                                                                    | 62-21-350-3408                              | Sri Lanka                    | faksi nr: +65-6275-6707              |
| Inglise rahvusvaheline                                                                                         | +44 (0) 207 512 5202                        | Suurbritannia                | +44 (0) 870 010 4320                 |
| Itaalia                                                                                                    | +39 848 800 871                             | Taani                        | +45 70 202 845                       |
| Jaapan                                                                                                    | +81-3-3335-9800                             | Таі                          | 0-2353-9000                          |
| Jamaika                                                                                                    | 1-800-711-2884                              | Taiwan                       | +886 (2) 8722-8000,<br>0800 010 055  |
| Jeemen                                                                                                    | +971 4 883 8454                             | Trinidad & Tobago            | 1-800-711-2884                       |
| Jordaania                                                                                                    | +971 4 883 8454                             | Tuneesia <sup>1</sup>        | +216 71 89 12 22                     |
| Kambodža                                                                                                    | faksi nr: +65-6275-6707                     | Türgi                        | +90 216 579 71 71                    |
| Kanada garantiiajal                                                                                            | (905) 206-4663                              | Tšehhi Vabariik              | +420 261307310                       |
| Kanada peale<br>garantiiaega (tasuline)                                                                        | 1-877-621-4722                              | Tšiili                       | 800-360-999                          |
| Kariibi mere piirkond ja<br>Kesk-Ameerika                                                                      | 1-800-711-2884                              | Ukraina, Kiiev               | +7 (380 44) 4903520                  |
| Katar                                                                                                    | +971 4 883 8454                             | Ungari                       | +36 1 382 1111                       |
| Kolumbia                                                                                                    | 01-800-51-474-6836<br>(01-800-51-HP invent) | Uus-Meremaa                  | 0800 441 147                         |
| Kõnealustustasu: 0,55<br>Norra krooni (0,08<br>Euro), kliendi<br>minutihind: 0,39 Norra<br>krooni (0,05 Euro). | +47 815 62 070                              | Vene Föderatsioon,<br>Moskva | +7 095 7973520                       |
| Korea                                                                                                    | +82 1588 3003                               | Vene Föderatsioon, St.       | +7 812 3467997                       |
| Kreeka (Küproselt<br>Ateenasse tasuta)                                                                         | 800 9 2649                                  | Venetsueela                  | 0-800-474-6836 (0-800-<br>HP invent) |
| Kreeka, rahvusvaheline                                                                                         | +30 210 6073603                             | Venetsueela (Caracas)        | (502) 207-8488                       |
| Kreeka, riigis/regioonis                                                                                       | 801 11 22 55 47                             | Vietnam                      | 84-8-823-4530                        |
| Kuveit                                                                                                    | +971 4 883 8454                             | Šveits <sup>1</sup>          | +41 0848 672 672                     |

 See kõnekeskus toetab saksa-, prantsus- ja itaaliakeelseid kliente šveitsis (0.08 CHF/min. tipptundidel, 0.04 CHF/min. muul ajal).

# Garantiijärgne klienditeenindus Austraalias

Kui teie tootel garantiid pole, helistage 131047. Ühekordne garantiiväline ühe juhtumi toetasu võetakse teie krediitkaardilt.

Samuti võite helistada numbril 1902 910 910. Ühekordne garantiiväline ühe juhtumi toetasu võetakse teie krediitkaardilt.

# HP Korea klienditeenindusse helistamine

# HP 한국 고객 지원 문의

- \*고객 지원 센터 대표 전화 1588-3003
- \*제품가격 및 구입처 정보 문의 전화 080-703-0700
- \* 전화 상담 가늉 시간 : 평 일 09:00~18:00 토요일 09:00~13:00 (일요일,공휴일 제외)

# HP Jaapani klienditeenindusse helistamine

```
カスタマー・ケア・センター

TEL:0570-000-511 (ナビダイヤル)

03-3335-9800 (ナビダイヤルをご利用いただけない場合)

FAX:03-3335-8338

月~金 9:00 ~ 17:00

土・日 10:00 ~ 17:00 (祝祭日、1/1~3を除く)

FAXによるお問い合わせは、ご質問内容とともに、ご連絡先、

弊社製品名、接続コンピュータ名をご記入ください。
```

# HP kiirvahetusteenindus (Jaapan)

製品に問題がある場合は以下に記載されている電話番号に連絡してください。製品が故障している、または欠陥があると判断された場合、HP Quick Exchange Serviceがこの製品を正常品と交換し、故障した製品を回収します。保証期間中は、修理代と配送料は無料です。また、お住まいの地域にも依りますが、プリンタを次の日までに交換することも可能です。

電話番号:0570-000511 (自動応答) :03-3335-9800 (自動応答システムが使用できない場合) サポート時間:平日の午前9:00 から午後5:00 まで 土日の午前10:00 から午後5:00 まで。 祝祭日および1月1日から3日は除きます。

# サービスの条件

- サポートの提供は、カスタマケアセンターを通してのみ行われます。
- カスタマケアセンターがプリンタの不具合と判断した場合に、サービスを受けることができます。
   ご注意:ユーザの扱いが不適切であったために故障した場合は、保証期間中あっでも修理は有料となります。詳細については保証書を参照してください。

### その他の制限

- 運送の時間はお住まいの地域によって異なります。 詳しくは、カスタマケアター に連絡してご確認ください。
- 出荷配送は、当社指定の配送業者が行います。
- 配送は交通事情などの諸事情によって、遅れる場合があります。
- このサービスは、将来予告なしに変更することがあります。

# HP all-in-onei transpordiks ette valmistamine

Kui HP klienditeenindusega kontakteerumist või ostukohta naasmist palutakse teil HP all-in-one hooldusesse saata, eemaldage printimiskassetid ja pakkige HP all-in-one algsetesse pakkematerjalidesse, et vältida lisakahjustusi. Võite HP all-in-oneilt printimiskassetid eemaldada, sõltumata sellest, kas seade lülitub sisse või mitte. Hoidke voolujuhe ja juhtpaneeli kate alles juhuks, kui HP all-in-oneit on vaja vahetada.

Selles teemas on juhised printimiskassettide eemaldamiseks töökorras HP all-in-oneilt ja rikkis HP all-in-oneilt, juhtpaneeli katte eemaldamiseks ning HP all-in-onei pakkimiseks.

### Printimiskassettide eemaldamine töökorras HP all-in-oneilt

1 Lülitage HP all-in-one sisse.

Kui seade ei lülitu sisse, vaadake teemat Printimiskassettide eemaldamine rikkis HP all-inoneilt.

- 2 Avage printimiskelgu ligipääsuluuk.
- 3 Oodake, kuni printimiskelk seisab ja vaikib, ning seejärel eemaldage tindikassetid nende hoidjatest ning langetage lingid. Informatsiooni tindikassettide eemaldamise kohta vaadake Tindikassettide vahetamine.
  - Märkus Eelmaldage mõlemad tindikassetid ja langetage mõlemad lingid. Selle mittetegemine võib kahjustada teie HP all-in-onei.
- 4 Paigutage tindikassetid kuivamise vältimiseks õhukindlasse kotti ja asetage nad kõrvale. Ärge neid koos HP all-in-oneiga saatke, välja arvatud juhul, kui HP klienditoe telefoni töötaja teil seda teha palus.

Märkus See teave ei kehti Jaapani klientidele. Lisateabe saamiseks hooldusvõimaluste kohta Jaapanis vaadake teemat HP kiirvahetusteenindus (Jaapan).

5 Sulgege printimiskelgu ligipääsuluuk ja oodake mõni minut, kuni printimiskelk liigub tagasi parkimisasendisse (paremal küljel).

Märkus Veenduge enne HP all-in-onei välja lülitamist, et skanner on jõudnud tagasi parkimisasendisse.

- 6 Vajutage HP all-in-onei välja lülitamiseks nuppu Sisse.
- 7 Ühendage voolujuhe lahti ja eemaldage see HP all-in-onei küljest. Ärge tagastage voolujuhet koos HP all-in-oneiga.

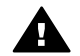

Ettevaatust! Asendavat HP all-in-oneit ei lähetata voolujuhtmega. Hoidke voolujuhet ohutus kohas, kuni asendav HP all-in-one kohale jõuab.

8 Lähetamiseks ettevalmistamise täielike juhiste saamiseks vaadake teemat Juhtpaneeli katte eemaldamine ja HP all-in-onei pakkimine.

### Printimiskassettide eemaldamine rikkis HP all-in-oneilt

Järgige neid juhiseid, kui peate printimiskassetid eemaldama ja teie HP all-in-one ei lülitu sisse. Kui seade lülitub sisse, vaadake teemat Printimiskassettide eemaldamine töökorras HP all-inoneilt. Järgige alltoodud juhiseid printimiskelgu hoidja vabastamiseks, printimiskelkude eelmaldamiseks ja seejärel printimiskelgu hoidja kinnitamiseks.

1 Ühendage voolujuhe lahti ja eemaldage see HP all-in-onei küljest. Ärge tagastage voolujuhet koos HP all-in-oneiga.

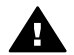

Ettevaatust! Asendavat HP all-in-oneit ei lähetata voolujuhtmega. Hoidke voolujuhet ohutus kohas, kuni asendav HP all-in-one kohale jõuab.

2 Seiske näoga HP all-in-onei esiosa suunas ja pöörake paremat poolt enda poole, kuni üle lameda pinna ääre (nt kirjutuslaud) ulatub 12.5 cm alumisest paremast poolest. Nii tuleb nähtavale põhja all olev ümargune violetne kate.

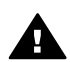

Ettevaatust! Ärge kallutage HP all-in-onei küljele, see võib tekitada lisakahjustusi.

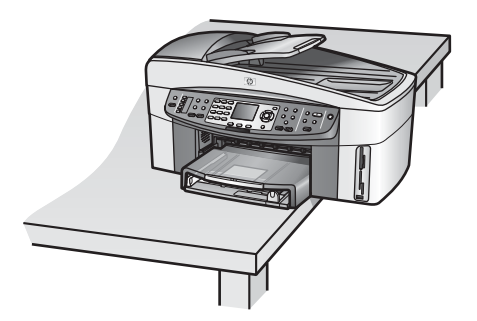

- 3 Leidke alumine kate ja järgige seejärel alltoodud juhiseid printimiskelgu hoidja vabastamiseks.
  - a Pöörake katet käepideme abil veerandpöörde võrra ükskõik kummas suunas.
  - b Eemaldage kate. Nähtavale tuleb hammasratas, mis kontrollib printimiskelgu kõrgust.
  - c Pöörake hammasratast masina tagakülje suunas seni, kuni see peatub.

Märkus Enne, kui hammasratas peatub, saate seda mitme pöörde võrra pöörata..

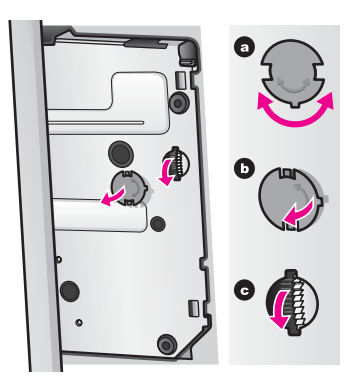

4 Avage printerikelgu juurdepääsuuks ja eemaldage printimiskassetid seejärel oma pesadest ja laske lingid tagasi alla.

Märkus Eelmaldage mõlemad tindikassetid ja langetage mõlemad lingid. Selle mittetegemine võib kahjustada teie HP all-in-onei.

- 5 Paigutage tindikassetid kuivamise vältimiseks õhukindlasse kotti ja asetage nad kõrvale. Ärge neid koos HP all-in-oneiga saatke, välja arvatud juhul, kui HP klienditoe telefoni töötaja teil seda teha palus.
- 6 Pöörake hammasratast HP all-in-onei esikülje suunas seni, kuni see peatub. Printimiskelk lukustub ja kinnitub ohutuks transpordiks.
- 7 Kinnitage kate tagasi HP all-in-onei põhja alla, joondades kaks käepidet otse üksteise vastu täielike vahedega kattel. Kui kate on paigaldatud, pöörake seda veerandpöörde võrra, et see paigale lukustuks.
- 8 Lähetamiseks ettevalmistamise täielike juhiste saamiseks vaadake teemat Juhtpaneeli katte eemaldamine ja HP all-in-onei pakkimine.

# Juhtpaneeli katte eemaldamine ja HP all-in-onei pakkimine

Kui olete printimiskassetid eemaldanud ja HP all-in-onei lahti ühendanud, järgige järgmisi juhiseid.

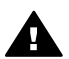

Ettevaatust! HP all-in-one peab enne järgmiste juhiste täitmist olema lahti ühendatud.

- 1 Eemaldage juhtpaneeli kate järgmiselt:
  - a Asetage käed juhtpaneeli katte mõlemale küljele.
  - b Kasutage pöidlaid juhtpaneeli katte lahtitõmbamiseks.

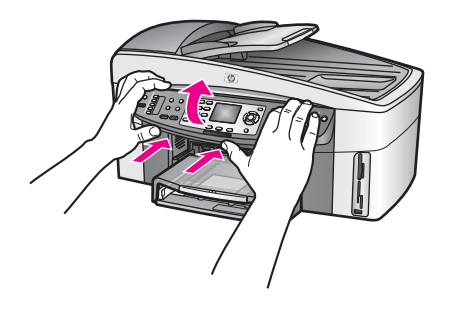

2 Jätke juhtpaneeli kate alles. Ärge juhtpaneeli katet koos HP all-in-oneiga tagastage.

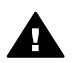

**Ettevaatust!** Asendavat HP all-in-oneit ei pruugita saata koos juhtpaneeli kattega. Säilitage juhtpaneeli katet ohutus kohas ja kui asendav HP all-in-one saabub, kinnitage juhtpaneeli kate uuesti. Asendava HP all-in-onei juhtpaneeli funktsioonide kasutamiseks peab juhtpaneeli kate olema kinnitatud.

Nõuanne Juhtpaneeli katte kinnitamise kohta juhiste saamiseks vaadake HP all-in-oneiga komplektis olevat Häälestusjuhendit.

Märkus Asendaval HP all-in-oneil ei pruugi seadistamisjuhiseid kaasas olla.

3 Eemaldage HP all-in-onei tagaosas olev HP automaatne kahepoolse printimise lisaseade.

Märkus Kui teie HP all-in-oneil on HP 250-leheküljeline tavalise paberi salv, eemaldage see enne lähetamist.

4 Kui võimalik, pakkige HP all-in-one ftranspordiks kasutades originaalpakkematerjale või vahetusseadmega kaasasolevate pakkematerjalidega.

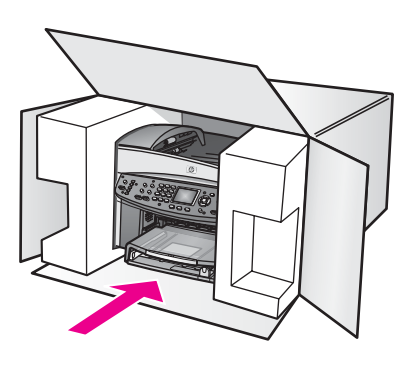

Kui teil ei ole originaalpakkematerjale, kasutage muid adekvaatseid pakkematerjale. Garantii ei kata ebaõige pakkimise ja/või ebaõige transportimise tõttu tekkinud transpordikahjustusi.

- 5 Pange tagastustranspordietikett kasti välisküljele.
- 6 Pange kasti kaasa järgnevad esemed:
  - Sümptomite täielik kirjeldus hoolduspersonalile (printimiskvaliteedi probleemide näidised on kasulikud).
  - Ostutšeki koopia või muu ostutõend kinnitamaks garantii kehtivust.
  - Teie nimi, aadress ja telefoninumber, kust teid on võimalik päeval kätte saada.

# **18** Garantiiteave

Selles peatükis on teave HP all-in-onei piiratud garantii kestuse kohta, garantiiteeninduse ja uuenduste kohta, HP all-in-onei hoolduseks tagastamise kohta ning siin on ka Hewlett-Packardi piiratud globaalse garantii teatis.

# Piiratud garantii kehtivusaeg

Piiratud garantii kestus (riistvara ja töö): 1 aasta

Piiratud garantii kestus (CD meedium): 90 päeva

Piiratud garantii kestus (tindikassetid): Kuni kas HP tint on otsas või on käes kassetile trükitud "end of warranty" (garantiiaja lõpu) kuupäev, kumb varem juhtub. See garantii ei kehti HP tinditoodete kohta, mida on võib-olla täidetud, muudetud, tagastatud, valesti kasutatud või rikutud.

# Garantiiteenus

HP remonditeenuse saamiseks peab klient kõigepealt põhiliseks veaotsinguks võtma ühendust HP teninduskontori või HP klienditoekeskusega. Enne klienditoele helistamist vajalikke samme vaadake HP klienditugi.

Kui teie HP all-in-one vajab mõne väiksema osa vahetamist, mida saate ise vahetada, võib HP maksta ettemaksuga saatekulud, tollimaksu ja muud maksud, pakkuda detaili vahetamise kohta telefoni teel abi ja juhul, ku on mõni detail on vaja tagastada, maksab HP saatekulud, tolli- ja muud maksud. Muul juhul suunab HP klienditeeninduskeskus teid volitatud hooldusettevõttesse, kes on toote hooldamiseks HP poolt volitatud.

Märkus See teave ei kehti Jaapani klientidele. Lisateabe saamiseks hooldusvõimaluste kohta Jaapanis vaadake teemat HP kiirvahetusteenindus (Jaapan).

# Garantii täiendused

Sõltuvalt riigist või piirkonnast võib HP pakkuda garantii uuendamise võimalust, mis laiendab või täiustab teie standardset tootegarantiid. Saadaolevate valikute hulgas on eelisjärjekorras telefonitugi, tagastamisteenus või vahetamine järgmisel äripäeval. Tavaliselt algab garantiiaeg ostukuupäevast ja see tuleb osta piiratud aja jooksul pärast toote ostmist. Lisateabe saamiseks:

- USA-s helistage numbril 1-866-234-1377, et rääkida HP nõuandjaga.
- Väljaspool USA-d helistage palun kohalikule HP klienditoe kontorile. Rahvusvahelisi klienditoe telefoninumbreid vaadake Telefonitugi mujal maailmas.
- Minge HP veebisaidile: www.hp.com/support
   Kui küsitake, valige oma riik või piirkond ja

Kui küsitake, valige oma riik või piirkond ja seejärel leidke teave garantii kohta.

# HP all-in-onei hoolduseks tagastamine

Enne HP all-in-onei hoolduseks tagastamist peate helistama HP klienditoele. Enne klienditoele helistamist vajalikke samme vaadake HP klienditugi.

Märkus See teave ei kehti Jaapani klientidele. Lisateabe saamiseks hooldusvõimaluste kohta Jaapanis vaadake teemat HP kiirvahetusteenindus (Jaapan).

# Hewlett-Packardi piiratud ülemaailmne garantii

Järgnev informatsioon määratleb HP piiratud ülemaailmse garantii.

#### Piiratud garantii ulatus

Firma Hewlett-Packard ("HP") garanteerib lõppkasutajast kliendile ("klient"), et HP Officejet 7300/7400 series all-in-one toodetes ("toode"), kaasa arvatud tarkvara, lisaseadmed, materjalid ja tarvikud, ei teki materjalidest ega ka teostusest põhjustatud defekte garantiiaja vältel (määratud allpool), mille alguseks loetakse kliendi poolt ostu sooritamise kuupäev.

lgale riistvaratootele on HP piiratud garantii kestus üks aasta osadele ja üks aasta tööle. Kõigile teistele toodetele on HP piiratud garantii kestus nii osadele kui tööle 90 päeva.

Igale tarkvaratootele kehtib HP piiratud garantii ainult programmeeritud juhiste mittetäitmise puhul. HP ei garanteeri ühegi toote katkematut ega veatut tööd.

HP piiratud garantii katab ainult defekte, mis tekivad toote tavalisel kasutamisel ega kata muid probleeme, kaasa arvatud neid, mis tekivad (a) ebaõige hoolduse või modifitseerimise, (b) HP poolt mitte pakutava või toetatava tarkvara, lisaseadmete, materjalide või tarvikute või (c) toote spetsifikatsioonidevälise töö tõttu.

Ühegi riistvaratoote puhul ei mõjuta mitte-HP tindikasseti või taastäidetud tindikasseti kasutamine kliendile kehtivat garantiid ega ühtegi HP toelepingut kliendiga. Vaatamata sellele, kui toote viga või kahjustus võisid olla põhjustatud mitte-HP või taastäidetud tindikassettide kasutamisest, nõuab HP antud konkreetse rikke või kahjustuse kõrvaldamisele kulutatud tüüpilise aja ja materjalide eest tasumist.

Kui HP saab kehtiva garantiiaja jooksul teate defektist suvalises riistvara hulka kuuluvas tootes on HP kohustatud omal valikul defektse toote kas parandama või selle asendama. Kui töötasud ei ole kaetud HP piiratud garantiiga, tuleb tasuda HP tüüpilised töötasud.

Kui HP ei suuda defektset toodet, mille kohta kehtib HP garantii, vastavalt asjaoludele ei parandada ega vahetada, peab HP mõistliku ajavahemiku jooksul pärast defektist teavitamist kompenseerima toote ostuhinna.

HPI ei ole parandamise, vahetamise või kompenseerimise kohustust, kuni klient ei ole defektset toodet HPIe tagastanud.

Suvaline asendatav toode peab olema kas uus või nagu uus, tingimusel, et see töötab asendatud tootega vähemalt sama hästi.

HP tooted, sealhulgas iga käesolev toode, võivad sisaldada uutega võrdväärseid ümberehitatud osi, komponente või materjale.

Iga toote HP piiratud garantii kehtib igas riigis/regioonis või kohas, kus HP toodet HP poolt turustatakse. Täiendava garantiihoolduse lepinguid, nagu seda on kohapeal hooldus, saab sõlmida suvalise volitatud HP teenindusega riikides, kus toodet turustatakse kas HP või volitatud esindaja poolt.

#### Garantii piirangud

KOHALIKU SEADUSANDLUSE POOLT LUBATUD ULATUSES EI ANNA EI HP EGA SELLE KOLMANDATE ISIKUNA TOIMIVAD VARUSTAJAD ÜHTEGI TEIST GARANTIID EGA PAKU TINGIMUSI, NII AVATULT KUI KAUDSELT KAUBANDUSLIKELE NÕUTELE VASTAVUSE, RAHULDAVA KVALITEEDI JA KINDLAKS EESMÄRGIKS SOBIVUSE KOHTA.

#### Vastutuse piirangud

Kohaliku seadusandluse poolt lubatud ulatuses on käesolevates piiratud garantii tingimustes toodud kompensatsioonid kliendi ainsateks ja ainult temale kuuluvateks õigusteks. KOHALIKU SEADUSANDLUSEGA LUBATUD ULATUSES, PEALE KÄESOLEVATES PIIRATUD GARANTII TINGIMUSTES VÕETUD KOHUSTUSTE, EI KANNA HP EGA SELLE KOLMANDATE OSAPOOLTENA TOIMIVAD VARUSTAJAD VASTUTUST OTSESE, KAUDSE, SPETSIAALSE, JUHUSLIKU VÕI PÕHJUSLIKU KAHJU ÜLE, NII LEPINGU- KUI TSIVIILÕIGUSE VÕI SUVALISE MUU SEADUSANDLIKU TEOORIA ALUSEL NING SÕLTUMATA SELLEST, KAS SELLISE KAHJU VÕIMALUSEST TEATATI VÕI MITTE.

### Kohalik seadusandlus

Käesolevad piiratud garantii tingimused annavad kliendile erilised juriidilised õigused. Kliendil võib olla ka teisi õigusi, mis on erinevad erinevates Ameerika Ühendriikide osariikides, Kanada provintsides ning teistes maailma riikides/regioonides.

Sel määral, kuivõrd käesolevad piiratud garantii tingimused satuvad vastuollu kohaliku seadusandlusega, tuleb käesolevaid garantiitingimusi vaadelda muudetutena saavutamaks kooskõla kohaliku seadusandlusega. Sellise kohaliku seadusandluse korral võivad teatud käesolevates garantiitingimustes sisalduvad vastutusest lahtiütlemised ja piirangud olla kliendi suhtes mittekohaldatavad. Näiteks mõned Ameerika Ühendriikide osariigid, aga samuti mõned valitsused väljaspool Ameerika Ühendriike (sealhulgas ka Kanada provintsid) võivad:

Keelustada käesolevates garantiitingimustes sisalduvad vastutusest lahtiütlemised ja piirangud kui tarbija konstitutsiooniliste õiguste piiramise (näiteks Suurbritannia puhul);

muul viisil piirata tootja võimalust kehtestada selliseid vastustusest lahtiütlemisi ja piiranguid; või anda kliendile täiendavaid garantiiõigusi, määrata kaudsete garantiide kehtivusaega, millest tootja ei saa keelduda või siis mitte lubada kaudsete garantiiaegade piiramist.

TEHINGUTEL KLIENTIDEGA AUSTRAALIAS JA UUS-MEREMAAL EI VÄLISTA, PIIRA EGA MUUDA KÄESOLEVAD PIIRATUD GARANTII TINGIMUSED, VÄLJAARVATUD SEADUSEGA LUBATUD ULATUSES, VAID TÄIENDAVAD SELLISTELE KLIENTIDELE HP TOODETE MÜÜGILE RAKENDUVAID TÄITMISEKS KOHUSTUSLIKKE KONSTITUTSIOONILISI ÕIGUSI.

#### Informatsioon piiratud garantii kohta EL riikidele

Alljärgnevalt on toodud EL riikides HP piiratud garantiid (tootja garantiid) andvate HP harude nimed ja aadressid.

Peale tootja garantii võib teil ostulepingu põhjal olla müüja suhtes seadusega kindlaksmääratud juriidilisi õigusi, mida see tootja garantii ei piira.

| Belgique/Luxembourg<br>Hewlett-Packard Belgium SA/NV<br>Woluwedal 100<br>Boulevard de la Woluwe<br>B-1200 Brussels      | lirimaa<br>Hewlett-Packard Ireland Ltd.<br>30 Herbert Street<br>IRL-Dublin 2                                                                                                    |
|----------------------------------------------------------------------------------------------------|----------------------------------------------------------------------------------------------------|
| Danmark                                                                                                    | Nederland                                                                                                    |
| Hewlett-Packard A/S                                                                                                    | Hewlett-Packard Nederland BV                                                                                                    |
| Kongevejen 25                                                                                                    | Startbaan 16                                                                                                    |
| DK-3460 Birkeroed                                                                                                    | 1187 XR Amstelveen NL                                                                                                    |
| Prantsusmaa<br>Hewlett-Packard France<br>1 Avenue du Canada<br>Zone d'Activite de Courtaboeuf<br>F-91947 Les Ulis Cedex | Portugal<br>Hewlett-Packard Portugal - Sistemas de<br>Informática e de Medida S.A.<br>Edificio D. Sancho I<br>Quinta da Fonte<br>Porto Salvo<br>2780-730 Paco de Arcos<br>P-Oeiras |
| Deutschland                                                                                                    | Österreich                                                                                                    |
| Hewlett-Packard GmbH                                                                                                    | Hewlett-Packard Ges.m.b.H.                                                                                                    |
| Herrenberger Straße 110-140                                                                                             | Lieblgasse 1                                                                                                    |
| D-71034 Böblingen                                                                                                    | A-1222 Wien                                                                                                    |

| (jätkub)                       |                            |
|--------------------------------|----------------------------|
| España                         | Suomi                      |
| Hewlett-Packard Española S.A.  | Hewlett-Packard Oy         |
| Carretera Nacional VI          | Piispankalliontie 17       |
| km 16.500                      | FIN-02200 Espoo            |
| 28230 Las Rozas                |                            |
| E-Madrid                       |                            |
| Kreeka                         | Sverige                    |
| Hewlett-Packard Hellas         | Hewlett-Packard Sverige AB |
| 265, Mesogion Avenue           | Skalholtsgatan             |
| 15451 N. Psychiko Athens       | 9S-164 97 Kista            |
| Italia                         | Suurbritannia              |
| Hewlett-Packard Italiana S.p.A | Hewlett-Packard Ltd        |
| Via G. Di Vittorio 9           | Cain Road                  |
| 20063 Cernusco sul Naviglio    | Bracknell                  |
| I-Milano                       | GB-Berks RG12 1HN          |

# **19** Tehniline teave

Selles peatükis on teave süsteemi nõuete kohta Windowsi ja Macintoshi puhul; paberi, printimise, kopeerimise, mälukaardi, skannimise spetsifikatsioonide, füüsiliste, elektrivoolu ja keskkonnaspetsifikatsioonide kohta ning reguleerivad märkused ja teie HP all-in-one sobivusdeklaratsioon.

# Süsteemi nõuded

Süsteemi nõuded tarkvara kasutamiseks on failis Readme. Faili Readme vaatamise kohta lisateabe saamiseks vaadake teemat Faili Readme vaatamine.

# Paberi spetsifikatsioonid

Selles osas on teave paberisalve mahtuvuse, paberiformaatide ja printimisäärise spetsifikatsioonide kohta.

#### Paberisalve mahtuvus

| Tüüp                   | Paberi kaal                             | Sisendsalv         | Väljundsalv       |  |
|------------------------|-----------------------------------------|--------------------|-------------------|--|
| Tavaline paber         | 16 kuni 24 lb. (60 kuni<br>90 gsm)      | 150 (20 lb. paber) | 50 (20 lb. paber) |  |
| Legal paber            | 20 kuni 24 lb. (75 kuni<br>90 gsm)      | 150 (20 lb. paber) | 50 (20 lb. paber) |  |
| Kaardid                | 110 lb. maksimaalne<br>indeks (200 gsm) | 30                 | 30                |  |
| Ümbrikud.              | 20 kuni 24 lb. (75 kuni<br>90 gsm)      | 20                 | 10                |  |
| Ribad                  | 16 kuni 24 lb. (60 kuni<br>90 gsm)      | 20                 | 20 või vähem      |  |
| Lüümikud               | Pole rakendatav                         | 25                 | 25 või vähem      |  |
| Sildid                 | Pole rakendatav                         | 30                 | 30                |  |
| 10 x 15 cm fotopaber   | 145 lb. (236 gsm)                       | 30                 | 30                |  |
| 216 x 279 mm fotopaber | Pole rakendatav                         | 20                 | 20                |  |

### Paberiformaadid

| Тüüp  | Formaat                     |
|-------|-----------------------------|
| Paber | Letter: 216 x 279 mm        |
|       | A4: 210 x 297 mm            |
|       | A5: 148 x 210 mm            |
|       | Executive: 184.2 x 266.7 mm |
|       | Legal: 216 x 356 mm         |

| (jätkub)   |                                                   |                  |  |  |
|------------|---------------------------------------------------|------------------|--|--|
| Тüüр       | Formaat                                           |                  |  |  |
| Lintpaber  | HP lintpaber, A4                                  | HP lintpaber, A4 |  |  |
|            | Z-fold                                            |                  |  |  |
|            | Arvutipaber: (Eemaldatud vedamisperforatsiooniga) |                  |  |  |
| Ümbrikud.  | U.S. #10: 105 x 241 mm                            |                  |  |  |
|            | A2: 111 x 146 mm                                  |                  |  |  |
|            | DL: 110 x 220 mm                                  |                  |  |  |
|            | C6: 114 x 162 mm                                  |                  |  |  |
| Lüümikud   | Letter: 216 x 279 mm                              |                  |  |  |
|            | A4: 210 x 297 mm                                  |                  |  |  |
| Fotopaber  | 102 x 152 mm                                      |                  |  |  |
|            | 127 x 178 mm                                      |                  |  |  |
|            | Letter: 216 x 279 mm                              |                  |  |  |
|            | A4: 210 x 297 mm                                  |                  |  |  |
| Kaardid    | 76 x 127 mm                                       |                  |  |  |
|            | 101 x 152 mm                                      |                  |  |  |
|            | 127 x 178 mm                                      |                  |  |  |
|            | A6: 105 x 148,5 mm                                |                  |  |  |
|            | Hagaki postkaart: 100 x 148 mm                    |                  |  |  |
| Sildid     | Letter: 216 x 279 mm                              |                  |  |  |
|            | A4: 210 x 297 mm                                  |                  |  |  |
| Kohandatud | 76 x 127 mm kuni 216 x 356 mm                     |                  |  |  |

# Printimisääriste spetsifikatsioonid

|                                | Üleval (algusäär) | All (lõpuäär) |
|--------------------------------|-------------------|---------------|
| Paber või lüümik               |                   |               |
| USA (Letter, Legal, Executive) | 1,8 mm            | 3 mm          |
| ISO (A4, A5) ja JIS (B5)       | 1,8 mm            | 6,0 mm        |
| Ümbrikud.                      | ·                 |               |
|                                | 1,8 mm ()         | 14,3 mm       |
| Kaardid                        | ·                 |               |
|                                | 1.8 mm            | 6.7 mm        |

# Printimise spetsifikatsioonid

- 1200 x 1200 dpi must
- 1200 x 1200 dpi värviline tindiga HP PhotoREt III
- Meetod: nõudmisel laskuv termotindiprinter
- Keel: HP PCL Level 3, PCL3 GUI või PCL 10

- Printimiskiirus võib sõltuvalt dokumendi keerukusest erineda
- Töötsükkel: 500 prinditud lehekülge kuus (keskmine)
- Töötsükkel: 5000 prinditud lehekülge kuus (maksimaalne)
- Panoraamformaadis printimine

| Režiim    |      | Eraldusvõime (dpi)                      | Kiirus (ppm) |
|-----------|------|-----------------------------------------|--------------|
| Parim     | Must | 1200 x 1200                             | 2            |
|           | Värv | 1200 x 1200 kuni 4800 dpi optimeeritult | 2            |
| Normaalne | Must | 600 x 600                               | 9,8          |
|           | Värv | 600 x 600                               | 5,7          |
| Kiire     | Must | 300 x 300                               | 30           |
|           | Värv | 300 x 300                               | 20           |

# Kopeerimise spetsifikatsioonid

- Digitaalne pilditöötlus
- Kuni 99 koopiat originaalist (erinevatel mudelitel erinev)
- Digitaalne suum alates 25 kuni 400% (erinevatel mudelitel erinev)
- Leheküljele sobitamine, poster, mitu leheküljel
- Kuni 30 koopiat minutis mustalt, 20 koopiat minutis värviliselt (erinevatel mudelitel erinev)
- Kopeerimiskiirus võib sõltuvalt dokumendi keerukusest erineda

| Režiim    |              | Kiirus (ppm) | Printimise eraldusvõime<br>(dpi) | Skannimise eraldusvõime<br>(dpi) |
|-----------|--------------|--------------|----------------------------------|----------------------------------|
| Parim     | Must         | kuni 0,8     | 1200 x 1200                      | 1200 x 1200                      |
|           | Värv         | kuni 0,8     | 1200 x 1200                      | 1200 x 1200                      |
| Normaalne | Must         | kuni 9,8     | 600 x 600                        | 600 x 1200                       |
|           | Värv         | kuni 5,7     | 600 x 600                        | 600 x 1200                       |
| Kiire     | Must         | kuni 30      | 300 x 300                        | 600 x 1200                       |
|           | Color (Värv) | kuni 20      | 600 x 300                        | 600 x 1200                       |

# Faksi spetsifikatsioonid

- Must-valge ja värviline faksimine
- Kuni 130 kiirvalimisnumbrit (erinevatel mudelitel erinev)
- Kuni 150-leheküljeline mälu (erinevatel mudelitel erinev, standardse eraldusvõimega ITU-T testpildi #1 alusel). Keerulisemate lehekülgede või suurema eraldusvõimega puhul kulub rohkem aega ja mälu.
- Käsitsi mitmeleheküljeline faksimine
- Automaatne kordusvalimine (kuni viis korda)
- Kinnitus- ja tööaruanded
- CCITT/ITU Group 3 veaparandusrežiimiga faks
- 33.6 Kbps edastuskiirus

**Fehniline teave** 

- 3 sekundit leheküljele kiirusel 33,6 Kbps (standardse eraldusvõimega ITU-T testpildi #1 alusel). Keerulisemate lehekülgede või suurema eraldusvõimega puhul kulub rohkem aega ja mälu.
- Helinatuvastus automaatse faksi ja automaatvastaja ümberlülitamisega

|      | Foto (dpi) | Terav (dpi) | Standardne (dpi) |
|------|------------|-------------|------------------|
| Must | 200 x 200  | 200 x 200   | 200 x 100        |
| Värv | 200 x 200  | 200 x 200   | 200 x 200        |

# Mälukaardi spetsifikatsioonid

- Mälukaardil olevate failide maksimaalne soovitatav arv: 1,000
- Maksimaalne soovitatav üksiku faili suurus: Maksimaalselt 12 megapikslit, 8 MB maksimaalne failisuurus
- Maksimaalne soovitatav mälukaardi suurus: 1 GB (ainult tahke aine)

### Toetatud mälukaardi tüübid

- CompactFlash
- SmartMedia
- Memory Stick
- Memory Stick Duo
- Memory Stick Pro
- Secure Digital
- MultimediaCard (MMC)
- xD-Picture Card

# Skannimise spetsifikatsioonid

- Kaasatud pildiredaktor
- Sisseehitatud OCR-tarkvara muundab skannitud teksti automaatselt redigeeritavaks tekstiks
- Skannimiskiirus võib sõltuvalt dokumendi keerukusest erineda
- Twainiga ühilduv kasutajaliides
- Eraldusvõime 2400 x 4800 dpi optiline, kuni 19,200 dpi võimendatud
- Värv: 48-bit värviline, 8-bit halliskaala (256 halltooni)
- Maksimaalne skannimissuurus klaasilt: 216 x 355,6 mm

# Füüsilised spetsifikatsioonid

- 35.3 cm
- Laius: 54.9 cm
- Pikkus: 39,7 cm 43.8 cm (HP automaatse kahepoolse printimisseadme kasutamisel)
- Kaal: 11.3 kg
   11,9 kg (HP automaatse kahepoolse printimisseadme kasutamisel)
   14.2 kg (HP automaatse kahepoolse printimisseadme ja valikulise HP 250-leheküljelise tavapaberisalve kasutamisel)

# Elektrivoolu spetsifikatsioonid

- Voolutarbimine: maksimaalselt 75 W
- Sisendpinge: AC 100 kuni 240 V ~ 2 A 50–60 Hz, maandusega
- Väljundpinge: DC 31Vdc===2420 mA

Märkus Mälukaardi soovitatavatele maksimumväärtustele lähenemine võib põhjustada HP allin-onei eeldatust aeglasemat tööd.

# Keskkonnaspetsifikatsioonid

- Soovitatav töötemperatuuri vahemik: 15° kuni 32° C (59° kuni 90° F)
- Lubatav töötemperatuuri vahemik: -15° kuni 35° C (5° kuni 104° F)
- Niiskus: 15% kuni 85% RH, mittekondenseeruv
- Töötamiseks sobimatu (säilitamise) temperatuurivahemik: -4° kuni 60° C (-40° kuni 140° F)
- Tugevate elektromagneetiliste väljade puhul on võimalik, et HP all-in-onei väljund võib olla kergelt moonutatud
- HP soovitab kasutada 3 m (10 jalga) või lühemat USB-kaablit, et vähendada võimalike elektromagnetväljade müra

# Lisaspetsifikatsioonid

Kui teil on juurdepääs Internetile, saate akustika kohta teavet järgmiselt HP veebisaidilt: Minge veebisaidile www.hp.com/support.

# Toote keskkonnaohutuse jälgimise programm

Selles osas on teave järgmiste keskkonnastandardite kohta.

### Keskkonnakaitse

Hewlett-Packard on pühendunud kvaliteetsete toodete tootmisele keskkonnale ohutul viisil. See toode on loodud nii, et tema mõju keskkonnale oleks minimaalne.

Lisateabe saamiseks vaadake veebilehte HP panusest keskkonnakaitsesse aadressil www.hp.com/hpinfo/globalcitizenship/environment/index.html

#### **Osooni tootmine**

See toode ei tekita osoongaasi (O3).

#### Energiatarve

Energiatarve langeb oluliselt ENERGY STAR® režiimis, mis säästab looduslikke ressursse ja raha toote kõrget jõudlust mõjutamata. See toode vastab ENERGY STAR-i nõuetele, mis on energiasäästlike kontoritoodete arendamiseks loodud vabatahtlik programm.

ENERGY STAR on U.S. EPA USA-s registreeritud teenindusmärk. ENERGY STAR-i partnerina on HP kindlaks teinud, et see toode vastab energia tõhusa kasutamise osas ENERGY STAR-i juhistele

ENERGY STAR-i juhiste kohta lisateabe saamiseks vaadake järgmist veebilehte: www.energystar.gov

#### Paberi kasutamine

See toode sobib ümbertöötletud paberi kasutamiseks vastavalt standardile DIN 19309.

#### Plastikmaterjalid

Rohkem kui 25 grammi kaaluvad plastikdetailid on märgistatud vastavalt rahvusvahelistele standarditele, mis tõhustavad ümbertöötluseks sobivate plastikute tuvastamist toote tööea lõpul.

### Materjalide ohutuse andmelehed

Materjalide ohutuse andmelehti (MSDS) saate HP veebilehelt aadressil:

#### www.hp.com/go/msds

Internetiühenduseta kliendid peaksid pöörduma kohalikku HP klienditeeninduskeskusesse.

#### Ümbertöötlusprogramm

HP-l on mitmes riigis ja piirkonna järjest rohkem toodete tagastamise ja ümbertöötlemise programme ning ka partnerlus mitme maailmas suurimate hulgas oleva elektroonika ümbertöötluskeskusega. HP säästab ressursse ka mõnede populaarseimate toodete teistkordselt müümisega.

See HP toode sisaldab järgmisi materjali, mis võivad toote tööea lõpul vajada erikäsitsemist:

- Elavhõbe skanneri fluorestseerivas lambis (< 2 mg)</li>
- Tina jootekohtades

#### HP tindiprinteri tarvete ümbertöötlusprogramm

HP on pühendunud keskkonnakaitsele. HP Inkjet Supplies Recycling Program (HP tindiprinterite tarvikute ümbertöötlusprogramm) on saadaval paljudes riikides ja piirkondades, selle kaudu saate kasutatud tindikassetid tasuta ümbertöötlusse anda. Lisateabe saamiseks minge järgmisele veebisaidile:

www.hp.com/hpinfo/globalcitizenship/environment/recycle/inkjet.html

# Regulatiivsed märkused

HP all-in-one vastab teie riigi või piirkonna regulatiivasutuste nõuetele. Selles osas on regulatiivsed teemad, mis pole seotud traadita ühenduse funktsioonidega.

### Regulatiivne mudeli identifikatsiooninumber

Regulatiivse identifikatsiooni jaoks on teie tootel regulatiivne mudelinumber. Teie toote regulatiivne mudelinumber on SDGOB-0305-02/SDGOB-0305-03. Seda regulatiivset numbrit ei tohiks segi ajada toote müüginimega (HP Officejet 7300/7400 series all-in-one) ega tootenumbriga (Q3461A/Q3462A).

#### Märkus USA telefonivõrgu kasutajatele: FCC nõuded

See seade vastab FCC nõuete 68. Osale. Sellel seadmel on silt, millel muu teabe hulgas on ka FCC registreerimisnumber ja selle seadme Ringeri ekvivalentarv (REN). Vajaduse korral jagage seda teavet oma telefoniettevõttega.

Selle seadmega on kaasas FCC nõuetele vastav telefonikaabel ja modulaarde pistik. See seade on kujundatud telefonivõrku ühendamiseks sobiva modulaarse pistiku abil, mis on ühilduv Osaga 68. See seade ühendatakse telefonivõrku järgmise standardse võrgupistiku abil: USOC RJ-11C. REN on kasulik seadmete arvu määramiseks, mida saate telefoniliini külge ühendada nii, et kõik seadmed teie telefonile helistades heliseksid. Kui ühel liinil on liiga palju seadmeid, ei pruugi seadmed suuta sissetuleva kõne puhul heliseda. Enamikes (kuid mitte kõigis piirkondades) ei tohiks kõigi seadmete REN-i summa ületada viit (5). Oma liinile ühendatavate seadmete arvu teadasaamiseks vastavalt REN-ile peaksite pöörduma oma telefonifirma poole, et määrata oma piirkonna maksimaalne REN.

Kui see seade tekitab telefonivõrgule kahju, võib telefoniettevõte teie teenuse ajutiselt peatada. Võimalusel annavad nad teile eelnevalt teada. Kui eelteatamine pole praktiline, teatatakse teile võimalikult ruttu. Teid teavitatakse ka teie õigusest FCC-sse kaebus esitada. Teie telefoniettevõte võib teha oma tehnilistes võimalustes, seadmetes, toimingutes või protseduurides muudatusi, mis võivad teie seadmete tööd mõjutada. Kui nii juhtub, teatatakse teile eelnevalt, et teil oleks võimalik töökatkestust vältida.

Kui teil tekib selle seadmega probleeme, võtke palun ühendust tootjaga või vaadake selles kasutusjuhendis olevat teavet garantii või paranduse kohta. Teie telefoniettevõte võib paluda teil seade võrgust lahti ühendada, kuni probleem on lahendatud või kuni olete veendunud, et seade pole rikkis.

Seda seadet ei tohi kasutada telefoniettevõtte pakutavate müntidega töötavate avalike telefonidega. Osapoolte liinide ühendamine toimub riigi tariifide alusel. Lisateabe saamiseks
pöörduge oma riigi avalike teenuste komisjoni või muu sellega tegeleva asutuse poole või ettevõtluskomisjoni poole.

Sellel seadmel on automaatse valimise võimalus. Seadet programmeerides ja/või hädaabinumbritele testkõnesid tehes toimige järgmiselt:

- Jääge liinile ja selgitage dispetšerile kõne põhjust.
- Ärge tehke selliseid kõnesid tipptunni ajal, vaid näiteks varahommikul või hilisõhtul.

Märkus FCC telefonide kuuldeaparaadiga sobivuse nõudeid ei saa sellele seadmele rakendada.

1991. aastal välja antud Telephone Consumer Protection Act (Telefonide tarbijakaitseakt) muudab inimeste arvuti või mõne muu elektroonikaseadme (sh faksimasinate) abil sõnumi saatmise ebaseaduslikuks, kui see sõnum ei sisalda igal saadetud lehel või esilehel ülaservas ääriseid, saatmise aega ja kuupäeva ning ettevõtte, asutuse või muu isiku identifitseerimisandmeid ning saatva masina telefoninumbrit. (Telefoninumber ei pruugi olla 900ga algav numer või mõni muu number, mille tasu ületab kohaliku või kaugekõne tasu.) Selle teabe programmeerimiseks faksimasinasse peaksite täitma tarkvaras kirjeldatud juhiseid.

#### FCC deklaratsioon

United States Federal Communications Commission (väljaandes 47 CFR 15.105) on määranud, et järgmine teade tuleks tuua selle toote kasutajateni.

Sobivusdeklaratsioon: Seda seadet on testitud ja leitud, et see vastab Class B digitaalseadmetele esitatavatele piirangutele vastavalt FCC reeglite 15. osale. Kasutamisel peaksid olema täidetud järgmised kaks tingimust (1) see seade ei tohi tekitada kahjulikku sekkumist ja (2) see seade peab suutma vastu võma kõik häired, sealhulgas häired, mis võivad põhjustada soovimatut tööd. Class B piirangud on mõeldud arvestatava kaitse loomiseks kahjulike häirete eest eluruumides paigaldatuna. See seade loob, kasutab ja võib kiirata raadiosagedusega energiat ja kui seda ei kasutata ega paigaldata vastavalt juhistele, võib tekitada kahjulikke häireid raadiosides. Siiski pole garanteeritud, et häired kindla paigalduse puhul ei teki. Kui see seade tekitab kahjulikke häireid raadio või televisiooni vastuvõttu, mida saab määrata seadmeid sisse ja välja lülitades, soovitatakse kasutajal püüda häireid järgmiste meetmete abil kõrvaldada:

- Suunake vastuvõttev antenn mujale.
- Suurendage vahemaad seadme ja vastuvõtja vahel.
- Ühendage seade pistikusse, mis pole vastuvõtjaga samas vooluringis.
- Pöörduge abi saamiseks kogenud raadio- või teletehniku või edasimüüja poole.

Lisateabe saamiseks võtke ühendust tootenõuete juhiga aadresil Hewlett-Packard Company, San Diego, (858) 655-4100.

Kasutaja võib leida abi järgmisest Federal Communications Commission poolt ette valmistatud infolehest: How to Identify and Resolve Radio-TV Interference Problems (Kuidas tuvastada ja lahendada raadio ja televisiooni vastuvõtuprobleeme). Infoleht on saadaval kirjastajalt U.S. Government Printing Office, Washington DC, 20402. Stock No. 004-000-00345-4.

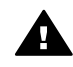

**Hoiatus** Vastavalt FCC reeglite osale 15.21 võivad kõik Hewlett-Packard Company poolt selgelt heaks kiitmata selle seadme muudatused tekitada kahjulikke häireid ja tühistada selle seadme kasutamiseks antud FCC nõusoleku.

#### Kokkupuude raadiosageduse kiirgusega

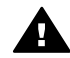

Hoiatus Selle seadme väljundvõimsus on tunduvalt madalam FCC raadiosageduse kokkupuutepiirangutest. Siiski tuleks seda seadet kasutada nii, et inimeste võimalik kokkupuude seadmega tavalises töörežiimis on võimalikult väike. See toode ja välisantenn (kui on toetatud) tuleks paigaldada nii, et tavalises töörežiimis oleks inimest kokkupuude seadmega võimalikult väike FCC raadiosageduse kokkupuutepiirangute võimaliku ületamise vältimiseks ei tohiks inimesed olla tavalises töörežiimis antennile lähemal kui 20 cm (8 tolli).

## Note à l'attention des utilisateurs du réseau téléphonique Canadien/ notice to users of the Canadian telephone network

Cet appareil est conforme aux spécifications techniques des équipements terminaux d'Industrie Canada. Le numéro d'enregistrement atteste de la conformité de l'appareil. L'abréviation IC qui précède le numéro d'enregistrement indique que l'enregistrement a été effectué dans le cadre d'une Déclaration de conformité stipulant que les spécifications techniques d'Industrie Canada ont été respectées. Néanmoins, cette abréviation ne signifie en aucun cas que l'appareil a été validé par Industrie Canada.

Pour leur propre sécurité, les utilisateurs doivent s'assurer que les prises électriques reliées à la terre de la source d'alimentation, des lignes téléphoniques et du circuit métallique d'alimentation en eau sont, le cas échéant, branchées les unes aux autres. Cette précaution est particulièrement importante dans les zones rurales.

Le numéro REN (Ringer Equivalence Number) attribué à chaque appareil terminal fournit une indication sur le nombre maximal de terminaux qui peuvent être connectés à une interface téléphonique. La terminaison d'une interface peut se composer de n'importe quelle combinaison d'appareils, à condition que le total des numéros REN ne dépasse pas 5.

Basé sur les résultats de tests FCC Partie 68, le numéro REN de ce produit est 0.2B.

See seade vastab vajalikele Industry Canada esitatud lõppseadmete tehnilistele spetsifikatsioonidele. Seda kinnitab registreerimisnumber. Registreerimisnumbrile eelnev lühend IC näitab, et registreerimine toimus vastavalt sobivusdeklaratsioonile, näidates, et seade vastab Industry Canada tehnilistele spetsifikatsioonidele. See ei tähenda, et Industry Canada on seadme heaks kiitnud.

Kasutajad peaksid veenduma iseenda kaitseks, et elektriseadmed, telefoniliinid ja sisemised metallist veetorud (kui on olemas) on maandusega ühendatud. See ettevaatusabinõu võib olla eriti oluline maapiirkondades.

Märkus Igale terminalseadmele määratud Ringeri võrdelisusnumber (REN) näitab telefoniliidese külge ühendada lubatud maksimaalset seamete arvu. Liidesega võib olla ühendatud suvaline seadmete kombinatsioon, mis vastavad nõudele, et seadmete REN-numbri summa ei ületa viite.

Selle toote REN on 0.2B FCC 68. osa testitulemuste järgi.

#### Märkus Euroopa majandusruumis olevatele kasutajatele

# CE

See toode on kujundatud ühendamiseks Euroopa riikide ja piirkondade analoogkommunikatsioonivõrku (PSTN).

Võrguga sobivus sõltub kliendi valitud sätetest, mida tuleb seadme kasutamiseks telefonivõrgus väljaspool ostmisriiki ümber seadistada. Võtke ühendust müüja või Hewlett-Packard Company, kui vajate täiendavat tootetuge.

See seade on tootja poolt sertifitseeritud sobimaks üleeuroopalise üheterminalilise ühenduse loomise nõuetele avaliku telefonivõrguga (PSTN), vastavalt direktiivile 1999/5/EC (lisa II). Siiski ei anna see nõusolek erinevates riikides olevate PSTN-ide erinevuse tõttu tingimusteta garantiid iga PSTN-võrguühendusega edukaks töötamiseks

Probleemide tekkimisel peaksite esimesel võimalusel võtma ühendust seadme müüjaga. Seade on mõeldud DTMF toonvalimise jaoks ja sõlmühenduse katkestamisega valimiseks. Ebatõenäolisel juhul, kui tekivad probleemid sõlmühenduse katkestamisega valimisel soovitatakse seadet kasutada vaid DTMF toonvalimisega.

#### Märkus Saksamaa telefonivõrgu kasutajatele

See HP faksimasin on mõeldud ainult analoogtelefonivõrku (PSTN) ühendamiseks. Palun ühendage HP all-in-oneiga komplektis olev TAE N telefonipistik seinakontakti (TAE 6 kood N). Seda HP faksimasinat saab kasutada üksiku seadmena või ühendatuna teiste heakskiidetud seadmetega (järjestikühenduses).

#### Geräuschemission

LpA < 70 dB am Arbeitsplatz im Normalbetrieb nach DIN 45635 T. 19

#### Märkus Jaapanis olevatele kasutajatele (VCCI-2)

この装置は、情報処理装置等電波障害自主規制協議会(VCCI)の基準 に基づくクラスB情報技術装置です。この装置は、家庭環境で使用すること を目的としていますが、この装置がラジオやテレビジョン受信機に近接して 使用されると受信障害を引き起こすことがあります。 取り扱い説明書に従って正しい取り扱いをして下さい。

#### Märkus Koreas olevatele kasutajatele

## 사용자 안내문(B급 기기)

이 기기는 비업무용으로 전자파 적합 등록을 받은 기기로서, 주거지역에서는 물론 모든 지역에서 사용할 수 있습니다.

## Regulatiivsed märkused traadita võrgu toodete kohta

Selles osas on regulatiivne teave traadita ühenduse toodete kohta.

#### Note à l'attention des utilisateurs Canadien/notice to users in Canada

**Kasutamiseks siseruumides.**See digitaalne seade ei ületa digitaalseadetele määratud raadiomüra piiranguid vastavalt Class B nõuetele, mis on määratud Kanada Sideameti raadiohäirete regulatsioonides. Sisemine traadita raadio vastab Industry Canada standardile RSS 210.

**Kasutamiseks siseruumides.** Le présent appareil numérique n'émet pas de bruit radioélectrique dépassant les limites applicables aux appareils numériques de la classe B prescrites dans le Règlement sur le brouillage radioélectrique édicté par le ministère des Communications du Canada. Le composant RF interne est conforme a la norme CDN-210 d'Industrie Canada.

この機器の使用周波数帯では、電子レンジ等の産業・科学・医療用機器のほか 工場の製造ライン等で使用されている移動体識別用の構内無線局(免許を要する 無線局)及び特定小電力無線局(免許を要しない無線局)が運用されています。 1 この機器を使用する前に、近くで移動体識別用の構内無線局及び特定小電力

- 無線局が運用されていないことを確認して下さい。
  万一、この機器から移動体識別用の構内無線局に対して電波干渉の事例が発生した場合には、速やかに使用周波数を変更するか又は電波の発射を停止した上、下記連絡先にご連絡頂き、混信回避のための処置等(例えば、パーティションの設置など)についてご相談して下さい。
- 3 その他、この機器から移動体識別用の特定小電力無線局に対して電波干渉の 事例が発生した場合など何かお困りのことが起きたときは、次の連絡先へお問い合わせ下さい。

連絡先:日本ヒューレット・パッカード株式会社 TEL:0120-014121

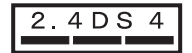

#### Märkus Itaalias olevatele kasutajatele

Kasutamiseks on vaja litsentsi. Kinnitage müüja kaudu või otse Raadiosageduste planeerimise ja halduse ameti (Direzione Generale Pianificazione e Gestione Frequenze) kaudu. E'necessaria una concessione ministeriale anche per l'uso del prodotto. Verifici per favore con il proprio distributore o direttamente presso la Direzione Generale Pianificazione e Gestione Frequenze.

#### Märkus Prantsusmaal olevatele kasutajatele

2.4 GHz traadita LAN-i kasutamisele kehtivad teatavad piirangud: Seda seadet võib kasutada vaid siseruumides kogu 2400-2483.5 MHz sagedusulatuses (kanalid 1-13). Välistingimustes tohib kasutada vaid sagedusriba 2454-2483.5 MHz (kanalid 10-13). Uusimaid nõudmisi vaadake veebisaidilt www.art-telecom.fr.

Pour une utilisation en rseau sans fil 2,4 GHz de ce produit, certaines restrictions s'appliquent : cet appareil peut tre utilis l'intrieur des btiments sur toute la bande de frquences 2400-2483,5 MHz (canaux 1 13). Pour une utilisation l'extrieur des btiments, seule la partie 2454-2483,5 MHz (canaux 10 13) peut tre utilise. Pour connatre les dernires rglementations en vigueur, consultez le site Web www.art-telecom.fr.

#### Märkus Euroopa majandusruumis olevatele kasutajatele

Märkega CE 0984 või CE tähistatud raadiotooted vastavad Euroopa Komisjoni välja antud direktiivile R&TTE (1999/5/EC).

Märkus Madala võimsusega raadio-LAN toode, mis töötab sagedusel 2.4-GHz, kasutamiseks kodus ja kontoris. Mõnes riigis või piirkonnas saab toodet kasutada teatavate piirangutega, mis on loetletud allpool.

Seda toodet võib kasutada järgmistes EL-i ja EFTA riikides või piirkondades: Austria, Belgia, Taani, Soome, Saksamaa, Kreeka, Island, Iirimaa, Itaalia, Liechtenstein, Luksemburg, Holland, Norra, Portugal, Rootsi, Šveits ja Suurbritannia. Tavaliseks traadita LAN-i kasutamiseks on Prantsusmaal võimalik kasutada vaid piiratud sagedust (kanalid 10, 11, 12 ja 13). Ametil L'Autorité de régulation des télécommunications (ART) on erimäärused juurdepääsupunktide jaoks, mis lubavad lisakanaleid. Lisateabe saamiseks (sealhulgas kohalike määruste ja lubade kohta) vaadake ART-i veebilehte: www.art-telecom.fr.

## Sobivusdeklaratsioon (Euroopa majadusruum)

Selles dokumendis esitatud sobivusdeklaratsioon vastab standarditele ISO/IEC Guide 22 ja EN 45014. Selles identifiseeritakse toode, tootja nimi ja aadress ning Euroopa Ühenduses tunnustatud spetsifikatsioonid.

## HP Officejet 7300 series sobivusdeklaratsioon

| Manufacturer's                   | Name:                                                                         | Hewlett-Packard Company                                                                                                    |  |
|----------------------------------|-------------------------------------------------------------------------------|----------------------------------------------------------------------------------------------------|--|
| Manufacturer's Address:          |                                                                               | 16399 West Bernardo Drive                                                                                                    |  |
|                                  |                                                                               | San Diego CA 92127, USA                                                                                                    |  |
| declares, that the               | e product                                                                     |                                                                                                    |  |
| Regulatory Model Number:         |                                                                               | SDGOB-0305-02                                                                                                    |  |
| Product Name:                    |                                                                               | OfficeJet 7300 Series (Q3461A)                                                                                                    |  |
| Model Number(s                   | ):                                                                            | OfficeJet 7310 (Q5562A), 7313 (Q5562A), 7310xi (Q5563A)                                                                                 |  |
| Power Adapter(s) HP part#:       |                                                                               | 0950-4483 (domestic)<br>0950-4484 (international)                                                                                       |  |
| conforms to the                  | following Produc                                                              | ct Specifications:                                                                                                    |  |
| Safety:                          | IEC 60950-1                                                                   | : 2001                                                                                                    |  |
| curcty.                          | EN 60950-1: 2002                                                              |                                                                                                    |  |
|                                  | IEC 60825-1 Edition 1.2: 2001 / EN 60825-1+A11+A2+A1: 2002 Class 1(Laser/Led) |                                                                                                    |  |
|                                  | UL 60950-1: 2003                                                              |                                                                                                    |  |
|                                  | CAN/CSA-2                                                                     | 2.2 No. 60950-1-03                                                                                                    |  |
|                                  | NOM 019-S                                                                     | FCI-1993, AS/NZS 60950: 2000, GB4943: 2001                                                                                              |  |
| EMC:                             | CISPR 22:1997 / EN 55022:1998 Class B                                         |                                                                                                    |  |
|                                  | CISPR 24:1997 / EN 55024:1998                                                 |                                                                                                    |  |
|                                  | IEC 61000-3-2: 2000 / EN 61000-3-2: 2000                                      |                                                                                                    |  |
|                                  | CNS13438-1998 VCCI-2                                                          |                                                                                                    |  |
|                                  | FCC Part 15                                                                   | 5-Class B/ICES-003, Issue 2                                                                                                    |  |
|                                  | GB9254: 19                                                                    | 98, EN 301-489-17:2002                                                                                                    |  |
| Telecom:                         | TBR 21:199                                                                    | 98, AS/ACIF S002:2001                                                                                                    |  |
|                                  |                                                                               | Supplementary Information:                                                                                                    |  |
| The product he<br>Directive 89/3 | erewith complies 36/EC and with th                                            | with the requirements of the Low Voltage Directive 73/23/EC, the EMC le R&TTE Directive 1999/5/EC (Annex II) and carries the CE-marking |  |
| accordingly. I                   | ne product was to                                                             | ested in a typical configuration.                                                                                                    |  |
| 24 E-1-                          | maar 2004                                                                     | Stown & Doroth                                                                                                    |  |
| 24 Febi                          | uary 2004                                                                     | Steve Smith Hardware Test & Regs MGR                                                                                                    |  |
| Date                             | ~                                                                             | Seve Shinin, Hardware Test & Kegs MOK.                                                                                                  |  |
| European Contac                  | t for regulatory top                                                          | pics only: Hewlett Packard GmbH, HQ-TRE, Herrenberger Strasse 140,                                                                      |  |

## HP Officejet 7400 series sobivusdeklaratsioon

| Manufacturer                | 's Name:                                  | Hewlett-Packard Company                                                                                                    |  |  |
|-----------------------------|-------------------------------------------|----------------------------------------------------------------------------------------------------|--|--|
|                             | 0.114.1101                                |                                                                                                    |  |  |
| Manufacturer's Address:     |                                           | 16399 West Bernardo Drive                                                                                                    |  |  |
|                             |                                           | San Diego CA 92127, USA                                                                                                    |  |  |
| declares, that t            | he product                                |                                                                                                    |  |  |
| Regulatory Model Number:    |                                           | SDGOB-0305-03                                                                                                    |  |  |
| Product Name:               |                                           | OfficeJet 7400 Series (Q3462A)                                                                                                    |  |  |
| Model Number(s):            |                                           | OfficeJet 7410 (Q5569A/B, Q5573C-Japan), 7410xi (Q5564A), 7413 (Q5570A)                                                                                                    |  |  |
| Power Adapter(s) HP part#:  |                                           | 0950-4483 (domestic)<br>0950-4484 (international)                                                                                                    |  |  |
| conforms to th              | e following Produc                        | ct Specifications:                                                                                                    |  |  |
| Safety:                     | IEC 60950-1                               | IEC 60950-1: 2001                                                                                                    |  |  |
|                             | EN 60950-1                                | EN 60950-1: 2002                                                                                                    |  |  |
|                             | IEC 60825-1                               | IEC 60825-1 Edition 1.2: 2001 / EN 60825-1+A11+A2+A1: 2002 Class 1(Laser/Led)                                                                                                |  |  |
|                             | UL 60950-1:                               | UL 60950-1: 2003                                                                                                    |  |  |
|                             | CAN/CSA-2                                 | CAN/CSA-22.2 No. 60950-1-03                                                                                                    |  |  |
|                             | NOM 019-SI                                | NOM 019-SFCI-1993, AS/NZS 60950: 2000, GB4943: 2001                                                                                                    |  |  |
| EMC:                        | CISPR 22:1                                | CISPR 22:1997 / EN 55022:1998 Class B                                                                                                    |  |  |
|                             | IEC 61000-3                               | IEC 61000-3-2: 2000 / EN 61000-3-2: 2000                                                                                                    |  |  |
|                             | IEC 61000-3                               | IEC 61000-3-3/A1: 2001 / EN 61000-3-3/ A1: 2001                                                                                                    |  |  |
|                             | CNS13438:1                                | CNS13438:1998, VCCI-2                                                                                                    |  |  |
|                             | FCC Part 15                               | FCC Part 15-Class B/ICES-003, Issue 2                                                                                                    |  |  |
|                             | GB9254: 19                                | 98, EN 301-489-17:2002                                                                                                    |  |  |
| Telecom:                    | TBR 21:199                                | 98, AS/ACIF S002                                                                                                    |  |  |
|                             |                                           | Supplementary Information:                                                                                                    |  |  |
| The product<br>Directive 89 | herewith complies v<br>336/EC and with th | with the requirements of the Low Voltage Directive 73/23/EC, the EMC<br>e R&TTE Directive 1999/5/EC (Annex II) and carries the CE-marking<br>asted in a twicel configuration |  |  |
| accorunigiy.                | The product was to                        |                                                                                                    |  |  |
|                             |                                           | Pa 11 P. H.                                                                                                    |  |  |
| 11 N                        | Iarch 2004                                | Sleven A sman                                                                                                    |  |  |
| De                          | ite                                       | Steve Smith Hardware Test & Reas MGR                                                                                                    |  |  |

## Tähestikuline register

#### Sümbolid/Numbrid

10 x 15 cm fotopaber laadimine 35 2-juhtmeline telefonikaabel 171, 175 250-leheküljeline tavaline paberisalv 58 250-leheküljeline tavalise paberi salv faks, valimine 104 4 x 6 tolli fotopaber, laadimine 35 4-juhtmeline telefonikaabel 171, 175

## Α

A4 paber, laadimine 33 ADSL-i liin. vt. DSL-i liin alumine paberisalv faks, valimine 104 aruanded enesetest 142 enesetesti aruanne 100 faks 85, 90, 99, 100, 167 faksi logi 100 faksi test ebaõnnestus 168 kiirvalimisloend 100 kinnitus 99 tõrge 99 viimane faksimistoimine 100 arvutimodem tõrkeotsing 171, 172 automaatkontroll 130 automaatne dokumendisöötur esipaneeli eemaldaja 181 esipaneeli kinnitamine 184 originaali laadimine 31 puhastamine 180 sööturi probleemid, tõrkeotsing 180 ummistused, tõrkeotsing 179 automaatne printimine 130 automaatne vähendamine mahutamiseks 107 automaatne vastamine 87

automaatsed faksiaruanded 99 automaatvastaja faksi vastuvõtt 87 fakside vastuvõtt 94 nupp 4 tõrkeotsing 174 tuli 4

## Ä

äärised koopia 69 ääristeta fotod kogu lehe täitmine 63 mälukaardilt printimine 50 ääristeta koopiad 10 x 15 cm (4 x 6 tolli) foto 62

## В

blokeerunud printimiskelk 162 Bluetooth juurdepääsetavus 21 parooliga autentimine 21 turvalisuse sätted 21 ühendamine seadmega HP all-in-one 20

## С

CompactFlash mälukaart 40

## D

default settings restore 154 desinstallimine tarkvara 165 digikaamera PictBridge 51 DNS. *vt.* domeeninime server domeeninime server IP aadressi kontrollimine 188 IP-aadressi kontrollimine 189 DPOF-fail 51 DSL-i liin, häälestamine faksiga 80

#### Е

ekraanisäästja 7 elektrispetsifikatsioonid 211 energiasäästurežiim 153 enesetesti aruanne 100, 142 eraldusvõime faks 102 erinev helin 82 erinev helisemine 106 erinevad helinad 87 EWS. *vt.* sisseehitatud veebiserver

## F

factory defaults, restore 154 fail Readme 156 faks ajastamine 92 aruanded 85, 90, 99 automaatne vähendamine 107 automaatne vastamine, määramine 88 172 174 automaatvastaja DSL-i liin, häälestamine 80 edasisaadetud faksid 106 eraldusvõime 102 erinev helin 82 erinev helisemine 106 erinevad helinad 87 faksi spetsifikatsioonid 210 fakside edasisaatmine 105 häälestus 79, 167 heledamaks või tumedamaks muutmine 103 helinaid vastamiseni 94 helitugevus 105 Internet, kaudu 175 Interneti kaudu 110 ISDN-liin, häälestamine 81 käsitsi saatmine 91 käsitsi vastuvõtmine 95 käsitsivalimine 93 kiirus 108 kiirvalimine 92, 100, 101, 102

#### Tähestikuline register

kõnele vastamine 95 kõnepost, häälestamine 84 kontrast 103 kordusvalimine 91, 107 kustutamine 109 kuupäev ja kellaaeg 96 menüünupp 4 paberi formaat 104 paberisalv 104 päis 97 paus 97 PBX-süsteem, häälestamine 81 saatmine 89 sätted 104 staatiline müra telefoniliinil 175 teksti ja sümbolite sisestamine 97 telefonikaabel 168, 171, 175 test 167 test ebaõnnestus 168 testimine 85 toon- või impulssvalimine 105 tõrkeotsing 167 tühistamine 110 ühepoolsed originaalid 90, 95 uuesti printimine 109 vaikeväärtused 103 vastamise helina mudel 106 vastamisrežiim, määramine 88 vastamisrežiim, seadmine 87 vastuvõetud faksi varukooopia 107 vastuvõtmine 94 vastuvõtmise päring 96 veaparandusrežiim (ECM) 108 faksi menüü 9 faksi ajastamine 92 faksi kordusvalimine 107 faksi saatmine ajastamine 92 kahepoolsed originaalid 90 käsitsi 91,93 käsitsivalimine 93

kiirvalimisklahvid 92 kordusvalimine 91 lihtne faks 89 mälust 93 faksi vastuvõtmise päring 96 fakside edasisaatmine 105. 106 fakside vastuvõtmine edasisaatmine 105 käsitsi 95 päring 96 tõrkeotsing 171, 172 FCC deklaratsioon 214 FCC nõuded 213 FoIP 110, 175 foto menüü 9 menüünupp 5 foto mälukaart. vt. mälukaardid fotod ääristeta 50 automaatne printimine 130 DPOF-failist printimine 51 e-post 73 eelvaade 131 faili suurus 192 fotokassett 148 hall fotokassett 148 HP Image Zone 115, 127 jagamine 73 käsitsi printimine 131 Kiirprintimine 51 kõigilt saatjatelt vastuvõtmine 129 koopiate parendamine 68 lubatud saatjatelt vastuvõtmine 129 mälukaardilt saatmine 112 printimine 130 printimine, tühistamine 133 printimisvalikud 132 rikutud fail 192 saatmine 73 saatmine mälukaardilt 124 sihtkohafailist saatmine 125 skannimine 73 skannitud pildi saatmine 114, 125 slaidiseanss 52 toetamata failivorming 191 valiku tühistamine 50 fotopaber laadimine 35

füüsilised spetsifikatsioonid 211

## G

garantii 204

## н

Häälestamine menüünupp 6 häälestamine DSL-i liin 80 faks 79 ISDN-liin 81 kõnepost 84 PBX-süsteem 81 häälestus eraldi faksiliin 79 erinev helin 82, 106 faksi häälestus 85 faksi testimine 167 faksi tõrkeotsing 167 jagatud telefoniliin 83 Hagaki kaardid, laadimine 36 heledamaks muutmine faksid 103 koopiad 67 helid, faksi reguleerimine 105 helin, vastamise mudel 106 helinaid faksikõnele vastamiseni 94 helitugevuse reguleerimine, faks 105 hooldamine tindikassettide ioondamine 149 hooldus energiasäästurežiim 153 enesetesti aruanne 142 kaane tausta puhastamine 141 klaasi puhastamine 140 tindikassettide puhastamine 150 tindikassettide vahetamine 144 tinditasemete kontrollimine 141 välispinna puhastamine 141 viiba viiviseaeg 153 hooldus-ID 195 HP abi (OS 9 HP Image Zone) 16

HP all-in-one HP all-in-one'i tagastamine 200 lisateave 2 HP all-in-one'i tagastamine 200 HP all-in-onei välja lülitamine 186 **HP** Director HP Instant Share 117 käivitamine 11 puuduvad 164 HP Gallery OS 9 HP Image Zone 16 OS X HP Image Zone 14 HP Image Print (OS X HP Image Zone) 14 HP Image Zone HP Instant Share 115, 116, 127 Macintosh 12, 15, 116 nupp (Windows) 12 piltide saatmine 127 ülevaade 11 Windows 11, 115 **HP** Instant Share automaatkontroll 130 automaatne printimine 123, 130 avatud režiim 120, 123, 129 erarežiim 120, 123, 129 faili suurus on ületatud 192 fotode meilimine HP Image Zone'ist (USB) 115 fotode meilimine mälukaardilt 53 fotode meilimine mälukaardilt (USB) 112 fotode saatmine (USB) 53 fotode saatmine (võrguühendusega) 53 fotode saatmine HP image Zone'ist (USB) 115 fotode saatmine mälukaardilt (USB) 112 fotode saatmine mälukaardilt (võrguühendusega) 124 fotode saatmine mälukaardilt e-posti kaudu (võrquühendusega) 124 häälestamine (USB) 112

häälestamine (võrguühendusega) 121 häälestuse tõrkeotsing 176 HP Image Zone 115, 127 HP kaugprintimine 121, 134 ikoonid 7 juurdepääsuloend 123 katkenud ühendus 190 kõigilt saatjatelt vastuvõtmine 129 konto haldamine 135 kvaliteetsed fotod 53 lubatud saatjatelt vastuvõtmine 129 meiliga saadetud pildid HP Image Zone'ist (võrguühendusega) 127 menüü Options (Valikud) 135 menüünupp 5 minimaalne install 176 piltide eelvaade 131 piltide eemaldamine 133 piltide printimine 130 piltide printimine käsitsi 131 piltide saatmine 73, 112, 119, 124, 190 piltide saatmise tühistamine 126 piltide skannimine 73 piltide vastuvõtmine 120, 128 printimistööde tühistamine 133 printimisvalikud 132 rikutud fail 192 salvestuspinna limiit on ületatud 190 seadmesse saatmine 73, 112, 115, 122, 124, 127 seadmesse saatmine (USB) 53 seadmesse saatmine (võrguühendusega) 53 sihtkohad 122, 177 sihtkohad pole lubatud 190 sihtkohafail 125 sisselogimine ebaõnnestus 191 skannide saatmine 73 skannide saatmine epostiga 73

skannitud piltide saatmine 114, 125 teenus katkestatud 191 teenus pole saadaval 191 tõrketeadete tõrkeotsing 186 ühenduse tõrked 187 üldised tõrked 186 ülevaade 111, 119 veateade 191 võrgualbumid 53 **HP** Instant Share HP Instant Share'is piltide vastuvõtmine 120 HP kaugprintimine kaugprintimise juhend 134 ülevaade 121 HP klienditugi enne helistamist 155 HP veebis (OS 9 HP Image Zone) 16

#### L.

impulssvalimine 105 installimisprobleemid 156 Instant Share. *vt.* HP Instant Share Internet faks, kasutamine 175 faksimine, abil 110 ISDN-liin, häälestamine 81

## J

juhtpaneel teksti sisestamine 97 juhtpaneeli ülevaade 3 juurdepääsuloend, HP Instant Share 123, 135

## Κ

kaane taust, puhastamine 141 kahe poolega faksid 95 kahejuhtmeline telefonikaabel 171, 175 kahepoolse printimisseadme ummistused, tõrkeotsing 180 kahepoolsed faksid 90, 95 käsitsi faksiaruanded 100 saatmine, faks 91, 93 vastuvõtmine, faks 95 käsitsivalimine 93 kassetid. vt. tindikassetid kaugprintimine. vt. HP kaugprintimine kellaaeg, määramine 96 keskkond energiatarve 212 kaitse 212 osooni tootmine 212 paberi kasutamine 212 plastikmaterialid 212 tindiprinteri tarvete ümbertöötlus 213 toote keskkonnaohutuse jälgimise programm 212 keskkonnaspetsifikatsioonid 212 Kiirprintimine 51 kiirvalimine faksi saatmine 92 grupid 101 kirjete loomine 100, 101 printimisloend 100 redigeerimine 101 sätete kustutamine 102 kiirvalimisgruppide kirjed 101 kiirvalimisnupp 4 kinnitusaruanded, faks 99 klaas originaali laadimine 32 puhastamine 140 klienditeenindus Austraalia 198 qarantii 204 HP kiirvahetusteenindus (Jaapan) 200 Jaapan 199 Korea 199 klienditugi enne helistamist 155 hooldus-ID 195 kontaktandmed 195 Põhja-Ameerika 196 ressursid 155 seerianumber 195 väljaspool USA-d 196 veebileht 195 kogu lehe täitmine foto suurendamine 63 köitmine äärised 69 kõnepost faksiga häälestamine 87 häälestamine faksiga 84

tõrkeotsing 172 kõnetooni test. ebaõnnestumine 170 kontrast, faks 103 koopia ääristeta koopiad 62 fotod, võimendamine 67 heledate alade parendamine 68 järjestus. vt. põimimine kahepoolne 61 kiirus 58 köitmine 69 koopiate arv 59 koopiate vähendamine/ suurendamine 65 kvaliteet 58 legal letterile 66 mitu ühel lehel 64 paberiformaat 55 paberitüübid, soovitatud 56 pealetriigitavad siirdepildid 70 põimimine 62 suurendamine 66 suurendamine plakatile 69 suurus, kohandatud 66 tekst, võimendamine 67 tühistamine 70 vähendamine 66 värvi erksus 67 koopiate suurendamine 63 koopiate vähendamine/ suurendamine kohandatud suurus 66 mitme koopia mahutamine ühele lehele 64 plakat 69 suuruse muutmine lettervõi A4-paberile mahutamiseks 65 suuruse muutmine letterile mahutamiseks 66 kopeerimine fotod letter- või A4formaadis paberile 63 kaks ühele lehele 62 kopeerimise spetsifikatsioonid 210 must-valged dokumendid 61 vaikesätted 59 Kopeerimise

menüü 7 kopeerimise menüünupp 6 kordusvalimisega faksimine 91 kuupäev, määramine 96

## L

laadimine 10 x 15 cm fotopaber 35 4 x 6 tolli fotopaber 35 Hagaki kaardid 36 lintpaber 38 lüümikud 38 paberiformaat A4 33 paberiformaat legal 33 paberiformaat letter 33 pealetriigitavad siirdepildid 38 postkaardid 36 sildid 38 täissuurusega paber 33 tervituskaardid 38 ümbrikud 37 lehele sobitamine 65 liini seisukorra test. faks 169 lintpaber laadimine 38 lisaseadmed, tellimine 137 lüümikud laadimine 38

## Μ

maintenance restore factory defaults 154 mälu fakside kustutamine 109 fakside salvestamine 107 fakside uuesti printimine 109 mälukaardid DPOF-faili printimine 51 failide salvestamine arvutisse 42 fotod, jagamine (USB) 53 fotod, jagamine (võrguühendusega) 53 fotode printimine 49 fotode saatmine 112, 124 proovileht 43 sisestage kaart 42 ülevaade 40 veaga 190 mälukaart

mälukaarti spetsifikatsioonid 211 mälus olevate fakside uuesti printimine 109 Memory Stick mälukaart 40 MicroDrive mälukaart 40 minimaalne install 176 modulatsioonikiirus boodides 108 MultiMediaCard (MMC) mälukaart 40

#### Ν

neljajuhtmeline telefonikaabel 171.175 numbriklaviatuur 97 nupp Alusta kopeerimist, Mustvalge 5 nupp Alusta kopeerimist, Värviline 5 nupp Fotode printimine 5 nupp Kahepoolne 4 nupp Koopiate arv 5 nupp kordusvalimine/paus 4 nupp Kvaliteet 5 nupp mustvalge faksi saatmine 4 nupp OK 5 nupp Salve valimine 5 nupp Sees 5 nupp Skannimise alustamine 4 nupp Vähenda/suurenda 6 nupp Värvilise faksi saatmine 4

## 0

originaalide laadimine 31

## Õ

õige pordi test, faks 169

## Ρ

paber formaat, faksi jaoks määramine 104 koopiapaberi formaat 55 legalilt letterile kopeerimine 66 paberi spetsifikatsioonid 208 paberiformaadid 208 sobimatud tüübid 33

soovitatavad tüübid 32 soovitatud koopiapaberi tüübid 56 tellimine 137 tõrkeotsing 178 ummistused 39, 162, 179 paberi laadimine 33 paberiformaat legal laadimine 33 paberiformaat letter laadimine 33 paberisalv faks, valimine 104 paberisalve mahtuvus 208 päis, faks 97 PBX-süsteem, häälestamine 81 pealetriigitavad siirdepildid laadimine 38 peamine paberisalv faks, valimine 104 peatamine ajastatud faks 93 faks 106, 110 koopia 70 printimstöö 78 skannimine 75 PictBridge 51 piltide eelvaade 131 piltide mahalaadimine OS 9 HP Image Zone 15 OS X HP Image Zone 13 piltide vastuvõtt HP Instant Share'iga 129 plakatid koopia 69 Põimi nupp 5 põimimine koopiad 62 postkaardid, laadimine 36 printimine arvutist 76 enesetesti aruanne 142 faksi aruanded 85, 90, 99 faksiaruanded 100 faksid 109 fotod DPOF-failist 51 fotod mälukaardilt 49 Kiirprintimine 51 mõlemale lehekülje poolele 95

printimise spetsifikatsioonide 209 printimisvalikud 77 programmist 76 proovileht 43 töö tühistamine 78 printimisääriste spetsifikatsioonid 209 printimiskassetid tellimine 137 tinditasemete kontrollimine 141 printimiskelk, blokeerunud 162 programm, sellest printimine 76 proovilehe menüü 10 proovileht printimine 43 skannimine 45 täitmine 44 puhastamine automaatne 180 dokumendisöötur kaane taust 141 klaas 140 tindikasseti düüside ümbrus 152 tindikassetid 150 tindikassettide kontaktid 150 välispind 141 puhverserveri sätted 189

## R

regulatiivsed märkused FCC deklaratsioon 214 FCC nõuded 213 märkus Euroopa majandusruumis olevatele kasutajatele 215 märkus Jaapanis olevatele kasutajatele 216 märkus Koreas olevatele kasutajatele 216 märkus Saksamaa telefonivõrgu kasutajatele 216 regulatiivne mudeli identifikatsiooninumber 213 sobivusdeklaratsioon (Euroopa majandusruum) 218

sobivusdeklaratsioon (USA) 218, 219 regulatiivsed märkused traadita seadmete kohta märkus Euroopa majandusruumis olevatele kasutajatele 217 regulatiivsed märkused traadita toodete kohta märkus Itaalias olevatele kasutajatele 217 märkus Prantsusmaal olevatele kasutajatele 217 regulatory notices Canadian statement 215 restore factory settings 154 riistvara häälestus tõrkeotsing 156 riistvara test, faks 168

## S

salvestamine fakside mällu 107 fotod arvutisse 42 sätted automaatne vastamine 87 faks 104 kiirus, faks 108 kuupäev ja kellaaeg 96 printimisvalikud 77 seadme tarkvara installimine 176 seadme värskendamine lisateave 192 Macintosh 194 Windows 193 seadmesse saatmine HP Director (Macintosh) 117 HP Image Zone 127 HP Image Zone (Macintosh) 116 HP Image Zone (Windows) 115 mälukaardilt 112. 124 skannitud pildid 114, 125 USB ühendusega 53 võrguühendusega 53 Secure Digital mälukaart 40 seerianumber 195 seinakontakti test, faks 168 setup menu 10

sihtkohad haldamine 135 loomine 122 sihtkohafail fotode saatmine 125 sildid laadimine 38 sisendsalv faks, valimine 104 mahtuvus 208 sisseehitatud veebiserver 188 skanni dokument OS 9 HP Image Zone (Macintosh) 16 skanni OCR-i (OS X HP Image Zone) 13 skanni pilt HP Director (Windows) 11 OS 9 HP Image Zone (Macintosh) 16 OS X HP Image Zone (Macintosh) 13 skanni sihtkoha menüü (USB - Macintosh) 8 menüü (USB - Windows) 8 skannimine esipaneelilt 72 HP Instant Share 73, 114, 125 mälukaarti 74 otse ühendatud seadmest 72 peatamine 75 proovileht 45 skannimise spetsifikatsioonid 211 võrguühendusega seadmest 72 skannimise menüü 9 skannimise sihtkoht menüünupp 4 skannimisklaas originaali laadimine 32 puhastamine 140 slaidiseanss 52 SmartMedia mälukaart 40 sobivusdeklaratsioon Euroopa majandusruum 218 HP Officejet 7300 series 218

HP Officejet 7400 series 219 spetsifikatsioonid 10 x 15 cm fotopaber 208 legal paber 208 letter paber 208 lintpaber 208 lüümikud 208 sildid 208 ümbrikud 208 sümbolid, sisestamine 97 süsteemi nõuded 208

## т

tagumine paberisalv 58 tähelepanu-tuli 6 tarkvara desinstallimine 165 installimise tõrkeotsing 162 uuesti installimine 165 tarkvara uuesti installimine 165 tarkvaravärskendus, vt. seadme värskendamine tee koopiaid HP Director (Windows) 12 OS 9 HP Image Zone (Macintosh) 16 OS X HP Image Zone (Macintosh) 14 tehniline teave elektrispetsifikatsioonid 211 faksi spetsifikatsioonid 210 füüsilised spetsifikatsioonid 211 kaal 211 keskkonnaspetsifikatsioonid 212 kopeerimise spetsifikatsioonid 210 mälukaardi spetsifikatsioonid 211 paberi spetsifikatsioonid 208 paberiformaadid 208 paberisalve mahtuvus 208 printimisääriste spetsifikatsioonid 209 printimise spetsifikatsioonid 209 skannimise spetsifikatsioonid 211 süsteemi nõuded 208

traadita ühenduse spetsifikatsioonid 216 tekst sisestamine klaviatuuril 97 võimendamine koopiatel 67 teksti sisestamine 97 telefon faksi saatmine 91 faksi vastuvõtmine 95 telefoni seinakontakt. faks 168 telefonikaabel kontrollimine 169 pikendamine 175 ühendus. ebaõnnestumine 169 telefoninumbrid, klienditugi 195 tellija identifitseerimiskood 97 tellimine Häälestusjuhend 138 Kasutusiuhend 138 lisaseadmed 137 paber 137 printimiskassetid 137 tarkvara 138 tervituskaardid, laadimine 38 test faksi häälestus 167 faksi port 169 faksi riistvara test 168 faksi test ebaõnnestus 168 faksiliini seisukord 169 kõnetoon 170 telefoni seinakontakt 168 telefonikaabel 169 testimine faksi häälestus 85 tindikasseti kaitseümbris 148 tindikassetid detailide nimed 143 fotokassett 148 hall fotokassett 148 joondamine 149 käsitsemine 143 kontaktide puhastamine 150 puhastamine 150 säilitamine 148 tindidüüside ümbruse puhastamine 152 tõrkeotsing 159, 186 vahetamine 144 tindikassettide joondamine 149 Tindikassettide vahetamine 144 tinditasemed, kontrollimine 141 toetatavad ühendustüübid 19 toetatud ühenduse tüübid Bluetooth adapter 20 Ethernet 19 traadita võrk 20 **USB** 19 toonvalimine 105 tõrkearuanded, faks 99 tõrkeotsing abiressursid 155 automaatvastaja 174 blokeerunud printimiskelk 162 DNS-i aadressi kontrollimine 189 DNS-server ei vasta 189 fail Readme 156 faks 167 faksi probleemid 171, 174 175 faksi test 168 fakside saatmine 171 fakside vastuvõtmine 172 fakside vastuvõtt 171 häälestamine 156 häälestamisest 156 HP Instant Share pole häälestatud 176 **HP** Instant Share toimingud 186 HP Instant Share'i häälestus 176 HP klienditoega kontakteerumine 155 keel, ekraan 158 mälukaardid 190, 192 minimaalne install 176 paber 178 paberiummistus 162 puhverserveri aadressi kontrollimine 189 puhverserveri sätted 188 riistvara häälestus 156 rikutud sihtkohafail 190 sihtkohad määramata 177 sihtkohad pole lubatud 190 staatiline müra telefoniliinil 175 tarkvara installimine 162 teave 155

tindikassetid 159, 186 ühendus HP Instant Share teenusega katkes 190 ühendus teenusega HP Instant Share ebaõnnestus 188 ummistused, paber 39, 162, 179 USB-kaabel 157 valed mõõtühikud 159 võrguühendust pole 187 traadita toodete regulatiivsed märkused märkus Kanadas olevatele kasutajatele 216 traadita ühenduse ikoonid ad hoc 6 tühistamine faks 93, 106, 110 koopia 70 printimstöö 78 skannimine 75 tumedamaks muutmine faksid 103 koopiad 67 turvalisus Bluetoothi adapter 21

## U

ummistused, paber 39, 162, 179 USB-kaabli installimine 157

## Ü

ühe vajutusega kiirvalimisnupud 4 ühendusprobleemid, faks 171 üksikud kiirvalimiskirjed 100 ümbrikud laadimine 37

## v

vaikeväärtused faks 103 värv erksus 67 koopiad 68 värviline ekraan keele vahetamine 158 mõõtühikute vahetamine 159 värvilise ekraani ekraanisäästja 7

## Tähestikuline register

ikoonid 6 vastamise helina mudel 82, 106 vastamisrežiim 87 veaparandusrežiim (ECM) 108 veel rakendusi (OS 9 HP Image Zone) 16 viiba viiviseaeg 153 visuaalne klaviatuur 97

## W

Webscan 22 wired connection icons 6

#### Χ

xD mälukaart 40

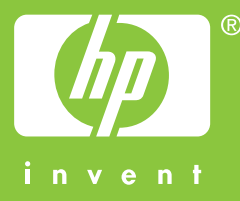

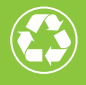

Prinditud vähemalt 50% ulatuses ümbertöötatud paberile, millest vähemalt 10% moodustab vanapaber

© 2004 Hewlett-Packard Development Company, L.P.

**Electronic Edition** 

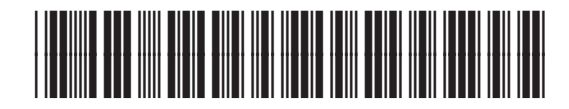

Q3461-90178